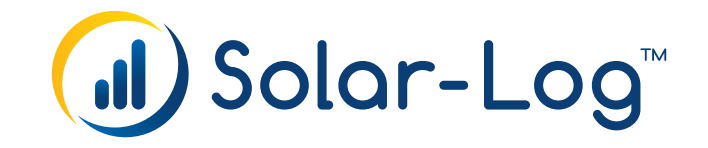

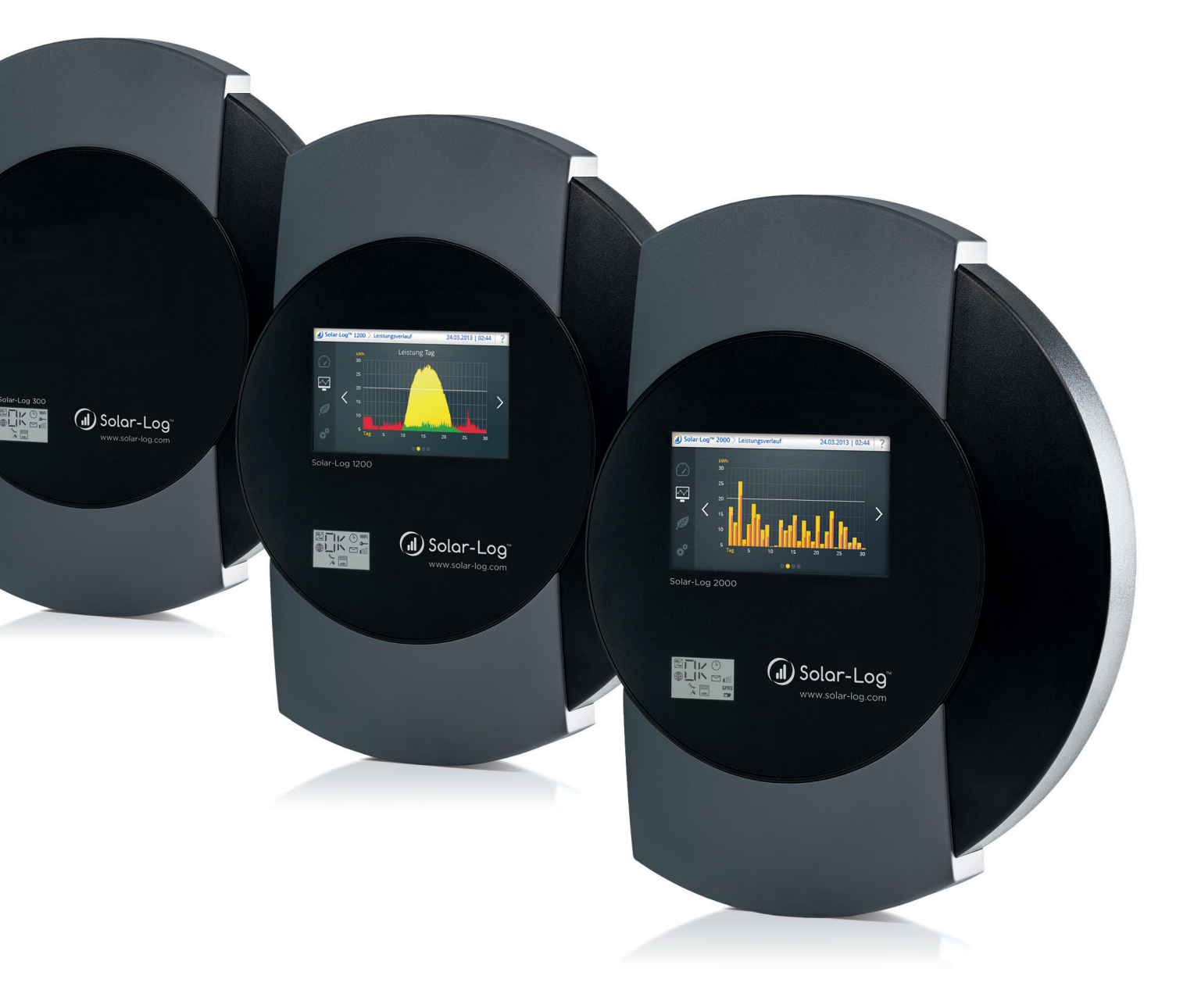

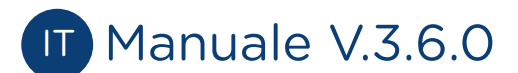

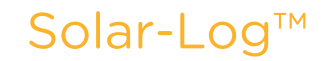

Editore: Solare Datensysteme GmbH Fuhrmannstr. 9 72351 Geislingen-Binsdorf Germany

International support Tel.:+49 7428 9418 -640 Fax:+49 7428 9418 -280

e-mail: support@solar-log.com

Italy Technical support: +39 0471 631032 e-mail: italy-support@solar-log.com

France Technical support: +33 97 7909708 e-mail: france-support@solar-log.com

Switzerland Technical support: +41 565 355346 e-mail: switzerland-fl-support@solar-log.com

United States Technical support: +1 203 702 7189 e-mail: usa-support@solar-log.com

# Indice

9.3

| 1                            | Introduzione 10                                                                         |
|------------------------------|-----------------------------------------------------------------------------------------|
| 2                            | Note relative al firmware11                                                             |
| 3                            | Aggiornamento del firmware 2.x a 3.x12                                                  |
| <mark>4</mark><br>4.1<br>4.2 | Avvertenze di sicurezza                                                                 |
| 5                            | Funzionamento elettrico15                                                               |
| 6                            | Dotazione di fornitura16                                                                |
| 7                            | Montaggio a parete                                                                      |
| 8<br>8.1<br>8.2<br>8.3       | Attacchi del dispositivo19Solar-Log 300/Solar-Log 25019Solar-Log 120021Solar-Log 200023 |
| <mark>9</mark><br>9.1<br>9.2 | Attacchi opzionali25Solar-Log™ GPRS25Solar-Log™ Meter (Solar-Log 300 e 1200)26          |

| 10 P | Piedinatura e | cablaggio | degli | attacchi | i3 | 51 |
|------|---------------|-----------|-------|----------|----|----|
|------|---------------|-----------|-------|----------|----|----|

| 10.1   | Istruzioni per il cablaggio                | 31 |
|--------|--------------------------------------------|----|
| 10.2   | RS485-A (solo Solar-Log 1000, 1200 e 2000) | 32 |
| 10.3   | RS485/422 - B                              | 33 |
| 10.4   | RS485/422 - C (solo Solar-Log 2000)        | 34 |
| 10.5   | S0                                         | 35 |
| 10.5.1 | SO OUT / IN A (SO-OUT e SO-IN A)           | 35 |
| 10.5.2 | SO-IN B                                    | 36 |
| 10.6   | PM+                                        | 37 |

| 11   | Collegamento inverter                                            | 38 |
|------|------------------------------------------------------------------|----|
| 11.1 | Esclusione dell'alimentazione elettrica di inverter e Solar-Log™ | 39 |

| 12    | Collegamento accessori                                                             | . 40 |
|-------|------------------------------------------------------------------------------------|------|
| 12.1  | Sensor Box Basic e Professional                                                    | 40   |
| 12.2  | Sensor Box Professional Plus                                                       | 42   |
| 12.3  | Ricevitore di telecomando centralizzato                                            | 45   |
| 12.4  | Display di grandi dimensioni                                                       | 46   |
| 12.5  | Contatore di corrente esterno                                                      | 48   |
| 12.6  | Cablaggio contatore SO                                                             | 50   |
| 12.7  | Cablaggio contatore RS485                                                          | 52   |
| 12.8  | Installazione Utility Meter/Janitza UMG 104 / UMG 604 (solo Solar-Log 1000 e 2000) | 55   |
| 12.9  | Solar-Log™ Smart Relais Box                                                        | 59   |
| 12.10 | Interruttore WeMo Insight                                                          | 61   |
| 12.11 | Adattatori di rete Allnet                                                          | 62   |

| 13   | Altri collegamenti                               | 64   |
|------|--------------------------------------------------|------|
| 13.1 | Contatto di allarme (solo Solar-Log 1000 e 2000) | . 64 |
| 13.2 | Relè (solo Solar-Log 1000, 1200 e 2000)          | . 65 |
| 13.3 | USB                                              | . 66 |

| 14     | Messa in funzione                                                                     | 67   |
|--------|---------------------------------------------------------------------------------------|------|
| 14.1   | Collegamento di Solar-Log™ con la rete/PC                                             | 67   |
| 14.1.1 | Indicazioni per il collegamento tramite il pacchetto PowerLine                        | .68  |
| 14.2   | Prima messa in funzione Solar-Log 250 e 300                                           | 68   |
| 14.3   | Prima messa in funzione Solar-Log 1200                                                | 69   |
| 14.4   | Configurazione del Solar-Log™ con l'assistente di configurazione                      | 70   |
| 14.4.1 | Eseguire la configurazione iniziale nel Solar-Log 250, 300, 1200 e 2000 (manualmente) | . 77 |
| 14.5   | Avvio della configurazione                                                            | 78   |
| 14.6   | Comando del menu Browser                                                              | 82   |
| 14.6.1 | Elementi di comando                                                                   | .83  |

| 15 | Menu principale |  |  |  | 88 |
|----|-----------------|--|--|--|----|
|----|-----------------|--|--|--|----|

| 16      | Menu Configurazione                                                            | 89   |
|---------|--------------------------------------------------------------------------------|------|
| 16.1    | Definizione delle impostazioni di rete                                         | 89   |
| 16.1.1  | Ethernet                                                                       | 90   |
| 16.1.2  | GPRS (solo Solar-Log™ GPRS)                                                    | 92   |
| 16.1.3  | Avvertenze generali relative ai dispositivi GPRS                               | 94   |
| 16.1.4  | WiFi (solo Solar-Log WiFI)                                                     | 95   |
| 16.1.5  | Proxy                                                                          | 97   |
| 16.2    | Configurazione Internet                                                        | 98   |
| 16.2.1  | Tipo di accesso                                                                | 98   |
| 16.2.2  | Portale                                                                        | 98   |
| 16.2.3  | E-mail                                                                         | 101  |
| 16.2.4  | SMS                                                                            | 102  |
| 16.2.5  | Esportazione                                                                   | 103  |
| 16.2.6  | Backup                                                                         | 103  |
| 16.3    | Configurazione dei dispositivi collegati                                       | 104  |
| 16.3.1  | Definizione dei dispositivi                                                    | 104  |
| 16.3.2  | Riconoscimento dispositivi                                                     | 110  |
| 16.3.3  | Configurazione dei dispositivi                                                 | 111  |
| 16.3.4  | Informazioni generali sul fattore di correzione Pac                            | 112  |
| 16.3.5  | Configurazione dei contatori di corrente                                       | 114  |
| 16.3.6  | Configurazione di sensori                                                      | 115  |
| 16.4    | Configurazione dei dati dell'impianto                                          | 121  |
| 16.4.1  | Informazioni generali                                                          | 121  |
| 16.4.2  | Gruppi di impianti                                                             | 122  |
| 16.4.3  | Grafica                                                                        | 122  |
| 16.4.4  | Definire i dati di previsione dell'impianto fotovoltaico                       | 123  |
| 16.4.5  | Definizione incentivo                                                          | 124  |
| 16.4.6  | Definizione dei costi per corrente elettrica                                   | 126  |
| 16.5    | Impostazione delle notifiche                                                   | 127  |
| 16.5.1  |                                                                                | 127  |
| 16.5.2  | Messaggi del dispositivo                                                       | 127  |
| 16.6    | Mail di produzione                                                             | 130  |
| 16.6.1  | Spiegazione delle singole funzioni e-mail                                      | 131  |
| 16.6.2  | Messaggi per SMS.                                                              | 154  |
| 16.7    | Allarme (solo Solar-Log 1000 e 2000)                                           | 134  |
| 10.0    | Maniteragoia della natanza                                                     | 134  |
| 16.0.1  |                                                                                | 1/1  |
| 16.10   | Smart Engrav                                                                   | 1/12 |
| 16 10 1 | Definizione di interruttori Smart Energy                                       | 1/12 |
| 16 10 2 | Demizione di Interration Smart Energy                                          | 1/17 |
| 16 10 7 | Configurazione di gruppi di commutazione                                       | 147  |
| 16 10 4 | 1 Definizione delle logiche di controllo - Modalità di funzionamento Utenza    | 147  |
| 16 10 5 | 5Definizione delle logiche di controllo – Modalità di funzionamento Generatore | 157  |
| 16.10.6 | 6 Gestione eccedenza Smart Energy                                              |      |
| 16.11   | Gestione smart grid                                                            | 157  |
| 16.11.1 | Parametri dell'impianto                                                        | 157  |
|         |                                                                                |      |

| 16.11.2 Potenza attiva                                                                           | 159 |
|--------------------------------------------------------------------------------------------------|-----|
| 16.11.3 Potenza attiva disattivata                                                               | 160 |
| 16.11.4 Limitazione telecomandata della potenza attiva (solo Solar-Log™ PM+)                     | 160 |
| 16.11.5 Riduzione della potenza attiva telecomandata con calcolo dell'autoconsumo di energia (sc | olo |
| Solar-Log™ PM+)                                                                                  | 163 |
| 16.11.6 Regolazione fissa al 70%                                                                 | 163 |
| 16.11.7 Regolazione fissa al 70% con calcolo dell'autoconsumo di energia                         | 164 |
| 16.11.8 Regolazione fissa impostabile                                                            | 165 |
| 16.11.9 Regolazione fissa impostabile con calcolo dell'autoconsumo di energia                    | 165 |
| 16.11.10 Regolazione fissa in Watt                                                               | 166 |
| 16.11.11 Regolazione fissa in Watt con calcolo dell'autoconsumo                                  | 166 |
| 16.11.12 Riduzione alla percentuale di consumo                                                   | 166 |
| 16.12 Potenza reattiva                                                                           | 167 |
| 16.12.1 Potenza reattiva disattivata                                                             | 167 |
| 16.12.2 Valore cos (Phi) fisso                                                                   | 167 |
| 16.12.3 Potenza reattiva fissa in Var                                                            | 168 |
| 16.12.4 Valore variabile cos (Phi) su linea P/Pn                                                 | 169 |
| 16.12.5 Potenza reattiva variabile su linea Q(U) (solamente Solar-Log 2000 con Utility Meter)    | 170 |
| 16.12.6 Valore cos (Phi) controllabile da remoto (solamente Solar-Log™ PM+)                      | 172 |
| 16.12.7 Interconnessione (solo Solar-Log 1000 e 2000)                                            | 175 |
| 16.12.8 Profilo                                                                                  | 176 |
| 16.13 Vendita diretta                                                                            | 178 |
| 16.14 Elaborazione dati                                                                          | 180 |
| 16.14.1 Registro iniziale di dati                                                                | 180 |
| 16.14.2 Correzione dati                                                                          | 181 |
| 16.14.3Backup di sistema                                                                         | 181 |
| 16.14.4 Backup                                                                                   | 183 |
| 16.14.5 Reset                                                                                    | 185 |
| 16.15 Configurazione del sistema                                                                 | 187 |
| 16.15.1 Controllo accesso                                                                        | 187 |
| 16.15.2 Lingua/Paese/Ora                                                                         | 188 |
| 16.15.3 Display                                                                                  | 189 |
| 16.15.4 Licenze                                                                                  | 190 |
| 16.15.5 Firmware                                                                                 | 191 |

| 17     | L'opzione menu Diagnosi                    | 193 |
|--------|--------------------------------------------|-----|
| 17.1   | Diagnosi inverter                          | 193 |
| 17.1.1 | Dettagli inverter                          | 194 |
| 17.1.2 | Confronto Tracker                          | 195 |
| 17.1.3 | Confronto Campo Modulo                     | 196 |
| 17.2   | Diagnosi batteria                          | 197 |
| 17.2.1 | Valori misurati attuali                    | 197 |
| 17.2.2 | Cronologia carica 1 giorno                 | 198 |
| 17.2.3 | Cronologia carica 7 giorni                 | 199 |
| 17.2.4 | Incentivi                                  | 200 |
| 17.3   | Richiamo del Protocollo eventi             | 202 |
| 17.4   | Richiamo dei messaggi                      | 203 |
| 17.5   | Richiamo della gestione smart grid         | 205 |
| 17.6   | Richiamo monitor SCB (solo Solar-Log 2000) | 213 |

| 17.7  | Richiamo Componenti       | 214 |
|-------|---------------------------|-----|
| 17.8  | Smart Energy              | 217 |
| 17.9  | Richiamo Esportazione CSV | 224 |
| 17.10 | Richiamo Supporto         | 225 |

| 18     | L'opzione menu Dati di resa2 | 226   |
|--------|------------------------------|-------|
| 18.1   | Valori attuali               | 226   |
| 18.1.1 | Flusso di energia            | . 228 |
| 18.1.2 | Tabella                      | . 229 |
| 18.2   | Produzione                   | 230   |
| 18.2.1 | Schermata Giorno             | 231   |
| 18.2.2 | Schermata Mese               | . 233 |
| 18.2.3 | Schermata Anno               | . 235 |
| 18.2.4 | Schermata Totale             | .236  |
| 18.3   | Consumo                      | . 237 |
| 18.4   | Incentivi                    | 243   |
| 18.4.1 | Incentivi Giorno             | .245  |
| 18.4.2 | Incentivi Mese               | .246  |
| 18.4.3 | Incentivi Anno               | . 247 |
| 18.4.4 | Incentivi Totale             | .248  |
| 18.5   | Finanze                      | 249   |
| 18.6   | Sensore                      | . 251 |
| 18.7   | Info sistema                 | 252   |

| 19     | Configurazione nel dispositivo (Solar-Log 1200 e 2000)25 | 54  |
|--------|----------------------------------------------------------|-----|
| 19.1   | Navigazione sul touchscreen                              | 254 |
| 19.1.1 | Richiamo Dashboard2                                      | 256 |
| 19.1.2 | Richiamo flusso di energia                               | 257 |
| 19.1.3 | Richiamo Bilancio energetico2                            | 258 |
| 19.1.4 | Richiamo Smart Energy                                    | 259 |
| 19.1.5 | Richiamo Previsione2                                     | 60  |
| 19.2   | Richiamo Avanzamento potenza                             | 261 |
| 19.3   | Richiamo Bilancio ambientale                             | 261 |
| 19.4   | Impostazioni nel dispositivo                             | 262 |
| 19.4.1 | Menu Avvio (solo Solar-Log 1200)                         | 262 |
| 19.4.2 | Opzione menu Impostazioni base2                          | 69  |
| 19.4.3 | Opzione menu USB2                                        | 270 |
| 19.4.4 | Opzione menu Impostazioni avanzate                       | 273 |
| 19.5   | Messaggi di errore e di guasto sul display               | 277 |

# 20 Messaggi sul display di stato LCD (Solar-Log 250, 300, 1200 e

| 2000) | 7 | 7 | 1 | 8 | 3 | 3 |
|-------|---|---|---|---|---|---|
|-------|---|---|---|---|---|---|

| 20.1   | Significato dei simboli nel display LCD | 278 |
|--------|-----------------------------------------|-----|
| 20.1.1 | Messaggi di errore                      | 280 |
| 20.2   | Messaggi nel display LCD                | 281 |
| 20.3   | Funzionamento normale                   | 281 |
| 20.4   | Riduzione di potenza                    | 281 |

| 21     | Guasti                                                 | 282   |
|--------|--------------------------------------------------------|-------|
| 21.1   | Riavvio e reset nel dispositivo                        | . 282 |
| 21.1.1 | Tasto Reset                                            | . 282 |
| 21.1.2 | Riavvio                                                | . 282 |
| 21.1.3 | Reset alle condizioni di default                       | . 283 |
| 21.1.4 | Riavvio e reset tramite menu Web                       | .284  |
| 21.2   | Messaggi di errore                                     | . 285 |
| 21.2.1 | Messaggi d'errore GPRS                                 | . 285 |
| 21.2.2 | Messaggi d'errore orario                               | .286  |
| 21.2.3 | Messaggi d'errore WiFi                                 | .286  |
| 21.2.4 | Messaggi d'errore Internet                             | . 287 |
| 21.2.5 | Messaggi d'errore Esportazione server esterno e backup | . 288 |
| 21.2.6 | Messaggi d'errore trasmissione e-mail                  | .290  |
| 21.2.7 | Messaggi d'errore trasmissione portale                 | . 292 |
| 21.2.8 | Messaggi d'errore gestione smart grid                  | . 292 |
| 21.2.9 | Casi speciali                                          | . 293 |

| 22   | Pulizia e cura                  | 294 |
|------|---------------------------------|-----|
| 22.1 | Istruzioni per la pulizia       | 294 |
| 22.2 | Indicazioni per la manutenzione | 294 |

| 23 | Smaltimento | 29 | 5 |
|----|-------------|----|---|
|----|-------------|----|---|

| 24 | Dati tecnici | 29 | 6 |
|----|--------------|----|---|
|----|--------------|----|---|

| 25     | Appendice                                                                                      | 301 |
|--------|------------------------------------------------------------------------------------------------|-----|
| 25.1   | Porte Internet                                                                                 | 301 |
| 25.2   | Riconoscimento degli inverter specifico del paese con Easy Installation                        | 302 |
| 25.3   | Cablaggio contatori al sistema di rilevamento dell'autoconsumo                                 | 303 |
| 25.3.1 | Possibilità di connessione del contatore con rilevamento del consumo totale mediante interfac  | cia |
|        | RS485/SO                                                                                       | 303 |
| 25.3.2 | Possibilità di connessione del contatore con rilevamento bidirezionale del consumo totale solo |     |
|        | mediante interfaccia RS485                                                                     | 304 |
| 25.4   | Esempi di collegamento per ricevitori di telecomando centralizzato                             | 305 |
| 25.4.1 | Variante con 4 relè (ENBW >100kWp)                                                             | 306 |
|        |                                                                                                |     |

| 25.4.2 Variante con 2 relè                             | 308 |
|--------------------------------------------------------|-----|
| 25.4.3 Variante con 3 relè                             | 310 |
| 25.4.4 Variante con 5 relè (incl. arresto d'emergenza) | 312 |
| 25.5 Interfacce digitali                               | 314 |
| 25.5.1 Modbus TCP                                      | 314 |
| 25.5.2 Interfaccia JSON aperta                         | 316 |
| 25.6 Misure                                            | 318 |

| 26 Indice delle figure | 319 | 9 |
|------------------------|-----|---|
|------------------------|-----|---|

# 1 Introduzione

Questo manuale è rivolto a installatori dell'impianto solare, a elettricisti qualificati e utenti del Solar-Log<sup>™</sup>. È importante ricordare che l'installazione e la messa in funzione dei singoli componenti devono essere effettuate solo da tecnici appositamente addestrati. Vedere al riguardo il capitolo 4 "Avvertenze di sicurezza".

Il cablaggio dei singoli dispositivi è descritto nel Manuale di collegamento dei componenti.

Le persone elencate (per installazione, uso e manutenzione) devono aver letto e compreso integralmente il manuale.

Le documentazioni relative ai nostri prodotti sono aggiornate e ampliate continuamente. La versione più aggiornata dei documenti è disponibile nell'area download della nostra homepage https://www.solar-log.com/it/supporto/downloads

Le descrizioni contenute in questo manuale si riferiscono alla versione firmware 3.6.0

### Avviso di sicu-

rezza

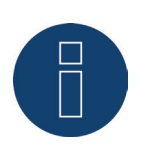

Per proteggere meglio il Solar-Log<sup>™</sup> dai rischi si consiglia di eseguire immediatamente l'aggiornamento al firmware 3.6.0 build 89 e di impostare una password utente.

# 2 Note relative al firmware

La versione 3.6.0 del firmware Solar-Log™ è indicata per i seguenti modelli Solar-Log™:

- Solar-Log<sup>200</sup>
- Solar-Log 250
- Solar-Log 300
- Solar-Log<sup>500</sup>
- Solar-Log<sup>1000</sup>
- Solar-Log 1200
- Solar-Log 2000

# 3 Aggiornamento del firmware 2.x a 3.x

Le note seguenti sono rivolte agli utenti che desiderano dotare i Solar-Log 200, 500 e 1000 della nuova versione 3.x del firmware.

Per poter eseguire un aggiornamento alla versione 3.x, è necessario installare innanzitutto sul Solar-Log™ l'ultimissima versione firmware 2.x. Disponibile per il download nella nostra homepage: https://www.solar-log.com/it/supporto

### Nota

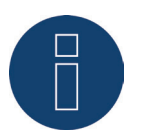

Dopo l'installazione del firmware 3.x non è più possibile eseguire un downgrade del firmware. Quindi non è più possibile tornare alle versioni firmware precedenti.

Il salto alla versione 3.x produce le seguenti modifiche:

- La funzione di prelievo dati su USB non è più disponibile.
- Il campo Smart Home e/o Smart Energy è stato completamente rinnovato. Se è stata utilizzata la funzione Interruttori esterni (solo Solar-Log 1000), questo campo deve essere riconfigurato dopo l'update.
- Le impostazioni e la funzione del campo Gestione smart grid devono essere verificate ed eventualmente riconfigurate.
- A causa della nuova moderna interfaccia web si possono verificare cali funzionali con le vecchie versioni dei browser Web, raccomandiamo la versione più recente dei browser Internet "Mozilla Firefox", "Google Chrome", "Microsoft Internet Explorer" o "Microsoft Edge".

In seguito all'update il Solar-Log<sup>™</sup> in background riformatterà i dati. Questa procedura viene eseguita una volta terminato l'update. A causa delle operazioni di calcolo in corso in background, per diverse ore il funzionamento del Solar-Log<sup>™</sup> può risultare più lento.

# 4 Avvertenze di sicurezza

### 4.1 Destinatari del presente manuale

A tutela delle persone, dello stesso prodotto o di altri dispositivi, prima di utilizzare il prodotto è importante osservare i punti seguenti:

- il contenuto del presente manuale
- le avvertenze di sicurezza
- le targhette del modello e di avvertenza applicate al prodotto

Il presente manuale è rivolto a installatori per tecnica solare ed elettricisti, che si occupano dell'installazione di un monitor per impianti fotovoltaici

Solar-Log 250 (vedere ulteriore Nota di seguito), 300, 1200 o 2000, provvedono al cablaggio con inverter, predispongono la configurazione per il funzionamento individuale degli impianti ed eseguono la messa in funzione.

Tutte queste operazioni descritte nel presente manuale relative al cablaggio e agli interventi sugli inverter devono essere effettuate esclusivamente da elettricisti appositamente addestrati. Anche le riparazioni devono essere eseguite solo da personale qualificato o direttamente dal produttore.

La ditta Solare Datensysteme GmbH declina qualsiasi responsabilità per danni a cose e a persone, per guasti al funzionamento e relative conseguenze derivanti dalla mancata osservanza della documentazione sul prodotto.

### Nota

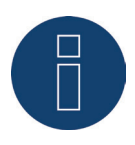

Le funzionalità descritte nel presente manuale del Solar-Log 300 sono sostanzialmente identiche a quelle del Solar-Log 250. Per le differenze vedere la scheda dati del Solar-Log 250.

## 4.2 Classi di pericolo

Le avvertenze di sicurezza sono riportate nel presente documento con simboli e rappresentazioni standard. A seconda della probabilità che l'evento si verifichi e della gravità delle conseguenze si utilizzano due classi di pericolo:

### Pericolo

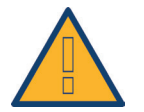

Riferimento ad un pericolo immediato per le persone. In caso di inosservanza ne derivano lesioni irreversibili o letali.

### Attenzione

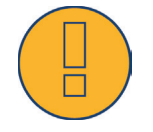

Riferimento ad un pericolo riconoscibile per le persone o a possibili danni materiali. In caso di inosservanza ne derivano lesioni irreversibili o danni materiali.

# 5 Funzionamento elettrico

### Pericolo

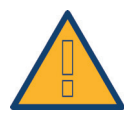

Pericolo di morte a causa di scariche elettriche all'apertura degli inverter! Non aprire mai la custodia dell'inverter, quando questo è sotto tensione. Vedere Esclusione dell'alimentazione elettrica di inverter a pagina 39. Osservare assolutamente le istruzioni di sicurezza e di installazione riportate nei manuali di istruzioni dei rispettivi inverter.

### Pericolo

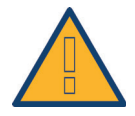

In caso di messa in funzione dell'alimentatore in presenza di condensa sussiste un pericolo di morte!

Se l'alimentatore viene portato direttamente da un ambiente freddo in un ambiente caldo, si può verificare la formazione di condensa. Attendere che la temperatura si stabilizzi.

### Attenzione

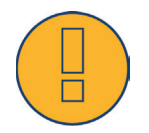

Danneggiamento dei componenti elettronici negli inverter e sulle schede di interfaccia a causa di una scarica elettrostatica!

Evitare il contatto con gli attacchi dei componenti e con i contatti dei connettori. Assicurarsi la messa a terra, prima di prendere in mano il componente, afferrando il PE o un elemento non verniciato della custodia dell'inverter.

### Attenzione

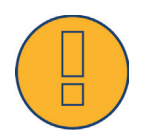

Danneggiamento dei componenti elettronici del Solar-Log™ nel cablaggio del Solar-Log™! Esclusione dell'alimentazione elettrica del Solar-Log™; vedere capitolo 11.1 a pagina 39

### Attenzione

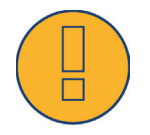

Pericolo di scossa elettrica!

Non utilizzare il dispositivo se la custodia dell'alimentatore esterno è danneggiata. In caso di danni all'alimentatore, al fine di evitare pericoli, è necessario sostituirlo con un alimentatore dello stesso tipo e dello stesso produttore

### Attenzione

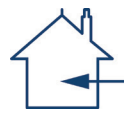

Il Solar-Log<sup>™</sup> deve essere utilizzato solo in ambienti chiusi. Il dispositivo dispone della classe di protezione IP20.

# 6 Dotazione di fornitura

Prima del montaggio e dell'installazione verificare il contenuto della confezione.

Presentare immediato reclamo allo spedizioniere e al rivenditore in caso di eventuali danni o oggetti mancanti.

Il dispositivo viene fornito con i seguenti componenti:

- dispositivo base Solar-Log™
- 2 coperture ad innesto per il lato superiore e inferiore del dispositivo a protezione degli attacchi del tasto di reset
- alimentatore da 12 V con adattatori specifici del paese
- connettori della morsettiera per tutti gli attacchi
- 4 tasselli e viti per il montaggio a parete

# 7 Montaggio a parete

Il dispositivo è prodotto secondo la classe di protezione IP20 ed è indicato esclusivamente per il montaggio in un ambiente chiuso, asciutto e privo di polvere.

Nella fornitura sono compresi viti e tasselli indicati per il montaggio a parete.

Assicurarsi che nelle vicinanze del Solar-Log<sup>™</sup> siano disponibili una presa di rete per l'alimentatore in dotazione e un adattatore di rete (per dispositivi GPRS e WiFi quest'ultimo non è richiesto).

• Appoggiare la custodia nel punto di montaggio desiderato e segnare i punti per i fori.

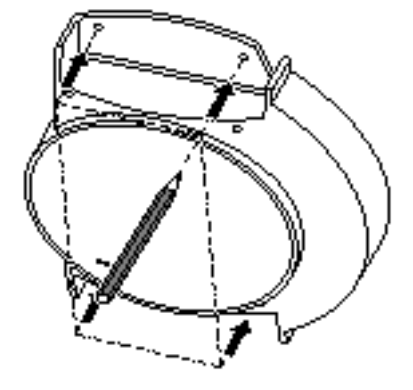

Fig.: Montaggio a parete Solar-Log™

- Il Solar-Log<sup>™</sup> dovrebbe essere montato in un punto facilmente accessibile
- Eseguire i fori e inserire i tasselli
- Le dimensioni del dispositivo e dei punti di fissaggio sono indicate nel capitolo 25.6 a pagina 318

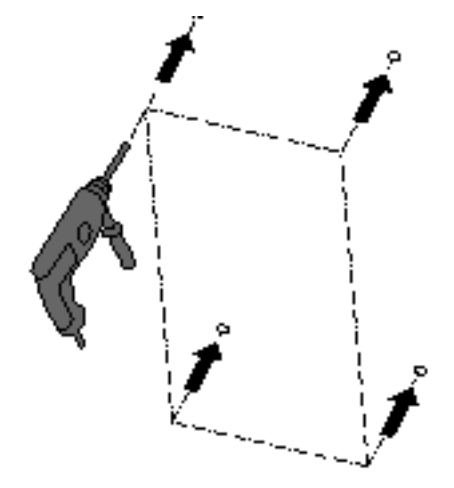

Nota per Solar-Log GPRS

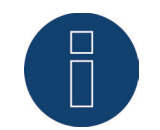

Prima di procedere all'avvitamento dell'apparecchio nel montaggio a parete dovrebbe essere inserita la scheda SIM, poiché dopo il montaggio a parete il vano di inserimento non è più accessibile.

• Avvitare saldamente la scatola

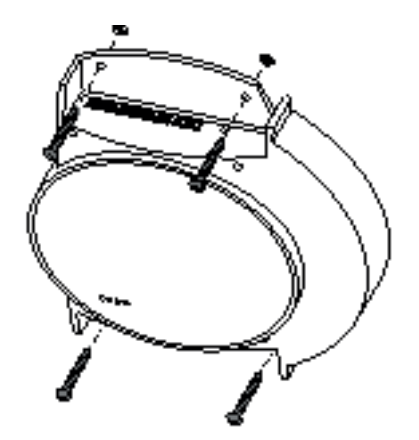

- Passacavo, per il coperchio superiore e/o inferiore.
  Liberare con una sega o una lima lungo la scanalatura e rimuovere.
  Il coperchio superiore e inferiore sono identici.
- Infilare tutti i connettori cavi negli attacchi.
- Inserire i coperchi

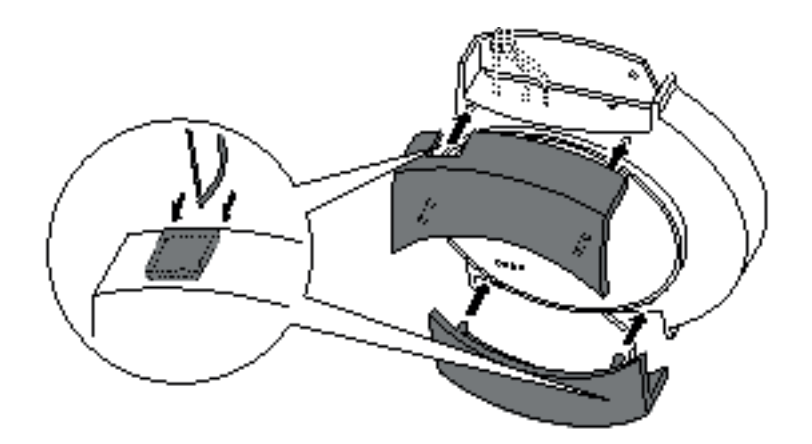

# 8 Attacchi del dispositivo

## 8.1 Solar-Log 300/Solar-Log 250

### Attacchi lato superiore

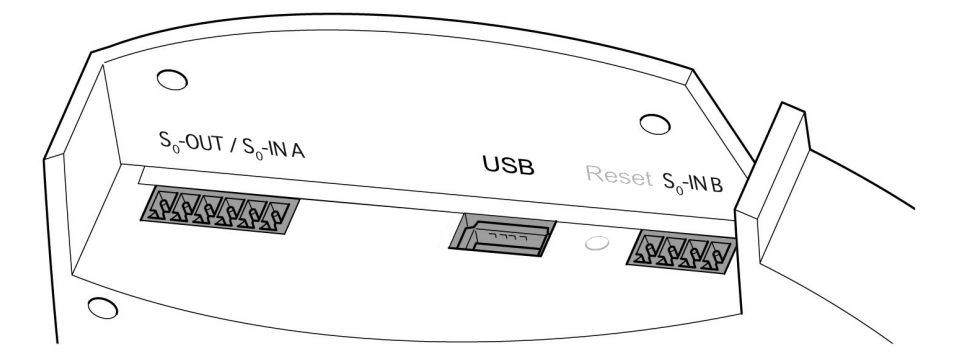

Fig.: Attacchi Solar-Log 300 - Lato superiore

| Solar-Log 300*/Solar-Log 250 |                                                                                                    |  |
|------------------------------|----------------------------------------------------------------------------------------------------|--|
| SO-Out /<br>SO-IN A*         | Uscita impulso S0 per attacco<br>al display esterno di grandi<br>dimensioni. Ingresso impulso<br>S0 per attacco al contatore<br>esterno. Verificare le caratteri-<br>stiche di connessione dell'at-<br>tacco S0. |  |
| USB                          | Attacco USB. Adatto per penna<br>USB.<br>Non adatto per attacco al PC!                                                                                                    |  |
| SO-IN B                      | Ingresso impulso S0 per attac-<br>co al contatore esterno.                                                                                                    |  |

\*Solo il Solar-Log 300 dispone di questo attacco

# Attacchi lato inferiore

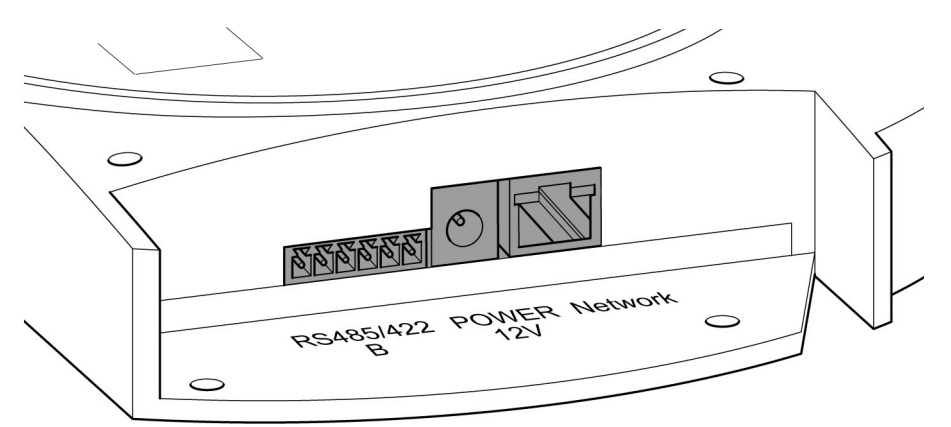

Fig.: Attacchi Solar-Log 300 - Lato inferiore

| Solar-Log 300/Solar-Log 250 |                                                                               |  |
|-----------------------------|-------------------------------------------------------------------------------|--|
| RS485/422 - B               | Interfaccia RS485, 6 poli:<br>attacco per inverter e ac-<br>cessori adeguati. |  |
| Power 12 V                  | Ingresso tensione continua<br>12 Volt                                         |  |
| Network                     | Interfaccia rete Ethernet,<br>10/100MBit                                      |  |

## 8.2 Solar-Log 1200

# Attacchi lato superiore

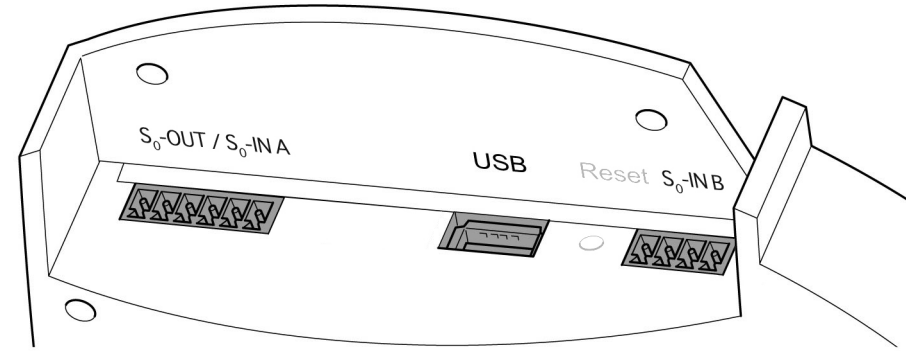

Fig.: Attacchi Solar-Log 1200 - Lato superiore

### Solar-Log 1200

| S0-Out /<br>S0-IN A | Uscita impulso SO per at-<br>tacco al display esterno di<br>grandi dimensioni. Ingresso<br>impulso SO per attacco al<br>contatore esterno. Verifica-<br>re le caratteristiche di con-<br>nessione dell'attacco SO. |
|---------------------|----------------------------------------------------------------------------------------------------|
| USB                 | Attacco USB. Adatto per<br>penna USB.<br>Non adatto per attacco al<br>PC!                                                                                                    |
| SO-IN B             | Ingresso impulso SO per at-<br>tacco al contatore esterno.                                                                                                    |
|                     |                                                                                                    |

2

### Attacchi lato inferiore

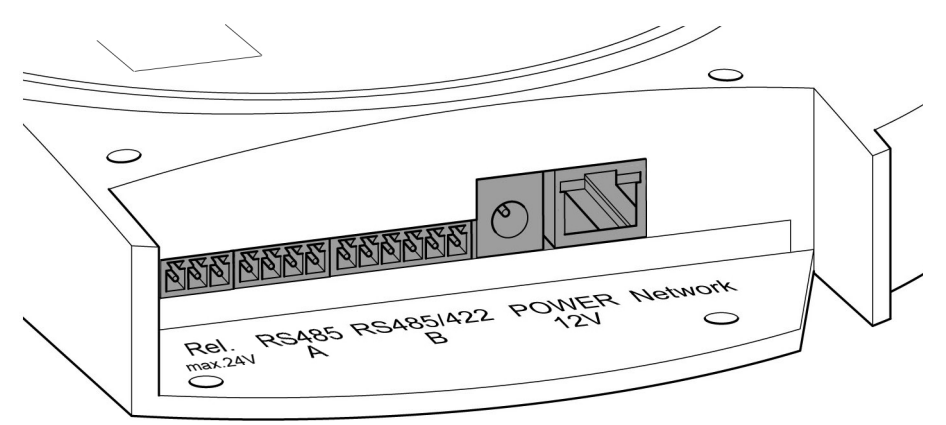

Fig.: Attacchi Solar-Log 1200 - Lato inferiore

#### Solar-Log 1200 Relè Relè con contatto di commutazione ..... Interfaccia RS485, 4 poli: RS485 - A attacco ad inverter e/o accessori (inattivo, se viene usata l'interfaccia opzionale Bluetooth) -----Interfaccia RS485, 6 poli: RS485/422 - B attacco per inverter e accessori adeguati. ..... Power 12 V Ingresso tensione continua 12 Volt ..... Network Interfaccia rete Ethernet, 10/100MBit .....

## 8.3 Solar-Log 2000

# Attacchi lato superiore

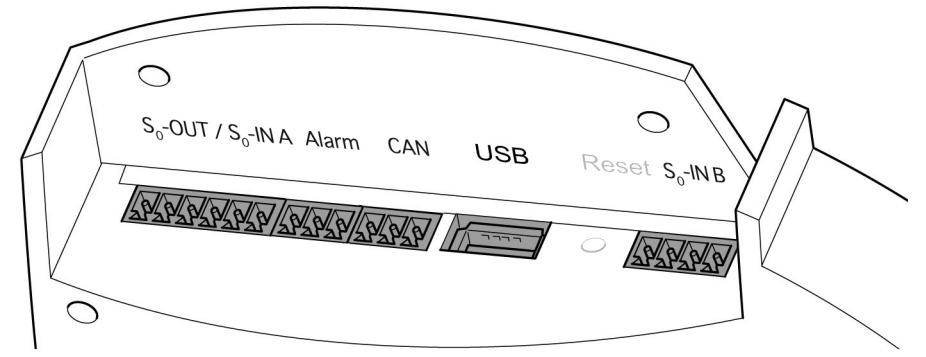

Fig.: Attacchi Solar-Log 2000 - Lato superiore

| Solar-Log 2000      |                                                                                                    |
|---------------------|----------------------------------------------------------------------------------------------------|
| SO-Out /<br>SO-IN A | Uscita impulso SO per at-<br>tacco al display esterno di<br>grandi dimensioni. Ingresso<br>impulso SO per attacco al<br>contatore esterno. Verifica-<br>re le caratteristiche di con-<br>nessione dell'attacco SO. |
| Allarme             | Attacco per spira magneti-<br>ca per antifurto.                                                                                                    |
| CAN                 | CAN-Bus, collegamento a<br>inverter Voltwerk, Conergy<br>e Suntechnics.                                                                                                    |
| USB                 | Attacco USB. Adatto per<br>penna USB.<br>Non adatto per attacco al<br>PC!                                                                                                    |
| SO-IN B             | Ingresso impulso SO per at-<br>tacco al contatore esterno.                                                                                                    |

# Attacchi lato inferiore

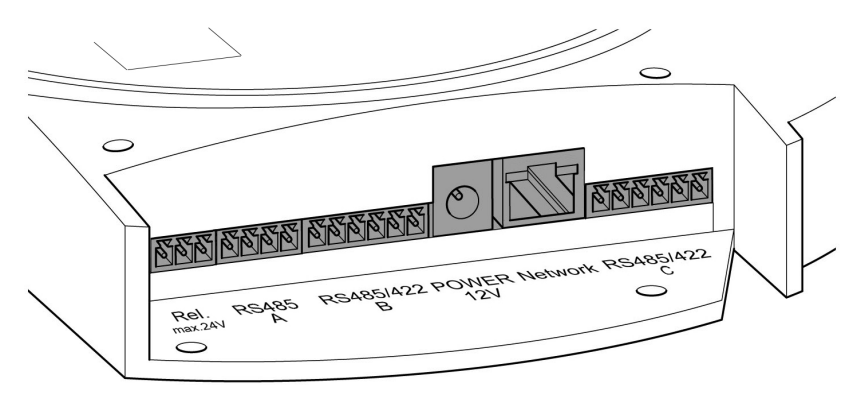

Fig.: Attacchi Solar-Log 2000 - Lato inferiore

| Solar-Log 2000 |                                                                                                    |
|----------------|----------------------------------------------------------------------------------------------------|
| Relè           | Relè con contatto di com-<br>mutazione                                                                                                    |
| RS485 - A      | Interfaccia RS485, 4 poli:<br>attacco per inverter e/o ac-<br>cessori, (inattivo, se viene<br>usata l'interfaccia opzionale<br>Bluetooth)                                        |
| RS485/422 - B  | Interfaccia RS485, 6 poli:<br>attacco per inverter e ac-<br>cessori adeguati.                                                                                                    |
| Power 12 V     | Ingresso tensione continua<br>12 Volt                                                                                                    |
| Network        | Interfaccia rete Ethernet,<br>10/100MBit                                                                                                    |
| RS485/422 - C  | Interfaccia RS485, 6 poli:<br>attacco per inverter e ac-<br>cessori adeguati.<br>=> Non è possibile col-<br>legare un display di grandi<br>dimensioni a questa inter-<br>faccia. |

# 9 Attacchi opzionali

I dispositivi Solar-Log™ vengono prodotti in diverse varianti e a seconda dell'applicazione possono essere dotati di interfacce e attacchi supplementari.

## 9.1 Solar-Log<sup>™</sup> GPRS

### Attacco per antenna e vano d'inserimento per scheda SIM

Oltre agli attacchi del Solar-Log<sup>™</sup> standard sul modello Solar-Log<sup>™</sup> GPRS con modem GPRS integrato sono presenti il vano di inserimento per la scheda SIM e il collegamento a vite per l'antenna wireless.

• Prima del montaggio a parete inserire la scheda SIM nel vano d'inserimento posteriore sul lato interno destro del Solar-Log™ GPRS.

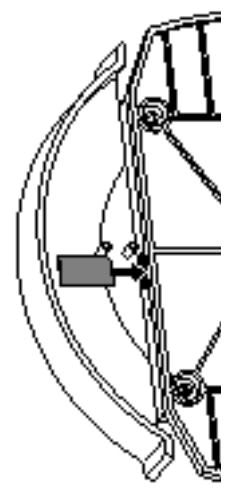

Fig.: Vano di inserimento per scheda SIM sul lato interno destro (Solar-Log™ GPRS)

• Avvitare l'antenna esterna all'apposito attacco sul lato superiore del dispositivo. Cercare un punto adatto per l'antenna con supporto magnetico con una buona qualità di ricezione.

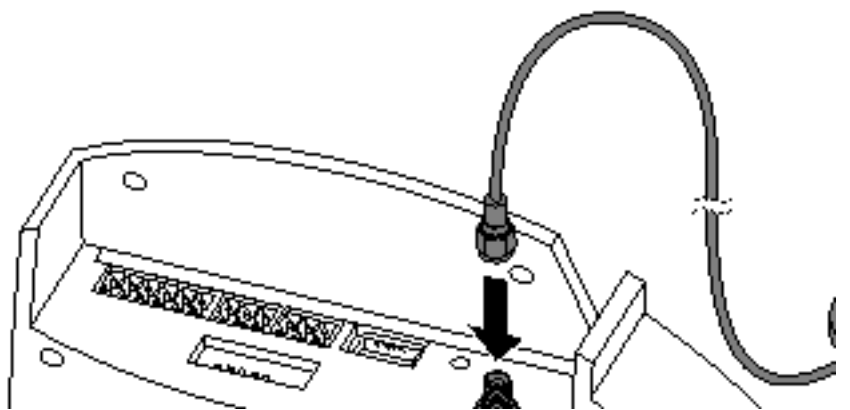

Fig.: Attacco antenna sul lato superiore del dispositivo (Solar-Log™ GPRS)

### Nota

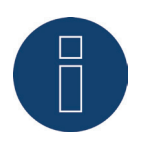

Raccomandiamo un controllo annuale e la pulizia delle schede SIM. I punti di contatto della scheda SIM, a causa dell'umidità presente nell'aria, possono corrodersi e dovrebbero essere puliti regolarmente anche in caso di funzionamento corretto.

# 9.2 Solar-Log™ Meter (Solar-Log 300 e 1200)

Nella variante di dotazione Solar-Log<sup>™</sup> Meter, il Solar-Log<sup>™</sup> dispone di un'interfaccia per il collegamento di massimo sei trasformatori di corrente. Questa interfaccia Meter opzionale consente di misurare singole utenze e unità di produzione (contatore di produzione).

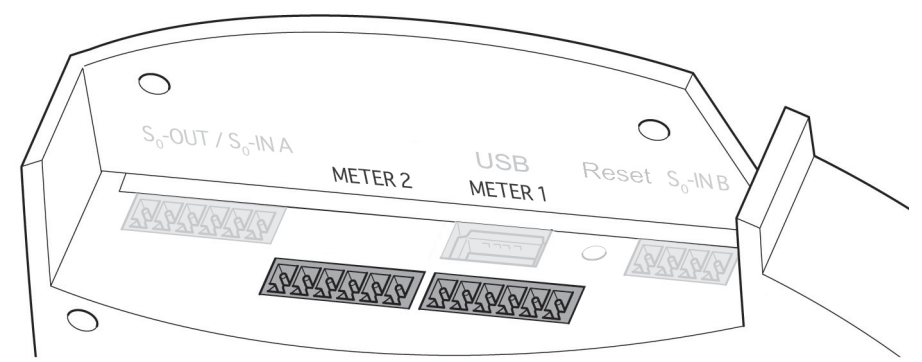

Fig.: Attacchi per trasformatori di corrente (Solar-Log™ Meter)

Questi trasformatori di corrente (CT) possono rilevare il flusso di corrente (corrente alternata) per utenze monofase o trifase in diverse costellazioni. La potenza viene calcolata in base a una tensione di riferimento memorizzata o calcolata dal Solar-Log™.

### Nota

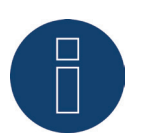

Nel Solar-Log 300 e 1200 Meter la direzione di installazione del trasformatore di corrente (CT) non ha importanza poiché la direzione del flusso di corrente non può essere determinata. Manca al riguardo una misurazione diretta della tensione.

Costellazioni:

- 2x3 fasi
- 1x3 fasi + 3x1 fase
- 6x1 fase
- 3x2 fasi
- 2x2 fasi + 2x1 fase
- 1x2 fasi + 4x1 fase

I trasformatori di corrente devono essere collegati con il lato secondario all'interfaccia Meter.

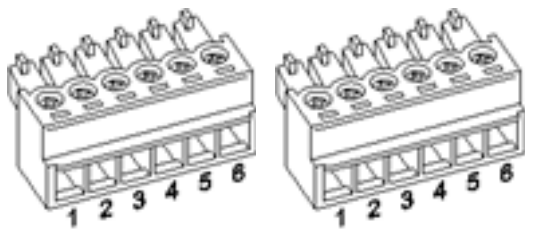

Fig.: Due connettori a sei poli della morsettiera per l'interfaccia Meter

| Solar-Log™ Meter 1 |     |                                     |                                                            |
|--------------------|-----|-------------------------------------|------------------------------------------------------------|
| Interfaccia        | Pin | Descrizione                         | Denominazione<br>Trasformatore di misura<br>della corrente |
| Meter 1            | 1   | Trasformatore di corrente/<br>CT 1a | S1/k                                                       |
|                    | 2   | Trasformatore di corrente/<br>CT 1b | S2/i                                                       |
|                    | 3   | Trasformatore di corrente/<br>CT 2a | S1/k                                                       |
|                    | 4   | Trasformatore di corrente/<br>CT 2b | S2/i                                                       |
|                    | 5   | Trasformatore di corrente/<br>CT 3a | S1/k                                                       |
|                    | 6   | Trasformatore di corrente/<br>CT 3b | S2/i                                                       |

| Solar-Log™ Meter 2 |     |                                     |                                                            |
|--------------------|-----|-------------------------------------|------------------------------------------------------------|
| Interfaccia        | Pin | Descrizione                         | Denominazione<br>Trasformatore di misura<br>della corrente |
| Meter 2            | 1   | Trasformatore di corrente/<br>CT 1a | S1/k                                                       |
|                    | 2   | Trasformatore di corrente/<br>CT 1b | S2/i                                                       |
|                    | 3   | Trasformatore di corrente/<br>CT 2a | S1/k                                                       |
|                    | 4   | Trasformatore di corrente/<br>CT 2b | S2/i                                                       |
|                    | 5   | Trasformatore di corrente/<br>CT 3a | S1/k                                                       |
|                    | 6   | Trasformatore di corrente/<br>CT 3b | S2/i                                                       |
|                    |     |                                     |                                                            |

### Caratteristiche dell'interfaccia Meter

I trasformatori di corrente impiegati non devono superare una corrente di uscita/secondaria di massimo 200mA. La corrente di ingresso/di misura risulta dalle correnti massime sottoposte a misura e deve essere scelta per il corrispondente punto di misura.

Il rapporto di trasformazione nominale del trasformatore di corrente può essere definito per ogni ingresso del trasformatore di corrente.

I trasformatori di corrente devono essere installati in modo che venga misurato solo un conduttore sotto corrente. Non è possibile misurare cavi multipolare.

La lunghezza massima del cavo fra i trasformatori di misura della corrente e Solar-Log™ dipende dalla sezione del cavo e dall'impedenza dei trasformatori di corrente impiegati.

Per i nostri prodotti consigliamo una lunghezza massima del cavo di 30 metri con la sezione di 0,75 mm<sup>2</sup>.

Per altri trasformatori di corrente i dati sulla lunghezza e sulla sezione del cavo dipendono dal relativo produttore.

### Nota

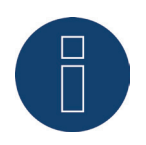

Mediante la tensione di alimentazione assente durante la misurazione viene misurata solo la potenza apparente non la potenza attiva. Dato che nella maggior parte dei casi deve essere misurata la potenza attiva, in presenza di una percentuale notevole di potenza reattiva raccomandiamo il rilevamento tramite contatore di corrente.

## Trasformatori di corrente di Solare-Datensysteme GmbH

Solare-Datensysteme offre per Solar-Log™ Meter trasformatori di corrente/CT adeguati:

| Trasformatore di misura della corrente |                                                                                                    |          |
|----------------------------------------|----------------------------------------------------------------------------------------------------|----------|
| Nome                                   | Descrizione                                                                                               | N. Art.: |
| Solar-Log™ CT 16 A                     | Misura della corrente 16 A, trasformatore: 16A/<br>200mA                                                  | 255639   |
| Solar-Log™ CT 100 A-c                  | Misura della corrente 100 A, trasformatore:<br>100A/200mA<br>Trasformatore chiuso                         | 255640   |
| Solar-Log™ CT 100 A-o                  | Misura della corrente 100 A, trasformatore:<br>100A/200mA<br>Trasformatore aperto (meccanismo pieghevole) | 255638   |

# 9.3 Solar-Log<sup>™</sup> PM+

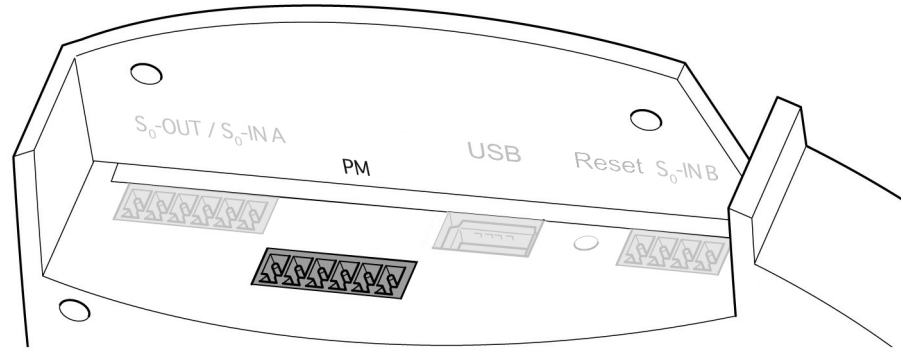

Fig.: Interfaccia PM+ a sei poli

| PM+ |             |                                                                     |
|-----|-------------|---------------------------------------------------------------------|
| Pin | Piedinatura | Descrizione                                                         |
| 1   | +5V         | Tensione di controllo per<br>il controllo della potenza<br>attiva   |
| 2   | D_IN_1      | Ingresso di controllo 1                                             |
| 3   | D_IN_2      | Ingresso di controllo 2                                             |
| 4   | D_IN_3      | Ingresso di controllo 3                                             |
| 5   | D_IN_4      | Ingresso di controllo 4                                             |
| 6   | +5V         | Tensione di controllo per<br>il controllo della potenza<br>reattiva |

# 10 Piedinatura e cablaggio degli attacchi

I cavi di collegamento seguenti, che a seconda delle esigenze sono richiesti di tipo diverso, non sono inclusi nella dotazione di fornitura:

- Per il collegamento ad un router è richiesto un cavo di rete della giusta lunghezza. Se si desidera collegare il Solar-Log™ direttamente con il proprio PC o notebook, è necessario utilizzare un cavo incrociato (crossover).
- Cavi per il collegamento del Solar-Log™ all'inverter.
- Set di cavi preconfezionati, adatti per i rispettivi inverter, sono disponibili come accessori. I set di cavi hanno una lunghezza di 3 m.
- Se si desidera collegare più inverter ad un Solar-Log™, è necessario del materiale adeguato per il cablaggio degli inverter tra di loro.
- Per ogni collegamento del Solar-Log™ (RS485 A e RS485/422 B o -C) si deve utilizzare un cavo separato.
- Nel cablaggio con cavo CAT si devono impiegare doppini twistati.

# 10.1 Istruzioni per il cablaggio

Il cablaggio degli inverter e degli accessori deve essere eseguito con la massima attenzione. Un cablaggio difettoso è la causa più frequente di guasto nella messa in funzione del Solar-Log™.

Raccomandiamo quindi:

- Cablaggio con cavi di pregio.
  Per es.: LIYCY >=0,14 mm<sup>2</sup> o Cat 5/7 SSTP
- Nel cablaggio all'esterno è necessario osservare le preimpostazioni del costruttore per quanto riguarda la stabilità UV e il tipo di montaggio.
- Per tratti piuttosto lunghi raccomandiamo una sezione più grande.
- Utilizzo di manicotti per fili flessibili.
- Torsione dei doppini appaiati e della schermatura.
- Cablaggio da sinistra a destra.
- Cablaggio da chiaro a scuro.

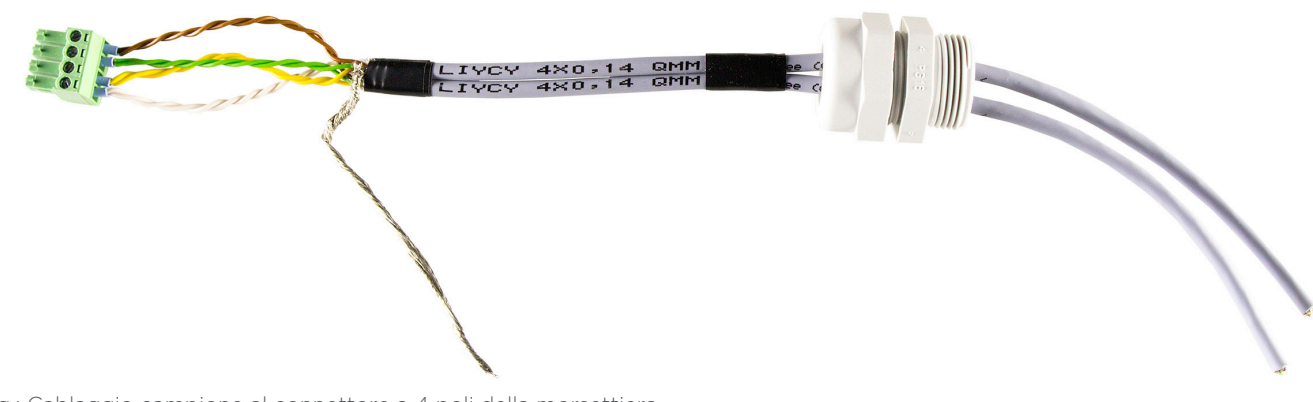

Fig.: Cablaggio campione al connettore a 4 poli della morsettiera

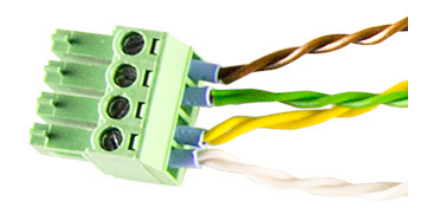

Fig. Dettaglio del connettore della morsettiera con manicotti

## 10.2 RS485-A (solo Solar-Log 1000, 1200 e 2000)

Per l'attacco di inverter e/o accessori all'interfaccia RS485 - A utilizzare il connettore della morsettiera in dotazione.

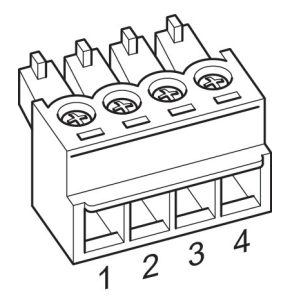

Fig.: Connettore della morsettiera a 4 poli

#### RS485 - A Pin Piedinatura . . . 1 Data + . . . . 2 12 V . . . . 3 Massa . . . 4 Data-. . . .

## 10.3 RS485/422 - B

Per l'attacco degli inverter e/o degli accessori all'interfaccia RS485/422 - B utilizzare il connettore della morsettiera in dotazione.

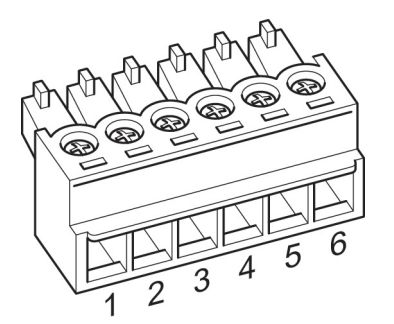

Fig.: Connettore della morsettiera a 6 poli

| RS485/422 - B |                   |                   |
|---------------|-------------------|-------------------|
| Pin           | Piedinatura RS485 | Piedinatura RS422 |
| 1             | Data +            | T/RX+             |
| 2             | 12 V              | 12V               |
| 3             | Massa             | Massa             |
| 4             | Data-             | T/RX-             |
| 5             |                   | R/TX+             |
| 6             |                   | R/TX-             |
|               |                   |                   |

### Nota

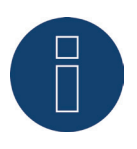

Se a questa interfaccia sono collegati inverter che utilizzano l'interfaccia RS422 (ad es. Fronius, AEG, Riello), non è possibile integrare alcun accessorio (sensore, contatore, display,...) in questo bus.

# 10.4 RS485/422 - C (solo Solar-Log 2000)

Per l'attacco degli inverter e/o degli accessori all'interfaccia RS485/422 C utilizzare il connettore della morsettiera in dotazione.

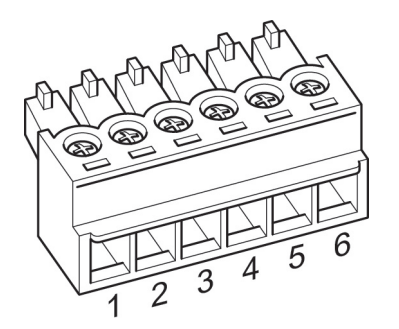

Fig.: Connettore della morsettiera a 6 poli

| RS485/422 C |                   |                   |
|-------------|-------------------|-------------------|
| Pin         | Piedinatura RS485 | Piedinatura RS422 |
| 1           | Data +            | T/RX+             |
| 2           | 12 V              | 12V               |
| 3           | Massa             | Massa             |
| 4           | Data-             | T/RX-             |
| 5           |                   | R/TX+             |
| 6           |                   | R/TX-             |
|             |                   |                   |

### Nota

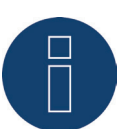

Se a questa interfaccia sono collegati inverter che utilizzano l'interfaccia RS422 (ad es. Fronius, AEG, Riello), non è possibile integrare alcun accessorio (sensore, contatore, display,...) in questo bus.

# 10.5 SO

I dispositivi Solar-Log™ sono dotati delle seguenti interfacce SO:

- interfaccia combinata S0\_OUT\_IN (S0-OUT e S0-IN) e
- S0-IN B (solo Solar-Log 300, 1200 e 2000)

# 10.5.1 SO OUT / IN A (SO-OUT e SO-IN A)

Nel caso dell'interfaccia S0\_OUT\_IN si tratta di un'interfaccia hardware combinata per il rilevamento dei valori misurati dai contatori di energia e per l'emissione degli impulsi S0. Per il collegamento al Solar-Log™ utilizzare il connettore della morsettiera in dotazione.

| SO_OUT_IN A |                    |
|-------------|--------------------|
| Pin         | Piedinatura        |
| 1           | Uscita 27 mA       |
| 2           | Ingresso max 27 mA |
| 3           | Contatto di misura |
| 4           | Massa              |
| 5           | S0 Out+            |
| 6           | SO Out-            |

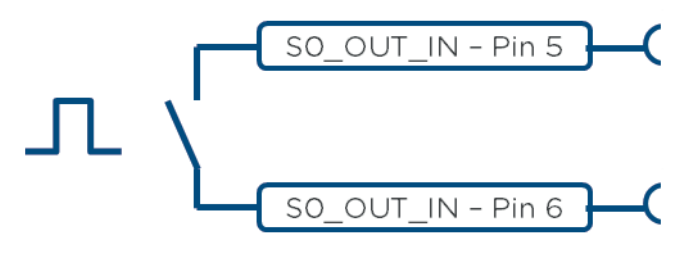

Fig.: Rappresentazione schematica uscita SO

### Nota

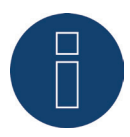

Sconsigliamo l'utilizzo dell'uscita SO per il feedback dell'alimentazione REALE al vostro gestore di rete. A causa dei processi di calcolo interni del Solar-Log™ gli impulsi vengono emessi ritardati.

### 10.5.2 SO-IN B

Nel caso dell'interfaccia SO-IN si tratta di un'interfaccia hardware per il rilevamento dei valori misurati dai contatori di energia. Per il collegamento al Solar-Log™ utilizzare il connettore della morsettiera in dotazione.

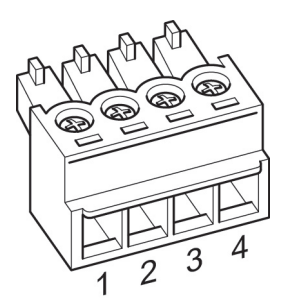

Fig.: Connettore della morsettiera a 4 poli

| SO-IN B                                 |                         |
|-----------------------------------------|-------------------------|
| Pin                                     | Piedinatura             |
| 1                                       | SO + uscita 27 mA       |
| 2                                       | SO - ingresso max 27 mA |
| 3                                       | Contatto di misura      |
| 4                                       | Massa                   |
| • • • • • • • • • • • • • • • • • • • • |                         |

Istruzioni di installazione per contatori esterni sono riportate anche nel capitolo 12.5 "Contatore di corrente esterno" a pagina 48.
# 10.6 PM+

I dispositivi Solar-Log™ PM+ sono dotati di un'interfaccia a 6 poli PM+ verso il lato superiore del Solar-Log™.

Questa interfaccia è concepita per l'accoppiamento con contatti a potenziale zero dei ricevitori di telecomando centralizzato o impianti di telecomando. È possibile collegare 2 ricevitori di telecomando centralizzato. Si possono così valutare i comandi del gestore di rete per la potenza reattiva e attiva.

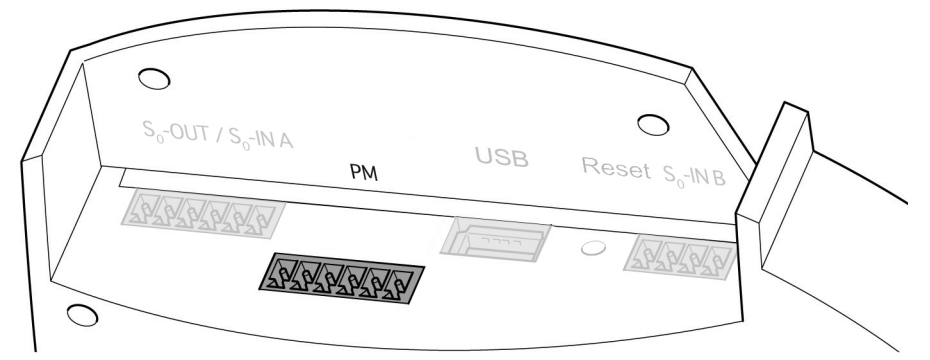

Fig.: Interfaccia PM+ a 6 poli

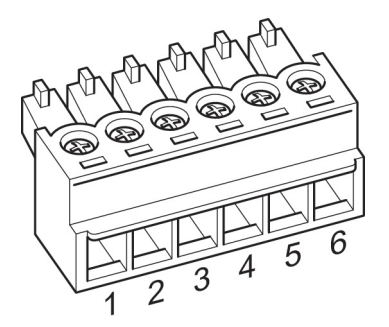

Fig.: Connettore della morsettiera a 6 poli

PM+ Pin Piedinatura Descrizione . . . . . 1 +5V Tensione di controllo per il controllo della potenza attiva . . . 2  $D_{IN_1}$ Ingresso di controllo 1 ... D\_IN\_2 Ingresso di controllo 2 3 • • • 4  $D_{IN_3}$ Ingresso di controllo 3 . . . 5 D\_IN\_4 Ingresso di controllo 4 . . . 6 +5V Tensione di controllo per il controllo della potenza reattiva 

Per consentire la massima flessibilità possibile, agli ingressi D\_IN\_1 fino D\_IN\_4 è possibile assegnare valori individuali di potenza e di potenza reattiva.

Per maggiori informazioni al riguardo consultare il capitolo "Gestione smart grid". Esempi di collegamento per ricevitori di telecomando centralizzato sono riportati nell'appendice

# 11 Collegamento inverter

Poiché ogni produttore di inverter impiega sistemi di cablaggio e di collegamento differenti, è necessario adeguare correttamente i cavi dati corrispondenti:

- Lo schema di cablaggio dei connettori della morsettiera all'attacco nel Solar-Log™ è riportato nel capitolo "Piedinatura e cablaggio degli attacchi".
- La documentazione relativa al collegamento degli inverter supportati dal Solar-Log™ è riportata nel "Manuale di collegamento dei componenti".

Nota

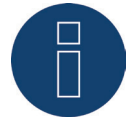

Solare Datensysteme GmbH è in grado di offrire cavi di collegamento adeguati per la maggior parte delle marche di inverter.

È assolutamente necessario attenersi alle prescrizioni specifiche del produttore per il collegamento dei cavi dati. Queste prescrizioni specifiche sono riportate nella documentazione corrispondente del produttore. Nella piedinatura del cablaggio degli inverter sul lato del Solar-Log™ attenersi alla descrizione di questo manuale, in caso contrario gli inverter non vengono riconosciuti dal Solar-Log™!

#### Pericolo

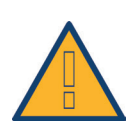

Pericolo di morte a causa di scariche elettriche all'apertura degli inverter! Non aprire mai la custodia dell'inverter, quando questo è sotto tensione. Vedere capitolo "Esclusione dell'alimentazione elettrica di inverter". Osservare assolutamente le istruzioni di sicurezza e di installazione riportate nei manuali di istruzioni dei rispettivi inverter.

# 11.1 Esclusione dell'alimentazione elettrica di inverter e Solar-Log™

## Togliere l'alimentazione elettrica agli inverter

Prima di creare un collegamento con cavi fra Solar-Log™ e gli attacchi che si trovano all'interno dell'inverter e prima di installare una scheda di interfaccia negli inverter, è necessario sempre escludere l'alimentazione elettrica di tutti gli inverter.

Come previsto dalla documentazione del produttore procedere sull'inverter come indicato di seguito:

- Staccare lato AC
- Staccare lato DC
- Attendere minimo 5 minuti, finché non si sono scaricati i condensatori negli inverter.

## Togliere l'alimentazione elettrica al Solar-Log™

Sfilare il connettore dell'alimentatore dalla presa.

# 12 Collegamento accessori

# 12.1 Sensor Box Basic e Professional

Questi sensori permettono di rilevare sia i valori di irraggiamento sia la temperatura del modulo. Il sensore di irraggiamento solare deve essere applicato in modo che le celle solari del sensore e i moduli dell'impianto solare siano orientati verso il sole il più possibile allo stesso modo, ovvero il sensore deve avere lo stesso orientamento e la stessa inclinazione dei moduli.

Scegliere la posizione del sensore in modo tale che possibilmente:

- non si verifichi alcun ombreggiamento.
- la neve in inverno non comprometta eccezionalmente a lungo il funzionamento del sensore.

Per questo si consiglia il montaggio lateralmente o sopra i moduli solari. In impianti paralleli al tetto nella maggior parte dei casi come superficie di montaggio possono essere utilizzate guide di montaggio sporgenti. In altri casi, se necessario, utilizzare un ausilio idoneo per il montaggio.

Nota

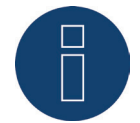

Negli inverter che utilizzano la comunicazione RS422, il sensore non può essere messo in funzione sullo stesso bus.

#### Cablaggio del Sensor Box Basic e Professional al Solar-Log™

Il cablaggio viene eseguito tramite

- cavo di collegamento a 4 fili e comprende l'alimentazione di corrente a 12 V e la linea dati al Solar-Log™.
- Il sensore viene collegato al Solar-Log™ mediante l'interfaccia RS485, parallelamente al bus dell'inverter o mediante un'interfaccia RS485 libera. Osservare le note contenute nel database dei componenti. Nel caso di alcuni inverter non è possibile collegare il sensore allo stesso bus.
- La schermatura del cavo di collegamento deve essere collegata con una linea equipotenziale.

#### Di norma non è richiesto alcun alimentatore separato.

Il cavo di collegamento può essere allungato (max. 50 m). In questo caso è necessario però assicurare una tensione di alimentazione di min. 8 V per Sensor Box Basic e di 10,5 V per Sensor Box Professional alla fine della linea a cavo. Eventualmente può essere necessario un alimentatore di rete separato nel cablaggio bus.

All'esterno il collegamento cavi deve essere adeguatamente protetto. Il cablaggio all'interno può essere eseguito con un cavo dati schermato.

## Procedura

- I quattro fili del cavo di collegamento devono essere collegati con il connettore a 4 poli della morsettiera del Solar-Log™.
- La piedinatura è stampata sul retro del sensore.

Collegare i fili secondo lo schema seguente:

### Attenzione

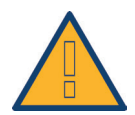

Uno scambio dei cavi di collegamento può danneggiare il sensore.

#### Sensor Box Basic e Professional

| RS485 Solar-Log™ | Cavo di collegamento<br>Sensori |
|------------------|---------------------------------|
| PIN              | Piedinatura                     |
| 1 (Data+)        | Marrone: Data +                 |
| 2 (+12V)         | Rosso: 12 V <sub>DC</sub> (VCC) |
| 3 (Massa)        | Nero: OV (GND)                  |
| 4 (Data-)        | Arancione: Data-                |

#### Messa in funzione

Con l'accensione del Solar-Log™ si alimenta automaticamente con corrente anche il sensore. Successivamente i Sensor Box Basic e Professional devono essere configurati sull'interfaccia RS485 desiderata:

- Nel corso della configurazione iniziale selezionare il sensore "Mencke&Tegtmeyer" mediante la definizione dei dispositivi, sulla base della classe di dispositivi e del produttore
- Definire il bus
- Eseguire il riconoscimento del dispositivo
- I Sensor Box Basic e Professional vengono integrati nel sistema come un inverter

# 12.2 Sensor Box Professional Plus

Il Sensor Box Professional Plus viene impiegato per rilevare l'irraggiamento del sole. Grazie a questo accessorio il Solar-Log<sup>™</sup> può calcolare lo scostamento fra la produzione possibile e quella effettiva. Al Solar-Log<sup>™</sup> è possibile collegare fino a 9 Sensor Box Professional Plus. I sensori di irraggiamento solare devono essere applicati in modo che le celle solari del sensore e i moduli dell'impianto solare siano orientati verso il sole il più possibile allo stesso modo, ovvero il sensore deve avere lo stesso orientamento e la stessa inclinazione dei moduli.

Scegliere la posizione del sensore in modo tale che possibilmente:

- non si verifichi alcun ombreggiamento.
- la neve in inverno non comprometta eccezionalmente a lungo il funzionamento del sensore.

Per questo si consiglia il montaggio lateralmente o sopra i moduli solari. In impianti paralleli al tetto nella maggior parte dei casi come superficie di montaggio possono essere utilizzate guide di montaggio sporgenti. In altri casi, se necessario, utilizzare un ausilio idoneo per il montaggio.

Negli impianti con allineamenti differenti dei moduli per ogni allineamento deve essere montato un Sensor Box Professional Plus.

Mediante il Sensor Box Professional Plus (con accessori opzionali) il Solar-Log™ può rilevare e memorizzare ulteriori dati ambientali. I dati ambientali comprendono:

- Irraggiamento del sole (integrato)
- Temperatura del modulo
  La temperatura del modulo viene rilevata tramite un sensore di temperatura integrato nella cella, tanto da rendere inutile un altro montaggio sul retro del modulo.
- Temperatura ambiente (a richiesta, n. art.: 220062)
- Velocità del vento (a richiesta, n. art.:220061)

Per ulteriori analisi e valutazioni questi dati rappresentano valori di riferimento importanti per il controllo della produzione.

#### Istruzioni per il montaggio sul tetto

Il sensore di irraggiamento è concepito in modo particolare per l'impiego continuo all'esterno (IP65). I cavi in dotazione per il Sensor Box Professional Plus sono resistenti alle intemperie e ai raggi UV.

Montaggio consigliato

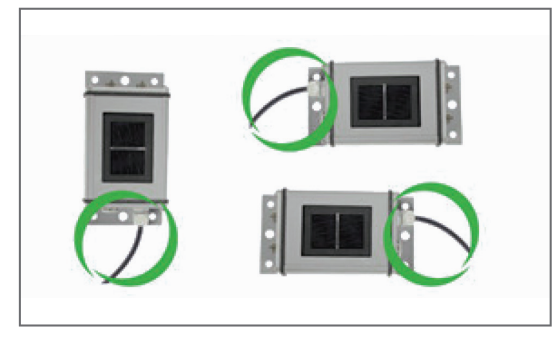

Non consentito

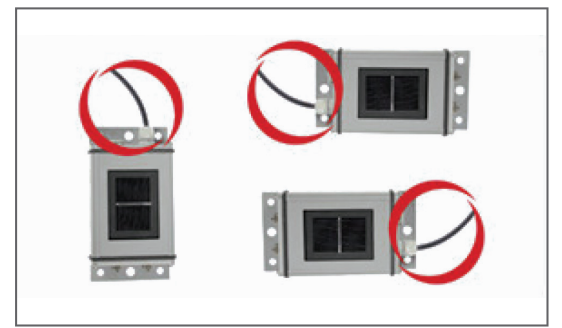

Fig.: Istruzioni di montaggio per Sensor Box Professional Plus

Durante il montaggio del sensore, assicurarsi di sistemare il cavo di collegamento come indicato nella figura.

### Montaggio di sensori opzionali

Il sensore di temperatura ambiente deve essere montato in un punto ombreggiato con un supporto a parete. Il connettore viene avvitato saldamente nell'ingresso a 3 poli del Sensor Box Professional Plus.

Collocare il sensore vento possibilmente sopra i moduli in una posizione elevata ed esposta. Il connettore viene avvitato saldamente nell'ingresso a 2 poli del Sensor Box Professional Plus.

#### Attenzione

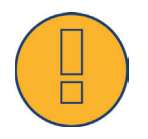

Pericolo di difetti del dispositivo! L'ingresso di umidità può provocare un cortocircuito e distruggere il Sensor Box Professional Plus e il Solar-Log™!

#### Attenzione

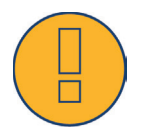

Per il montaggio non è richiesta l'apertura del sensore. Tutti i componenti sono semplicemente avvitati. Se la custodia viene aperta, non è possibile assicurare alcuna garanzia per la tenuta e il funzionamento!

#### Cablaggio del Sensor Box Professional Plus al Solar-Log™

Il Sensor Box Professional Plus può essere integrato nel cablaggio bus degli inverter.

#### Nota

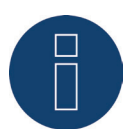

Negli inverter che utilizzano la comunicazione RS422, il sensore non può essere messo in funzione sullo stesso bus.

Per inverter che impiegano la comunicazione RS485, verificare la compatibilità con l'ausilio del <u>database dei componenti</u>.

II Sensor Box Professional Plus viene collegato al Solar-Log™ mediante l'interfaccia RS485.

Il cavo di collegamento tra Sensor Box Professional Plus e Solar-Log™ è a 4 fili e serve per l'alimentazione a 12 V e la linea dati al Solar-Log™.

La schermatura deve essere collegata con una linea equipotenziale.

Non è richiesto alcun alimentatore separato.

Il cavo di collegamento può essere allungato (max. 50 m). È necessario però assicurare una tensione di alimentazione di 10,5 V alla fine della linea a cavo. Per tratti piuttosto lunghi scegliere una sezione di cavo maggiore.

## Procedura

- I quattro fili del cavo di collegamento devono essere collegati con il connettore a 4 poli della morsettiera del Solar-Log™.
- Collegare i fili secondo lo schema seguente:

#### Attenzione

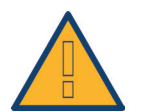

Uno scambio dei cavi di collegamento può danneggiare il sensore.

| Sensor Box Professional Plus |                                                         |
|------------------------------|---------------------------------------------------------|
| RS485 Solar-Log™             | Cavo di collegamento<br>Sensor Box Professional<br>Plus |
| PIN                          | Piedinatura                                             |
| 1 (Data+)                    | Marrone: Data + A                                       |
| 2 (+12V)                     | Rosso: 12 V <sub>DC</sub>                               |
| 3 (Massa)                    | Nero: GND                                               |
| 4 (Data-)                    | Arancione: Dati - B                                     |
|                              |                                                         |

#### Messa in funzione

Con l'accensione del Solar-Log™ si alimenta automaticamente anche il Sensor Box Professional Plus. Successivamente il Sensor Box Professional Plus deve essere configurato sull'interfaccia RS485 libera prescelta.

- Nel corso della configurazione iniziale selezionare il sensore M&T nel bus corrispondente.
- Eseguire il riconoscimento del dispositivo
- Il Sensor Box Professional Plus viene integrato nel sistema come un inverter.
- L'interfaccia Web del Solar-Log™ consente di eseguire il resto della configurazione per i dati ambientali.

# 12.3 Ricevitore di telecomando centralizzato

I dispositivi Solar-Log<sup>™</sup> della serie PM+ dispongono di un'interfaccia supplementare a 6 poli, nella quale è possibile collegare al massimo due ricevitori di telecomando centralizzato o impianti di telecomando con rispettivamente quattro contatti a potenziale zero.

## Cablaggio

I contatti relè del ricevitore di telecomando centralizzato nel Solar-Log™ PM+ vengono collegati mediante interfaccia PM+ a 6 poli nella parte superiore del Solar-Log™.

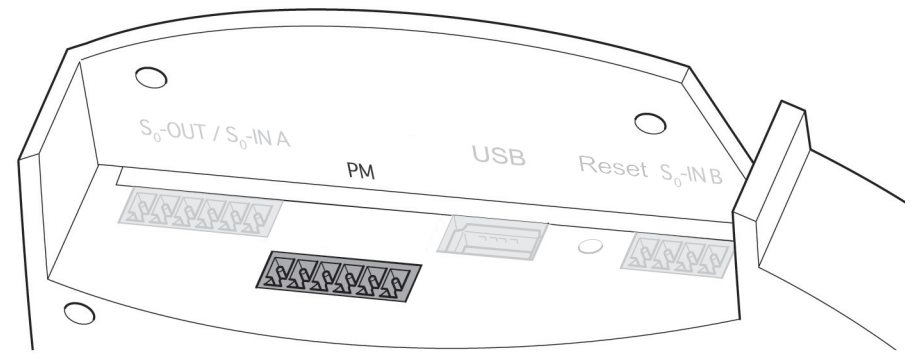

Fig.: Interfaccia PM+ a 6 poli

I ricevitori di telecomando centralizzato utilizzati dai gestori di rete utilizzano un numero differente di relè. Questi relè sono denominati in modo differente e sono disponibili per diversi livelli di riduzione e/o fattori di spostamento cos Phi.

Per consentire la massima flessibilità possibile, i livelli di riduzione predefiniti dal gestore di rete e la relativa segnalazione nel ricevitore di telecomando centralizzato vengono valutati rispettivamente mediante massimo quattro ingressi digitali del Solar-Log™.

Affinché il Solar-Log™ PM+ possa valutare i segnali dei ricevitori di telecomando centralizzato, questi ultimi devono essere attivati con la tensione di controllo (per potenza attiva e reattiva) dall'interfaccia PM+. I contatti di controllo di norma sono eseguiti come contatti di chiusura; ovvero i contatti vengono chiusi per il comando corrispondente.

Per i comandi della potenza attiva è necessario utilizzare la tensione di controllo del pin 1

Per i comandi della potenza reattiva è necessario utilizzare la tensione di controllo del pin 6

Questa tensione di controllo viene applicata sulla radice dei relè corrispondenti, l'uscita del relè (contatto di chiusura) viene appoggiata su un ingresso digitale dell'interfaccia PM+.

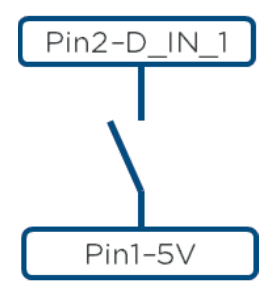

Fig.: Principio di base cablaggio interfaccia PM+ con ricevitore di telecomando centralizzato per comandi della potenza attiva

Esempi per il collegamento dei ricevitori di telecomando centralizzato sono riportati nell'Appendice del presente manuale di installazione.

All'ulteriore configurazione della gestione smart grid provvede l'interfaccia Web del Solar-Log™ PM+ nella finestra di dialogo Configurazione | Gestione smart grid mediante le funzioni Potenza attiva | Controllabile da remoto e Potenza reattiva | Valore cos Phi controllabile da remoto. Maggiori informazioni sono riportate a partire da pagina 239.

# 12.4 Display di grandi dimensioni

I display di grandi dimensioni possono essere collegati al Solar-Log™ mediante due interfacce:

- collegamento mediante RS485-A
- uscita ad impulsi SO

È da preferire il collegamento mediante RS485. Le linee possono essere lunghe fino a 1000 m e i dati da visualizzare possono essere comunicati dal Solar-Log™ in modo mirato.

Nota

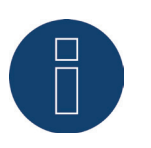

Non è possibile collegare un display di grandi dimensioni sull'interfaccia RS485/422 C.

#### Nota

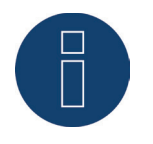

Se a questa interfaccia sono collegati inverter che utilizzano l'interfaccia RS422 (ad es. Fronius, AEG, Riello), non è possibile integrare alcun display nel bus. Se oltre agli inverter RS485 nella stessa linea bus viene integrato anche il display, questo deve essere correttamente impostato sui parametri dell'interfaccia.

# Collegamento tramite interfaccia RS485/422 Cablaggio ai display Schneider Display Technik

Il cablaggio viene eseguito tramite una linea di comando a 3 poli, (3x0,5 mm²) e i connettori della morsettiera.

| Display di grandi dimensioni Schneider |                                  |  |
|----------------------------------------|----------------------------------|--|
| RS485 Solar-Log™                       | Morsettiera<br>Display Schneider |  |
| PIN                                    | Piedinatura                      |  |
| 1 (Data+)                              | A                                |  |
| 3 (Massa)                              | GND                              |  |
| 4 (Data-)                              | В                                |  |

Il produttore del display mette a disposizione maggiori informazioni per il collegamento.

## Cablaggio ai display di RiCo-Electronic

Il cablaggio viene eseguito tramite una linea di comando a 2 poli, (2x0,5 mm²) e i connettori della morsettiera.

| Display di grandi dimensioni RiCo |                             |  |
|-----------------------------------|-----------------------------|--|
| RS485 Solar-Log™                  | Morsettiera<br>Display RiCo |  |
| PIN                               | Piedinatura                 |  |
| 1 (Data+)                         | Pin 1 – Data+               |  |
| 4 (Data-)                         | Pin 2 - Data -              |  |

Il produttore del display mette a disposizione maggiori informazioni per il collegamento.

#### Collegamento tramite uscita SO

Se si impiega l'uscita SO è possibile trasmettere solamente la potenza di alimentazione attuale come sequenza di impulsi. Il display deve calcolare autonomamente la potenza e la produzione globale.

## Cablaggio dell'uscita SO controllata da contatto

Esempio: RiCo-Electronic

Il cablaggio viene eseguito mediante un cavo schermato a 2 poli (2x0,6 mm²) (lunghezza max. 100 m) e connettore della morsettiera.

| Display di grandi dimensioni RiCo |  |
|-----------------------------------|--|
| Display                           |  |
| Piedinatura                       |  |
| SO-                               |  |
| S0+                               |  |
|                                   |  |

Il produttore del display mette a disposizione maggiori informazioni per il collegamento.

#### Fattore di impulso

Il Solar-Log™ emette per impostazione predefinita 1000 impulsi/kWh sull'uscita S0. Il fattore di impulso deve essere configurato in funzione delle dimensioni dell'impianto (kWp) in Configurazione | Dispositivi | Definizione | Display di grandi dimensioni:

| Fattore di impulso / Dimensioni dell'impianto |                    |
|-----------------------------------------------|--------------------|
| Dimensioni dell'impian-<br>to kWp             | Fattore di impulso |
| 30 kWp                                        | 2000               |
| 60 kWp                                        | 1000               |
| 100 kWp                                       | 600                |
| 150 kWp                                       | 400                |
| 300 kWp                                       | 200                |
| 600 kWp                                       | 100                |

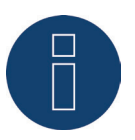

Il fattore di impulso nel Solar-Log™ e nel dispositivo collegato deve essere identico.

# 12.5 Contatore di corrente esterno

Ad ogni Solar-Log™ è possibile collegare contatori di corrente esterni mediante gli ingressi SO e/o mediante il bus RS485.

I dispositivi Solar-Log™ dispongono di molti ingressi S0 differenti:

| In | gre | essi | SO |  |  |
|----|-----|------|----|--|--|
|    |     |      |    |  |  |

| Solar-Log™       | Numero di ingressi SO  |
|------------------|------------------------|
| Solar-Log™       | 1 - SO Out e 2 - SO IN |
| 300, 1200 e 2000 |                        |

\* I Solar-Log 200 antecedenti al 2011 non hanno alcun ingresso S0

L'energia rilevata da questi contatori può essere configurata nel Solar-Log™ per diversi tipi di applicazione:

- Modalità inverter
- Questa modalità trova applicazione se un inverter non è supportato da Solar-Log™.
- Contatore impianto generale
  Questa modalità può rilevare la produzione di energia di svariati inverter.
- Contatore di consumo Questa modalità viene utilizzata per la misurazione del consumo di energia e ne consente la rappresentazione e le funzioni Smart-Energy.
- Utility Meter (U) (solo Solar-Log 2000)
  Questa modalità serve alla misurazione della tensione per il controllo della potenza reattiva secondo la curva caratteristica Q(U).
- Utility Meter (U+I) (solo Solar-Log 2000)
  Questa modalità serve al rilevamento dei dati di misurazione per i feedback al gestore di rete e per il controllo del Cos Phi nel punto di immissione.

#### Nota

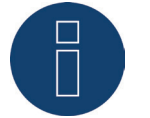

Raccomandiamo di utilizzare i contatori testati e offerti da noi. Per altri prodotti non possiamo garantirne il funzionamento.

#### Nota

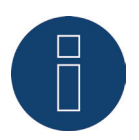

I contatori di consumo possono essere assegnati a gruppi di impianti. L'assegnazione è possibile solo se nella gestione smart grid Configurazione | Gestione smart grid è stata attivata una regolazione con calcolo dell'autoconsumo.

# Contatori di corrente esterni/Contatori a saldo

Nei contatori a più fasi si distingue in linea di principio fra contatori correlati esattamente alle fasi e contatori a saldo.

I contatori a saldo sono contatori nei quali vengono sommati i valori di tutte e tre le fasi. Il contatore calcola internamente la somma delle potenze (anche il prelievo e l'immissione) delle singole fasi ed esegue l'output sotto forma di valore.

Nell'esempio: La fase 1 tramite un inverter (monofase) immette 3 kW. La fase 2 preleva 2 kW (energia) La fase 3 preleva 1 kW (energia) Con un contatore a saldo il valore sommato risulta 0 kW.

Esempi di contatori a saldo sono lo Janitza UMG 104 e l'Inepro Pro380-Mod.

# 12.6 Cablaggio contatore SO

Il collegamento SO del contatore di corrente esterno viene eseguito come segue al connettore SO In/Out a 6 poli (SO-OUT e SO-IN) o all'SO-IN a 4 poli:

| Contatore SO in generale  |                       |  |
|---------------------------|-----------------------|--|
| S0<br>Solar-Log™          | Contatore di corrente |  |
| PIN                       | Piedinatura           |  |
| 1                         | S0+                   |  |
| 2                         | SO-                   |  |
| 3                         |                       |  |
| 4                         |                       |  |
| ••••••••••••••••••••••••• |                       |  |

Nel Solar-Log™ deve essere inserito un ponte fra il pin 3 e il pin 4.

La lunghezza massima dei cavi fra contatore di corrente e Solar-Log™ è di 10 m.

#### Cablaggio contatore Inepro 75D mediante S0

N. Art.: 255420

| Inepro 75D       |                       |
|------------------|-----------------------|
| S0<br>Solar-Log™ | Contatore di corrente |
| PIN              | Piedinatura           |
| 1                | Pin 6 - S0+           |
| 2                | Pin 5 - S0-           |
| 3                |                       |
| 4                |                       |

Nel Solar-Log™ deve essere inserito un ponte fra il pin 3 e il pin 4.

# Cablaggio contatore Inepro 1250D mediante S0

#### N. Art.: 255421

| Inepro 1250D        |                                                |
|---------------------|------------------------------------------------|
| S0<br>Solar-Log™    | Contatore di corrente                          |
| PIN                 | Piedinatura                                    |
| 1                   | Pin 9 - SO+                                    |
| 2                   | Pin 8 - SO-                                    |
| 3                   |                                                |
| 4                   |                                                |
| Nel Solar-Log™ deve | essere inserito un ponte fra il pin 3 e il pir |

## Cablaggio contatore Iskra WS0021 tramite S0

N. Art.: 255346

| Iskra WS0021     |                       |
|------------------|-----------------------|
| S0<br>Solar-Log™ | Contatore di corrente |
| PIN              | Piedinatura           |
| 1                | Pin 9 - SO-           |
| 2                | Pin 8 - SO+           |
| 3                |                       |
| 4                |                       |
|                  |                       |

Nel Solar-Log™ deve essere inserito un ponte fra il pin 3 e il pin 4.

## Cablaggio contatore Iskra WS0031 tramite S0

N. Art.: 255347

| Inepro 1250D        |                                                  |
|---------------------|--------------------------------------------------|
| S0<br>Solar-Log™    | Contatore di corrente                            |
| PIN                 | Piedinatura                                      |
| 1                   | S0+                                              |
| 2                   | SO-                                              |
| 3                   |                                                  |
| 4                   |                                                  |
| Nel Solar-Log™ deve | essere inserito un ponte fra il pin 3 e il pin 4 |

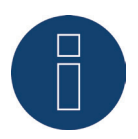

Dopo la selezione SO nel menu **Configurazione | Dispositivi | Definizione** si deve eseguire un nuovo riconoscimento di dispositivi. Il contatore riconosciuto può essere configurato successivamente in **Configurazione | Dispositivi | Configurazione**.

# 12.7 Cablaggio contatore RS485

L'uscita RS485 dei contatori può essere collegata ad ogni interfaccia RS485A (A, B e C) del Solar-Log™.

## Panoramica

- Cablaggio a 2 poli
- L'indirizzo di comunicazione non deve essere assegnato.

#### Fasi di lavoro

- Escludere l'alimentazione elettrica di inverter e Solar-Log™.
- Cablare il contatore al Solar-Log™.

Il cablaggio viene eseguito utilizzando un cavo dati a 2 fili, schermato, confezionato in modo autonomo e il connettore della morsettiera a 4 o 6 poli.

## Procedura

• Collegare i fili del cavo di collegamento secondo lo schema seguente:

| Cablaggio contatore RS485                               |                                              |                                                |                                                 |  |
|---------------------------------------------------------|----------------------------------------------|------------------------------------------------|-------------------------------------------------|--|
| Connettore della mor-<br>settiera RS485 So-<br>lar-Log™ | Morsettiera<br>Inepro 75D<br>N. Art.: 255420 | Morsettiera<br>Inepro 1250D<br>N. Art.: 255421 | Morsettiera<br>Utility Meter<br>N. Art.: 255385 |  |
| Pin                                                     | Pin                                          | Pin                                            | Pin                                             |  |
| 1                                                       | 8 - 485A                                     | 11 - 485A                                      | 22                                              |  |
| 4                                                       | 7 - 485B                                     | 10 - 485B                                      | 23                                              |  |
|                                                         |                                              |                                                |                                                 |  |

- Infilare il connettore della morsettiera nella presa RS485 A o RS485/422- B o C del Solar-Log™.
- Eseguire il riconoscimento del dispositivo: il contatore di energia viene integrato nel sistema come un inverter.
- Assegnare la funzione contatore di corrente in Configurazione | Dispositivi | Configurazione. Maggiori informazioni al riguardo da pagina 111 e segg.
  - Modalità inverter
  - Contatore impianto generale
  - Contatore di consumo
  - Utility Meter (U) (solo Solar-Log 1000 e 2000)
  - Utility Meter (U+I) (solo Solar-Log 1000 e 2000)
  - Utility Meter (U+I) + Contatore di consumo (bidirezionale) (solo Solar-Log 1000 e 2000)
  - Sottoutenza

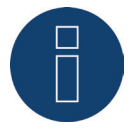

È possibile utilizzare solo un contatore Inepro RS485 per ogni interfaccia Solar-Log™.

#### Nota

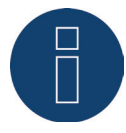

Questi contatori non possono essere impiegati con gli inverter accoppiati RS422 (per es. Fronius) nello stesso ingresso bus.

# Nota Inepro 1250D

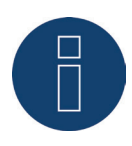

Per un riconoscimento esatto del contatore da parte del Solar-Log™ devono essere collegate tutte e tre le fasi.

Se viene impiegato un contatore Inepro 1250D, durante il riconoscimento completo premere il tasto PRG sul contatore e tenerlo in questa posizione.

Se non dovesse essere possibile tenere premuto il tasto PRG durante il riconoscimento generale, dopo l'installazione del contatore raccomandiamo di collegarlo provvisoriamente con il Solar-Log™ mediante un cavo corto per eseguire un riconoscimento con il tasto PRG premuto.

In un secondo ciclo di riconoscimento con inverter il contatore viene riconosciuto anche senza che il tasto PRG del Solar-Log™ sia premuto.

Il riconoscimento successivo del contatore Inepro 1250D in un'installazione esistente può durare fino a 15 minuti. Dopo il riconoscimento viene effettuata una ricostruzione dei dati, che a seconda del registro dei dati presente nel dispositivo, può durare fino a 45 minuti.

Nota contatore Inepro

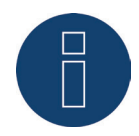

I contatori Inepro durante la procedura di riconoscimento del dispositivo vengono dotati automaticamente dal Solar-Log™ dell'indirizzo Modbus 234.

Questo indirizzo quindi non può essere impiegato per altri dispositivi.

Dopo la configurazione il display dei contatori Inepro passa fra il livello del contatore e la visualizzazione indirizzo (ID=EA); in questa fase viene eseguito il riconoscimento corretto mediante il Solar-Log™.

Per tutti i contatori RS485 fra i due pin utilizzati la terminazione deve essere eseguita con una resistenza da 120 Ohm.

# 12.8 Installazione Utility Meter/Janitza UMG 104 / UMG 604 (solo Solar-Log 1000 e 2000)

Il Solar-Log™ Utility Meter è uno strumento di misurazione universale, che può essere integrato in una rete con bassa o media tensione (mediante trasformatore) e utilizzato per diverse funzioni:

- controllo della potenza reattiva comandato da tensione Q(U)
- controllo della potenza reattiva nel punto di immissione
- rilevamento dei valori misurati per il feedback al gestore della rete.

Nel controllo della potenza reattiva comandato da tensione Q(U) è richiesta solo una misurazione della tensione (raccomandiamo comunque di effettuare una misurazione della tensione e della corrente per potere verificare il funzionamento corretto della regolazione). Per le altre funzioni viene richiesta una misurazione della corrente e della tensione.

Il cablaggio dell'Utility Meter con il Solar-Log™ è descritto nel capitolo precedente. Questo capitolo tratta del collegamento dell'Utility Meter per la misurazione nella rete a bassa o media tensione.

Tensione di alimentazione Utility Meter/Janitza UMG 104 / UMG 604:

• 95-240Vac, 45-65Hz o 135-340Vdc

Gli ingressi di misurazione dell'Utility Meter hanno i seguenti valori limite:

- Tensione N-L AC (senza trasformatore di misura voltmetrico): 10...300 V AC
- Tensione L-L, AC (senza trasformatore di misura voltmetrico): 17...520 V AC
- Corrente (senza trasformatore di corrente): 0,005..7,5 A
- Frequenza dell'oscillazione di base: 45 ..65 Hz

Non superare questi valori limite. Nella maggior parte delle applicazioni è necessario installare un trasformatore di misura.

Per il trasformatore di misura raccomandiamo le condizioni seguenti:

- Tensione: Secondaria 100 V per es. con rete 20kV Trasformatore di misura 20000:100V
- Corrente: Secondaria 5A per es. 100:5A

## Nota

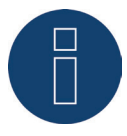

L'''Utility Meter'' che noi impieghiamo è prodotto dalla ditta Janitza. Maggiori dettagli tecnici sono presenti nel manuale dello Janitza UMG 104 / UMG 604. Non possiamo fornire alcuna garanzia sul funzionamento per altri dispositivi Janitza. => Le modalità Utility Meter (U/U+I) sono possibili solo con il Solar-Log 1000 e 2000.

Nota

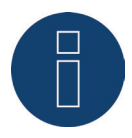

L'Utility Meter non può essere combinato con inverter in un bus. Utilizzare pertanto un collegamento RS485 per gli inverter e un collegamento RS485 separato per l'Utility Meter.

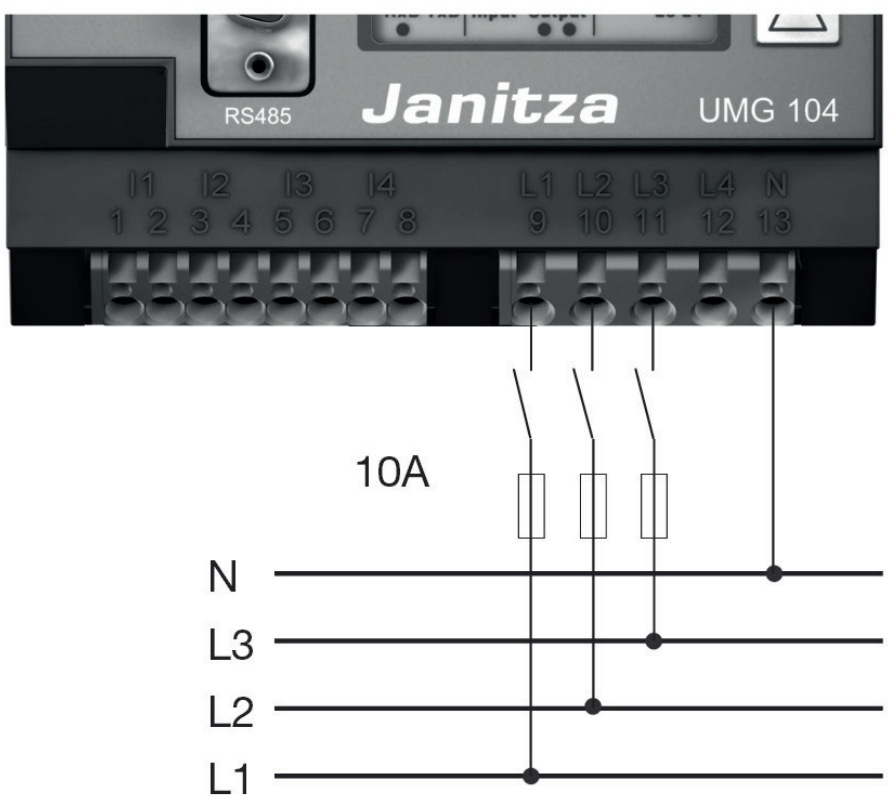

# Collegamento dell'Utility Meter alla rete elettrica

Fig.: Schema di collegamento misurazione tensione nella rete di bassa tensione con Utility Meter

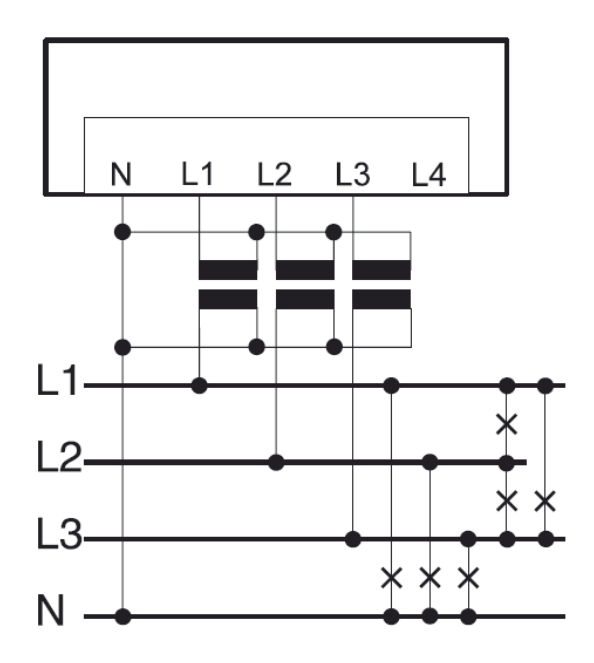

Fig.: Schema di collegamento misurazione tensione con trasformatori di misura (tensione media) con Utility Meter

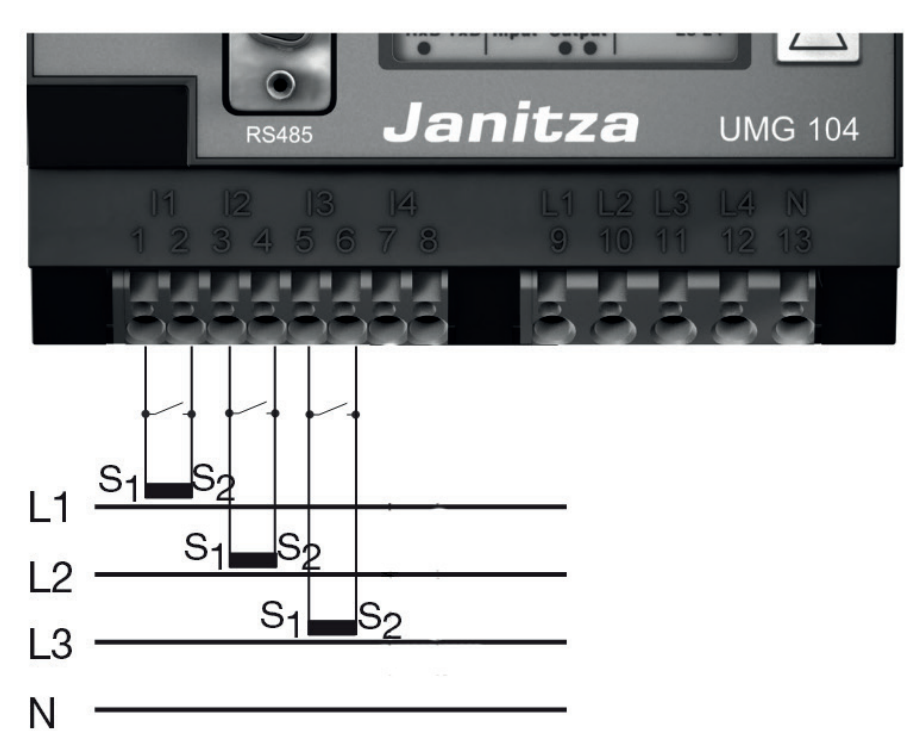

Fig.: Schema di collegamento misurazione della corrente Utility Meter con trasformatori di misura

## Procedura

• Creare una tensione di alimentazione nell'Utility Meter

## Nota

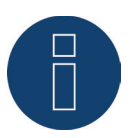

Consigliamo di proteggere i cavi di collegamento per la tensione di alimentazione mediante un fusibile. Osservare le note contenute nel manuale dello Janitza UMG 104 / UMG 604.

#### Nota

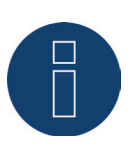

Le tensioni di alimentazione che non corrispondono ai dati riportati sulla targhetta di identificazione possono provocare malfunzionamenti e la distruzione del dispositivo.

#### Attenzione

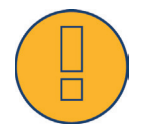

Gli ingressi per la tensione di alimentazione sono pericolosi al contatto.

Collegare i cavi di misurazione per corrente e/o tensione al lato inferiore dell'Utility Meter.

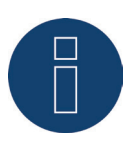

La tensione di misurazione deve ammontare effettivamente almeno a 10V, in caso contrario non è possibile eseguire una misurazione precisa.

• Collegare l'Utility Meter con RS485 Bus del Solar-Log™ secondo lo schema seguente:

| Cablaggio<br>Utility Meter                                                            |                                                 |  |
|---------------------------------------------------------------------------------------|-------------------------------------------------|--|
| Connettore della mor-<br>settiera RS485 So-<br>lar-Log™<br>solo Solar-Log 1000 e 2000 | Morsettiera<br>Utility Meter<br>N. Art.: 255385 |  |
| Pin                                                                                   | Pin                                             |  |
| 1                                                                                     | 22                                              |  |
| 4                                                                                     | 23                                              |  |

- Eseguire la terminazione del bus RS485.
  La terminazione deve essere eseguita con una resistenza di 120 Ohm, 0,25 W fra pin 22 e 23 dell'Utility Meter.
- Configurazione nel display dell'Utility Meter Impostazione indirizzo MODBUS (PRG 200 = 1) Impostazione velocità di comunicazione RS485 (PRG 202 = 2) Impostazione modalità (PRG 203 = 0) Impostazione trasformatore di corrente primario (PRG 000) Impostazione trasformatore di corrente secondario (PRG 001) Impostazione trasformatore di misura voltmetrico primario (PRG 002) Impostazione trasformatore di misura voltmetrico secondario (PRG 003) La procedura per la configurazione UMG 104 / UMG 604 è descritta nel manuale in dotazione al dispositivo.

#### Nota

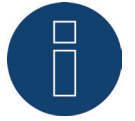

Le impostazioni di questi parametri devono essere eseguite prima del riconoscimento del dispositivo. Con parametri di scostamento l'Utility Meter non viene riconosciuto dal Solar-Log™.

- Esecuzione del riconoscimento dispositivi Vedere il manuale di installazione al capitolo "Esecuzione del riconoscimento dispositivi".
- Assegnare l'Utility Meter in Configurazione | Dispositivi | Configurazione, quindi Seleziona modalità di funzionamento e SALVA.

## Controllo

Con gli inverter in produzione l'Utility Meter visualizza valori positivi della potenza attuale (kW)?
 In caso contrario, la misurazione della corrente è collegata in modo errato.
 Se necessario scambiare la polarità degli ingressi di misurazione.

In caso di scambio della polarità, la linea non deve condurre corrente, altrimenti il trasformatore può essere danneggiato irreparabilmente.

# 12.9 Solar-Log<sup>™</sup> Smart Relais Box

La Smart Relais Box permette di attivare 8 relè in funzione della produzione momentanea (eccedenza) mediante le logiche di controllo Smart-Energy.

La Relais Box dispone di:

- 4 contatti di scambio
- 4 contatti di chiusura

## Caratteristiche del relè:

Carico massimo di corrente: 0,5 A @ 120  $V_{AC}$ 0,25 A @ 240  $V_{AC}$ 1 A @ 30 $V_{DC}$ 0,3 A @ 110 $V_{DC}$ 

#### Procedura:

• Collegare la Relais Box al bus RS485 del Solar-Log™ secondo lo schema seguente:

| Cablaggio<br>Relais Box                                 |                                            |
|---------------------------------------------------------|--------------------------------------------|
| Connettore della mor-<br>settiera RS485 So-<br>lar-Log™ | Cablaggio<br>Relais Box<br>N. Art.: 255656 |
| Pin                                                     | Pin                                        |
| 1                                                       | Data + (Y)                                 |
| 4                                                       | Data - (G)                                 |

• Non è necessario un riconoscimento di questo dispositivo.

- Se il dispositivo viene selezionato in Configurazione | Smart Energy, è anche attivato.
- La tensione viene alimentata mediante guide DIN incluse nella dotazione della Relais Box

#### Nota

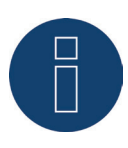

Per la configurazione della Relais Box, è necessario definirla come interruttore in Configurazione | Dispositivi | Definizione | Interfacce mediante il simbolo più. Per questa operazione vedere il capitolo: "Assegnazione dei dispositivi alle interfacce" "Definizione di interruttori Smart Energy"

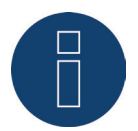

La Solar-Log™ Smart Relais Box non può essere collegata assieme agli inverter ad un'interfaccia RS485. La Relais Box richiede un bus RS485 esclusivo. La combinazione con Utility Meter e sensori è possibile.

#### Nota

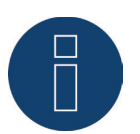

La Solar-Log™ Smart Relais Box non può essere collegata assieme ai pacchetti PM+ ad un Solar-Log™.

# Piedinatura delle uscite relè:

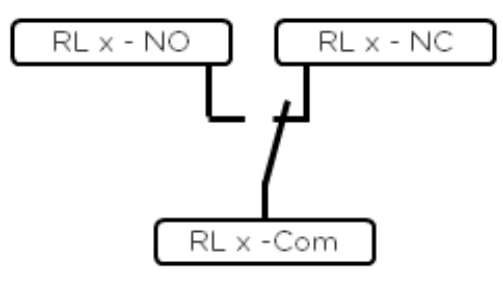

Fig.: Schema uscite relè (contatto di commutazione) Smart Relais Box

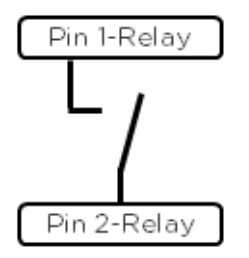

Fig.: Schema uscite relè (contatto di commutazione) Smart Relais Box

# 12.10 Interruttore WeMo Insight

Mediante l'interruttore WeMo Insight è possibile collegare in rete i dispositivi WLAN nella casa, per es. per accenderli e spegnerli; inoltre questi dispositivi possono essere monitorati ed è possibile inviare informazioni sul consumo di energia a uno smartphone o un tablet. Per poter utilizzare queste funzioni tramite il Solar-Log™, è necessario eseguire le seguenti istruzioni.

## Procedura:

- 1. Collegare il PC o portatile e il Solar-Log™ mediante cavo LAN al router.
- 2. Scaricare l'app WeMo con il cellulare.
- 3. Resettare l'interruttore WeMo Insight (tenere premuto il tasto reset per 5 sec. e nel frattempo alimentare con corrente l'interruttore WeMo Insight)
- 4. Cercare il WeMo nella WLAN del cellulare.
- 5. Aprire l'app WeMo e assegnare l'interruttore WeMo Insight alla rete WLAN del router
- 6. Richiamare il Solar-Log™ mediante l'interfaccia WEB del PC o portatile in Configurazione | Dispositivi | Definizione
- 7. Con il pulsante + selezionare la classe di dispositivi "Interruttori"
- 8. Selezionare il produttore "Belkin" e il tipo "WeMo Insight", nonché il numero di dispositivi e salvare
- 9. Quindi avviare il riconoscimento mediante Configurazione | Dispositivi | Riconoscimento
- 10. Il collegamento è stato stabilito

Nota

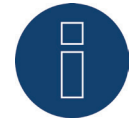

Un collegamento diretto di Solar-Log™ WiFi e WeMo non è possibile. Il Solar-Log™ deve essere collegato a un router o integrato in una rete mediante cavo LAN.

Come ultimo passo è necessario configurare le logiche Smart Energy. Le note al riguardo sono riportate nel manuale Solar-Log ™ Smart Energy sulla nostra homepage (https://www.solar-log.com/it/supporto).

# 12.11 Adattatori di rete Allnet

Gli adattatori di rete Allnet consentono di accendere e spegnere i dispositivi elettrici, queste operazioni di commutazione possono essere programmate manualmente, in funzione del tempo o del consumo. Gli adattatori di rete possono essere incorporati nella rete tramite il cavo LAN. Per poter utilizzare queste funzioni tramite il Solar-Log™, è necessario eseguire le seguenti operazioni:

## Procedura:

- 1. Collegare l'Allnet tramite il cavo LAN ad un portatile o PC e inserire l'Allnet in una presa.
- 2. Successivamente aprire il pannello di controllo del proprio computer (secondo il manuale del proprio sistema operativo).
- 3. Selezionare nel pannello di controllo l'opzione "Centro reti e abilitazione" (secondo il manuale del proprio sistema operativo).
- 4. Fare clic qui su "Connessione LAN" e successivamente su Proprietà.
- 5. Passare al protocollo Internet versione 4 (TCP/IPv4) e richiamare le proprietà.

## Attenzione!

Annotarsi i valori visualizzati, prima di modificarli, poiché più tardi questi saranno richiesti di nuovo.

- Convertire i valori visualizzati come segue (utilizzare il seguente indirizzo IP): Indirizzo IP: 192.168.0.101 Maschera di sottorete: 255.255.255.0 Gateway: 0.0.0.0 e confermare le impostazioni con "OK"
- 7. Inserire l'indirizzo IP 192.168.0.100 nel proprio browser Internet, viene richiamata la pagina Allnet della presa.
- 8. Fare clic sulle impostazioni e passare a Configurazione | Impostazioni LAN
- 9. Configurare l'indirizzo IP, e se ne sono presenti parecchi, assegnare ad ogni adattatore di rete Allnet il proprio indirizzo (indirizzo IP, maschera di sottorete, ecc.) che si trova nella stessa rete, come il portatile/PC (in questo punto devono essere considerati i valori originari) Se l'indirizzo IP originario del portatile/PC dovesse essere ad es. 192.168.178.2, per tutte le prese Allnet si deve proseguire con l'indirizzo 192.168.178.3 ecc. La maschera di sottorete (Netmask) deve essere identica a quella del portatile/PC ad esempio 255.255.255.0. Per il gateway deve essere registrato l'indirizzo IP del router o dello switch, al quale successivamente viene collegato di nuovo il portatile/PC. Se le impostazioni sono complete, memorizzarle.
- 10. Dopo l'impostazione della presa di rete, impostare di nuovo il portatile/PC sul valore originario (che è stato annotato in precedenza).
- 11. La configurazione è così conclusa.

#### Nota

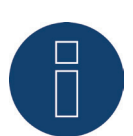

Per garantire una funzionalità con il Solar-Log™, l'ALL3075v3 nella configurazione della presa Allnet deve essere impostato su telecomando

# Collegamento di Allnet al Solar-Log™

Per collegare l'Allnet al Solar-Log™, è necessario che questo sia definito tramite il riconoscimento dispositivo. Tramite l'interfaccia WEB del Solar-Log™ passare a Configurazione | Dispositivi | Definizione e selezionare mediante il tasto più la classe di dispositivi "Interruttore", dopodiché il produttore "Allnet", e il tipo e il numero dei dispositivi. Quindi avviare il riconoscimento mediante Configurazione | Dispositivi | Riconoscimento. Eseguirlo completamente. Infine tramite la Configurazione | Dispositivi | Configurazione selezionare il dispositivo corrispondente e registrare l'indirizzo IP, eseguire la configurazione restante, al termine memorizzare.

Come ultimo passo è necessario configurare le logiche Smart Energy. Le note al riguardo sono riportate nel manuale Solar-Log <sup>™</sup> Smart Energy sulla nostra homepage (https://www.solar-log.com/it/supporto).

# 13 Altri collegamenti

# 13.1 Contatto di allarme (solo Solar-Log 1000 e 2000)

I Solar-Log 1000 e 2000 dispongono di un contatto di allarme, che scatta in caso di interruzione del collegamento fra i due pin.

Questa funzione può essere utilizzata anche per applicazioni differenti:

- Come protezione antifurto di moduli o inverter.
- Per il cablaggio sulle staffe di montaggio o sui moduli è necessario utilizzare un cavo sottile resistente alle intemperie, che si rompe se sottoposto a un carico eccessivo. Il cavo ha una lunghezza massima di 500 m.
- Controllo dell'accesso mediante contatto porta
- Monitoraggio dei sezionatori
- Accoppiamento con alimentazione di corrente USV senza interruzione

Se viene interrotto il contatto, il Solar-Log™ può avviare le seguenti operazioni:

- Attivare un relè
- Spedire una e-mail
- Spedire SMS
- Generare un segnale acustico

Nel Solar-Log 2000 le operazioni di notifica possono essere impostate nell'area Configurazione | Notifiche | Allarme.

# Collegamento

Il collegamento viene eseguito tramite un connettore del morsetto a 3 poli secondo lo schema seguente:

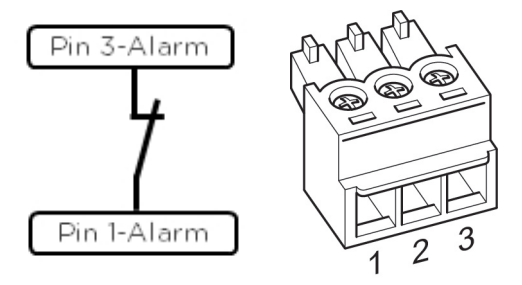

Fig.: Schema di collegamento contatto di allarme

Se questo collegamento fra pin 1 e pin 3 viene interrotto, scatta l'allarme. Scatta l'azione configurata.

# 13.2 Relè (solo Solar-Log 1000, 1200 e 2000)

Il Solar-Log™ dispone di un relè di comando a potenziale zero, attivabile nei seguenti casi:

- contatto di allarme scattato
- riduzione della potenza attiva attivata
- per l'ottimizzazione dell'autoconsumo

Il relè deve essere caricato con max. 24 VDC e 2 A /carico ohmico. Un'utenza da 230 V deve essere collegata tramite un altro relè di carico.

## Collegamento

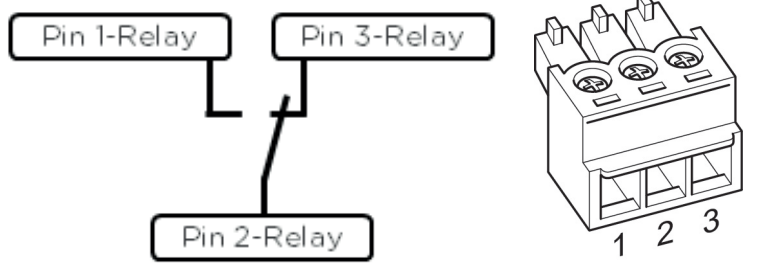

Fig.: Schema di collegamento relè

# Cablaggio

Il cablaggio viene eseguito tramite un connettore di collegamento a 3 poli fornito in dotazione;

solitamente vengono utilizzati pin 1 e pin 2. Nello stato OFF:

- pin 1-2 sono aperti
- pin 2-3 sono chiusi

Nello stato ON (Allarme/Guasto/Riduzione della potenza attivi)

- pin 1-2 sono chiusi
- pin 2-3 sono aperti

# Nota

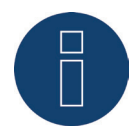

Se il relè viene utilizzato per ottimizzare l'autoconsumo di energia, deve essere definito e riconosciuto come interruttore (vedere capitolo 18.1.1 "Assegnazione dei dispositivi alle interfacce")

In questo caso gli stati operativi vengono registrati

# Conferma messaggio

Per confermare il messaggio di un relè, sono previste due possibilità:

- Display
- Interfaccia WEB del Solar-Log™

## Display:

Sul display viene visualizzato un messaggio con un triangolo rosso lampeggiante nella riga più in alto. Per confermare il messaggio è sufficiente sfiorare questo triangolo. A questo scopo non utilizzare un oggetto appuntito, per non danneggiare il display.

### Interfaccia WEB del Solar-Log™:

Per confermare il messaggio tramite l'interfaccia WEB, richiamare l'opzione menu Diagnosi | Messaggi. Dopo aver caricato i messaggi la conferma è automatica.

# 13.3 USB

Solar-Log<sup>™</sup> 300, 1000, 1200 e 2000 dispongono di un collegamento USB. Questo collegamento è indicato solo per penne USB, non per il collegamento al PC.

#### Nota

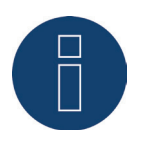

Se è inserita una penna USB, il Solar-Log™ di notte esegue automaticamente un backup dei dati sulla penna USB nella directory /Backup. Al massimo vengono memorizzati 10 backup di dati nella cartella Backup. I file di backup più vecchi vengono rimossi automaticamente.

Il backup viene memorizzato sotto il seguente nome file nella cartella /Backup della penna USB:

solarlog\_backup\_YYMMDD.dat
 YYMMDD sta per anno, mese e giorno - rispettivamente con 2 cifre
 170808 sta anche per 08.08.2017

# 14 Messa in funzione

Il Solar-Log™ dispone di un web server integrato che comprende l'intero software per l'uso e la configurazione.

Per poter accedere al Solar-Log™, non è necessario installare alcun software supplementare. È necessario un browser Web comune, che consenta l'impiego di JavaScript e che sia attivato. Raccomandiamo di utilizzare la versione più recente dei browser Internet "Mozilla Firefox", "Google Chrome", "Microsoft Internet Explorer" o "Microsoft Edge".

Per il comando tramite browser Web si presuppone un collegamento di rete fra PC e Solar-Log™ e il Solar-Log™ deve essere operativo.

Sul router collegato si raccomanda DHCP attivo.

- Prima della messa in funzione assicurarsi che l'alimentatore a spina non sia danneggiato. In caso di dubbi contattare l'indirizzo riportato sul retro del presente manuale.
- Prima della messa in funzione verificare se la tensione di rete del dispositivo è identica all'alimentazione di rete del proprio paese.
- Il dispositivo deve essere messo in funzione solo con l'alimentatore a spina fornito in dotazione.
- Il dispositivo è indicato esclusivamente per l'uso in ambienti chiusi asciutti, privi di polvere. (IP20)

# Nota

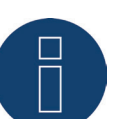

Le dimensioni massime d'impianto dei dispositivi Solar-Log™ in dettaglio sono le seguenti:

- Solar-Log 300 fino a 15 kWp
- Solar-Log 1200 fino a 100 kWp
- Solar-Log 2000 fino a 2000 kWp (2MW)

# 14.1 Collegamento di Solar-Log™ con la rete/PC

Il Solar-Log™ è dotato di una presa di rete RJ45 Ethernet standard, che può essere collegata con un normale cavo di rete disponibile in commercio. Sono supportate le velocità di 10 Mbit e 100 Mbit.

In generale è possibile utilizzare qualsiasi tecnica per rete PC, per collegare il Solar-Log™. Sono disponibili le seguenti tecniche:

- Collegamento mediante un router Internet Cavo di rete RJ45 Ethernet
- Collegamento diretto mediante cavo dal PC al Solar-Log™ Cavo di rete RJ45 Ethernet (a croce o crossover)
- In caso di collegamento diretto con il PC il cavo deve essere realizzato come cavo di rete crossover.
- Collegamento mediante rete elettrica (pacchetto PowerLine)
- Collegamento mediante rete wireless (Solar-Log™ WiFi)

Se il Solar-Log™ viene fatto funzionare mediante un router, assicurarsi che le porte richieste siano abilitate (vedere capitolo "Porte Internet").

Poiché il Solar-Log™ nella procedura di avvio acquisisce l'indirizzo IP, è necessario creare il cablaggio di rete e successivamente collegare il Solar-Log™ con l'alimentatore di rete.

# 14.1.1 Indicazioni per il collegamento tramite il pacchetto PowerLine

In caso di impiego del pacchetto PowerLine del Solar-Log™, il Solar-Log™ può essere collegato all'adattatore PowerLine tramite il cavo di rete in dotazione.

Successivamente il PC, lo switch o il router Internet vengono collegati tramite il secondo adattatore Power-Line.

I due connettori elettrici si collegano tra di loro e fungono da "cavo di rete tramite la rete elettrica". Gli adattatori PowerLine non dovrebbero essere messi in funzione in una presa multipla, poiché gli altri alimentatori a spina disturbano la qualità dei dati.

#### Nota

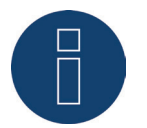

Il Solar-Log™ non deve essere connesso direttamente a un circuito TNV (Telecommunication Network Voltage).

# 14.2 Prima messa in funzione Solar-Log 250 e 300

L'intera configurazione del Solar-Log 250 e 300 viene eseguita mediante un PC collegato o un notebook collegato.

#### Requisiti

- Tutti i cavi ed eventualmente tutti gli accessori sono collegati al Solar-Log 250 o 300.
- Il Solar-Log 250 o 300 è collegato ad un router Internet.
- Nel router Internet è attivo il servizio DHCP.

oppure

 In caso di collegamento diretto del Solar-Log<sup>™</sup> con PC è attivato anche il servizio DHCP (in questo caso raccomandiamo un cavo di rete crossover)

#### Easy Installation

La prima messa in funzione può essere eseguita con l'assistente alla configurazione "Easy Installation" dopo la selezione della lingua e del paese. "Easy Installation" al momento è però disponibile solo con alcuni tipi di inverter. A seconda del paese nella modalità Easy Installation sono integrate marche di inverter differenti. Con GPRS non è possibile eseguire alcuna Easy Installation.

Il Solar-Log™ consente quindi di eseguire la prima messa in funzione passaggio dopo passaggio: Maggiori informazioni sono disponibili nella Quick Start Guide in allegato.

# 14.3 Prima messa in funzione Solar-Log 1200

La prima messa in funzione del Solar-Log 1200 può essere eseguita mediante il display touch o il menu Browser. Particolari relativi alla configurazione nel dispositivo sono riportati nel capitolo "Configurazione iniziale (solo Solar-Log 1200)"

## Requisiti

- Tutti i cavi ed eventualmente tutti gli accessori sono collegati al Solar-Log 1200.
- Il Solar-Log 1200 è collegato ad un router Internet.
- Nel router Internet è attivo il servizio DHCP.
- Nel PC e/o nel notebook è attivo anche il servizio DHCP.

## Easy Installation

La prima messa in funzione può essere eseguita con l'assistente alla configurazione "Easy Installation" dopo la selezione della lingua e del paese. "Easy Installation" al momento è però disponibile solo con alcuni tipi di inverter. A seconda del paese nella modalità Easy Installation sono integrate marche di inverter differenti.

Il Solar-Log™ consente quindi di eseguire la prima messa in funzione passaggio dopo passaggio: Maggiori informazioni sono disponibili nella Quick Start Guide in allegato.

# 14.4 Configurazione del Solar-Log™ con l'assistente di configurazione

Dopo la prima messa in funzione del Solar-Log™ (vedere capitolo 14.2 e 14.3), il Solar-Log™ si avvia con l'interrogazione delle seguenti opzioni menu:

- Lingua
- Paese e ora
- Protezione accesso browser

Successivamente viene attivata una finestra pop-up che permette di avviare l'assistente di configurazione del Solar-Log™. (Vedere la figura di seguito: "Immagine iniziale dell'assistente di configurazione Solar-Log™").

Se in questo punto, non si desidera proseguire con l'assistente di configurazione, è possibile interrompere la procedura mediante il pulsante "Annulla". Dopo l'interruzione della funzione viene richiamata la pagina WEB locale "Cockpit". Da questo punto è possibile proseguire manualmente la configurazione. Successivamente in qualsiasi momento è possibile riavviare l'assistente di configurazione Solar-Log™ mediante Configurazione | Sistema | Assistente di configurazione.

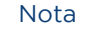

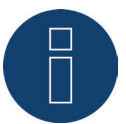

In qualsiasi momento è possibile interrompere mediante il pulsante "Annulla" (a sinistra sotto la barra delle percentuali). Le impostazioni immesse fin qui rimangono invariate.

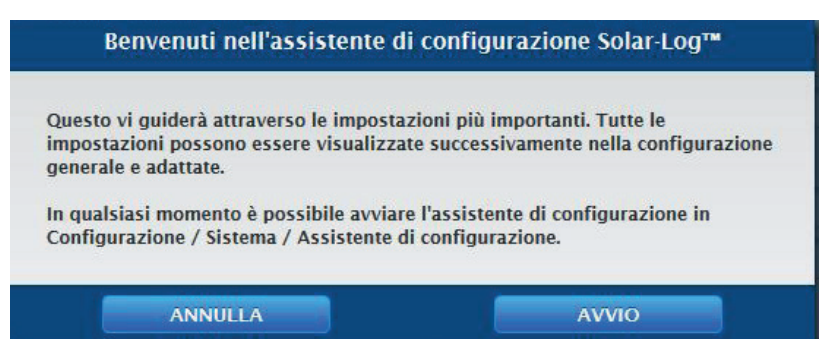

Fig.: Immagine iniziale dell'assistente di configurazione Solar-Log™

Mediante il pulsante "Avvio" viene eseguito l'assistente di configurazione. Dopo l'avvio, viene richiamata la pagina delle impostazioni Ethernet (vedere figura "Impostazioni Ethernet del Solar-Log™ mediante l'assistente di configurazione Solar-Log™")"). Mediante i campi, Indirizzo IP, maschera di sottorete e Gateway è possibile eseguire la configurazione di rete (Ethernet). Anziché la configurazione mediante i campi di immissione, è possibile attivare anche la funzione "Richiama automaticamente l'indirizzo IP (DHCP)". Prerequisito, il router deve essere impostato anche su DHCP.

| 22.08.17 12:00:52<br>0.0%                                           | Impostazioni Ethernet<br>Richiama automaticamente l'inc | dirizzo ? disattivato |   |
|---------------------------------------------------------------------|---------------------------------------------------------|-----------------------|---|
| ANNULLA<br>Rete<br>Riconoscimento dispositivi<br>Configurazione del | Indirizzo IP<br>Subnet mask<br>Gateway                  |                       | 2 |
| ositivo<br>Portale                                                  | Connessione Internet                                    |                       |   |

Fig.: Impostazioni Ethernet del Solar-Log™ mediante l'assistente di configurazione Solar-Log™

Mediante il pulsante "Test trasmissione" nell'area Connessione Internet, è possibile verificare la correttezza dell'immissione e anche adattarla.

| Test connessione                                                   |
|--------------------------------------------------------------------|
| Il Solar-Log™ non è riuscito a stabilire una connessione Internet. |
| OK                                                                 |
|                                                                    |

Fig.: Esempio - test di trasmissione riuscito

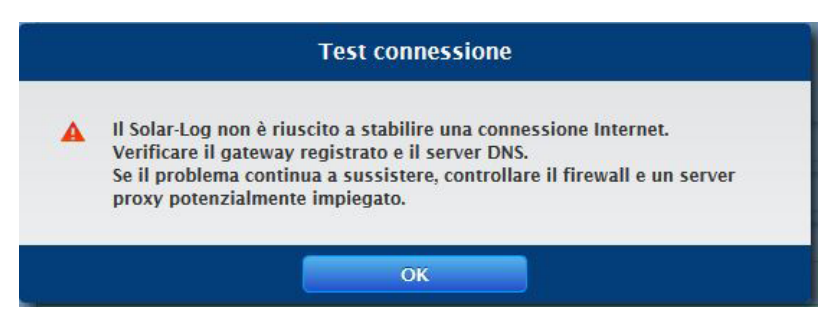

Fig.: Esempio - test di trasmissione non riuscito

Dopo la riuscita del test trasmissione, è possibile uscire dall'area mediante il pulsante "Avanti". Viene attivata una finestra di interrogazione. Questa interrogazione permette di verificare, se per il Solar-Log™ è disponibile un nuovo firmware (vedere figura: "Finestra di aggiornamento firmware attivata")

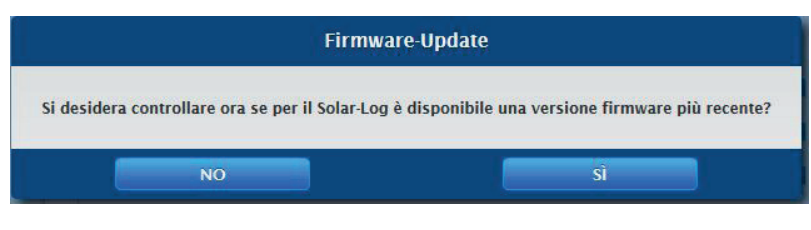

Fig.: Finestra di aggiornamento firmware attivata

Se la richiesta viene confermata con "Sì", l'assistente di configurazione cerca un nuovo firmware, subito dopo viene caricato un firmware presente. Contemporaneamente viene richiamato il riconoscimento dispositivi. Nel caso di una conferma negativa viene richiamata immediatamente la pagina del riconoscimento dispositivi.

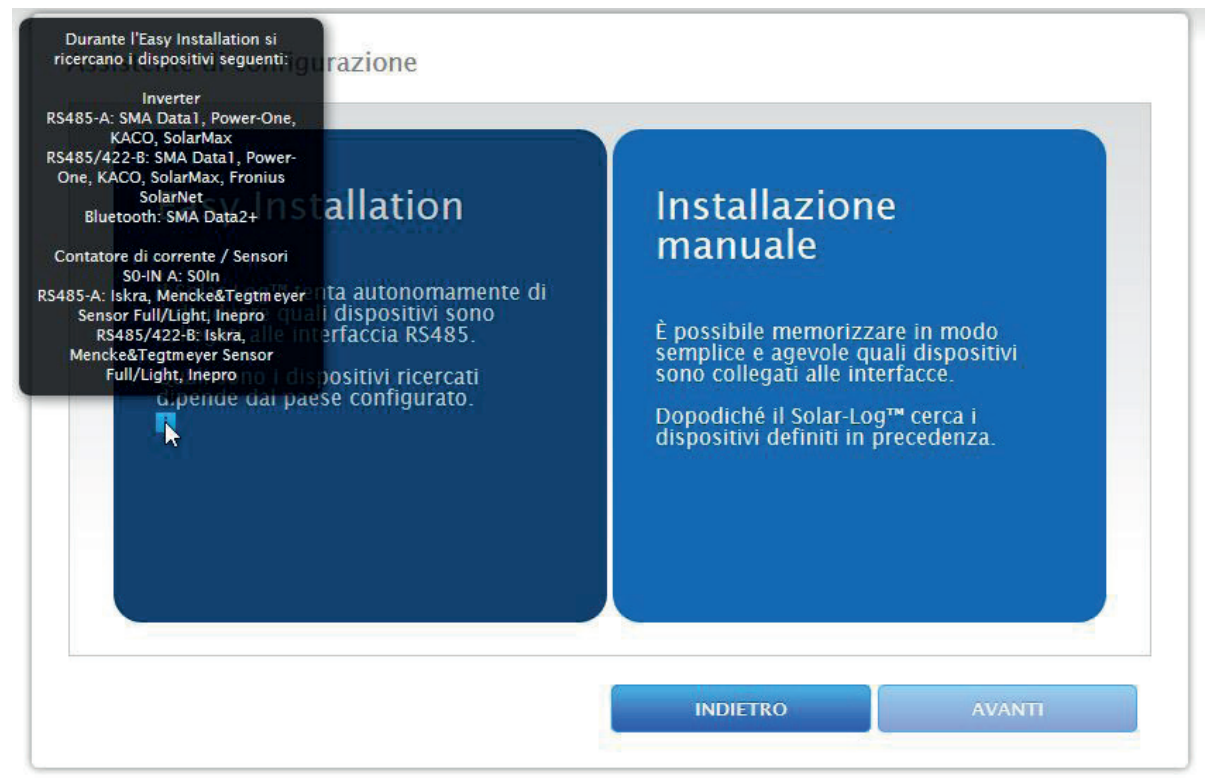

Fig.: Riconoscimento dispositivi con testo Guida attivato

#### Nota

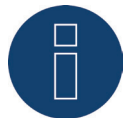

Il riconoscimento dispositivi può essere eseguito solo se sono collegati componenti, altrimenti i campi corrispondenti sono grigi.

## Selezione "Easy Installation"

Se si seleziona "Easy Installation" il riconoscimento viene eseguito automaticamente con la conferma del pulsante "Avvio". Durante il riconoscimento sono disponibili due funzioni:

Termina ricerca:

"Termina ricerca" consente di terminare in anticipo la ricerca, questo può essere necessario se ad es. non sono stati trovati inverter o simili. Al termine della ricerca, viene richiamata la pagina dell'assegnazione interfaccia, dove le modifiche possono essere adattate manualmente.
### • Prossima interfaccia:

Se è stato trovato il numero corretto di componenti mediante il pulsante "Prossima interfaccia" è possibile abbreviare la ricerca e saltare all'interfaccia successiva.

Una volta terminato il riconoscimento, si rimanda alla Configurazione dei dispositivi.

#### Selezione "Installazione manuale"

Nella selezione "Installazione manuale" si richiama la pagina dell'assegnazione interfaccia, dove mediante il simbolo Più si esegue la selezione manuale dei dispositivi collegati e successivamente mediante il pulsante "Avvia" si avvia il riconoscimento. (Vedere anche Capitolo "Definizione dei dispositivi")

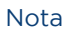

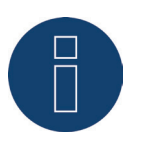

Far terminare completamente l'operazione di riconoscimento e dopo confermare con OK.

Una volta terminato il riconoscimento confermare con "OK". Poi selezionare "Avanti". Viene richiamata la configurazione dei dispositivi. Mediante la configurazione dei dispositivi è possibile ad es. memorizzare: la potenza del generatore, il campo del modulo e la denominazione dei singoli componenti. (Vedere anche Capitolo "Configurazione dei dispositivi")

| 22.08.17 10:55:35 | Configurazione          | del dispositivo |                |                 |               |
|-------------------|-------------------------|-----------------|----------------|-----------------|---------------|
| 50.0%             | Dispositivo             | 0               | 1: INV 3       | ~               | 2             |
| ANNULLA           | Modello                 | 0               | 3000 TLD       |                 |               |
| e                 | Indirizzo / Numero di   | serie           | 0000.000214018 |                 |               |
| nfigurazione del  | Campo modulo,           | Potenza & Der   | ominazione     |                 |               |
| Portale           | Massima potenza AC [    | w]              | 2900           |                 | 2             |
|                   | Fattore di correzione F | 'ac             | 000            |                 | ?             |
|                   |                         | Campo modulo    | Potenza del    | generatore [Wp] | Denominazione |
|                   | Dispositivo             |                 | 14700          | 2               | INV 3         |
|                   | MPP-Tracker 1           | 1               | 4900           |                 | MPP 1         |
|                   | MPP-Tracker 2           | 1               | 4900           |                 | MPP 2         |
|                   | MPP-Tracker 3           | 2               | 4900           |                 | МРР 3         |

Fig.: Esempio - Assistente di configurazione - Configurazione periferiche

Mediante la selezione di "Avanti si richiama la pagina "Portale", in questa area è possibile attivare la trasmissione dei dati al portale Solar-Log WEB Enerest<sup>™</sup> e il monitoraggio locale. Dopo l'attivazione della trasmissione dei dati sul portale Solar-Log WEB Enerest<sup>™</sup>, viene visualizzato il campo "Server del portale". Per registrare il server del portale, sono previste due possibilità:

- Solar-Log<sup>™</sup> già registrato sul portale: se il server del portale è noto, è possibile procedere alla registrazione manuale, in caso contrario è possibile registrarlo automaticamente tramite la funzione di acquisizione automatica (mediante l'icona del globo terrestre).
  - Solar-Log<sup>™</sup> non registrato sul portale: se il Solar-Log<sup>™</sup> non è ancora registrato sul portale, mediante l'icona del globo terrestre è possibile avviare un'acquisizione automatica del server del portale. In questo caso il campo "Server del portale" diventa grigio e il Solar-Log<sup>™</sup> passa in una cosiddetta posizione di attesa, nella quale il Solar-Log<sup>™</sup> rimane, fino a quando non viene eseguita una registrazione nel portale Enerest (vedere al riguardo il manuale utente Solar-Log WEB Enerest<sup>™</sup> scaricabile tramite la nostra homepage https://www.solar-log.com), dopodiché il Solar-Log<sup>™</sup> acquisisce automaticamente il server del portale.

Dopo l'attivazione del monitoraggio locale, è possibile concludere l'operazione tramite il pulsante "Avanti" e viene richiamata l'area "Impostazioni e-mail".

Se il monitoraggio locale rimane disattivato, l'assistente di configurazione viene chiuso in questo punto mediante il pulsante "Avanti". La pagina delle info di sistema viene aperta con un riepilogo. (Vedere figura: "Riepilogo dell'assistente di configurazione con trasmissione dei dati disattivata")

| 22.08.17 11:20:40          | Assistente di configurazione                          |                                                              |
|----------------------------|-------------------------------------------------------|--------------------------------------------------------------|
| 100.0%                     | Sono state eseguite le impostazioni principali del So | ilar-Log™. Tutte le impostazioni possono essere visualizzate |
| ANNULLA                    | successivamente nella configurazione generale e ac    | attate.                                                      |
| Rete                       |                                                       |                                                              |
| Riconoscimento dispositivi | Dati impianto                                         |                                                              |
| Configurazione del         | Dimensioni dell'impianto                              | 0 Wp                                                         |
| positivo                   |                                                       |                                                              |
| / Portale                  | Dispositivi riconosciuti                              |                                                              |
|                            | Radiatore avvitabile                                  |                                                              |
|                            | Ethernet: 1 x EGC                                     | Smart Heater                                                 |
|                            | Interruttore                                          |                                                              |
|                            | Ethernet: 1 x Sola                                    | r-Log Smart Relais Station 3x 3,5kW                          |
|                            | Trasmissione dati                                     |                                                              |
|                            | Trasmissione portale                                  | disattivato                                                  |
|                            | e-mail                                                | disattivato                                                  |
|                            |                                                       |                                                              |

Fig.: Riepilogo dell'assistente di configurazione con trasmissione dei dati disattivata

Nota

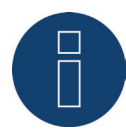

Se il monitoraggio locale viene disattivato, sono disattivate anche le funzioni: E-mail, notifiche SMS, esportazione FTP e backup FTP.

In caso di attivazione del monitoraggio locale, l'assistente passa alle impostazioni e-mail. In questa area è possibile sia configurare sia testare le impostazioni e-mail (vedere al riguardo il capitolo "E-mail").

Nota

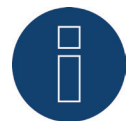

Se non dovesse essere attivata la funzione e-mail, l'assistente viene chiuso mediante il pulsante "Avanti".

Dopo la configurazione e-mail, viene richiamata l'area "Messaggi del dispositivo". In questa area è possibile definire i codici di stato e d'errore, che ad es. devono essere inviati come e-mail e il numero max. delle e-mail quotidiane ecc. (vedere al riguardo anche il capitolo 18.5 "Impostazioni delle notifiche")

Se la definizione è terminata, mediante il pulsante "Avanti" è possibile passare alla configurazione del monitoraggio potenza e guasti, in questo punto è possibile configurare i singoli parametri di monitoraggio (vedere al riguardo anche il capitolo "Potenza & Guasto"). Il pulsante "Avanti" permette di richiamare l'ultima pagina "Messaggio per e-mail", in questa area esiste la possibilità di configurare il tipo di panoramica resa (ad es. panoramica resa in sintesi) e l'ora di invio. L'assistente di configurazione termina con "Avanti" e viene visualizzato un riepilogo. (Vedere figura seguente: Esempio - Riepilogo dell'assistente di configurazione)

| 22.08.17 11:39:06          | Congratulazioni!                                                                 |                                                                   |                                    |
|----------------------------|----------------------------------------------------------------------------------|-------------------------------------------------------------------|------------------------------------|
| 100.0%                     | Sono state eseguite le impostazioni pr<br>successivamente nella configurazione   | incipali del Solar-Log™. Tutte le imposta<br>generale e adattate. | azioni possono essere visualizzate |
| Rete                       | -                                                                                |                                                                   |                                    |
| Riconoscimento dispositivi | Dati impianto                                                                    |                                                                   |                                    |
| Configurazione del         | Dimensioni dell'impianto                                                         |                                                                   | 44100 Wp                           |
| oositivo                   |                                                                                  |                                                                   |                                    |
| Portale                    | Dispositivi riconosciuti                                                         |                                                                   |                                    |
| Notifiche                  | Inverter                                                                         |                                                                   |                                    |
| 🗸 e-mail                   | R\$485-A: 3 x Diehl AKO EIA485<br>Contatore di corrente<br>R\$485-A: 4 x Janitza |                                                                   |                                    |
| Messanni di                |                                                                                  |                                                                   |                                    |
| disnositivo                |                                                                                  |                                                                   |                                    |
| Batagar & Cuesta           | Sensori                                                                          |                                                                   |                                    |
| V Potenza & Guasto         | RS485/422-B: 1 x Mencke&Tegtmeyer Sensor Full/Light                              |                                                                   |                                    |
| V Kesa                     | Trasmissione dati                                                                |                                                                   |                                    |
|                            | Trasmissione portale                                                             | disattivato                                                       |                                    |
|                            | e-mail                                                                           | 03.07.13 12:31:41 - Fehler:                                       | 98                                 |
|                            | Monitoraggio potenza e guasti                                                    |                                                                   |                                    |
|                            | Periodo di monitoraggio                                                          |                                                                   | 11 Ora - 13 Ora                    |
|                            | Scostamento massimo                                                              |                                                                   | 1 0%                               |
|                            | Potenza di alimentazione minima per                                              | confronto delle potenze                                           | 20%                                |
|                            | Durata guasto prima che sia generate                                             | il messaggio                                                      | 30Min.                             |
|                            | Max. messaggi al giorno                                                          |                                                                   | 3                                  |
|                            | Messaggio via                                                                    |                                                                   | e-mail                             |

Fig.: Esempio - Riepilogo dell'assistente di configurazione

# 14.4.1 Eseguire la configurazione iniziale nel Solar-Log 250, 300, 1200 e

# 2000 (manualmente)

La configurazione iniziale del Solar-Log 250, 300 e 2000 viene eseguita esclusivamente mediante il menu Browser. Dopo che sono stati effettuati tutti i collegamenti del dispositivo e il Solar-Log™ possibilmente è collegato anche al router Internet.

Tutte le impostazioni, che sono state effettuate alla prima messa in funzione, possono essere modificate successivamente.

### Procedura:

- Nella riga d'indirizzo del browser Web inserire http://solar-log.
- Viene visualizzata la selezione della lingua di visualizzazione.
- Selezionare la lingua di visualizzazione desiderata.
- Viene visualizzata la finestra di configurazione della protezione all'accesso browser. Dopo l'assegnazione della password utente selezionare Salva.
- Eseguire l'accesso tramite il pulsante Login (in basso a destra).
- Configurare l'area e il fuso orario. Salvare.
- Selezionare i parametri di installazione del riconoscimento dei componenti. Fare clic su "Installazione manuale" oppure "Avvio".
- Dopo aver selezionato "Installazione manuale" viene visualizzata la finestra di benvenuto con l'area di configurazione delle interfacce.
- Dopo aver selezionato "Avvio" viene eseguito il riconoscimento. Al termine richiamare la voce di menu Dati di resa | Info sistema. Nella barra di configurazione superiore selezionare "Configurazione".
- Almeno le opzioni menu
  - Internet
  - Rete
  - Dispositivi
  - Impianto e
  - Sistema

devono essere configurate.

# 14.5 Avvio della configurazione

Per richiamare il menu principale del Solar-Log™ nel browser Web sono previste le seguenti possibilità:

### Dispositivi URL

- Avviare il browser Web
- Nella riga di indirizzo inserire http://solar-log e premere il tasto INVIO
- Viene visualizzato il menu principale del Solar-Log™

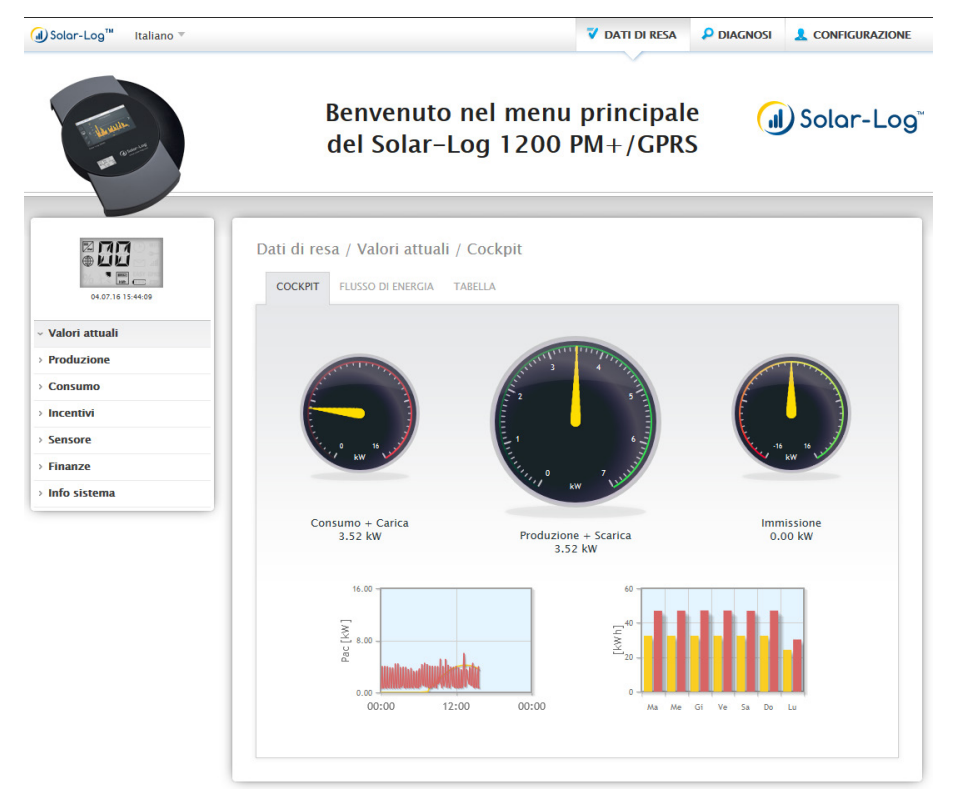

Fig.: Menu principale Solar-Log 1200 PM+ GPRS

In alternativa è possibile accedere al Solar-Log™ come indicato di seguito:

#### Indirizzo IP dall'area IP automatica

- Avviare il browser Web
- Nella riga di indirizzo inserire 169.254.wx.yz e premere il tasto ENTER

wxyz indica le ultime 4 cifre del numero di serie del Solar-Log™. Il numero di serie è stampato sulla targhetta identificativa. Solar-Log 300 PM+ Input: 12VDC Indoor use only Easy Code: abcdef SN: 1234567890

Fig.: Targhetta identificativa di un Solar-Log™

Viene visualizzato il menu principale del Solar-Log™.

### Indirizzo IP che è stato definito nella configurazione iniziale

- Avviare il browser Web
- Nella riga di indirizzo inserire l'indirizzo IP assegnato nella Configurazione iniziale e premere il tasto ENTER della tastiera.
- Viene visualizzato il menu principale del Solar-Log™

### URL dispositivi con più Solar-Log™ nella rete

- Avviare il browser Web
- Nella riga di indirizzo inserire http://solar-log-wxyz e premere il tasto ENTER, wxyz sta per le ultime 4 cifre del numero di serie del Solar-Log™.
   Il numero di serie è stampato sulla targhetta identificativa.
- Viene visualizzato il menu principale del Solar-Log™

# Impostazione della password

Se dopo l'aggiornamento al firmware 3.5.3 non è ancora stata impostata la password, a questo punto si apre la seguente finestra con il relativo avviso di sicurezza.

| Avvertenza di sicu                                                                                                    | rezza                                                                                                    |
|----------------------------------------------------------------------------------------------------|----------------------------------------------------------------------------------------------------|
| Attenzione!<br>Non è configurata nessuna password utente.<br>Senza password utente il vostro Solar-Log™ non è pri<br>Questo vale in particolare nel caso che il Solar-Log™<br>o port forwarding e sia quindi accessibile tramite Int<br>Anche senza l'accessibilità diretta però, Solar-Log™ è<br>"attacco CSRF".<br>In linea di principio raccomandiamo anche di integrai<br>Log™ tramite DynDNS o port forwarding, affinché sia | otetto da attacchi.<br>sia stato integrato tramite DynDNS<br>ernet.<br>attaccabile ad es. mediante un<br>re in modo non permanente il Solar-<br>protetto da attacchi. |
| Si desidera impostare ora la password?                                                                                                    |                                                                                                    |
| Sono consapevole del rischio per la sicurezza. Non<br>visualizzare più automaticamente questa finestra<br>di dialogo.                                                                                                    |                                                                                                    |
| NO                                                                                                    | SÌ                                                                                                    |

Fig.: finestra popup con avvisi di sicurezza

Qui è possibile impostare direttamente una password utente con il pulsante "Sì" nella finestra di dialogo. Si apre la seguente pagina di configurazione:

| CONTROLLO ACCESSO                     | E/ORA DISPLAY                                  | LICENZE     | FIRMWARE |   |  |
|---------------------------------------|------------------------------------------------|-------------|----------|---|--|
| Protezione dell'accesso al di         | splay                                          |             |          |   |  |
| Codice PIN                            |                                                |             |          | ] |  |
| Ripeti PIN                            |                                                |             |          | ] |  |
| Limitare l'accesso per                | Dis <mark>play completo</mark><br>Impostazioni |             |          |   |  |
| Protezione accesso browser            |                                                |             |          |   |  |
| L'utente richiede una password        |                                                | disattivato |          |   |  |
| Password utente                       |                                                |             |          | ] |  |
| Ripeti PIN                            | [                                              |             |          | ] |  |
| L'installatore richiede una password  | 0 ?                                            | disattivato |          |   |  |
| Password installatore                 |                                                |             |          | ] |  |
| Ripeti PIN                            |                                                |             |          |   |  |
| Installatore/PM richiede una password | 0 2                                            | disattivato |          |   |  |
| Password installatore                 | ••                                             |             |          |   |  |
| Ripeti PIN                            | ••                                             |             |          |   |  |
| Public JSON interface                 |                                                |             |          |   |  |
| Attiva                                | •                                              | disattivato |          |   |  |
|                                       |                                                |             |          |   |  |

Fig.: pagina di configurazione "Controllo accesso"

Nell'area "Protezione all'accesso Browser" è possibile attivare e configurare la password utente. Dopo l'assegnazione della password selezionare "Salva". Per proseguire con la configurazione dopo l'assegnazione della password è necessario fare clic sul pulsante Login (in basso a destra) ed eseguire l'accesso con l'utente a cui è stata appena assegnata la password.

#### Assegnazione successiva della password (non consigliato)

È possibile assegnare la password utente in un secondo momento: a tal fine chiudere la finestra di dialogo con il pulsante "NO" oppure con il pulsante "NO" selezionando prima la casella "Sono consapevole dei rischi per la sicurezza. Non visualizzare più automaticamente questa finestra di dialogo". Selezionando la casella, questa finestra di dialogo non viene più visualizzata; in caso contrario, l'avviso di sicurezza viene visualizzato ogni volta che si apre l'interfaccia WEB.

Per ricordare che non è ancora stata assegnata la password, nell'angolo in alto a destra viene inoltre visualizzato un piccolo triangolo rosso. Tramite questa icona è possibile aprire la finestra di dialogo in qualsiasi momento per generare la password per l'utente. Una volta assegnata la password, l'icona sparisce.

# 14.6 Comando del menu Browser

II menu Browser del Solar-Log™ si comporta come una pagina Internet.

Il menu si suddivide in tre aree principali:

- Navigazione principale (A)
- Navigazione sinistra (B)
- Barra delle schede (C)
- Pagina di configurazione (D)

Le opzioni Dati di resa e Diagnosi sono descritte nei manuali utenti dei rispettivi modelli.

Il menu Browser ha diversi menu per il funzionamento.

| J) Solor-Log™ Italiano ▼    |                                                       |                  | V DATI DI RESA         | P DIAGNOSI  |              |
|-----------------------------|-------------------------------------------------------|------------------|------------------------|-------------|--------------|
| - Manula<br>and Common      | Benvenuto n<br>del Solar-Lo                           | el men<br>g 2000 | u principa<br>) PM+/GP | ale (<br>RS | I) Solar-Log |
| 07.07.13 11.27.49           | Configurazione / Rete / Ethern<br>ETHERNET GPRS PROXY | net              |                        |             | •            |
| > Rete                      | Impostazioni Ethernet                                 |                  |                        |             |              |
| > Internet<br>> Dispositivi | Richiama automaticamente l'indirizzo<br>IP (DHCP)     | •                | ? disattivato          |             |              |
| > Impianto                  | Indirizzo IP                                          | 192.168.172      | .11                    | ?           |              |
| > Notifiche                 | Subnet mask                                           | 255.255.255      | .0                     | ?           |              |
| > Smart Energy              | Gateway                                               | 192.168.172      | .1                     | ?           |              |
| > Gestione smart grid       | Server DNS alternativo                                |                  | disattivato            |             |              |
| > Dati                      | Server DNS                                            |                  |                        |             |              |
| > Sistema                   | Impedire interrogazione Google Public<br>DNS          | •                | disattivato            |             |              |
|                             |                                                       |                  | ANNULL                 | A           | SALVA        |

Fig.: Struttura Menu principale

Nei manuali relativi al Solar-Log™ la scrittura per la navigazione fino all'opzione menu viene descritta come segue.

Navigazione principale | Navigazione sinistra | Scheda Nell'esempio: Configurazione | Rete | Ethernet

All'interno della scheda vengono impiegate più sezioni.

# 14.6.1 Elementi di comando

Nel menu Browser vengono impiegati i seguenti elementi di comando:

| Elementi di comando menu Browser  |                                                                      |
|-----------------------------------|----------------------------------------------------------------------|
| Elemento di comando               | Significato                                                          |
|                                   | Campo di testo                                                       |
| <b>A</b>                          | Campo di testo con inseri-<br>mento errato o assente                 |
| Commercial Edition (Full Service) | Menu di selezione Selec-<br>tbox                                     |
|                                   | Interruttore virtuale<br>disattivato e attivato                      |
| ?                                 | Il punto interrogativo for-<br>nisce informazioni supple-<br>mentari |
|                                   | Box di selezione<br>Possono essere selezionati<br>più oggetti        |
|                                   |                                                                      |
| ANNULLA                           | Pulsanti di comando per<br>funzioni diverse                          |
| SALVA                             |                                                                      |

Fig.: Elementi di comando menu Browser

Se sono state eseguite le impostazioni nel menu Browser, nella parte inferiore della pagina viene visualizzato il seguente messaggio:

Le impostazioni non sono state ancore memorizzate.

Se le impostazioni sono state memorizzate mediante un clic sul pulsante Salva, viene visualizzato il seguente messaggio:

Le impostazioni sono state memorizzate con successo.

### Barra d'intestazione

La barra d'intestazione comprende i tre gruppi funzionali essenziali:

### • Dati di resa:

Sono riportate le sintesi delle produzioni nell'arco di determinati periodi di tempo come giorno, mese, anno e la produzione globale sinora registrata del vostro impianto.

• Diagnosi:

In questo punto è possibile richiamare le notifiche di guasto e di processo e filtrarle in base ai criteri desiderati.

• Configurazione:

Se necessario, in questo punto potete modificare le impostazioni del vostro dispositivo.

### Navigazione a sinistra

A seconda del campo selezionato nella barra delle schede in alto, nella navigazione principale a sinistra potete accedere ad altre funzioni.

### Barra delle schede

A seconda della funzione selezionata, risultano altre aree di configurazione.

### Pagina di configurazione

Qui potete eseguire le configurazioni necessarie per un controllo e un'analisi ottimali del vostro impianto. Sono riportate anche tutte le informazioni relative alla potenza e alle produzioni del vostro impianto e al dispositivo.

### Pulsante Login

Mediante il pulsante "Login" (sull'interfaccia Web a destra in basso) è possibile eseguire il login in una delle aree protette da password. A destra accanto al pulsante Login nella riga blu è indicato se è stato effettuato il login e il livello di accesso configurato. (Vedere anche la sezione "Controllo accesso")

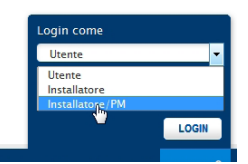

Fig.: Pulsante Login con area di selezione

#### Frecce di disattivazione

Le cosiddette "frecce di disattivazione" (a destra nella barra d'intestazione) consentono di ingrandire la finestra del browser, disattivando la riga di benvenuto.

| V DATI DI RESA |  | Ĵ |
|----------------|--|---|
|                |  |   |

Fig.: Barra d'intestazione con "frecce di disattivazione"

#### Nuovi firmware

Il browser WEB segnala se è disponibile una nuova versione del firmware, in tal caso nella riga di stato (in alto) viene visualizzato un triangolo verde con un punto esclamativo. (Vedere figura: Segnalazione nuovi firmware)

| 💙 DATI DI RESA | P DIAGNOSI | L CONFIGURAZIONE | * ي |
|----------------|------------|------------------|-----|
|                |            |                  |     |

Fig.: Segnalazione nuovi firmware

Nota

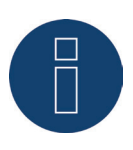

Per poter usare questa funzione, prima in Configurazione | Sistema | Firmware attivare il Controllo automatico firmware. (Vedere figura: Controllo automatico firmware con testo di avvertenza attivato)

| 20.07.16 15:17:05 |                                                                                                    |
|-------------------|----------------------------------------------------------------------------------------------------|
|                   | Stato                                                                                                    |
|                   | Versione installata 3.5.0 Build 80 - 21.06.2016                                                                                                    |
| tivi              |                                                                                                    |
| D                 | Note importanti                                                                                                    |
| e                 | Note importanti                                                                                                    |
| nergy             | Dato che con le versioni firmware più recenti è possibile che cambino anche le funzioni base e/o si debbano<br>effettuare modifiche nella configurazione, per il funzionamento sicuro del dispositivo è assolutamente necessario |
| e smart grid      | informarsi sui cambiamenti nelle versioni del firmware prima di un aggiornamento.                                                                                                    |
|                   | Solitamente all'inizio delle note relative alla release sono elencate separatamente avvertenze importanti.                                                                                                    |
|                   | Se fra la versione attualmente in uso e quella da installare ne erano disponibili molte altre, si applicano<br>conformemente anche le avvertenze delle versioni intermedie.                                                      |
|                   | Le versioni aggiornate del firmware e le relative note sono riportate sulla nostra homepage nella sezione Download                                                                                                    |
|                   |                                                                                                    |
|                   | Aggiornamento firmware manuale                                                                                                    |
|                   | Carica firmware dal disco rigido                                                                                                    |
|                   |                                                                                                    |
|                   |                                                                                                    |
|                   | Varifica undate in Internet                                                                                                    |
|                   | vermea apoate in internet                                                                                                    |
|                   | CONTROLLO                                                                                                    |
|                   | Verifica update su USB                                                                                                    |
|                   | CONTROLLO<br>Questa impostazione consente di aggiornare automaticamente<br>le versioni del firmware errate. Generalmente con questa                                                                                              |
|                   | Controllo automatione in utilia solo che nella riga superiore venga<br>visualizzato un punto esclamativo verde che segnala se è<br>disponibile una nuova versione del firmware.                                                  |
|                   | Controllo automatico firmware                                                                                                    |

Fig.: Controllo automatico firmware con testo di avvertenza attivato

Mediante il punto interrogativo viene attivato il seguente testo di avvertenza:

"Questa impostazione consente di aggiornare automaticamente le versioni del firmware errate. Generalmente con questa impostazione si ottiene solo che nella riga superiore venga visualizzato un punto esclamativo verde che segnala se è disponibile una nuova versione del firmware." Facendo clic sul punto esclamativo verde nella barra di intestazione viene attivata la finestra seguente.

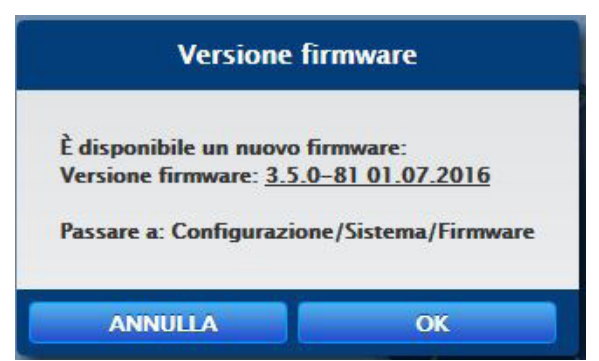

Fig.: Finestra attivata con la nota relativa ad una nuova versione firmware

Facendo clic su "OK" il sistema rimanda alla pagina firmware dell'interfaccia Solar-Log™ WEB, dove viene eseguito come solito l'aggiornamento firmware. La funzione Annulla disattiva la finestra.

# 15 Menu principale

ISulla pagina iniziale si trova la barra d'intestazione con la navigazione principale:

- Dati di resa
- Diagnosi
- Configurazione

I sottopunti con le schede:

- Cockpit
- Flusso di energia
- Tabella

e sul lato sinistro il display VLCD (vedere sezione "Display VLCD") e altri sottopunti del menu in funzione dei dispositivi collegati e della selezione nella navigazione principale.

# **Display VLCD**

II display VLCD si trova sopra la barra di navigazione sinistra e visualizza, oltre alla data e all'orario, i messaggi del Solar-Log<sup>™</sup> sotto forma di codici e simboli. I codici e i simboli corrispondono a quelli del display LCD. (Vedere Figura "Display VLCD" e capitolo "Significato dei simboli nel display LCD") I messaggi vengono riportati in tempo reale e sono identici ai messaggi nel display LCD Solar-Log<sup>™</sup>. (Solar-Log 300, 1200 e 2000) (vedere anche capitolo "Messaggi nel display di stato LCD")

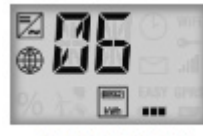

20.03.15 09:49:10 Fig.: Display VLCD

# 16 Menu Configurazione

L'opzione menu Configurazione si suddivide nelle aree seguenti:

- Rete
- Internet
- Dispositivi
- Impianto
- Notifiche
- Smart Energy
- Gestione smart grid
- Vendita diretta (se è stata acquistata e caricata una licenza)
- Dati
- Sistema

Le singole opzioni menu vengono illustrate nei capitoli seguenti.

# 16.1 Definizione delle impostazioni di rete

### Richiamare la finestra di dialogo

Richiamare l'opzione menu Configurazione | Rete.

L'opzione menu Rete si suddivide nelle aree seguenti:

- Ethernet
- GPRS (solo Solar-Log™ GPRS)
- WiFi (solo Solar-Log™ WiFI)
- Proxy (configurazione estesa attivata)

Nota

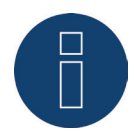

Gli inverter, i sistemi di batterie e le utenze intelligenti vengono interrogati e controllati tramite l'interfaccia di rete, la rete quindi deve essere sempre disponibile (24/7). Se il Solar-Log™ è collegato tramite una connessione WLAN, si raccomanda di disattivare una disattivazione notturna dei dispositivi WLAN.

# 16.1.1 Ethernet

| 21.07.15 09:44:11  | GPRS PROAT                                   |                 |   |
|--------------------|----------------------------------------------|-----------------|---|
| ete                | Impostazioni Ethernet                        |                 |   |
| nternet            | Richiama automaticamente l'indirizzo         | O ? disattivato |   |
| ispositivi         | IP (DHCP)                                    |                 |   |
| npianto            | Indirizzo IP                                 | 192.168.101.2   | ? |
| otifiche           | Subnet mask                                  | 255.255.255.0   | ? |
| mart Energy        | Gateway                                      | 192.168.101.1   | ? |
| estione smart grid | Server DNS alternativo                       | O disattivato   |   |
| ati                | Server DNS                                   |                 |   |
| istema             | Impedire interrogazione Google Public<br>DNS | o disattivato   |   |

Fig.: Impostazioni Ethernet

In questa scheda devono essere eseguite le impostazioni Ethernet per il Solar-Log™.

### Richiama automaticamente l'indirizzo IP (DHCP)

Sono disponibili le opzioni

- Richiama automaticamente attivata
- Richiama automaticamente disattivata

Nello stato di fornitura del Solar-Log™ è disattivata l'opzione Richiama automaticamente l'indirizzo IP (DHCP).

Se il Solar-Log<sup>™</sup> deve richiamare automaticamente l'indirizzo IP (DHCP), questo interruttore deve essere attivato.

Questo è possibile solo se il Solar-Log™ è collegato ad un router Internet, che rende possibile la funzione DHCP. Dopo aver attivato la funzione, il Solar-Log™ tenta di assegnare un indirizzo IP mediante un router Internet. La ricerca può durare fino a 60 secondi.

Se il server DHCP è disattivato nel router, la configurazione di rete deve essere eseguita manualmente. Rivolgersi eventualmente al proprio tecnico competente per la rete, in grado di assegnare un indirizzo di rete adeguato e in grado di eseguire le altre impostazioni relative al gateway.

Se per il Solar-Log™ è previsto un indirizzo IP statico, l'interruttore Richiama automaticamente l'indirizzo IP (DHCP) deve essere portato su disattivato. Compilare i campi seguenti in base alla configurazione di rete presente.

#### Indirizzo IP

Con un collegamento PC diretto o in caso di impiego di un router senza servizio DHPC, l'indirizzo IP deve essere adeguato in modo che sia possibile l'accesso da un PC.

### Subnet mask

La maschera di sottorete è predefinita come 255.255.255.0 e deve essere la stessa nell'intera rete.

### Gateway

Generalmente il gateway è il router, al quale è collegato il Solar-Log™. Il suo indirizzo IP deve essere registrato in questo punto.

### Server DNS alternativo

In alcune reti il server DNS è un indirizzo separato per l'attivazione degli indirizzi Internet (non come il gateway). In questo caso portare l'interruttore su attivato e registrare nel campo sottostante l'indirizzo IP del server DNS.

Salva dopo l'immissione dei dati.

### Test trasmissione

Il pulsante "Test trasmissione" permette di stabilire se le immissioni erano tutte corrette e se è stato possibile stabilire un collegamento. Sia che la trasmissione riesca sia che non riesca viene visualizzato un messaggio. (Vedere figura seguente)

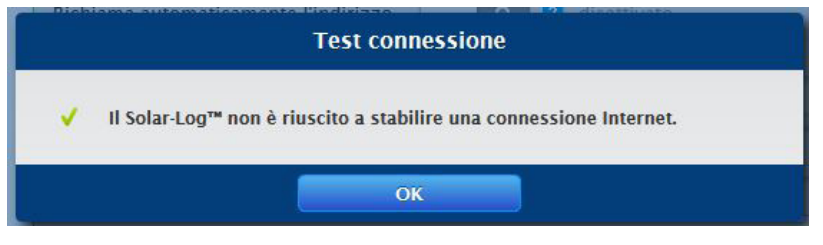

#### Fig.: Esempio - test di trasmissione riuscito

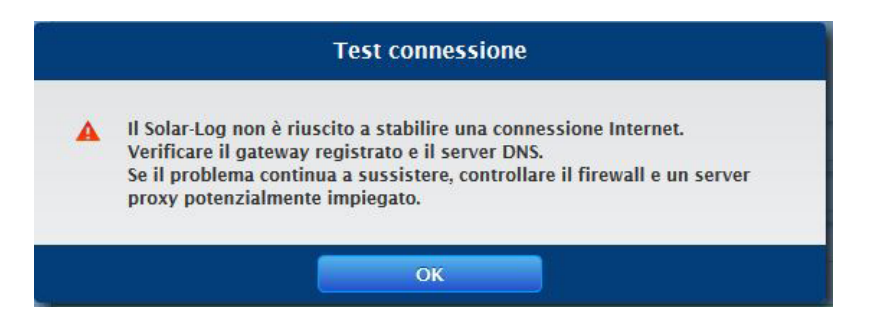

Fig.: Esempio - test di trasmissione non riuscito

| Impostazioni GPRS                       |                    |   |
|-----------------------------------------|--------------------|---|
| Selezione rapida APN                    | Simyo              |   |
| APN                                     | internet.eplus.de  | ? |
| Nome utente                             | simyo              |   |
| Password                                | simyo              |   |
| PIN SIM                                 | •••••              | ? |
| Restrict dial in attempts               | attivato           |   |
| N. max. di tentativi di chiamate rapide | 25                 |   |
| Sempre online                           | o isattivato       |   |
| Consenti il roaming                     | O ? disattivato    |   |
| Immissione PUK                          |                    |   |
| SIM-PUK                                 |                    | 2 |
|                                         | INVIA SMS          |   |
| Stato e test                            |                    |   |
| Stato                                   | Offline            |   |
| Ultimo errore                           | OK, nessun errore. |   |
|                                         | COLLEGARE STACCARE |   |
| Provious dial in attempts               | 0                  | 2 |
| rievious ulai în attempts               |                    |   |

### 16.1.2 GPRS (solo Solar-Log<sup>™</sup> GPRS)

Fig.: Impostazioni GPRS

In molti casi, nei quali non è disponibile un collegamento DSL né un collegamento telefonico, per la connessione ad Internet rimane solo la rete radiomobile (GPRS). Spesso questo rappresenta l'unica possibilità per inviare in Internet e-mail, SMS e dati per la Homepage.

Per stabilire un collegamento GPRS, è necessario compilare i seguenti campi con i dati del corrispondente provider di telefonia mobile.

Nota

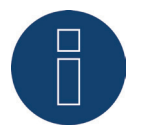

L'Intensità del segnale del collegamento GPRS viene visualizzata nel display LCD con il simbolo

### Nota

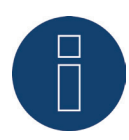

Sulla nostra pagina Internet abbiamo inserito il link a elenchi con dati APN di diversi paesi e provider. Visitate il sito: www.solar-log.de/APN

Selezione rapida APN

Selezione delle offerte di telefonia mobile in uso (APN, utente e password vengono compilati automaticamente)

#### APN

L'APN (Access Point Name) del provider del servizio di telefonia mobile

#### Utente

Nome utente per il conto del servizio di telefonia mobile

#### Password

Password per il conto del servizio di telefonia mobile

### PIN SIM

II PIN della scheda SIM

### Limita i tentativi di chiamate

L'attivazione di questa funzione permette di limitare i tentativi di chiamate massimi quotidiani del modem.

#### Nota

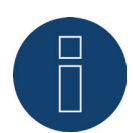

Con un numero contenuto di tentativi di chiamate è possibile che determinate operazioni non possano più essere eseguite in modo affidabile, come l'invio di messaggi di guasto, l'esportazione FTP o la trasmissione HTTP.

#### Sempre online

Attivare questa opzione, se si desidera un invio costante dei dati.

Se questa opzione è attivata, il modem GPRS rimane costantemente collegato con il provider impostato. Si consiglia questa impostazione solo per la tariffa flatrate.

#### Consenti il roaming

L'attivazione della funzione di roaming consente al Solar-Log™ di effettuare chiamate rapide anche in altre reti del sistema radiomobile.

### Sezione Immissione PUK

In questa sezione sotto l'opzione menu SIM-PUK è possibile sbloccare una scheda SIM bloccata. Nel campo immettere il PUK e/o il Super-PIN della scheda SIM e successivamente passare su Invia.

### Attenzione

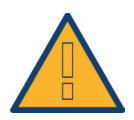

Dopo l'invio del PUK e/o Super-PIN, il PIN della scheda SIM viene impostato sul valore definito in Impostazioni GPRS | PIN SIM.

### Sezione Stato e test

Funzione per testare il collegamento GPRS. I codici d'errore visualizzati in Ultimo errore sono illustrati in 21.2.1.

Nota

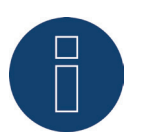

È probabile che l'attivazione del roaming determini enormi costi aggiuntivi.

# 16.1.3 Avvertenze generali relative ai dispositivi GPRS

Raccomandiamo un controllo annuale e la pulizia delle schede SIM.

I punti di contatto della scheda SIM, a causa dell'umidità presente nell'aria, possono corrodersi e dovrebbero essere puliti regolarmente con mezzi idonei (senza cacciavite o benzina pulente) anche in caso di funzionamento perfetto.

### Attenzione

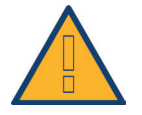

Rimuovere la scheda SIM solo se il Solar-Log™ è spento. Rimuovere la scheda SIM durante il funzionamento normale può comportare un difetto della scheda.

Se una scheda SIM presenta segni di corrosione nelle superfici di contatto, si richiama l'attenzione su un punto di installazione non conforme IP20.

# 16.1.4 WiFi (solo Solar-Log WiFI)

| ETHERNET WIFI PROXY                               |                             |   |
|---------------------------------------------------|-----------------------------|---|
| Stato                                             |                             |   |
| Attiva WiFi                                       | attivato                    |   |
| Stato                                             | Connesso                    |   |
| Ultimo errore                                     | OK, nessun errore.          |   |
| Impostazioni di rete                              |                             |   |
| Selezione rete                                    | AVVIA LA RICERCA METODO WPS | 2 |
| SSID                                              | SDS                         | ? |
| Codifica                                          | WPA2 (TKIP / MIXED)         | ? |
| Password                                          | •••••                       | 2 |
| Impostazioni indirizzo                            |                             |   |
| Richiama automaticamente l'indirizzo<br>IP (DHCP) | I attivato                  |   |
| Indirizzo IP                                      | 192.168.                    |   |
| Subnet mask                                       | 255.255.255.0               |   |
| Gateway                                           | 192.168.                    |   |
| Server DNS alternativo                            | o disattivato               |   |
| Server DNS                                        | 192.168.                    |   |

Fig.: Impostazioni WiFI

I dispositivi WiFi sono disponibili se il Solar-Log™ deve essere integrato in una rete wireless.

### Sezione Stato

L'interruttore Attiva WiFi consente di attivare e disattivare la funzione WiFi. Nel campo Stato viene visualizzato lo stato corrente di questa funzione.

- Stato possibile:
- Inizializza
- Errore di inizializzazione
- Staccato
- Connesso
- Connetti
- Connessione perduta
- Cerca
- Ricerca interrotta

La Qualità di ricezione viene visualizzata nel display LCD con il simbolo

### Sezione Impostazioni di rete

Il pulsante AVVIA LA RICERCA avvia la ricerca di reti wireless. Viene visualizzato lo stato Cerca. Al termine della ricerca è possibile selezionare le reti wireless trovate in corrispondenza dell'opzione SSID. Il Solar-Log™ si imposta automaticamente sulla codifica impiegata in questa rete. Se il nome della rete è nascosto ("SSID nascosto"), l'Access Point non viene visualizzato nella ricerca delle reti. In questo caso immettere il nome della rete e la codifica.

Fondamentalmente sono disponibili i seguenti tipi:

- WEP
- WPA-AES
- WPA-TKIP
- WPA2-AES
- WPA2-TKIP

Una volta selezionata una rete viene selezionata automaticamente la codifica di questa rete. Nel campo Password inserire il codice della rete. Salvare le impostazioni.

### Sezione Impostazioni indirizzo

#### Nota

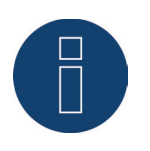

Queste impostazioni riguardano la connessione WLAN al router. Raccomandiamo l'utilizzo di DHCP. L'indirizzo IP viene acquisito automaticamente, quando il Solar-Log™ viene collegato ad un router Internet, che esegue il servizio DHCP. Dopo la memorizzazione e il riavvio automatico il nuovo indirizzo IP viene visualizzato adeguatamente.

Di norma i router sono preimpostati con il servizio DHCP attivato, in modo che siano inseriti automaticamente tutti i dati seguenti:

### Indirizzo IP, Subnet mask, Gateway e Server DNS

Se necessario questi campi possono essere configurati anche manualmente. A questo scopo disattivare la funzione DHCP.

Rivolgersi eventualmente ad un tecnico competente per la rete, in grado di assegnare un indirizzo di rete adeguato e in grado di eseguire le altre impostazioni relative al gateway.

#### Server DNS alternativo

In alcune reti il server DNS è un indirizzo separato per l'attivazione degli indirizzi Internet (non come il gateway). In questo caso immettere l'indirizzo IP del server DNS. Questo server DNS alternativo può essere configurato anche nell'area Rete | Ethernet.

# 16.1.5 Proxy

| ETHERNET WIFI PROXY  |               |   |
|----------------------|---------------|---|
| Impostazioni Proxy   |               |   |
| Tipo di server proxy | CONNECT       | • |
| Utilizzare per HTTP  | attivato      |   |
| Utilizzare per FTP   | • disattivato |   |
| Server Proxy         | IP o URL      |   |
| Porta Proxy          | 80            |   |
| Nome utente Proxy    | Utente        |   |
| Password Proxy       | •••••         |   |

Fig.: Impostazioni Proxy

La funzione Proxy non è attivata nello stato di fornitura. Per usare questa funzione è necessario attivare Visualizza configurazione estesa in Configurazione | Sistema.

Le impostazioni Proxy servono a configurare nel Solar-Log™ i dati di un server intermediario (server proxy). I server proxy vengono impiegati soprattutto nelle reti di organizzazioni e società.

La trasmissione di dati si riferisce solo alla trasmissione FTP

### Procedura

- Con Utilizza Proxy selezionare Metodo Connect
- Inserire il server proxy, la porta proxy, il nome utente proxy e la password proxy
- SALVA le impostazioni

# 16.2 Configurazione Internet

Richiamare l'opzione menu Configurazione | Internet.

Possono essere visualizzate le seguenti schede:

- Tipo di accesso
- Portale

Se è stato attivato un monitoraggio locale in Configurazione | Internet | Portale, vengono visualizzate anche queste schede

- E-mail
- SMS
- Esportazione
- Backup

# 16.2.1 Tipo di accesso

In questa scheda è possibile impostare con quale tipo di accesso il Solar-Log™ si connette ad un portale e/o ad un server.

### Procedura

- Selezionare il tipo di Accesso Internet Possibilità di scelta: Router di rete (DSL, cavo, WiFi) GPRS (sistema radiomobile) Router wireless (GPRS, UMTS, LTE)
- SALVA le impostazioni

# 16.2.2 Portale

In questa scheda, le seguenti funzioni sono disponibili (Solar-Log 250, 300, 1200 e 2000) :

- Trasmissione attivata/disattivato
- Attivata:
  - Stato
  - Test
- Monitoraggio locale attivata/disattivato

In questa scheda, le seguenti funzioni sono disponibili (Solar-Log 200, 500 e 1000)

- Art des Portals
- Monitoraggio locale attivata/disattivato

#### Nota

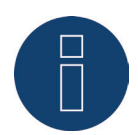

Per poter utilizzare in modo efficiente e configurare il Solar-Log WEB Enerest<sup>™</sup>, scaricare il manuale utente Solar-Log WEB Enerest<sup>™</sup> dalla nostra homepage. Disponibile in: https://www.solar-log.com/it/supporto

# Sezione Solar-Log WEB Enerest<sup>™</sup> (Solar-Log 250, 300, 1200 e 2000)

In questa sezione, sono disponibili le seguenti opzioni:

- Trasmissione attivata/disattivato
- Server portale. Per registrare il server del portale, sono previste due possibilità:
  - Solar-Log™ già registrato sul portale: se il server del portale è noto, è possibile procedere alla registrazione manuale, in caso contrario è possibile registrarlo automaticamente tramite la funzione di acquisizione automatica (mediante l'icona del globo terrestre).
  - Solar-Log<sup>™</sup> non registrato sul portale: se il Solar-Log<sup>™</sup> non è ancora registrato sul portale, mediante l'icona del globo terrestre è possibile avviare un'acquisizione automatica del server del portale. In questo caso il campo "Server del portale" diventa grigio e il Solar-Log<sup>™</sup> passa in una cosiddetta posizione di attesa, nella quale il Solar-Log<sup>™</sup> rimane, fino a quando non viene eseguita una registrazione nel portale Enerest (vedere al riguardo il manuale utente Solar-Log WEB Enerest<sup>™</sup> scaricabile tramite la nostra homepage https://www.solar-log.com), dopodiché il Solar-Log<sup>™</sup> acquisisce automaticamente il server del portale.
- Intervallo di trasmissione

### Sezione Impostazioni portale WEB (Solar-Log 200, 500 e 1000)

In questa sezione è possibile selezionare il tipo di portale utilizzato. Sono disponibili le seguenti possibilità di selezione:

- Nessun portale
- Solar-Log WEB Enerest™
- Selfmade (solo Solar-Log 200, 500 e 1000)
- Classic 1st Edition (solo Solar-Log 200, 500 e 1000)

Nella selezione del portale è possibile attivare la funzione Monitoraggio locale. Con la selezione del monitoraggio locale vengono visualizzate schede supplementari.

### Procedura

- Selezionare il tipo di portale
- Nella sezione Impostazioni della trasmissione
  - Attivare la trasmissione
  - Nel campo del portale server registrare il portale server (per es. firma.solarlog-web.de)
  - Selezionare l'intervallo di trasmissione
- SALVA le impostazioni

### Sezione Stato e test Solar-Log™ WEB

Procedura

- Fare clic su Avvio
- Viene visualizzato lo stato

### Sezione Test

Nella sezione Test è possibile eseguire un test di trasmissione. Una finestra popup separata visualizza lo svolgimento della trasmissione. Il test di trasmissione visualizza inoltre se un test è riuscito o si è verificato un errore e di quale errore si tratta. Inoltre al termine del test vengono elencate possibili cause per una trasmissione non riuscita. (Vedere figura d'esempio seguente).

|   | Test connessione                                                               |
|---|--------------------------------------------------------------------------------|
|   | 101: Impossibile attivare l'indirizzo del server                               |
| F | Possibili cause:                                                               |
|   | Non è stato configurato il tipo di accesso                                     |
|   | È richiesto un server DNS alternativo                                          |
|   | È stato registrato un server errato                                            |
|   | La connessione di rete è stata interrotta o è stato impossibile stabilirne una |
|   | ✓ Termina misurazione attuale                                                  |
|   | ✓ Richiedi trasmissione test                                                   |
| ĺ | 🗸 Prepara dati                                                                 |
|   | A Connetti al server                                                           |
|   | Conclusa                                                                       |
| ĺ |                                                                                |

Fig.: Esempio - Trasmissione di prova con figura dell'errore

Dopo la conferma con OK, nella sezione Test viene visualizzato un altro campo con lo stato della trasmissione. Qualora durante la trasmissione dovessero essersi verificati degli errori, il punto interrogativo permette di richiamare le possibili cause.

| Data (ultima esportazione)   | 27.07.17 16:54:28    | -101: Impossibile attivare l'indirizzo del server                                   |
|------------------------------|----------------------|-------------------------------------------------------------------------------------|
| Errore (ultima esportazione) | Errore: -101         | Possibili cause:                                                                    |
|                              | -                    | - Non è stato configurato il tipo di accesso                                        |
|                              |                      | - È richiesto un server DNS alternativo                                             |
| Test                         |                      | - È stato registrato un server errato                                               |
| Test connessione             | AVVIO                | - La connessione di rete è stata interrotta o è stato impossibile<br>stabilirne una |
| Stato (attuale)              | -101: Impossibile at | ttivare l'indirizzo del server                                                      |
| Monitoraggio locale          | ati                  | tivato                                                                              |
|                              |                      |                                                                                     |

Fig.: Esempio - Test di trasmissione con errore

### 16.2.3 E-mail

Le impostazioni in questa sezione servono alla configurazione di base per l'invio di e-mail tramite il Mailclient integrato nel Solar-Log™. Il Solar-Log™ può inviare e-mail nelle seguenti situazioni:

- Sintesi resa giornaliera
- Disturbi inverter
- Guasto inverter
- Deviazione dalle potenze nominali

Per l'invio di e-mail si consiglia di utilizzare gli indirizzi mail messi a disposizione da Solare Datensysteme GmbH. L'invio avviene nell'ambito del processo di log-in al portale per e-mail. Inoltre è prevista la possibilità di salvare un indirizzo proprio.

#### Nota

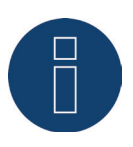

Molti provider di mail hanno convertito i propri server su un collegamento sicuro. L'invio di e-mail può avvenire solo tramite un collegamento sicuro. Gli utenti che utilizzano un provider di mail devono adeguare le impostazioni nel Solar-Log in base alle preimpostazioni del provider.

#### Nota

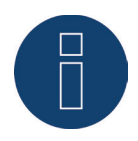

Per l'invio di mail tramite un collegamento sicuro sono stati integrati i certificati dei seguenti provider: GMX, WEB.DE, GMAIL e T-ONLINE. Non è possibile utilizzare altri server mail o certificati.

### Sezione Impostazioni e-mail

In questa sezione devono essere memorizzati i dati per l'invio di mail tramite il Mailclient Solar-Log™. I dati per i campi del server SMTP, del nome utente SMTP, della password SMTP e del mittente sono riportati nella mail di conferma della registrazione al portale. Questi dati devono essere memorizzati nei relativi campi. Nel campo Destinatario si deve registrare l'indirizzo desiderato del destinatario.

#### Sicurezza del collegamento

Per quanto riguarda la sicurezza del collegamento è necessario selezionare il procedimento impiegato dal rispettivo provider e-mail. La porta per il collegamento sicuro deve essere registrata dietro il server SMPT.

| TIPO DI ACCESSO PORTALE E  | -MAIL SMS ESPORTAZIONE BACKUP |  |  |
|----------------------------|-------------------------------|--|--|
| Impostazioni e-mail        |                               |  |  |
| Attiva e-mail              | 1 attivato                    |  |  |
| Server SMTP                | mail.gmx.com:587              |  |  |
| Nome utente SMTP           | @gmx.com                      |  |  |
| Password SMTP              | •••••                         |  |  |
| Mittente                   | @gmx.com                      |  |  |
| Destinatario               | @gmx.com                      |  |  |
| Sicurezza del collegamento | STARTTLS                      |  |  |
| Stato e test               |                               |  |  |
| Invio test                 | INVIA E-MAIL                  |  |  |
| Data di invio              | 21.07.15 12:08:46             |  |  |
| Stato di invio             | ОК                            |  |  |

Fig.: Configurazione esemplificativa STATTLS per l'invio di mail con GMX

### Sezione Stato & test E-mail

In questa sezione è possibile eseguire un test delle impostazioni e-mail e vengono visualizzate le informazioni delle ultime e-mail spedite.

### 16.2.4 SMS

Il programma SMS del Solar-Log™ invia a richiesta informazioni con determinati contenuti:

- Sintesi resa giornaliera
- Disturbi inverter
- Guasto inverter
- Deviazione dalle potenze nominali

Per l'invio di SMS sono previste due possibilità:

- SMS direttamente tramite modem GSM Questa opzione è disponibile solo per modelli GPRS
- SMS tramite inoltro e-mail
   L'invio di SMS è suddiviso in due parti: inizialmente viene spedita una e-mail ad un provider e-mail, che offre un servizio SMS. Sulla base di una parola chiave contenuta nella riga dell'oggetto, questo riconosce che questa e-mail deve essere inoltrata come SMS ad un determinato numero. Alcuni provider di e-mail al ricevimento di e-mail inviano gratuitamente un SMS con la riga dell'oggetto per informazione.

### 16.2.5 Esportazione

L'esportazione automatica di dati serve a trasferire regolarmente i dati di resa su un server esterno. Sono disponibili formati differenti di dati e intervalli di esportazione.

### Sezione Impostazioni di esportazione server esterno Procedura

- Attivare l'esportazione con il relativo pulsante
- Nel campo Server FTP registrare il nome del server
- In Nome utente FTP e Password FTP registrare i dati di accesso al server FTP
- Deve essere indicata una sola cartella FTP, qualora la homepage Solar-Log<sup>™</sup> non si trovi direttamente nella directory principale del server. Altrimenti lasciare il campo completamente vuoto.
- L'Intervallo esportazione definisce la freguenza con la guale il Solar-Log™ carica i dati sul server.

# Nota

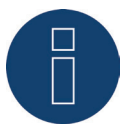

Se si utilizza il monitoraggio locale è disponibile un'esportazione quotidiana.

- Per il formato dati è possibile scegliere fra CSV e il formato dati Solar-Log™ oppure entrambi.
- SALVA le impostazioni

### Sezione Stato e test server esterno

In questa sezione possono essere testate le impostazioni di esportazione. Vengono visualizzate le informazioni dell'ultima esportazione.

### 16.2.6 Backup

Qui è possibile configurare un backup regolare su una homepage qualsiasi tramite protocollo FTP. Il backup comprende tutti i dati statistici. Il volume dati per ogni salvataggio dipende dalle dimensioni dell'impianto e dal numero dei dispositivi collegati.

# Sezione Impostazioni di backup

### Procedura

- Attivare il backup con il pulsante
- Nel campo Server FTP registrare il nome del server
- In Nome utente FTP e Password FTP registrare i dati di accesso al server FTP
- Deve essere indicata una sola cartella FTP, qualora il backup non si trovi direttamente nella directory principale del server. Altrimenti lasciare il campo completamente vuoto.
- SALVA le impostazioni

### Sezione Stato e test

In questa sezione possono essere testate le impostazioni del backup. Vengono visualizzate le informazioni dell'ultimo backup.

# 16.3 Configurazione dei dispositivi collegati

Nell'opzione menu **Configurazione | Dispositivi** i componenti collegati al Solar-Log™ dell'impianto fotovoltaico possono essere

- definiti
- riconosciuti e
- configurati.

Nel caso di una nuova installazione raccomandiamo la seguente procedura:

- Prima definizione dei dispositivi collegati per le interfacce impiegate
- Riconoscimento dispositivi
- Configurazione dispositivi

### 16.3.1 Definizione dei dispositivi

L'area Configurazione | Dispositivi | Definizione si suddivide nelle aree:

- Interfacce
- CT (solo Solar-Log™ Meter)
- Display di grandi dimensioni (devono essere attivate le impostazioni estese)
- SCB (solo Solar-Log 1000 e 2000)

### Assegnazione dei dispositivi alle interfacce

Nell'opzione menu Configurazione | Dispositivi | Definizione | Interfacce si devono definire i dispositivi collegati alle relative interfacce prima del riconoscimento.

#### Procedura:

• Nell'opzione "Configurazione interfacce" andare sul simbolo più

| INTERFACCE             |            |      |             |   |
|------------------------|------------|------|-------------|---|
| Configurazione interfa | ccia       |      |             |   |
| Classe di dispositivi  | Produttore | Тіро | Interfaccia |   |
|                        |            |      |             | Į |
|                        |            |      |             |   |

Fig.: Definizione delle interfacce mediante il simbolo più

Si apre la seguente finestra:

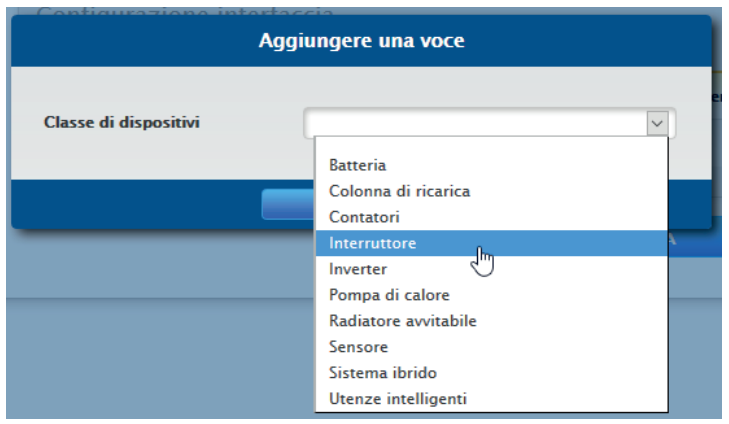

Fig.: Aggiunta di componenti

Nel campo Classe di dispositivi si seleziona il componente collegato. È possibile definire le seguenti classi di dispositivi:

- Batteria
- Sistema ibrido
- Utenze intelligenti
- Interruttore
- Sensore
- Inverter
- Contatori

A seconda della classe di dispositivi e/o del Produttore selezionato vengono visualizzati altri campi come Tipo, Interfaccia e Velocità di comunicazione.

Inoltre in questo punto è possibile attivare un pacchetto wireless disponibile, con cui viene aumentato il tempo di risposta atteso dei dispositivi collegati a questo bus.

### Nota

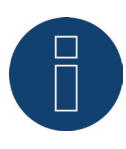

Attenzione: l'utilizzo di diversi produttori sullo stesso bus seriale può causare problemi di comunicazione.

Solo l'interfaccia di rete (Ethernet) può essere assegnata a più produttori secondo il nostro database dei componenti su www.solar-log.com

Una volta scelta la classe di dispositivi corretta, confermare con OK. Definire altre classi di dispositivi collegati come descritto.

Dopo la selezione di tutti i componenti collegati e la conferma con OK, nella Configurazione interfacce viene visualizzato un riepilogo. (Vedere figura: "Riepilogo dei componenti selezionati")

| configurazione in     | terraccia        |                   |                          |   |
|-----------------------|------------------|-------------------|--------------------------|---|
| Classe di dispositivi | Produttore       | Тіро              | Interfaccia              |   |
| Sensore               | Mencke&Tegtmeyer | Sensor Full/Light | RS485/422-B<br>(9600bps) |   |
| Inverter              | Diehl AKO        | EIA485            | RS485-A<br>(19200bps)    |   |
| Contatori             | Janitza          |                   | RS485-A<br>(38400bps)    |   |
|                       |                  |                   |                          | • |

Fig.: Riepilogo dei componenti selezionati

Nel riepilogo è possibile verificare la correttezza delle impostazioni ed eventualmente correggerle o eliminarle con i simboli 💊 e <u>m</u>. (I simboli vengono visualizzati solo passando sopra il mouse) Inoltre nel riepilogo della Configurazione interfacce vengono visualizzati i seguenti dati sotto forma di tabella:

- Classe di dispositivi
  - In questo punto sono visualizzati i dispositivi selezionati. Nell'esempio:
    - Sensore
    - Inverter
    - Contatori
- Produttore

In questa colonna viene visualizzato il produttore. Nell'esempio:

- Mencke&Tegtmeyer
- Diehl Ako
- Janitza
- Tipo

In questa colonna sono riportati i tipi definiti. Nell'esempio:

- Sensore Full/Light
- EIA485
- Interfaccia

Sotto Interfaccia è possibile visualizzare l'interfaccia selezionata per i singoli dispositivi, inclusa velocità di comunicazione impostata.

Se tutte le definizioni sono corrette, selezionare SALVA

#### Nota

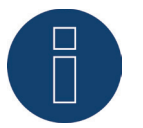

Il numero che segue l'interfaccia (per es. x1) indica i dispositivi da collegare a questo tipo di dispositivo.

### Sezione Definizione di Solar-Log<sup>™</sup> Meter (solo Solar-Log<sup>™</sup> Meter)

In questa variante di equipaggiamento in Configurazione | Dispositivi | Definizione viene visualizzata la scheda supplementare Meter. Questa area offre le seguenti possibilità di impostazione:

- Definizione ingressi
- Tensione di riferimento

La sezione Modalità di funzionamento descrive l'impostazione delle diverse modalità di funzionamento del Solar-Log<sup>™</sup> Meter e deve essere selezionata durante la definizione dei dispositivi prima del riconoscimento dispositivi. (Vedere figura "Modalità di funzionamento Solar-Log<sup>™</sup> Meter")

| Modalità di funzionamento                  |                               |   |
|--------------------------------------------|-------------------------------|---|
|                                            | 2x3 fasi                      | • |
| Definizioni ingressi                       |                               |   |
| Trasformatore di corrente "CT1 – 1"        | Solar-Log™ CT 16A             | • |
| Trasformatore di corrente "CT1 - 2"        | Solar-Log™ CT 16A             |   |
| Trasformatore di corrente "CT1 - 3"        | Solar-Log™ CT 16A             |   |
| Trasformatore di corrente "CT2 – 1"        | Solar-Log™ CT 100A-c          |   |
| Trasformatore di corrente "CT2 - 2"        | Solar-Log™ CT 100A-c          |   |
| Trasformatore di corrente "CT2 - 3"        | Solar-Log™ CT 100A-c          |   |
| Tensione di riferimento                    |                               |   |
| La tensione viene misurata sugli invert    | er collegati, se disponibili. |   |
| Utilizza sempre la tensione<br>memorizzata | o disattivato                 |   |
| Tensione di riferimento [V]                | 241.1                         |   |

Fig.: Definizione dei dispositivi nel Solar-Log™ Meter

#### Sezione Definizioni ingressi

- Sono disponibili i seguenti trasformatori di corrente (=CT) Solar-Log™ CT 16A Solar-Log™ CT 100A - C Solar-Log™ CT 100A - o
  - Personalizza
- Per i Solar-Log™ CT sono memorizzate le impostazioni (rapporto di trasformazione)
- In caso di impiego di altri CT, selezionare Personalizza.
   Compare un campo di immissione supplementare per il rapporto di trasformazione del CT montato.
   Il rapporto di trasformazione si calcola: corrente primaria/corrente secondaria

#### Esempio

Con un trasformatore di corrente definito dall'utente 200A di corrente primaria risultano in 200mA di corrente secondaria.

Risulta quindi un rapporto di moltiplicazione di 1000 (200A/0,2A). Questo valore (1000) deve essere inserito nel campo Rapporto di moltiplicazione.

### Sezione Tensione di riferimento

Per il calcolo della potenza oltre alla corrente misurata dai CT è richiesta una tensione di riferimento. Questa tensione di riferimento può essere rilevata

- mediante gli inverter e/o calcolata come media dal Solar-Log™ o
- memorizzata nel campo della tensione di riferimento [V].

Se il Solar-Log™ non dovesse ricevere alcun valore di tensione dagli inverter (per es. di notte), si risale ad un valore medio calcolato.

Mediante l'attivazione del pulsante Utilizza sempre la tensione memorizzata per il calcolo della potenza si considera sempre la tensione memorizzata nel campo Tensione di riferimento [V].

Nota

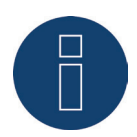

Il valore della tensione di riferimento viene predefinito dalle impostazioni del paese. Verificare questo valore.

Nel caso ottimale misurare la tensione di riferimento e memorizzare il valore misurato.

Nel corso del riconoscimento dispositivi i CT qui definiti vengono riconosciuti come contatori e possono essere adeguatamente impostati e denominati in Configurazione | Dispositivi | Configurazione.
#### IModalità di funzionamento con Solar-Log™ Meter in combinazione con l'assegnazione interfaccia:

• Nella definizione dei dispositivi, prima dell'identificazione dispositivi, selezionare la modalità di funzionamento desiderata

Le modalità di funzionamento elencate si riferiscono alle diverse costellazioni di misurazione possibili.

- 2x3 fasi indica il rilevamento di due utenze a 3 fasi. I sei trasformatori di misura vengono riuniti in due contatori.
- 1x3 e 3x1 fasi indicano il rilevamento di un'utenza a 3 fasi e tre utenze ad 1 fase. I sei trasformatori di misura vengono riuniti in quattro contatori.
- 6x1 fase indica il rilevamento di sei utenze ad 1 fase. In questa modalità vengono visualizzati sei contatori.
- Le altre modalità possono essere impiegate per altre costellazioni di misurazione.

| Aggiungere una voce       |                     |          |  |  |  |  |
|---------------------------|---------------------|----------|--|--|--|--|
| Classe di dispositivi     | Contatori           | <b>v</b> |  |  |  |  |
| Produttore                | Solar-Log           | ~        |  |  |  |  |
| Tipo                      | Meter (integrated)  | ~        |  |  |  |  |
| Interfaccia               | Meter               | ~        |  |  |  |  |
| Modalità di funzionamento | 2x3 fasi            |          |  |  |  |  |
|                           | 2x3 fasi            | S. I     |  |  |  |  |
|                           | 1x3 fasi + 3x1 fase | 0        |  |  |  |  |
| ANNULLA                   | 6x1 fase            |          |  |  |  |  |
| Pompa di calore           | 3x2 fasi            |          |  |  |  |  |
|                           | 2x2 fasi + 2x1 fase |          |  |  |  |  |
| Contatori                 | 1x2 fasi + 4x1 fase |          |  |  |  |  |

Fig.: Modo di funzionamento Solar-Log™ Meter

# 16.3.2 Riconoscimento dispositivi

Nel corso del riconoscimento dei dispositivi, tutti i componenti predefiniti nella definizione dei dispositivi vengono cercati e riconosciuti nelle interfacce del Solar-Log<sup>™</sup>. Nel corso del riconoscimento dei dispositivi le strutture di dati interne al Solar-Log<sup>™</sup> vengono preparate per questi dispositivi.

#### Procedura:

- Configurazione | Dispositivi | Riconoscimento
- Nella matrice generale vengono visualizzati i dispositivi predefiniti nel corso della definizione dei dispositivi

| Classe di dispositivi          | Produttore       | Тіро                          | Interfaccia |    |
|--------------------------------|------------------|-------------------------------|-------------|----|
| Contatori                      | Janitza          |                               | RS485-A     |    |
| Interruttore                   | Solar-Log        | Smart Relais Station 3x 3,5kW | Ethernet    | xl |
| Inverter                       | Diehl AKO        | EIA485                        | RS485-A     |    |
| Inverter   Sensore   Contatori | SMA              | Datal                         | RS485/422-B |    |
| Sensore                        | Mencke&Tegtmeyer | Sensor Full/Light             | RS485/422-B |    |

Fig.: Riconoscimento dispositivi - non ancora avvio

- AVVIO riconoscimento dei dispositivi
- Il riconoscimento dei dispositivi completa le interfacce rappresentate dall'alto verso il basso.

L'avanzamento del riconoscimento dispositivi viene visualizzato in una finestra che si apre automaticamente.

- I dispositivi riconosciuti vengono visualizzati per il rispettivo bus con il numero di unità.
- Se tutti i dispositivi sono stati riconosciuti in un bus, è possibile SALTARE un'ulteriore ricerca. La ricerca viene portata avanti nel bus successivo.
- Una volta controllate tutte le interfacce, il riconoscimento dei dispositivi è terminato. Messaggio di stato: nuovi dispositivi riconosciuti, i dati vengono riformattati.
- Il Solar-Log™ si riavvia

Nota

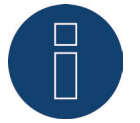

Dopo l'avvenuto riconoscimento con il simbolo 🧧 è possibile rimuovere singole classi di dispositivi, senza dover inizializzare l'intera configurazione dei dispositivi.

# 16.3.3 Configurazione dei dispositivi

Una volta eseguito con successo il riconoscimento dei dispositivi, i dispositivi riconosciuti devono essere definiti nel menu

#### Configurazione | Dispositivi | Configurazione.

A seconda del dispositivo è necessario eseguire impostazioni differenti.

#### Procedura:

- Nella sezione della configurazione dei dispositivi mediante la Selectbox selezionare il dispositivo da configurare
- A seconda del tipo di dispositivo appaiono aree di configurazione differenti
- La sezione inferiore Campo modulo, Potenza e Denominazione è pressoché identica.
  Compilare il campo del modulo, la potenza del generatore e la denominazione.

# Configurazione inverter

Per gli inverter devono essere configurati i valori seguenti:

- Massima potenza AC
- Fattore di correzione PAC
- Campo Modulo
- Potenza del generatore e potenza dell'MPP-Tracker (secondo lo schema delle stringhe)
- Denominazione o nome dell'inverter o dell'MPP-Tracker

#### Procedura:

- Selezionare il dispositivo con Selectbox
- Nella sezione Campo modulo, Potenza & Denominazione
- Immettere Potenza massima AC
  Specificare in questo punto la potenza massima AC secondo la se
  - Specificare in questo punto la potenza massima AC secondo la scheda tecnica dell'inverter.
- Immettere il fattore di correzione Pac

Se si confrontano le produzioni di corrente, che l'inverter visualizza, con il contatore di corrente calibrato, si nota uno scostamento. Per compensare per approssimazione questa imprecisione, è possibile definire qui un fattore di correzione.

Tutti i dati di resa vengono salvati internamente senza fattore di correzione. Il fattore viene calcolato solo al momento dell'emissione dei dati. In questo modo il fattore può essere anche modificato successivamente in qualsiasi momento.

La formula per il calcolo del fattore di correzione è la seguente:

Produzione contatore / produzione inverter \* 1000

Se gli inverter non hanno alcun display, inizialmente il fattore di correzione deve essere lasciato su 1000, affinché dopo circa una settimana e in momenti successivi sia possibile rilevare un fattore.

#### • Definire il campo modulo

Gli inverter possono essere suddivisi in diversi campi del modulo. Vedere capitolo "18.5.6 Campi modulo".

• Potenza del generatore

La potenza del modulo collegata ai singoli inverter in Wp. La potenza totale può essere calcolata in base alla formula Potenza modulo \* Numero moduli. Questa potenza non deve essere immessa, risulta dalla somma dei valori che sono stati memorizzati in Potenze del generatore dell'MPP-Tracker.

- Se l'inverter è dotato di più MPP-Tracker, la potenza del generatore deve essere memorizzata per ogni tracker
- Nel campo Denominazione ad ogni Generatore/tracker MPP può essere assegnata una denominazione individuale
- SALVA le impostazioni

# 16.3.4 Informazioni generali sul fattore di correzione Pac

Negli impianti fotovoltaici spesso vengono combinati fra di loro punti di misurazione diversi e inverter differenti. Il Solar-Log™ analizza questi dati e li mette parzialmente in relazione.

Poiché i componenti impiegati in parte non sono tarati, si possono verificare facilmente degli scostamenti nei valori misurati.

Se, per esempio, l'energia totale prodotta in base alle visualizzazioni degli inverter viene confrontata con la visualizzazione di un contatore di energia tarato, gli scostamenti possono arrivare fino all'8%.

Nella pratica sia i contatori sia gli inverter possono visualizzare un numero eccessivo o insufficiente di kWh. Per poter compensare approssimativamente a medio termine questa imprecisione, nel firmware del Solar-Log™ viene utilizzato un fattore di correzione PAC.

Il fattore di correzione Pac si trova in Configurazione | Dispositivi | Configurazione.

# Calcolo del fattore di correzione Pac

Tutti i dati di resa vengono sempre memorizzati internamente senza fattore di correzione. Il fattore viene calcolato solo al momento dell'emissione dei dati. In questo modo il fattore può essere modificato anche successivamente in qualsiasi momento.

#### La formula per il calcolo del fattore di correzione è la seguente:

(Produzione contatore di corrente/produzione inverter)\* 1000

Se gli inverter non sono dotati di display, i valori registrati del Solar-Log™ dovrebbero essere consultati per un periodo minimo di una settimana.

Si raccomanda quindi di lasciare inizialmente il fattore di correzione Pac sul valore preimpostato 1000.

Il fattore di correzione viene adeguato annualmente dopo il conteggio del gestore di rete.

#### Esempio di calcolo:

| INV1               | INV2           | Contatore tarato       |  |  |
|--------------------|----------------|------------------------|--|--|
| Energia totale     | Energia totale | Energia totale         |  |  |
| 259,12 kWh         | 305,22 kWh     | 550,55 kWh             |  |  |
| Totale= 564,34 kWh |                | Scostamento= 13,79 kWh |  |  |

Il confronto dei valori indica che gli inverter visualizzano valori eccessivi.

#### Fattore di correzione Pac

| Energia totale contatore tarato                | Energia totale inverter |
|------------------------------------------------|-------------------------|
| 550,5 kWh                                      | 564,34 kWh              |
| Calcolo fattore di correzione Pac nell'esempio |                         |
| (550,55 kWh/564,34 kWh)* 1000= 975,66          |                         |

Fattore di correzione PAC arrotondato = 976

# 16.3.5 Configurazione dei contatori di corrente

Nella configurazione dei contatori di corrente a questi ultimi deve essere assegnata una modalità di funzionamento.

Possibili modalità di funzionamento per contatori di corrente:

- Generatore (rileva singoli generatori, per es. inverter dell'impianto fotovoltaico o impianto di cogenerazione)
- Contatore impianto generale (rileva la potenza dell'impianto fotovoltaico completo)
- Contatore di consumo (rileva il consumo totale)
- Utility Meter (U)
- Utility Meter (U+I)
- Utility Meter (U+I) + Contatore di consumo (bidirezionale)
- Contatore di sottoutenza (rileva singole utenze)
- Contatore di consumo (contatore bidirezionale)
- Contatore batteria (contatore bidirezionale)
- Disattivato

A seconda della modalità di funzionamento selezionata e/o del tipo di contatore, vengono visualizzati ulteriori box di selezione come

Tipo di energia e/o Frequenza di impulsi.

Nota

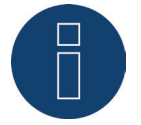

Per ogni impianto si possono definire più contatori di consumo. Vengono sommati per ottenere il consumo totale.

#### Nota

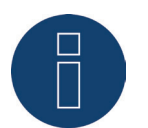

Un sottocontatore di consumo è un contatore di consumo, il cui consumo è già rilevato da un altro contatore. Serve solo a visualizzare il consumo di un determinato ramo di utenze.

#### Procedura

- Selezionare il dispositivo con Selectbox
- Nella sezione di configurazione dei contatori selezionare la modalità di funzionamento desiderata
- Eventualmente definire l'assegnazione di un gruppo di impianti a questo contatore
- SALVA le impostazioni

# 16.3.6 Configurazione di sensori

Per i sensori la configurazione comprende solo l'attivazione di altri sensori.

#### Procedura:

- Mediante l'interruttore attivare il sensore della temperatura esterna e/o il sensore del vento
- Eventualmente eseguire l'assegnazione al campo del modulo
- SALVA le impostazioni

## Campo modulo, Potenza & Denominazione

In Campo modulo, Potenza & Denominazione a seconda del tipo di apparecchio (contatore di corrente, inverter, ecc.) è possibile effettuare diverse impostazioni. Vedere i relativi capitoli:

- Configurazione inverter
- Configurazione dei contatori di corrente
- Configurazione di sensori

In questa area è possibile tra l'altro modificare la denominazione dei dispositivi e definire la potenza nominale (massima potenza AC) dei singoli dispositivi.

La potenza nominale (massima potenza AC) è il consumo medio o la produzione di energia media di un dispositivo, questa potenza nominale viene considerata tra l'altro per il controllo del profilo (Smart Energy).

Nota

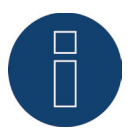

Quanto più la potenza nominale configurata corrisponde al consumo effettivo, tanto più preciso sarà il controllo delle utenze mediante Smart Energy.

# Configurazione EGO-Smartheater

Sotto Configurazione dei dispositivi è possibile selezionare e configurare adeguatamente il radiatore avvitabile EGO mediante il menu a discesa.

#### Procedura:

- Selezionare mediante Dispositivi nel menu a discesa il radiatore avvitabile.
- Immettere la temperatura massima dell'accumulatore [C°].
  Immettere la temperatura massima dell'accumulatore nell'intervallo compreso fra 40°C e 80°C. In caso di immissione di 0, viene utilizzata l'impostazione dello SmartHeater Potenziometro.
- Se necessario, attivare e configurare la temperatura minima. Se si scende sotto a questo valore, l'acqua viene riscaldata automaticamente di 7° C con la potenza configurata
- Selezionare la modalità operativa nella configurazione dei contatori. Il radiatore avvitabile EGO può essere configurato come contatore di consumo o sottoutenza.
- In Campo modulo, Potenza & Denominazione, assegnare la denominazione.
- SALVA le impostazioni.

#### Avvertenza relativa alla temperatura massima dell'accumulatore dell'EGO-Smart Heater

Di default la temperatura massima della caldaia viene regolata tramite il selettore sull'EGO-Smart Heater. Per poter eseguire il controllo tramite il Solar-Log™, il selettore sull'EGO-Smart Heater deve essere impostato su valori più alti, rispetto al valore nel Solar-Log™, poiché l'impostazione nel selettore rappresenta il valore massimo per il controllo esterno.

#### Esempio:

Se il valore del selettore è impostato su 40°C, quello del Solar-Log<sup>™</sup> su 60°C, l'impostazione del Solar-Log<sup>™</sup> viene ignorata e acquisito il valore del selettore. Per consentire il controllo del Solar-Log<sup>™</sup>, è necessario aumentare l'intervallo del selettore. Nell'esempio su 60°C.

In caso di controllo esterno da parte del Solar-Log™, raccomandiamo di impostare la temperatura massima del selettore sul valore massimo di 80°C o sulla temperatura massima della caldaia, che non deve mai essere superata. Successivamente è possibile controllare ogni temperatura, nell'intervallo al di sotto del valore massimo impostato, mediante il Solar-Log™.

Nota

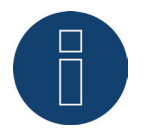

L'EGO-Smartheater è un'utenza intelligente. Le utenze intelligenti ricevono una segnalazione relativa all'eccedenza disponibile e la utilizzano.

A partire dal firmware 3.5.x è supportato il collegamento contemporaneo di più utenze intelligenti.

# Configurazione pompa di calore IDM

Sotto Configurazione dei dispositivi è possibile selezionare e configurare adeguatamente la pompa di calore IDM mediante il menu a discesa.

#### Procedura:

- Selezionare mediante Dispositivi nel menu a discesa la pompa di calore IDM.
- Selezionare la modalità operativa nella configurazione dei contatori.
- Eseguire configurazione.
- SALVA le impostazioni.

Nelle seguenti modalità di funzionamento è possibile eseguire le seguenti possibilità di configurazione. Modalità di funzionamento:

- Modalità Contatore di consumo:
  - selezione gruppi per controllo PM e autoconsumo di energia.
  - Massima potenza AC
  - Denominazione
- Modalità Sottoutenza:
  - Massima potenza AC
  - Denominazione

#### Nota

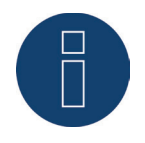

La pompa di calore IDM è un'utenza intelligente. Le utenze intelligenti ricevono una segnalazione relativa all'eccedenza disponibile e la utilizzano.

A partire dal firmware 3.5.x è supportato il collegamento contemporaneo di più utenze intelligenti.

# Configurare la stazione di rifornimento elettrico Keba

L'opzione Configurazione | Dispositivi | Configurazione permette di selezionare la stazione di rifornimento elettrico Keba nella sezione Configurazione dei dispositivi e di eseguire la relativa configurazione.

#### Procedura:

- Selezionare mediante Dispositivi nel menu a discesa la stazione di rifornimento elettrico Keba.
- Modello, indirizzo / numero di serie vengono acquisiti automaticamente e non possono essere modificati.
- In Controllo carica eseguire le configurazioni seguenti:
  - Limitazione corrente di carica in questa area sono presenti diverse possibilità di selezione:
    - Nessun controllo Il Solar-Log™ registra solo i dati della carica, mediante il Solar-Log™ non viene eseguito alcun controllo.
    - Eccedenza Il veicolo viene caricato solo se è disponibile energia fotovoltaica sufficiente per l'operazione di carica. Il Solar-Log™ si orienta secondo la corrente di carica min. configurata. In questo caso l'abilitazione per la colonna di ricarica corrisponde all'eccedenza.
    - Eccedenza / Carica minima Il veicolo viene caricato sempre con una carica minima, anche se non è disponibile energia fotovoltaica. Se è presente un'eccedenza, la stazione di rifornimento riceve anche dal Solar-Log<sup>™</sup> una adeguata abilitazione.
    - Carica costante La stazione di rifornimento riceve dal Solar-Log™ piena abilitazione indipendentemente dalla produzione e dall'eccedenza.
  - Corrente di carica min. [mA] Il valore impostato viene considerato nella carica minima.
  - Corrente di carica max. [mA] Il valore impostato viene preso in considerazione per la limitazione della carica.
  - Ritardo allo spegnimento [Min.] (solo in combinazione con la limitazione della carica elettrica "Carica in eccesso") - Con il ritardo allo spegnimento è possibile configurare a partire da quando deve essere arrestata l'operazione di carica, una volta che non è più disponibile l'eccedenza presente sinora. Si evita così che in caso di brevi oscillazioni dell'eccedenza, ad esempio a causa di un'interruzione nell'irraggiamento si interrompa spesso e venga riavviata di nuovo. Il fattore temporale può essere definito mediante il valore numerico da 1 a 60.
  - Carica forzata tramite interruttore a parete (X1):
    - attivata.
    - disattivata.
- Selezionare la modalità operativa nella configurazione dei contatori. La stazione di rifornimento elettrico Keba può essere configurata come contatore di consumo o sottoutenza.
- In Campo modulo, Potenza & Denominazione, assegnare la denominazione.
- SALVA le impostazioni.

#### Nota per la carica forzata tramite interruttore a parete (X1)

Se un interruttore a parete viene installato e collegato a X1 nella stazione di rifornimento, all'azionamento di questo interruttore (attivazione) l'operazione di carica viene abilitata tramite il Solar-Log™ per un valore pari alla corrente di carica max. configurata indipendentemente dalla produzione fotovoltaica. Se non è installato alcun interruttore a parete, nella configurazione del Solar-Log™ la limitazione della corrente di carica viene commutata su "Carica costante", in questo modo è possibile anche la carica mediante la corrente di carica max. impostata.

## Campi modulo

Ogni tracker MPP collegato deve essere assegnato ad un campo modulo. I campi moduli risultano dallo stesso tipo di modulo solare, inclinazione del modulo e orientamento del modulo. All'interno di un impianto tutti i moduli sono dello stesso tipo e hanno lo stesso orientamento, quindi viene definito solo un singolo campo modulo, ad es. "1". I tracker MPP non occupati devono essere disattivati con "0".

Se l'orientamento è diverso e i tipi di moduli solari sono differenti, si devono definire altri campi dei moduli. Idealmente ogni campo è formato da almeno due tracker MPP singoli, che si controllano reciprocamente. I campi dei moduli vengono impiegati per il monitoraggio della potenza. Contrari sono i gruppi di impianti (confronto con il capitolo 19.2 a pagina 122), che sono presi in considerazione per i calcoli economici.

## Esempio Campi del modulo:

Un impianto con 23,6 kWp è suddiviso in:

3 x SMA SB5000TL e

2 x SMA SB2500.

Di questi 18 kWp si trovano sul tetto di un fienile con una pendenza di 30°, una deviazione di 20° Sud-Est e 5 kWp su un garage adiacente, sopraelevato, pendenza 32°, deviazione di 0° Sud.

In base alla tabella seguente risultano due campi del modulo:

| Suddivisione in campi del<br>modulo |             |                        |                   |  |  |  |  |  |
|-------------------------------------|-------------|------------------------|-------------------|--|--|--|--|--|
| Ubicazione                          | Inverter    | Potenza tracker<br>MPP | Campo Mo-<br>dulo |  |  |  |  |  |
| Fienile                             | 1. SB5000TL | 2000                   | 1                 |  |  |  |  |  |
| Fienile                             | 1. SB5000TL | 2000                   | 1                 |  |  |  |  |  |
| Fienile                             | 1. SB5000TL | 2200                   | 1                 |  |  |  |  |  |
| Fienile                             | 2. SB5000TL | 2000                   | 1                 |  |  |  |  |  |
| Fienile                             | 2. SB5000TL | 2000                   | 1                 |  |  |  |  |  |
| Fienile                             | 2. SB5000TL | 2200                   | 1                 |  |  |  |  |  |
| Fienile                             | 3. SB5000TL | 2000                   | 1                 |  |  |  |  |  |
| Fienile                             | 3. SB5000TL | 2000                   | 1                 |  |  |  |  |  |
| Fienile                             | 3. SB5000TL | 2200                   | 1                 |  |  |  |  |  |
| Garage                              | 1. SB2500   | 2500                   | 2                 |  |  |  |  |  |
| Garage                              | 2. SB2500   | 2500                   | 2                 |  |  |  |  |  |

Fig.: Esempio di suddivisione dei campi del modulo

## Modificare la sequenza dei dispositivi

La sequenza degli inverter e degli altri dispositivi viene definita durante il riconoscimento degli inverter e normalmente tiene conto del numero di serie o dell'indirizzo di comunicazione.

Nell'opzione menu Configurazione | Dispositivi | Configurazione | Sequenza la funzione Drag & Drop può modificare la sequenza dei dispositivi.

# Batteria

Con l'opzione menu Batteria (appare solo con batteria collegata) si possono eseguire le seguenti configurazioni della batteria collegata.

- Dimensioni batteria
  - In questo campo vengono immesse le dimensioni della batteria in Wh.
- Il contatore di consumo rileva la carica della batteria

Questo campo permette di attivare se la carica della batteria viene rilevata dal contatore di consumo.

\_

| CONFIGURAZIONE SEQUENZA BATT             | ERIA     |                                                                                                    |
|------------------------------------------|----------|----------------------------------------------------------------------------------------------------|
| Configurazione batteria                  |          | A seconda dell'applicazione del contatore di consumo, la<br>carica/scarica della batteria è conteggiata nel contatore di<br>consumo. Selezionare la modalità di consumo di questo |
| Dimensioni batteria                      | 7200     | sistema di batterie. Wh                                                                                                    |
| Il contatore di consumo rileva la carica | attivato | ▼ 2                                                                                                    |
| della batteria                           |          |                                                                                                    |
|                                          |          |                                                                                                    |
|                                          |          |                                                                                                    |
|                                          |          |                                                                                                    |

Fig.: Configurazione batteria con testo guida

#### Nota

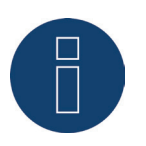

Per garantire il corretto funzionamento del monitoraggio della batteria, devono sempre essere presenti i seguenti componenti.

- => Inverter
- => Batteria
- => Contatore di consumo

# 16.4 Configurazione dei dati dell'impianto

Nell'opzione menu Impianto devono essere impostate le seguenti sezioni:

- Informazioni generali
- Grafica
- Gruppi di impianti
- Previsione
- Rimborso e costi per la corrente elettrica

# 16.4.1 Informazioni generali

## Sezione Informazioni impianto

Le informazioni generali relative all'impianto fotovoltaico devono essere memorizzate nell'area delle informazioni sull'impianto fotovoltaico. Questa scheda viene visualizzata solo con Esportazione e Backup attivati. In caso di impiego di Solar-Log™ WEB "Commercial Edition" o Solar-Log™ WEB Classic 2nd Edition, questi valori devono essere memorizzati nel portale.

Denominazione impianto

- Gestore
- Indirizzo e-mail di contatto
- Messa in funzione
- Ubicazione
- Modulo
- Orientamento
- Inverter
- Potenza

Nota

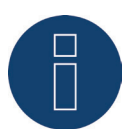

Per la funzione Previsione questi dati devono essere assolutamente memorizzati nel portale. Solo quando questi dati sono completamente configurati, si possono rendere disponibili i dati di previsione dei portali Solar-Log<sup>™</sup> WEB "Commercial Edition" e Solar-Log<sup>™</sup> WEB Classic 2nd Edition.

## Sezione bilancio ambientale

In questa sezione è possibile memorizzare il fattore CO2 per kWh della relativa tariffa della corrente. Il valore deve essere immesso in g/kWh. Dati precisi relativi a questo valore sono disponibili presso il proprio gestore di rete. Nello stato di fornitura è memorizzato un valore di 700g/kWh.

# 16.4.2 Gruppi di impianti

Data la capacità del Solar-Log™ di gestire contemporaneamente fino a 100 inverter, è opportuno organizzarli in gruppi. Questi gruppi di impianti rimangono invariati per una migliore visibilità in tutte le finestre di dialogo di selezione. Ogni gruppo di impianti può essere visualizzato su un display di grandi dimensioni proprio e combinato con contatori di consumo propri.

Per ogni gruppo di impianto viene memorizzato un nome o anche un tasso di remunerazione proprio nonché un valore nominale annuale da raggiungere. I gruppi di impianti sono indicati quindi anche per coprire gli ampliamenti di impianto.

Esempio: un impianto con originariamente 5 inverter e 30 kWp realizzato nel 2011, che nell'anno 2013 è stato ampliato di 3 inverter e 20 kWp, può essere comodamente gestito e visualizzato separatamente con il Solar-Log™ mediante i gruppi di impianti.

È quindi possibile, selezionare in una sottoselezione i singoli inverter. I gruppi di impianti devono essere definiti a partire da 15 inverter. Al massimo possono essere definiti 10 gruppi di impianti.

#### Nota

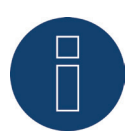

Se si utilizzano più gruppi di impianti, solo per un gruppo di impianti si può utilizzare la modalità incentivo con tariffa per energia autoprodotta o autoconsumo di energia.

#### Nota

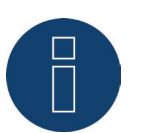

Per i dispositivi Solar-Log 200 e Solar-Log 500 non si possono formare gruppi di impianti.

#### Procedura:

- Richiamare la finestra di dialogo Configurazione | Impianto | Gruppi di impianti
- Per utilizzare i gruppi di impianti è necessario attivare la funzione mediante l'interruttore.
- Il gruppo di impianti può essere denominato singolarmente nella colonna Denominazione.
- I dispositivi riconosciuti nel riconoscimento del dispositivo devono essere suddivisi sui gruppi di impianti.
- Fare clic su questo 💊 per visualizzare la lista di tutti i dispositivi.
- Mediante un segno di spunta selezionare i dispositivi relativi a questo gruppo di impianti e CON-FERMARE questa selezione
- Nelle fasi successive è possibile definire altri gruppi di impianti e i relativi dispositivi con la stessa procedura.
- SALVA le impostazioni

# 16.4.3 Grafica

Nell'area Grafica è possibile adeguare la scalatura dei grafici per i singoli dispositivi. Normalmente in questo punto non deve essere modificato nulla, poiché il Solar-Log™ al momento dell'immissione della potenza del generatore calcola automaticamente i valori. I valori possono essere adeguati ai propri dati. Per ogni periodo (valore giornaliero, valore mensile, valore annuale, storico) è possibile inserire il valore massimo da registrare in kW (eccetto giorno: valore in W).

Nella visualizzazione questi valori vengono visualizzati nell'asse Y.

Le modifiche diventano attive nel caso di una nuova visualizzazione o dopo l'aggiornamento di una visualizzazione.

Mediante il pulsante Grafica scalatura automatica questa funzione può essere attivata in generale. Mediante la scalatura automatica nella sezione Dati di resa la scalatura dei grafici è sempre la più grande possibile. Nei rispettivi grafici è possibile disattivare di nuovo la scalatura automatica per questo grafico. Se dovesse essere disattivata la configurazione estesa e con essa questo menu, i grafici vengono sempre sottoposti a scalatura automatica.

# 16.4.4 Definire i dati di previsione dell'impianto fotovoltaico

Mediante l'impostazione dei valori di previsione per i dati di resa è possibile controllare nella visualizzazione se l'impianto raggiungerà oppure no la produzione annua desiderata.

Ad ogni mese viene assegnata una quota percentuale, che si basa sulle statistiche tedesche di produzione degli ultimi anni.

Il Solar-Log<sup>™</sup> calcola il valore nominale aggiornandolo ogni giorno. Ovvero, all'inizio del mese non viene richiesto l'intero valore nominale del mese, ma solo il valore nominale dei giorni già trascorsi incluso quello attuale.

Nella previsione il Solar-Log™ tiene conto anche delle produzioni di tutti gli anni precedenti e così si possono considerare eventi atmosferici locali (ad es. generalmente neve a dicembre). Pertanto di norma la previsione annuale è abbastanza precisa già a settembre.

## Sezione del valore nominale annuale

Nell'area valore nominale annuale deve essere memorizzato il valore calcolato dall'installatore nel corso della progettazione dell'impianto. L'unità di questo valore è kWh/kWp. Fondamentalmente il valore dipende dalla radiazione solare globale presso la sede dell'impianto e da fattori locali (orientamento, ombreggiatura, ...) dell'impianto.

In Europa centrale questa valore è compreso fra 800 e 1000 kW/kWp.

In caso di utilizzo di gruppi di impianti, è possibile assegnare ad ogni gruppo di impianti un valore speciale per il valore nominale annuale.

## Sezione delle quote mensili e del moto solare

In questa sezione possono essere configurate le impostazioni per

- quota percentuale nel valore nominale annuale
- inizio del giorno e
- fine del giorno

per ogni mese.

Nella quota si deve considerare che la somma di tutti i mesi deve essere sempre 100%. Questo menu deve essere attivato mediante impostazioni estese.

# 16.4.5 Definizione incentivo

Per calcolare in termini monetari quanto prodotto dall'impianto fotovoltaico di norma si tiene conto del rimborso dell'energia immessa.

Tenuto conto che l'autoconsumo viene utilizzato sempre più spesso negli impianti, risultano però anche altre modalità di calcolo.

## Informazioni generali

Nella sezione Informazioni generali devono essere memorizzati in Euro i costi per l'impianto. Questo valore viene considerato per la funzione Diagnosi | Finanze.

Il campo Offset resa consente di aggiungere manualmente le produzioni, che l'impianto ha già realizzato (per es. se l'impianto ha già realizzato delle produzioni prima del monitoraggio impostato). Queste sono incluse nella previsione finanziaria.

L'offset resa indica quindi le produzioni realizzate da un impianto già prima di un monitoraggio installato.

#### Nota

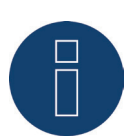

Se si utilizzano più gruppi di impianti, solo per un gruppo di impianti si può utilizzare la modalità incentivo con tariffa per energia autoprodotta o autoconsumo di energia.

## Impostazioni tariffa

Solar-Log™ propone quattro diverse opzioni:

- Tariffa incentivo
- Tariffa incentivo e tariffa per energia autoprodotta
- Tariffa incentivo + autoconsumo di energia
- Autoconsumo di elettricità

#### Modalità Tariffa incentivo:

L'energia prodotta dall'impianto fotovoltaico viene immessa al 100% in rete, ogni kWh viene rimborsato con il tasso remunerazione valido per l'impianto.

In questo tipo di applicazione per la tariffa incentivo è necessario definire Dalla data e il relativo Importo in Cent. Il Solar-Log™ calcola l'energia immessa sulla base delle informazioni dell'inverter.

#### Modalità Tariffa incentivo e Tariffa per energia autoprodotta:

Si distingue se l'energia prodotta viene immessa o consumata direttamente (autoconsumo di energia). Per l'autoconsumo viene corrisposto un bonus secondo quanto previsto dal contratto di immissione in rete o dalla CEE. Economicamente ne deriva un vantaggio interessante per l'autoconsumo. Per poter realizzare questa funzione, il Solar-Log™ necessita di un contatore di consumo supplementare.

In questo tipo di applicazione per la tariffa incentivo e per l'incentivo per l'autoconsumo di energia è necessario definire Dalla data e il relativo Importo in Cent. I costi per corrente elettrica devono essere memorizzati in una scheda separata. Il Solar-Log™ calcola l'energia immessa sulla base delle informazioni relative all'inverter e dei valori del contatore di consumo.

#### Modalità Tariffa incentivo + autoconsumo di energia

In questo tipo di applicazione viene rimborsata solo la corrente elettrica immessa. L'autoconsumo è conveniente, poiché i costi di acquisto di norma sono superiori ai costi di produzione per l'energia autoprodotta. Per poter realizzare questa funzione, il Solar-Log<sup>™</sup> necessita di un contatore di consumo supplementare. In questo tipo di applicazione per la tariffa incentivo è necessario definire Dalla data e il relativo Importo. I costi per corrente elettrica devono essere memorizzati in una scheda separata. Il Solar-Log<sup>™</sup> calcola l'energia immessa sulla base delle informazioni relative all'inverter e dei valori del contatore di consumo.

#### Modalità Autoconsumo di energia

Questo tipo di applicazione si ha quando non viene corrisposto alcun incentivo per la corrente immessa. Si ha un vantaggio economico se i costi di produzione per l'energia autoprodotta sono inferiori a quelli della corrente acquistata dal gestore di rete.

Per poter realizzare questa funzione, il Solar-Log<sup>™</sup> necessita di un contatore di consumo supplementare. In questo tipo di applicazione il prezzo della corrente deve essere definito in una scheda separata, la tariffa incentivo deve essere definita con 0. Il Solar-Log<sup>™</sup> calcola l'energia immessa sulla base delle informazioni relative all'inverter e dei valori del contatore di consumo.

#### Modello di integrazione mercato 90/10

Per rendere possibile la richiesta del modello di integrazione del mercato 90/10, è necessario utilizzare una 2ª tariffa incentivo. La 1ª tariffa incentivo viene calcolata al 90% e la 2ª tariffa incentivo al 10%.

Per poter eseguire queste impostazioni, prima attivare il "Calcolo percentuale". Passare quindi in Configurazione | Impianto | Incentivo al punto Impostazioni tariffa e attivare il pulsante Calcolo percentuale. Se questo pulsante è attivo, per ogni numero di tariffa vengono attivati 3 campi supplementari. (Vedere figura seguente "Incentivo - Impostazioni tariffa")

- 1. Quota [%]
- 2. Importo [ /kWh]
- 3. Quota [%]

| INFORMAZIC                                                  | ONI GENERALI GRUI                                              | PPI DI IMPIANTI                                         | GRAFICA PREVI                                                       | SIONE INCENTIVO              | 0                  |  |
|-------------------------------------------------------------|----------------------------------------------------------------|---------------------------------------------------------|---------------------------------------------------------------------|------------------------------|--------------------|--|
|                                                             |                                                                |                                                         |                                                                     | COSTI PER                    | CORRENTE ELETTRICA |  |
| Informazi                                                   | ioni generali                                                  |                                                         |                                                                     |                              |                    |  |
| Costi impiant                                               | to per sintesi finanzi                                         | iaria 35000.00                                          | )                                                                   |                              | €                  |  |
| Offset resa p                                               | er sintesi finanziaria                                         | 0.00                                                    |                                                                     |                              | € ?                |  |
| Impostaz                                                    | ioni tariffa                                                   |                                                         |                                                                     |                              |                    |  |
| lmpostaz<br>Gruppo di im                                    | ioni tariffa<br>Ipianti                                        | 0: Group                                                | 01                                                                  | <b>v</b>                     |                    |  |
| Impostaz<br>Gruppo di im<br>Modalità di ir                  | ioni tariffa<br>upianti<br>ncentivo                            | 0: Group<br>Tariffa in                                  | 01<br>centivo                                                       | <b>&gt;</b>                  | 2                  |  |
| Impostaz<br>Gruppo di im<br>Modalità di ir<br>Calcolo perce | ioni tariffa<br>Ipianti<br>Incentivo<br>entuale                | 0: Group<br>Tariffa in                                  | 01<br>centivo<br>? attivato                                         | ><br>>                       | 2                  |  |
| Impostaz<br>Gruppo di im<br>Modalità di ir<br>Calcolo perce | ioni tariffa<br>ipianti<br>ncentivo<br>entuale                 | 0: Group<br>Tariffa in                                  | 01<br>centivo<br>2 attivato<br>Tariffa incentivo                    | y                            | 2                  |  |
| Impostaz<br>Gruppo di im<br>Modalità di ir<br>Calcolo perce | ioni tariffa<br>ipianti<br>entuale<br>Dalla data               | 0: Group<br>Tariffa in<br>1<br>mporto [€/kWh]           | 01<br>centivo<br>? attivato<br>Tariffa incentivo<br>Quota [%]       | ✓<br>  ✓<br>  Importo [€/kWh | 2<br>Quota [%]     |  |
| Impostaz<br>Gruppo di im<br>Modalità di ir<br>Calcolo perce | ioni tariffa<br>apianti<br>entuale<br>Dalla data I<br>01.01.10 | 0: Group<br>Tariffa in<br>1<br>mporto [€/kWh]<br>0.2100 | 01<br>centivo<br>2 attivato<br>Tariffa incentivo<br>Quota [%]<br>90 | Importo [€/kWh<br>0.2356     | 2<br>Quota [%]     |  |

Fig.: Incentivo - Impostazioni tariffa

Nella figura "Incentivo - Impostazioni tariffa" in base al modello di integrazione del mercato 90/10 vengono visualizzate le seguenti impostazioni d'esempio:

- Data (a partire da quale momento viene effettuato il calcolo).
- Importo (l'importo che è stato definito per la quota 90%).
- Quota [%] (90).
- Importo (l'importo che è stato definito per la quota 10%).
- Quota [%] (10).

Dopo la definizione e memorizzazione delle impostazioni, nella sintesi finanziaria con questi valori viene calcolato l'incentivo. (Vedere anche il capitolo "Finanze" nel Manuale utente)

Nota

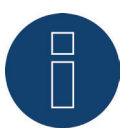

Per poter mantenere in modo flessibile le richieste future, il calcolo percentuale può essere configurato liberamente.

# 16.4.6 Definizione dei costi per corrente elettrica

Per poter effettuare un calcolo più preciso dei costi per corrente elettrica, è possibile memorizzare nella scheda "Costi per corrente elettrica" diversi prezzi della corrente per l'impianto. Dato che la tariffa può variare, in questo range è prevista la possibilità di memorizzare per un determinato periodo di validità diverse tariffe di prezzo (prezzi della corrente elettrica) mediante i campi "Dalla data" e "Importo [ /kWh]". Il Solar-Log™ può tenerne conto nel suo calcolo (vedere sezione "Finanze").

# 16.5 Impostazione delle notifiche

Nell'opzione menu **Notifiche** è possibile configurare diverse notifiche. Possono essere visualizzate le seguenti schede:

- Destinatario
- Messaggi del dispositivo
- Produzione
- Allarme
- Potenza & Guasto
- PM

# 16.5.1 Destinatario

Il Solar-Log™ comprende un programma e-mail, che può inviare notifiche nelle seguenti situazioni:

- Sintesi resa giornaliera
- Disturbi inverter
- Guasto inverter
- Deviazione dalle potenze nominali

## E-mail

Nel campo di testo è possibile memorizzare gli indirizzi e-mail. Il Solar-Log™ invia tutte le notifiche e-mail a questi indirizzi e-mail.

#### SMS (solo con GPRS)

Nel campo di testo è possibile memorizzare un numero di telefonia mobile, a cui inviare gli SMS.

# 16.5.2 Messaggi del dispositivo

Alla ricezione di un determinato codice di stato o di errore il Solar-Log™ può generare una notifica mediante e-mail o SMS.

Il Solar-Log™ legge i messaggi d'errore degli inverter collegati. Pertanto a seconda degli inverter montati è possibile visualizzare codici di stato e d'errore differenti.

I codici sono sempre separati in 2 aree.

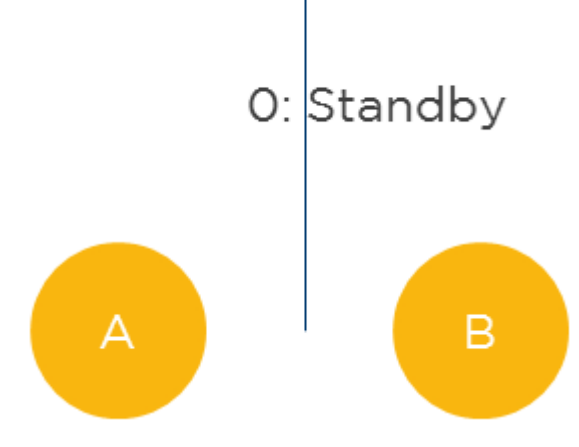

Fig.: Aree Stato d'errore e Codici d'errore

Nell'area A i messaggi specifici dell'inverter sono numerati in ordine crescente a partire da 0. Il valore assegnato automaticamente serve per la realizzazione delle funzioni filtro descritte di seguito. Nell'area B vengono visualizzati i messaggi effettivi dell'inverter. Il significato di questi messaggi d'errore è riportato nella relativa documentazione del costruttore.

#### Nota

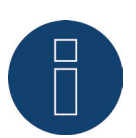

Per domande al supporto del costruttore dell'inverter impiegare i messaggi riportati nell'area B.

#### Aprire la finestra di dialogo

Aprire l'opzione menu Configurazione | Notifiche | Messaggi del dispositivo La finestra di dialogo si suddivide nelle sezioni

- Dispositivo
- Codici di stato
- Codici d'errore
- Filtri

# Sezione Codici di stato e Codici d'errore

Quali codici di stato o di errore sono disponibili dipende dal tipo di inverter. Quali codici di stato e di errore sono rilevanti per la notifica automatica deve essere riportato nel manuale dell'inverter.

# Sezione Filtri per codici di stato e codici d'errore

La preimpostazione prevede che tutti i codici di errore siano segnalati. In questa sezione è possibile configurare singole limitazioni per l'invio di notifiche.

Questa funzione consente di filtrare messaggi di stato e d'errore che non influiscono in alcun modo sul funzionamento degli inverter.

#### Procedura

- Sulla base della lista Codici di stato e Codici d'errore selezionare le aree rilevanti dei codici.
- Applicare un segno di spunta a Attivo
- Selezionare se il filtro vale per lo stato o per l'errore
- Mediante i campi Dal codice e Al codice stabilire quali numeri di codice devono portare a notifiche.
- Selezionare se la notifica deve avvenire per e-mail e/o SMS e/o relè.
- L'attivazione del campo Attiva dopo x misure permette di filtrare messaggi d'errore presenti per breve tempo.

Nota

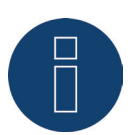

Anche per guasti di brevissima durata dagli inverter vengono emessi messaggi di stato o d'errore corrispondenti. Per filtrare i guasti di breve durata, impostare l'opzione Attiva dopo x misure almeno con il valore 20. Una misura dura di norma 15 secondi.

 Il campo Numero max. al giorno definisce quanti messaggi al massimo al giorno devono essere inviati da questa area codice.

#### Nota

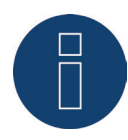

Se il numero selezionato è troppo piccolo, può accadere che non possano essere inviate notifiche importanti.

• SALVA le impostazioni

Nell'area Salva sono disponibili tre diverse possibilità:

- SALVA
- SALVA MOLTI
- SALVA TUTTI

## Salva

Questo pulsante consente di memorizzare le impostazioni per il dispositivo selezionato in corrispondenza di Dispositivo.

## Salva molti

Attivare questo pulsante per aprire una finestra di selezione, mediante la quale è possibile aggiungere altri dispositivi mediante un segno di spunta.

## Salva tutti

Attivare questo pulsante per memorizzare le impostazioni eseguite per tutti i dispositivi riconosciuti.

Impostazioni identiche per molti o tutti i dispositivi hanno senso se i relativi dispositivi dispongono anche degli stessi codici di stato e d'errore.

Esempio di configurazione

I codici di stato 1-8 e 12-15 devono produrre notifiche per e-mail e 16-31 per relè. I codici d'errore 0-30 devono produrre notifiche per SMS.

Ne risulta la seguente configurazione:

|   | Attivo | Stato | Errore | Dal codice | al codice | e-mail | SMS | Relè | Attiva dopo x misure 👔 | N. max. al giorno 🛜 |
|---|--------|-------|--------|------------|-----------|--------|-----|------|------------------------|---------------------|
| 1 |        | ۲     | 0      | 1          | 8         |        |     |      | 20                     | 1                   |
| 2 |        | ۲     | 0      | 12         | 15        |        |     |      | 20                     | 1                   |
| 3 |        | ۲     | 0      | 16         | 31        |        |     |      | 20                     | 1                   |
| 4 |        | 0     | ۲      | 0          | 30        |        |     |      | 20                     | 1                   |

Fig.: Esempio di configurazione Filtraggio dei codici di stato e d'errore

Nota

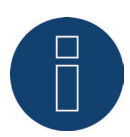

Questi filtri possono essere applicati per messaggi di stato ad altri dispositivi, per es. contatori e sensori per disattivare possibili notifiche.

# 16.6 Mail di produzione

Il Solar-Log 300, 1200 e 2000 comprende un programma e-mail, che può inviare un riepilogo giornaliero della potenza giornaliera a massimo due indirizzi mail differenti.

Eseguite la configurazione tramite l'opzione menu Notifiche. Per richiamare tale opzione passare a Configurazione | Notifiche.

Passare nella Scheda | Destinatario per registrare l'indirizzo del destinatario.

| ₩ ₩<br>₩<br>03.08.15 16:24:24 | Configurazion<br>Destinatario | e / Notifiche / E | Destinatario<br>IVO RESA ALLARME | POTENZA & GUAS | TO PM |       |
|-------------------------------|-------------------------------|-------------------|----------------------------------|----------------|-------|-------|
| ete                           | e-mail                        |                   |                                  |                |       |       |
| nternet                       | Indirizzo                     |                   | support@solar_log.com            |                | 2     |       |
| ispositivi                    | munizzo                       |                   | supportestial ridg.com           |                |       |       |
| npianto                       |                               |                   |                                  |                |       |       |
| otifiche                      |                               |                   |                                  | ANNULLA        |       | SALVA |
| mart Energy                   |                               |                   |                                  |                |       |       |
| estione smart grid            |                               |                   |                                  |                |       |       |
| ıti                           |                               |                   |                                  |                |       |       |
| stema                         |                               |                   |                                  |                |       |       |

Fig.: Notifica Registrare indirizzo destinatario.

Mediante la Scheda | Resa passare all'opzione menu Messaggi per e-mail e SMS.

| 07.07.15 11:27:49   | DESTINATARIO MESSAG | GI DI DISPOSITIVO RESA ALLARME POTENZA & GUASTO PM |
|---------------------|---------------------|----------------------------------------------------|
| Rete                | Messaggio per e-m   | ail                                                |
| Internet            |                     | Panoramica resa (tutti oli inverter e gruppi)      |
| Dispositivi         | Ora invio           | disattivato                                        |
| Impianto            | ora mino            | Panoramica resa (tutti gli inverter)               |
| Notifiche           |                     | Marteol                                            |
| Smart Energy        |                     | Giovedì 🗸<br>Venerdì V                             |
| Gestione smart grid |                     | Sabato 🗸<br>Domenica V                             |
| Dati                |                     |                                                    |
| Sistema             | Messaggi per SMS    |                                                    |
|                     |                     | o disattivato                                      |
|                     | Ora invio           | 18:15                                              |
|                     |                     | Lunedì 🗹<br>Martedì 🖉                              |
|                     |                     | Mercoledì 🗹<br>Giovedì 🗹                           |
|                     |                     | Venerdì 🗹<br>Sabato 🗹                              |
|                     |                     | Domenica 📝                                         |
|                     |                     |                                                    |

Fig.: Definizione dei tempi della notifica e dei tipi di impostazione.

In questo punto è possibile definire i tempi della notifica e i tipi di impostazione.

Sono previsti quattro tipi di impostazione:

- Disattivato
- Panoramica resa in sintesi
- Panoramica resa (tutti gli inverter)
- Panoramica resa (tutti gli inverter e gruppi)

# Nota!

Ulteriori impostazioni delle funzioni di notifica (vedere Cap. Impostazione delle notifiche nel Manuale di installazione).

# 16.6.1 Spiegazione delle singole funzioni e-mail

## Disattivato

• Se non è richiesta alcuna notifica e-mail.

## Panoramica resa in sintesi

• I dati di resa vengono riuniti per l'intero impianto in Giorno | Mese | Anno e visualizzati in formato testo (vedere Fig.: Screenshot di una mail di resa).

#### Giorno:

Somma 36.55 kWh Spec. 0.60 kWh/kWp Nom 114.2 kWh Produz. attuale 31 % Contatore consumo 127.4 kWh

## Mese:

Somma 1431 kWh Spec. 23.8 kWh/kWp Medio 75.3 kWh Nom 2173 kWh Produz. attuale 65 %

#### Anno:

| Somma | 2315 kWh   |  |  |  |  |
|-------|------------|--|--|--|--|
| Spec. | 38 kWh/kWp |  |  |  |  |

Fig.: Screenshot di una mail di resa

## Panoramica resa (tutti gli inverter)

• I dati di resa vengono suddivisi nel totale dell'intero impianto, e specificatamente per ogni singolo inverter (anche contatore SO) in Giorno | Mese | Anno e raffigurati sotto forma di tabella in formato HTML (vedere Fig.: Panoramica resa (tutti gli inverter) in formato HTML).

|         |           | Gio          | mo        |                 | Mese                |              |          |          |                 | Anno     |            |
|---------|-----------|--------------|-----------|-----------------|---------------------|--------------|----------|----------|-----------------|----------|------------|
|         | Somma     | Spec.        | Nom       | Produz. attuale | Somma               | Spec.        | Medio    | Nom      | Produz. attuale | Somma    | Spec.      |
| Globale | 36.55 kWh | 0.60 kWh/kWp | 114.2 kWh | 31 %            | 1431 kWh            | 23.8 kWh/kWp | 75.3 kWh | 2173 kWh | 65 %            | 2315 kWh | 38 kWh/kWp |
| Kostal  | 9.13 kWh  | 0.60 kWh/kWp | 28.56 kWh | 31 %            | 357 kWh             | 23.8 kWh/kWp | 18.8 kWh | 543 kWh  | <b>6</b> 5 %    | 578 kWh  | 38 kWh/kWp |
| WR 1    | 9.15 kWh  | 0.61 kWh/kWp | 28.56 kWh | 32 %            | 357  kWh            | 23.8 kWh/kWp | 18.8 kWh | 543 kWh  | 65 %            | 578 kWh  | 38 kWh/kWp |
| WR 2    | 9.13 kWh  | 0.60 kWh/kWp | 28.56 kWh | 31 %            | 357 kWh             | 23.8 kWh/kWp | 18.8 kWh | 543 kWh  | 65 %            | 578 kWh  | 38 kWh/kWp |
| WR 3    | 9.13 kWh  | 0.60 kWh/kWp | 28.56 kWh | 31 %            | $357  \mathrm{kWh}$ | 23.8 kWh/kWp | 18.8 kWh | 543 kWh  | <b>6</b> 5 %    | 578 kWh  | 38 kWh/kWp |

|                | Tipo              | Totale giornaliero |
|----------------|-------------------|--------------------|
| Globale        | -                 | 127.4 kWh          |
| consumo totale | Contatore consumo | 127.4 kWh          |
| consumo        | Contatore consumo | 0.00 kWh           |

Fig.: Panoramica resa (tutti gli inverter) in formato HTML

## Panoramica resa (tutti gli inverter e gruppi)

• I dati di resa vengono suddivisi nel totale dell'intero impianto, e dei singoli gruppi di impianti con i relativi inverter (anche contatore SO) in Giorno | Mese | Anno e raffigurati sotto forma di tabella in formato HTML (vedere Fig.: Panoramica resa (tutti gli inverter & gruppi) in formato HTML).

|           | Giomo             |              |                       |                 |          | Mese         |                      |          | A               | nno                  |            |
|-----------|-------------------|--------------|-----------------------|-----------------|----------|--------------|----------------------|----------|-----------------|----------------------|------------|
|           | Somma             | Spec.        | Nom                   | Produz. attuale | Somma    | Spec.        | Medio                | Nom      | Produz. attuale | Somma                | Spec.      |
|           |                   |              |                       |                 |          |              |                      | [        |                 |                      |            |
| Globale   | 36.55 kWh         | 0.60 kWh/kWp | 114.2 kWh             | 31 %            | 1431 kWh | 23.8 kWh/kWp | 75.3 kWh             | 2173 kWh | 65 %            | 2315 kWh             | 38 kWh/kWp |
|           |                   |              |                       |                 |          |              |                      |          |                 |                      |            |
| Dach West | 9.13 kWh          | 0.60 kWh/kWp | $28.56  \mathrm{kWh}$ | 31 %            | 357 kWh  | 23.8 kWh/kWp | 18.8 kWh             | 543 kWh  | 65 %            | 578 kWh              | 38 kWh/kWp |
| Kostal    | 9.13 kWh          | 0.60 kWh/kWp | 28.56 kWh             | 31 %            | 357 kWh  | 23.8 kWh/kWp | 18.8 kWh             | 543 kWh  | 65 %            | 578 kWh              | 38 kWh/kWp |
|           |                   |              |                       |                 |          |              |                      |          |                 |                      |            |
| Dach Ost  | $27.41 \ \rm kWh$ | 0.60 kWh/kWp | 85.70 kWh             | 31 %            | 1073 kWh | 23.8 kWh/kWp | $56.4  \mathrm{kWh}$ | 1630 kWh | 65 %            | $1736  \mathrm{kWh}$ | 38 kWh/kWp |
| WR 1      | 9.15 kWh          | 0.61 kWh/kWp | 28.56 kWh             | 32 %            | 357 kWh  | 23.8 kWh/kWp | 18.8 kWh             | 543 kWh  | 65 %            | 578 kWh              | 38 kWh/kWp |
| WR 2      | 9.13 kWh          | 0.60 kWh/kWp | 28.56 kWh             | 31 %            | 357 kWh  | 23.8 kWh/kWp | 18.8 kWh             | 543 kWh  | 65 %            | 578 kWh              | 38 kWh/kWp |
| WR 3      | 9.13 kWh          | 0.60 kWh/kWp | 28.56 kWh             | 31 %            | 357 kWh  | 23.8 kWh/kWp | 18.8 kWh             | 543 kWh  | 65 %            | 578 kWh              | 38 kWh/kWp |

|                | Tipo              | Totale giornaliero |
|----------------|-------------------|--------------------|
| Globale        | -                 | 127.4 kWh          |
| consumo totale | Contatore consumo | 127.4 kWh          |
| consumo        | Contatore consumo | 0.00 kWh           |

Fig.: Panoramica resa (tutti gli inverter & gruppi) in formato HTML

# Spiegazione delle sintesi di resa in dettaglio:

Oggetto: Numero di serie del Solar-Log, data e ora dell'invio.

## Giorno:

| Campo                                | Descrizione                                                                                                    |
|--------------------------------------|----------------------------------------------------------------------------------------------------|
| Somma                                | L'energia effettivamente immessa nella giornata in<br>kWh                                                                                                    |
| Spec.                                | Produzione specifica. La produzione di energia divisa<br>per la potenza del generatore collegata.<br>(Valore normalizzato su 1 kWp)                                                                                                    |
| Nom                                  | La produzione in kWh, che dovrebbe essere raggiunta secondo le previsioni.                                                                                                    |
| Produz. attuale                      | Quale percentuale del valore nominale giornaliero è<br>stata raggiunta.<br>La produzione giornaliera raggiunta in percentuale in<br>relazione alla<br>somma/valore nominale.                                                             |
| Contatore del rendimento complessivo | Visualizza la produzione globale dell'impianto. (La riga<br>viene visualizzata solo se è presente un contatore del<br>rendimento complessivo)                                                                                            |
| Contatori di consumo                 | Nel caso di un contatore viene visualizzato il consumo.<br>Nel caso di molti contatori di consumo, il consumo vie-<br>ne visualizzato secondo la configurazione (questa riga<br>viene visualizzata solo se sono presenti più contatori). |

#### Mese:

| Campo           | Descrizione                                                                                                    |
|-----------------|----------------------------------------------------------------------------------------------------|
| Somma           | L'energia effettivamente immessa in questo mese in<br>kWh                                                                                                    |
| Spec.           | Produzione specifica. La produzione di energia divisa<br>per la potenza del generatore collegata.<br>(Valore normalizzato su 1 kWp)                                                       |
| Medio           | La produzione media giornaliera, che è stata raggiunta<br>in questo mese.                                                                                                    |
| Nom             | La produzione in kWh che dovrebbe essere raggiunta secondo le previsioni alla data odierna.                                                                                               |
| Produz. attuale | Indica quale percentuale del valore nominale mensile è<br>stata raggiunta alla data odierna.<br>La produzione mensile raggiunta in percentuale in rela-<br>zione a somma/valore nominale. |

#### Anno:

| Campo | Descrizione                                                                                                    |
|-------|----------------------------------------------------------------------------------------------------|
| Somma | L'energia effettivamente immessa in questo anno in<br>kWh                                                                           |
| Spec. | Produzione specifica. La produzione di energia divisa<br>per la potenza del generatore collegata.<br>(Valore normalizzato su 1 kWp) |

# 16.6.2 Messaggi per SMS

#### Procedura

- Attivare l'invio di SMS mediante l'interruttore.
- L'Ora di invio può essere memorizzata nel campo di testo.
  Come orario di invio si raccomanda un momento nel quale gli inverter non immettono più energia.
- L'apposizione di un segno di spunta corrispondente permette di configurare in quali Giorni della settimana deve avvenire la spedizione. L'apposizione di un segno di spunta indica la spedizione in quel giorno.
- SALVA le impostazioni

# 16.7 Allarme (solo Solar-Log 1000 e 2000)

Il Solar-Log™ tiene monitorato continuamente il proprio contatto di allarme interno. Appena questo viene interrotto, attiva un allarme, che può essere segnalato in modi diversi. Nella scheda Allarme è possibile attivare il contatto di allarme e configurare le diverse forme di notifica.

# Attivazione del contatto di allarme

Procedura:

- Richiamare la finestra di dialogo Configurazione | Notifiche | Allarme
- Impostare su attivato l'interruttore Attiva contatto di allarme
- SALVA le impostazioni

Dopo l'attivazione del messaggio di allarme è possibile segnalare un allarme mediante

- e E-mail
- SMS
- Relè
- Altoparlante

E-mail e SMS devono essere configurati in precedenza.

#### Procedura

- Attivare la(e) notifica(che) desiderata(e) mediante l'interruttore
- SALVA le impostazioni

# Sezione Test

Se lo si desidera, in questo punto è possibile eseguire un test dell'allarme.

# 16.8 Potenza & Guasto

Il monitoraggio della potenza si basa sul confronto della potenza di tutti gli inverter inclusi i singoli tracker nel caso di inverter con più tracker ed event. sensori presenti. Se la potenza nominale su una determinata tolleranza si discosta dalla potenza reale ( = Min. potenza di immissione), dopo una durata del disturbo selezionabile può essere inviato un messaggio sotto forma di email e/o SMS.

Se un singolo modulo perde potenza, a parità di irraggiamento la potenza della stringa diminuirà e questo calo verrà riconosciuto e segnalato.

Il confronto fra potenze funziona sempre in modo affidabile, anche in presenza di nuvole. È importante che tutti i moduli non siano ombreggiati. Pertanto è possibile definire un periodo di monitoraggio, durante il quale sicuramente non si verifica alcun ombreggiamento.

Poiché la misurazione della potenza nell'inverter al di sotto di una determinata soglia è molto imprecisa, può essere indicato anche un valore % minimo al di sotto del quale il monitoraggio viene sospeso.

#### Procedura

- Selezionare il dispositivo da sottoporre a monitoraggio
- Selezionare la modalità di monitoraggio della potenza:
  Selezionare per ogni MPP-Tracker oppure per la somma di tutti gli MPP-Tracker. In alternativa qui è possibile disattivare il monitoraggio della potenza
- Stabilire i parametri di monitoraggio
- Inserire l'inizio del monitoraggio
- Inserire la fine del monitoraggio
- Inserire una potenza di immissione minima
- Inserire uno scostamento in percentuale
- Inserire la durata del disturbo in intervalli

La durata disturbo indica per quanto tempo un disturbo deve persistere ininterrottamente affinché venga riconosciuto come "Disturbo". La durata minima del disturbo è 5 minuti, dovrebbe però essere scelta una durata maggiore.

Un intervallo corrisponde a 5 minuti, la durata del disturbo viene calcolata in base al valore inserito e visualizzata in minuti sotto il campo di immissione

Immettere il numero max. di messaggi al giorno

Per evitare che i disturbi che si verificano non siano segnalati troppo spesso, è possibile definire un numero massimo di messaggi al giorno.

- Spedire max. x messaggi al giorno
- Copertura di neve

In caso di coperture da neve si possono avere messaggi sbagliati. Si tratta di messaggi derivanti dal confronto delle potenze, che appaiono in caso di coperture parziali, o messaggi di guasto, qualora l'inverter non si accenda più a causa di una copertura da neve.

Per minimizzare questo problema, sono previste due procedure:

Il valore percentuale minimo, a partire dal quale inizia il monitoraggio della potenza, dovrebbe essere selezionato il più alto possibile, ad es. 30%. Con una potenza del generatore di 4500 Wp il monitoraggio della potenza inizia solo a 1350 Watt. I moduli parzialmente ombreggiati danneggiano la potenza dei moduli non ombreggiati al punto che raramente o mai si raggiungono i 1350 Watt richiesti. In questo modo viene risolto il problema in caso di copertura parziale.

Messaggi di guasto sono sempre presenti, quando l'inverter configurato come non ombreggiato non funziona o non è online. In tal caso si suppone la presenza di un difetto. In questo modo una copertura completa da neve sarebbe segnalata come un guasto. Per risolvere questo problema è prevista l'opzione per Possibile copertura di neve duratura. Se l'opzione è selezionata, non viene emessa alcuna segnalazione di avaria, se tutti gli inverter sono offline. Viene preso in considerazione solo il periodo compreso fra 1 novembre e 30 aprile. Al di fuori di questo periodo la funzione Copertura di neve si disattiva automaticamente. Successivamente il monitoraggio funziona come al solito e segnala anche un guasto totale di tutti gli inverter.

#### Nota

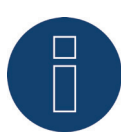

In un impianto fotovoltaico con un solo inverter nel caso di un guasto dell'inverter, anche con l'attivazione della copertura da neve può essere emessa una segnalazione di guasto.

- Selezionare Messaggio come
- Attivare le opzioni desiderate e inserire i valori

#### • SALVA le impostazioni

Nell'area Salva sono disponibili tre diverse possibilità:

- SALVA
- SALVA MOLTI
- SALVA TUTTI

## Salva

Questo pulsante consente di memorizzare le impostazioni per il dispositivo selezionato in corrispondenza di Dispositivo.

## Salva molti

Attivare questo pulsante per aprire una finestra di selezione, mediante la quale è possibile aggiungere altri dispositivi mediante un segno di spunta.

## Salva tutti

Attivare questo pulsante per memorizzare le impostazioni eseguite per tutti i dispositivi riconosciuti.

Impostazioni identiche per molti o tutti i dispositivi hanno senso se i relativi dispositivi possono essere confrontati anche fra di loro. In questa area i contatori possono essere ampiamente esclusi, a prescindere dai contatori di produzione.

# 16.8.1 Monitoraggio della potenza

Per monitorare inverter di dimensioni differenti, il Solar-Log<sup>™</sup> calcola i valori di ogni inverter arrotondando per difetto a 1 kWp. Il Solar-Log<sup>™</sup> parte dalla "potenza del generatore collegata" impostata in Configurazione | Dispositivi | Configurazione.

La potenza del generatore corrisponde al 100% ed è normalizzata al valore 1kWp.

#### Esempio di impianto:

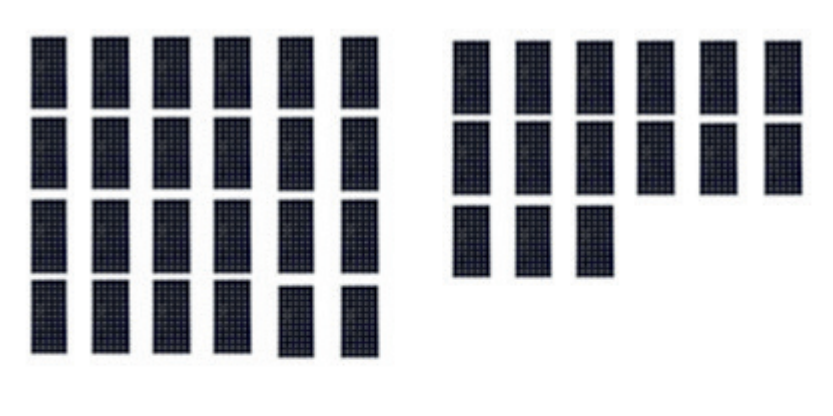

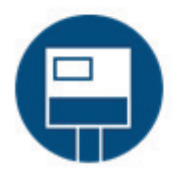

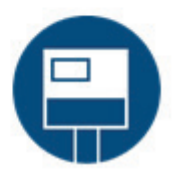

Fig.: Monitoraggio della potenza: Impianto esemplificativo con due inverter

| Inv.1 "INV 1 casa"                                     | Inv.2 "INV 2 casa"                                     |
|--------------------------------------------------------|--------------------------------------------------------|
| Potenza del generatore:<br>25* 220W (modulo) = 5500 Wp | Potenza del generatore:<br>15* 220W (modulo) = 3300 Wp |
| Campo modulo 1                                         | Campo modulo 1                                         |

Il Solar-Log<sup>™</sup> mette a confronto fra di loro tutti gli inverter, che sono assegnati allo stesso campo modulo. Impostazione dei campi del modulo mediante Configurazione | Dispositivi | Configurazione.

|                     | Configurazione / D       | ispositivi | / Config | irazione    | / Configurazio  | ne  |               |
|---------------------|--------------------------|------------|----------|-------------|-----------------|-----|---------------|
| 03.08.15 16:24:24   | CONFIGURAZIONE           | QUENZA     |          |             |                 |     |               |
| Rete                | Configurazione d         | el disposi | itivo    |             |                 |     |               |
| Internet            | Dispositivo              |            | 0: INV 3 |             |                 | ~ ? |               |
| Dispositivi         | Modello                  |            | 13000 T  | D           |                 |     |               |
| Definizione         | Indirizzo / Numero di co | rio        | 0000.00  | 1214018     |                 |     |               |
| > Riconoscimento    | indirizzo / Numero di se | ine        | 0000.00  | 7214018     |                 |     |               |
| > Configurazione    |                          |            |          |             |                 |     |               |
| Impianto            | Campo modulo, F          | otenza &   | Denomin  | azione      |                 |     |               |
| Notifiche           | Massima notenza AC       |            | 12900    | 12900       |                 |     | W 👔           |
| Smart Energy        | Fattore di correzione Pa |            | 12500    |             |                 |     |               |
| Gestione smart grid | Fattore di correzione Pa | 5          | 1000     |             |                 |     |               |
| Dati                |                          | Campo mod  | ulo      | Potenza del | generatore [Wp] |     | Denominazione |
| Sistema             | Dispositivo              |            |          | 14700       | ?               |     | INV 3         |
|                     | MPP-Tracker 1            | 1          |          | 4900        |                 |     | String 1      |
|                     | MPP-Tracker 2            | 1          |          | 4900        |                 |     | String 2      |
|                     | MPP-Tracker 3            | 2          |          | 4900        |                 |     | String 3      |
|                     |                          |            |          | _           |                 |     |               |
|                     |                          |            |          |             | ANNULLA         |     | SALVA         |

Fig.: Configurazione dei campi del modulo

Configurazione del monitoraggio della potenza in Configurazione | Notifiche.

| 07.07.15.11-37-49 | DESTINATARIO MESSAGGI DI DISPO    | SITIVO RESA ALLARME POTEN           | ZA & GUASTO PM    |
|-------------------|-----------------------------------|-------------------------------------|-------------------|
|                   | Monitoraggio potenza e gu         | asti                                |                   |
| iet               | Dispositivo                       | 0: INV 3                            |                   |
| sitivi            | Dispositivo                       | 0.11173                             |                   |
| nto               | Monitoraggio potenza              | per ogni MPP-Tracker<br>disattivato |                   |
| iche              |                                   | per ogni MPP-Tracker                |                   |
| Energy            | Parametri monitoraggio            |                                     |                   |
| one smart grid    | Inizio monitoraggio               | 11                                  | Ora               |
|                   | Fine monitoraggio                 | 13                                  | Ora               |
| na                | Potenza minima di alimentazione   | 20                                  | %                 |
|                   | Scostamento in percentuale        | 10                                  |                   |
|                   | Durata del disturbo in intervalli | 6                                   |                   |
|                   |                                   | =30 Minuten                         |                   |
|                   | Max. messaggi al giorno           | 3                                   |                   |
|                   | Copertura di neve                 |                                     | ?                 |
|                   | Messaggio come                    |                                     |                   |
|                   |                                   | e-mail 👽<br>SMS 🔲<br>Relè           |                   |
|                   |                                   | SALVA T                             | TUTTI SALVA MOLTI |
|                   |                                   | ANN                                 |                   |

Fig.: Configurazione del monitoraggio della potenza

In base alla potenza misurata gli inverter vengono messi in relazione alla potenza del generatore registrata. Tenendo conto dello scostamento configurato (per es.: 10%) e del periodo di tempo registrato (per es.: 30 min), nel caso di uno scostamento in eccesso viene inviato (per e-mail) un messaggio.

#### Nota!

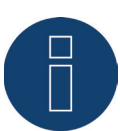

Per la configurazione del monitoraggio della potenza vedere Manuale di installazione Cap. Impostazione delle notifiche.

## Messaggio dal monitoraggio della potenza Esempio di messaggio:

Campo modulo 1 - 1 "INV 1 casa" Pnom = 4916W (2 ,INV 2 casa), Patt = 3950W, Dev = 19,65 %

#### Il messaggio comprende le informazioni seguenti:

#### Campo Modulo

Quale campo modulo è interessato o messaggio in quale campo modulo è stato riconosciuto questo scostamento.

#### Inverter di scostamento

"1"

#### Pnom (Valore nominale)

Valore di riferimento, che viene considerato in questo momento sull'inverter più efficiente in funzione come valore di riferimento, valore in W.

#### Patt (Valore attuale)

Valore della potenza W dell'inverter di scostamento.

#### Dev (Scostamento)

Valore in % di cui l'inverter di scostamento si discosta dal sensore di riferimento.

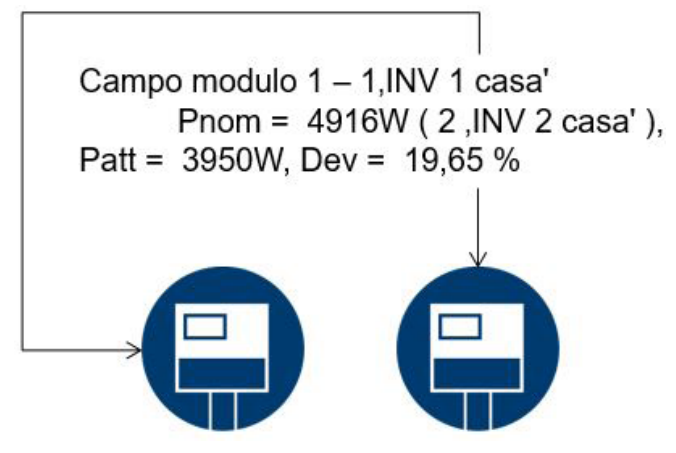

Fig.: Monitoraggio della potenza con messaggio e inverter

|                        | 1 "INV 1 casa"           | 2 "INV 2 casa"         |
|------------------------|--------------------------|------------------------|
| Potenza del generatore | = 5500 Wp                | = 3300 Wp              |
| Potenza attuale        | = 3950 W                 | = 2950 W               |
| Efficienza attuale     | = 71,81 %                | = 89,39 %              |
|                        | Inverter con scostamento | Sensore di riferimento |

L'inverter 2 è caratterizzato da un valore di 0,8939 degli inverter più potenti e pertanto è il sensore di riferimento.

## Calcolo e descrizione del messaggio

Il sensore di riferimento mette a confronto l'inverter 1 con tutti gli inverter nello stesso campo modulo, nell'esempio solo con la sua potenza.

Dal confronto fra la potenza del generatore registrata e la previsione Pnom risulta uno scostamento del 19,65 %.

#### Calcolo dello scostamento dell'inverter 1:

| Calcolo dello scostamento                  |                                  |  |  |  |
|--------------------------------------------|----------------------------------|--|--|--|
| Inv.1 calcolo Pnom                         | (5500*89,39):100= Pnom 4916 W    |  |  |  |
| Efficienza Inv.1                           | (3950 W: 5500 W)* 100= 71,81%    |  |  |  |
| Corrisponde al 71,81 % della potenza del g | eneratore o al valore 0,7181 kWp |  |  |  |
| Scostamento in percentuale                 |                                  |  |  |  |
| Pnom Inv.1 - Patt Inv.1                    | 4916 W -3950 W= 966 W            |  |  |  |
| Scostamento percentuale                    | (966 W: 4916 W)* 100= 19,65 %    |  |  |  |

Al momento della misurazione l'inverter 2 è l'inverter più potente e quindi il sensore di riferimento. In base a questa misurazione e al calcolo di confronto eseguito con gli inverter nello stesso campo modulo, l'inverter 1 avrebbe dovuto produrre una potenza di 4916 W. La potenza effettiva ammonta a 3950 W, questo fatto corrisponde allo scostamento Pnom del 19,65% e ha generato questo messaggio.

## 16.9 PM

Nella scheda PM è possibile attivare due tipi di invio di e-mail:

- Notifica in caso di riduzione di potenza.
- Notifica per problemi di comunicazione master-slave.

#### Procedura

- Attivare la funzione mediante il pulsante per essere informati per e-mail ad ogni modifica della riduzione di potenza e/o in caso di problemi di comunicazione master-slave.
- SALVA le impostazioni

#### Notifiche in caso di riduzione di potenza

Se è stato attivato il pulsante Notifiche in caso di riduzione di potenza, ad ogni riduzione di potenza una e-mail viene inviata all'indirizzo e-mail memorizzato in Configurazione | Notifiche | Destinatario.

#### Notifica per problemi di comunicazione master-slave (Solar-Log 2000)

Se nella Gestione smart grid è registrato un inoltro dei comandi di controllo in Configurazione | Gestione smart grid | Messa in rete, appena è attivata la funzione "Notifica per problemi di comunicazione master-slave" in caso di problemi per ogni slave vengono inviati fino a 5 messaggi al giorno.

L'e-mail viene inviata appena uno slave non è raggiungibile per almeno 5 minuti. Una e-mail viene inviata di nuovo quando questo slave esegue di nuovo il login.

Nella sintesi messaggi questa e-mail compare con il tipo di messaggio "PM".

Esempio di slave non raggiungibile:

- Stato della comunicazione master/slave: 21.03.17 09:04:31 Nessun feedback da 192.168.100.110. Esempio di slave che esegue di nuovo il login:
- Stato della comunicazione master/slave: 21.03.17 09:08:37 di nuovo feedback da 192.168.100.110.

# 16.10Smart Energy

# 16.10.1 Definizione di interruttori Smart Energy

Per l'impiego della funzione Smart Energy, l'attivazione delle utenze o dei generatori in presenza di determinati scenari definibili, è necessario definire e configurare gli interruttori utilizzati (vedere capitolo "Assegnazione dei dispositivi alle interfacce").

Nella definizione delle classi di dispositivi è possibile configurare questi interruttori, come descritto di seguito.

Sono disponibili fino a 10 interruttori, che possono essere assegnati allo stesso produttore/modello o essere utilizzati con produttori/modelli in combinazione diversa.

#### Procedura:

 A questo scopo richiamare Configurazione | Dispositivi | Definizione. Nella Configurazione interfacce andare su 🛨 e nel campo Classe di dispositivi selezionare Interruttore.

| Aggiungere una voce   |                      |  |
|-----------------------|----------------------|--|
| Classe di dispositivi |                      |  |
|                       | Batteria             |  |
| _                     | Colonna di ricarica  |  |
|                       | Contatori            |  |
|                       | Interruttore         |  |
|                       | Inverter 🖑           |  |
|                       | Pompa di calore      |  |
|                       | Radiatore avvitabile |  |
|                       | Sensore              |  |
|                       | Sistema ibrido       |  |
|                       | Utenze intelligenti  |  |

- Viene visualizzato il campo Produttore. Sono disponibili i seguenti produttori:
  - Allnet
  - Belkin
  - Gude
  - Solar-Log
- Quindi deve essere definito il Tipo. Qui sono selezionabili tutti i modelli supportati, a seconda del produttore selezionato.
  - Allnet:
    - 3000RF
    - 3073
    - 3075/3076
    - 3075/3076V2
    - 3075V3
  - Belkin:
    - WeMo Insight
    - WeMo Socket
  - Gude:
    - 1002
    - 1100/1001

Fig.: Selezione di Interruttore per Smart Energy

- 2104
- 2110
- 2301
- Solar-Log:
  - Relè (solo Solar-Log 1000, 1200, 2000)
  - Smart Relais Box
  - Smart Relais Station 1x 3,5kW
  - Smart Relais Station 3x 3,5kW

In seguito deve essere definito il numero di dispositivi, complessivamente sono possibili fino a 10 dispositivi. L'unica eccezione è costituita dalla Smart Relais Box, invece del campo Numero dispositivi è necessario selezionare l'interfaccia.

- Una volta completata la definizione, confermare con OK
- Definire ulteriori interruttori nello stesso modo
- Dopo la definizione delle interfacce avviare il riconoscimento (vedere capitolo 18.4 "Riconoscimento dispositivi")
- Dopo il riconoscimento configurare gli interruttori (vedere capitolo "Configurazione di interruttori")

Nota

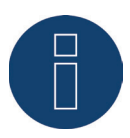

Nel riconoscimento non si procede come nel riconoscimento inverter secondo il principio della ricerca, ma per ogni interruttore definito viene creato un dispositivo.

In seguito al riconoscimento e alla configurazione gli interruttori definiti e riconosciuti sono disponibili in Configurazione | Smart Energy | Gruppi di commutazione nell'area Hardware e possono essere assegnati ai gruppi di commutazione.

# 16.10.2 Gruppi di commutazione Smart Energy

In Configurazione | Smart Energy sono disponibili due schede:

- Gruppi di commutazione
- Gestione eccedenza

La scheda Gruppi di commutazione si suddivide in due aree:

Hardware

In questa area vengono visualizzati tutti gli interruttori già riconosciuti.

• Gruppi di commutazione

In questa area è possibile aggiungere i contatti ai gruppi di commutazione e creare e configurare nuovi gruppi di commutazione. I contatti nei gruppi di commutazione vengono attivati dal Solar-Log™. I contatti non assegnati, invece, vengono registrati solo se è possibile leggere i valori (a seconda dell'hardware).

Sono disponibili fino a 10 gruppi. Ad ogni gruppo è possibile assegnare fino a 8 contatti.

# Creazione di gruppi di commutazione

Per creare un gruppo di commutazione sono possibili due varianti: Prima variante:

• Con il tasto sinistro del mouse fare clic nel campo "Memorizzare qui il contatto di commutazione tramite Drag & Drop"

#### Seconda variante:

• Trascinare tramite Drag & Drop un interruttore definito dall'area Hardware nel campo "Memorizzare qui il contatto di commutazione tramite Drag & Drop"

#### L'ulteriore procedura è identica per entrambe le varianti:

- Si apre una nuova finestra con le impostazioni. In questa finestra è possibile assegnare al gruppo di commutazione un nome e la modalità di funzionamento "Utenza" o "Generatore"
- Quindi salvare le impostazioni con "Continua"
- Il gruppo di commutazione è ora visibile

(vedere figura: "Creazione di gruppi di commutazione")

È possibile avviare una guida relativa al procedimento facendo clic sul campo Demo. (Il campo Demo è visibile solo quando sono già stati creati interruttori.)

|                                                                                                    | GESTIONE ECCEDENZA |                     |                                                      |
|----------------------------------------------------------------------------------------------------|--------------------|---------------------|------------------------------------------------------|
| DEMO                                                                                                    |                    |                     |                                                      |
|                                                                                                    | Hard               | ware ?              |                                                      |
| Station 👂                                                                                                    | Box                | Relais 👂            |                                                      |
|                                                                                                    |                    | Ċ                   |                                                      |
|                                                                                                    | Gruppi di co       | mmutazione <b>?</b> |                                                      |
| Pool pump                                                                                                    | Heat pump          | Visu 🔅              |                                                      |
| $\bigcirc \bigcirc \bigcirc \bigcirc \bigcirc \bigcirc \bigcirc \bigcirc \bigcirc \bigcirc \bigcirc \bigcirc \bigcirc \bigcirc \bigcirc \bigcirc \bigcirc \bigcirc \bigcirc $ | 000                | 0000                | Memorizzare<br>qui il contatto<br>di<br>commutazione |
|                                                                                                    |                    | • •                 | tramite Drag &<br>Drop                               |
| O P1                                                                                                    |                    |                     |                                                      |

Fig.: Creazione di gruppi di commutazione
#### Nota

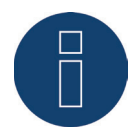

Facendo clic sul simbolo si visualizzano tutti i dati relativi all'hardware, che vengono letti e registrati dal Solar-Log™, e la condizione d'esercizio nominale.

# Condizioni d'esercizio/definizione dei colori

La condizione d'esercizio di ogni contatto viene rappresentata con i seguenti simboli:

| Simbolo      | Descrizione                                                                             | Note                                                                                                    |
|--------------|-----------------------------------------------------------------------------------------|----------------------------------------------------------------------------------------------------|
| С            | Condizione d'esercizio<br>nominale: On<br>Condizione d'esercizio<br>reale: On           | Nel caso in cui l'hardware non supporti la lettura di una condizione<br>d'esercizio reale, questo simbolo viene anche utilizzato per segnalare<br>in modo chiaro un malfunzionamento                                                                   |
|              | Tutto OK                                                                                |                                                                                                    |
| 0            | Condizione d'esercizio<br>nominale: Off<br>Condizione d'esercizio<br>reale: Off         | Nel caso in cui l'hardware non supporti la lettura di una condizione<br>d'esercizio reale, questo simbolo viene anche utilizzato per segnalare<br>in modo chiaro un malfunzionamento                                                                   |
|              | Tutto OK                                                                                |                                                                                                    |
| 0            | Condizione d'esercizio<br>nominale: On<br>Condizione d'esercizio<br>reale: Off          | Per es.: il Solar-Log™ ha determinato che l'interruttore deve essere<br>attivato (es. eccedenza raggiunta), ma il comando non è ancora stato<br>trasmesso all'interruttore. Può accadere solo se la condizione d'eser-<br>cizio può essere letta.      |
|              |                                                                                         | =>Questa condizione è valida per un periodo breve ma non per un<br>periodo più lungo senza modifica<br>(per es. l'interruttore non riceve il comando)                                                                                                  |
| <del>ن</del> | Condizione d'esercizio<br>nominale: Off<br>Condizione d'esercizio<br>reale: On          | Per es.: il Solar-Log™ ha determinato che l'interruttore deve essere<br>disattivato (es. eccedenza insufficiente), ma il comando non è ancora<br>stato trasmesso all'interruttore. Può accadere solo se la condizione<br>d'esercizio può essere letta. |
|              |                                                                                         | =>Questa condizione è valida per un periodo breve ma non per un<br>periodo più lungo senza modifica<br>(per es. l'interruttore non riceve il comando)                                                                                                  |
| С            | Condizione d'esercizio:<br>Nessuna<br>Condizione d'esercizio                            | L'interruttore non è assegnato ad alcun gruppo<br>=> nessuna condizione d'esercizio nominale                                                                                                    |
|              | reale: Sconosciuta                                                                      | La condizione d'esercizio non può essere letta o l'interruttore non è raggiungibile.                                                                                                    |
|              |                                                                                         | => Se non è possibile leggere alcuna condizione (l'hardware non<br>supporta questa funzione), è tutto OK.                                                                                                    |
|              |                                                                                         | => In caso contrario l'hardware non è raggiungibile (errore)                                                                                                    |
| Ċ            | Condizione d'esercizio<br>nominale: On<br>Condizione d'esercizio<br>reale: Sconosciuta  | La condizione d'esercizio può essere letta, ma l'hardware non è rag-<br>giungibile                                                                                                    |
|              | Errore                                                                                  |                                                                                                    |
| ப            | Condizione d'esercizio<br>nominale: Off<br>Condizione d'esercizio<br>reale: Sconosciuta | La condizione d'esercizio può essere letta, ma l'hardware non è rag-<br>giungibile                                                                                                    |
|              | Errore                                                                                  |                                                                                                    |

| Ċ          | Condizione d'esercizio<br>nominale: Nessuna<br>Condizione d'esercizio<br>reale: On  | L'interruttore può essere letto, ma non è assegnato ad alcun gruppo<br>=> nessuna condizione d'esercizio nominale |
|------------|-------------------------------------------------------------------------------------|----------------------------------------------------------------------------------------------------|
|            | Tutto OK                                                                            |                                                                                                    |
| $\bigcirc$ | Condizione d'esercizio<br>nominale: Nessuna<br>Condizione d'esercizio<br>reale: Off | L'interruttore può essere letto, ma non è assegnato ad alcun gruppo<br>=> nessuna condizione d'esercizio nominale |
|            | Tutto OK                                                                            |                                                                                                    |

Le condizioni d'esercizio attuali al richiamo della maschera richiedono solo pochi secondi, inoltre viene eseguito un aggiornamento continuo.

### Definizioni interruttori

Con un clic del mouse è possibile assegnare ai gruppi di commutazione una delle seguenti condizioni. (Vedere figura: "Cursore con testo guida"):

- Tutti i contatti disattivati in modo permanente (posizione del cursore "a sinistra")
- I contatti vengono attivati in funzione della modalità Automatico configurata
- Tutti i contatti attivati in modo permanente (posizione del cursore "a destra")

|                       | Pool pump                                               | ø°                  |
|-----------------------|---------------------------------------------------------|---------------------|
| l conta<br>funzione o | atti vengono attiv<br>Jella modalità Au<br>configurata. | ati in<br>Itomatico |
|                       | <b>P</b>                                                | ۵ م                 |

Fig.: Cursore con testo guida

Una configurazione dei gruppi di commutazione è possibile solo nella posizione del cursore "I contatti vengono attivati in funzione della modalità Automatico configurata". Nelle altre due opzioni la matita per la modifica del gruppo di commutazione non è visualizzata. Se l'interruttore viene impostato su una delle altre modalità, la logica configurata rimane invariata e si riattiva non appena la modalità viene nuovamente impostata. Mediante il simbolo dell'ingranaggio è possibile rinominare successivamente il gruppo di commutazione, cancellarlo o modificarne la modalità.

# 16.10.3 Configurazione di gruppi di commutazione

La configurazione del gruppo di commutazione viene eseguita mediante il simbolo N. Con il simbolo si richiama la seguente finestra:

| Cutegoria                   | Eccedenza                    | $\sim$ |
|-----------------------------|------------------------------|--------|
| Тіро                        | Controllo eccedenza          | ~      |
| Determinazione dei consumi  | Potenza nominale configurata | ~ ?    |
| Accensione da eccedenza [W] | 1800                         |        |
| Accensione da eccedenza [W] | 1800                         | 2      |
|                             |                              |        |
| Spegnimento al di sotto     | 800                          |        |

Fig.: Finestra di configurazione logica di controllo

L'area di configurazione è divisa in due parti, nella parte superiore si trovano i seguenti campi:

- Categoria
- Tipo e
- Determinazione dei consumi. Nel caso in cui nella Determinazione dei consumi sia stato selezionato Contatore di consumo, viene visualizzato in aggiunta un campo di selezione con tutti i contatori di consumo (sottoutenza) disponibili. Per i profili di temperatura viene visualizzato anche un campo di selezione con tutti i sensori termici disponibili.

La parte inferiore viene visualizzata automaticamente in base alla categoria selezionata.

# 16.10.4 Definizione delle logiche di controllo - Modalità di funzionamento

### Utenza

I campi di immissione consentono di definire diverse logiche di controllo. (A questo riguardo vedere anche il Manuale Smart Energy - scaricabile dalla nostra home page)

A seconda dell'utilizzo del controllo, i singoli campi possono essere combinati in modo differente.

Nel campo Categoria è possibile selezionare una delle seguenti regolazioni:

- Eccedenza
- Produzione
- Consumo
- Specifico del dispositivo
- Altro

A seconda della regolazione possono essere impostati diversi tipi.

### Eccedenza

Nella categoria Eccedenza è possibile configurare i seguenti tipi:

- Controllo eccedenza
- Con controllo in funzione dell'eccedenza e della temperatura
- Con controllo in funzione dell'eccedenza e del tempo
- Con controllo in funzione dell'eccedenza e del periodo di funzionamento
- Matrice eccessi
- Visualizzazione eccessi

#### Controllo eccedenza:

Nell'area Controllo eccedenza è possibile scegliere tra le seguenti determinazioni dei consumi:

- Potenza nominale configurata:
   Il consumo viene calcolato dalla potenza nominale configurata per i contatti e dalla condizione d'esercizio. La potenza nominale può essere configurata in Configurazione | Dispositivi | Configurazione. Se disponibile, per il calcolo viene utilizzata la condizione d'esercizio reale, in caso contrario la condizione d'esercizio nominale
- Valore di misura dei contatti (selezionabile solo se al gruppo di commutazione è stato assegnato almeno un contatto che fornisce un valore di potenza. Questo dipende dall'hardware utilizzato e può essere verificato mediante l'icona della lente di ingrandimento nell'area dell'hardware in Configurazione | Smart Energy | Gruppi di commutazione):

Il consumo viene determinato dal consumo misurato dei singoli contatti se questi forniscono valori di misura. Per i contatti che non forniscono alcun valore di misura o in caso di interruzione della comunicazione, il consumo viene determinato mediante la potenza nominale configurata.

• Contatore di consumo:

Il consumo viene determinato da un contatore di consumo separato, che deve essere riconosciuto come dispositivo. Se è stato selezionato questo tipo di Determinazione dei consumi, è necessario indicare anche i contatori di consumo responsabili.

Dopo la selezione delle Determinazioni dei consumi, nell'ultima fase viene eseguita la configurazione dei seguenti valori di soglia:

- Accensione da eccedenza (W)
- Isteresi di circuito (W)

L'isteresi di circuito consente di evitare che l'interruttore venga attivato/disattivato continuamente nell'intervallo limite. A seconda della soglia di accensione si consiglia un'isteresi di 100W - 1000W.

 Spegnimento al di sotto dell'eccedenza (W) (questo valore è in grigio e non può essere modificato manualmente. Si calcola dal valore "Accensione da eccedenza (W)" meno il valore "Isteresi di circuito (W)")

#### Con controllo in funzione dell'eccedenza e della temperatura:

La selezione delle Determinazioni dei consumi è in gran parte identica a quella del Controllo eccesso, l'unica differenza è l'ulteriore selezione del sensore termico.

Dopo la selezione delle Determinazioni dei consumi, si esegue la configurazione delle seguenti aree:

- Eccedenza
- Temperatura

Configurazione Eccedenza (vedere Controllo eccesso).

Nella configurazione Temperatura è possibile effettuare e/o attivare le seguenti impostazioni:

- Accensione con temperatura (C°):
  - Maggiore
  - Minore
- Durata accensione (min.):

Se l'utenza è stata attivata a causa della temperatura limite, trascorso questo tempo viene disattivata, anche se la temperatura minima/massima non è stata ancora raggiunta.

 Temperatura minima/massima (C°) (a seconda della selezione "Accensione con temperatura (C°) Maggiore o Minore"):

Questo vale in caso di attivazione dell'utenza sia per eccedenza sia per temperatura.

#### Con controllo in funzione dell'eccedenza e del tempo:

La selezione delle Determinazioni dei consumi è identica a quella del Controllo eccesso.

Dopo la selezione delle Determinazioni dei consumi, si esegue la configurazione delle seguenti aree:

- Eccedenza
- Ora

Configurazione Eccedenza (vedere Controllo eccedenza).

Nella configurazione Ora è possibile impostare massimo 2 periodi di funzionamento giornalieri, sono impostabili due periodi di funzionamento. Se è richiesto solo un periodo, il secondo periodo di funzionamento può essere cancellato mediante il simbolo del cestino.

#### Con controllo in funzione dell'eccedenza e del periodo di funzionamento:

La selezione delle Determinazioni dei consumi è identica a quella del Controllo eccedenza.

Dopo la selezione delle Determinazioni dei consumi, si esegue la configurazione delle seguenti aree:

- Eccedenza
- Periodo di funzionamento giornaliero

Configurazione Eccedenza (vedere Controllo eccedenza).

Nella configurazione Periodo di funzionamento giornaliero è possibile effettuare e/o attivare le seguenti impostazioni:

- Periodo di funzionamento giornaliero (min.) (questo valore viene determinato nel periodo dalle ore 0:00 alle ore 23:59)
  - Minimo
  - Esatto
  - Massimo
- Completare il periodo di funzionamento a partire da

Poiché a seconda delle situazioni può accadere che nel periodo di funzionamento giornaliero definito non sia stato possibile rilevare un volume mediante la regolazione dell'eccedenza, con questo campo è possibile definire da quale momento deve essere completato il periodo di funzionamento giornaliero rimanente. Questa procedura viene eseguita anche quando non è presente nessuna eccedenza.

- Tempo minimo di accensione correlato (min.)
- Tempo minimo di spegnimento correlato (min.)
- Operazioni di accensione max.
   Nell'ultima operazione di accensione viene completato l'intero periodo di funzionamento giornaliero rimanente

### Nota

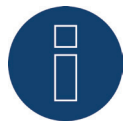

Il periodo di funzionamento giornaliero viene impostato sul valore del nuovo giorno a partire dalle ore 0:00.

Pertanto non è possibile un completamento del periodo di funzionamento su più giorni. I dispositivi controllati in questo punto vengono spenti alle ore 0:00.

#### Matrice eccessi:

Per poter utilizzare questa funzione, è necessario assegnare almeno due e massimo tre contatti al gruppo di commutazione.

La selezione delle Determinazioni dei consumi è identica a quella del Controllo eccedenza.

Nella parte inferiore si trova la matrice con cui la potenza delle utenze viene determinata e collegata con i contatti che si trovano nel gruppo di commutazione.

Mediante il simbolo più è possibile creare fino a sette stadi di eccedenza totali.

Gli stadi non necessari possono essere eliminati mediante il simbolo del cestino.

#### Visualizzazione eccessi:

Con la Visualizzazione eccessi è possibile configurare per ogni contatto assegnato al gruppo (1-8) una propria soglia di accensione eccedenza.

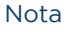

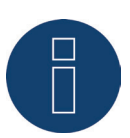

Questa funzione viene utilizzata soltanto per la visualizzazione, non può essere commutato nessun carico, in quanto in caso contrario il Solar-Log™ esegue calcoli errati che causano commutazioni errate.

### Produzione

Con la Visualizzazione della potenza è possibile configurare per ogni contatto assegnato al gruppo (1-8) una propria soglia di accensione potenza.

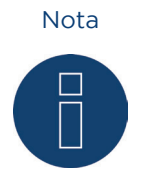

Questa funzione viene utilizzata soltanto per la visualizzazione, non può essere commutato nessun carico, in quanto in caso contrario il Solar-Log™ esegue calcoli errati che causano commutazioni errate.

### Consumo

Con la Visualizzazione consumi è possibile configurare per ogni contatto assegnato al gruppo (1-8) una propria soglia di accensione consumo.

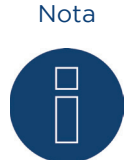

Questa funzione viene utilizzata soltanto per la visualizzazione, non può essere commutato nessun carico, in quanto in caso contrario il Solar-Log™ esegue calcoli errati che causano commutazioni errate.

### Specifico del dispositivo

Nella categoria Specifico del dispositivo è possibile configurare i seguenti tipi:

- Pompa di calore con segnale di blocco del gestore di rete
- Pompa di calore Vaillant con segnale di blocco del gestore di rete
- Radiatore avvitabile digitale a tre gradi

#### Pompa di calore con segnale di blocco del gestore di rete:

Le pompe di calore possono disporre di un ingresso di controllo per un segnale di blocco del gestore di rete mediante un ricevitore di telecomando centralizzato. Se una pompa di calore ora viene alimentata con corrente solare, questo ingresso può essere impiegato per attivare la pompa di calore a seconda della potenza prodotta. In tal modo questo relè rimane disattivato negli orari con eccesso di energia fotovoltaica, la pompa di calore "può" lavorare. Negli orari nei quali non è presente un eccesso di corrente fotovoltaica, la pompa di calore rimane disattivata. Per evitare tempi piuttosto lunghi di disattivazione, per es. in presenza di periodi di maltempo, e quindi un raffreddamento, sono disponibili massimo tre periodi configurabili, in corrispondenza dei quali la pompa di calore viene sempre attivata ed event. alimentata con energia dalla rete. Questo profilo viene definito in base a due valori di soglia e tre periodi di attivazione. Definire i periodi di attivazione in base

- all'orario da/a e
- mese da/a

#### Pompa di calore Vaillant con segnale di blocco del gestore di rete:

Questa logica di controllo è preconfigurata in modo specifico per le pompe di calore Vaillant. Il funzionamento e la configurazione corrisponde al profilo Pompa di calore con segnale di blocco del gestore di rete.

#### Radiatore avvitabile digitale a tre gradi

Per poter utilizzare questa funzione, è necessario assegnare almeno due ma non più di tre contatti al gruppo di commutazione.

La selezione delle Determinazioni dei consumi è identica a quella del Controllo eccesso.

Nella parte inferiore si trova la matrice con cui la potenza delle spirali di riscaldamento viene determinata e collegata con i contatti che si trovano nel gruppo di commutazione.

Mediante il simbolo più è possibile creare fino a sette stadi di eccedenza totali.

Gli stadi non necessari possono essere eliminati mediante il simbolo del cestino.

#### Altro

Il tipo Timer nella categoria Altro lavora indipendentemente dalla produzione fotovoltaica momentanea o dal consumo misurato.

Mediante il simbolo più è possibile creare fino a dieci periodi di funzionamento giornalieri totali. Gli stadi non necessari possono essere eliminati mediante il simbolo del cestino.

### Informazione generale relativa ai valori di soglia:

Per compensare le oscillazioni (per es. dovute a nuvole) nella produzione fotovoltaica per il controllo delle utenze, viene formato un valore ogni 5, 10 o 15 minuti. Questo valore medio viene compensato con il valore di soglia memorizzato nella corrispondente logica di controllo.

# Informazione generale relativa alla potenza nominale (massima potenza AC):

La potenza nominale (massima potenza AC) costituisce il consumo medio di un dispositivo, che viene controllato dal profilo. Utenze, come un'asciugatrice, hanno potenze di picco brevi ed elevate e periodi nei quali è richiesta una potenza nettamente inferiore. Sarebbe quindi problematico da un punto di vista del controllo prevedere la potenza momentanea dell'utenza. Pertanto per l'intero periodo di attivazione il Solar-Log™ conta sul valore configurabile della potenza nominale (massima potenza AC), questo viene inserito in Configurazione | Dispositivi | Configurazione | Configurazione nell'area Campo modulo, Potenza & Denominazione. (Vedere anche capitolo "Campo modulo, Potenza & Denominazione" in Configurazione dei dispositivi)

#### Nota

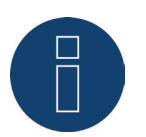

Quanto più la potenza nominale (massima potenza AC) configurata corrisponde al consumo effettivo, tanto più preciso sarà il controllo delle utenze mediante Smart Energy.

#### Nota

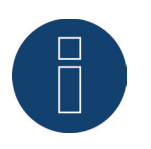

Le regolazioni di controllo configurate possono essere simulate in Diagnosi. Facendo clic sul simbolo freccia in alto a destra in Configurazione | Smart Energy | Gruppi di commutazione, è possibile passare direttamente alla simulazione Smart Energy. (Per la descrizione della simulazione Smart Energy vedere il Manuale utente)

#### Nota

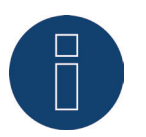

Una documentazione dettagliata su Smart Energy con esempi di applicazione è disponibile nella nostra home page:

http://www.solar-log.it/it/prodotti-e-soluzioni/solar-logtm-smart-energy/smart-home. html per il download.

# 16.10.5 Definizione delle logiche di controllo – Modalità di funzionamento

### Generatore

I campi di immissione consentono di definire diverse logiche di controllo. (A questo riguardo vedere anche il Manuale Smart Energy - scaricabile dalla nostra home page)

A seconda dell'utilizzo del controllo, i singoli campi possono essere combinati in modo differente.

Nel campo Categoria è possibile selezionare una delle seguenti regolazioni:

- Prelievo dalla rete
- Altro

A seconda della regolazione possono essere impostati diversi tipi.

### Prelievo dalla rete

Nella categoria Prelievo dalla rete è possibile configurare i seguenti tipi:

- Prelievo dalla rete
- Con controllo in funzione del prelievo dalla rete e del tempo
- Con controllo in funzione del prelievo dalla rete e della durata di funzionamento

#### Prelievo dalla rete

Nell'area Prelievo dalla rete è possibile scegliere tra le seguenti determinazioni della produzione:

- Potenza nominale configurata: La produzione viene calcolata dalla potenza nominale configurata per il contatto e dalla condizione d'esercizio. La potenza nominale può essere definita in Configurazione | Dispositivi | Configurazione nella sezione Campo modulo, potenza e denominazione. Se disponibile, per il calcolo viene utilizzato lo stato reale, altrimenti lo stato nominal
- Valore di misura dei contatti (selezionabile solo se al gruppo di commutazione è stato assegnato almeno un contatto che fornisce un valore di potenza. Questo dipende dall'hardware utilizzato e può essere verificato mediante l'icona della lente di ingrandimento nell'area dell'hardware in Configurazione | Smart Energy | Gruppi di commutazione):

La produzione viene determinata dalla produzione misurata dei singoli contatti, finché questi forniscono valori di misura. Per i contatti che non forniscono alcun valore di misura o in caso di interruzione della comunicazione, il consumo viene determinato mediante la potenza nominale configurata.

• Contatore di produzione:

La produzione viene determinata da un contatore di produzione separato, che deve essere riconosciuto come dispositivo.

#### Sezione "Prelievo dalla rete"

Dopo la selezione delle Determinazione di produzione, nell'ultima fase viene eseguita la configurazione dei seguenti valori di soglia:

- Accensione da prelievo dalla rete (W)
- Isteresi di circuito (W)

L'isteresi di circuito consente di evitare che l'interruttore venga attivato/disattivato continuamente nell'intervallo limite. A seconda della soglia di accensione si consiglia un'isteresi di 100W - 1000W. Spegnimento al di sotto della produzione (W) (questo valore è in grigio e non può essere modificato manualmente. Si calcola dal valore "Accensione da prelievo dalla rete (W)" meno il valore "Isteresi di circuito (W)")

#### Con controllo in funzione del prelievo dalla rete e del tempo:

La selezione delle Determinazioni della produzione è identica a quelle del prelievo dalla rete.

Dopo la selezione delle Determinazioni della produzione, si esegue la configurazione delle seguenti aree:

- Prelievo dalla rete
- Ora

La configurazione Prelievo dalla rete (vedere la sezione "Prelievo dalla rete" in alto).

Nella configurazione Ora è possibile impostare massimo 2 periodi di funzionamento giornalieri, sono impostabili due periodi di funzionamento. Se è richiesto solo un periodo, il secondo periodo di funzionamento può essere cancellato mediante il simbolo del cestino.

#### Con controllo in funzione del prelievo dalla rete e della durata di funzionamento:

La selezione delle Determinazioni della produzione è identica a quelle del prelievo dalla rete.

Dopo la selezione delle Determinazioni della produzione, si esegue la configurazione delle seguenti aree:

- Prelievo dalla rete
- Periodo di funzionamento giornaliero

La configurazione Prelievo dalla rete (vedere la sezione "Prelievo dalla rete" in alto).

### Nella configurazione Periodo di funzionamento giornaliero è possibile effettuare e/o attivare le seguenti impostazioni:

- Periodo di funzionamento giornaliero (min.) (questo valore viene determinato nel periodo dalle ore 0:00 alle ore 23:59)
  - Minimo
  - Esatto
  - Massimo
- Completare il periodo di funzionamento a partire da

Poiché a seconda delle situazioni può accadere che nel periodo di funzionamento giornaliero definito non sia stato possibile rilevare un volume mediante la regolazione dell'eccedenza, con questo campo è possibile definire da quale momento deve essere completato il periodo di funzionamento giornaliero rimanente. Questa procedura viene eseguita anche quando non è presente nessuna eccedenza.

- Tempo minimo di accensione correlato (min.)
- Tempo minimo di spegnimento correlato (min.)
- Operazioni di accensione max.

Nell'ultima operazione di accensione viene completato l'intero periodo di funzionamento giornaliero rimanente

Nota

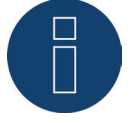

Il periodo di funzionamento giornaliero viene impostato sul valore del nuovo giorno a partire dalle ore 0:00.

Pertanto non è possibile un completamento del periodo di funzionamento su più giorni. I dispositivi controllati in questo punto vengono spenti alle ore 0:00.

### Altro

Il tipo Timer nella categoria Altro lavora indipendentemente dalla produzione fotovoltaica momentanea o dal consumo misurato.

Mediante il simbolo più è possibile creare fino a dieci periodi di funzionamento giornalieri totali.

Gli stadi non necessari possono essere eliminati mediante il simbolo del cestino.

# 16.10.6 Gestione eccedenza Smart Energy

La Gestione eccedenza si suddivide in due aree:

- Impostazioni
- Priorità eccedenza

(Vedere figura: "Gestione eccedenza")

| GROPPI DI COMMOTAZIONE GESTIO       | NE ECCEDENZA |                            |     |  |
|-------------------------------------|--------------|----------------------------|-----|--|
| Impostazioni                        |              |                            |     |  |
| Valori medi per controllo           | Valori me    | di                         | ~ ? |  |
| Offset eccedenza [%]                | 0            | o w                        | 2   |  |
| Impedisci la carica della batteria  | 0            | disattivato                |     |  |
| Impedisci la scarica della batteria | •            | disattivato                |     |  |
| Priorità eccedenza                  |              |                            |     |  |
|                                     | Elend        | co priorità <mark>?</mark> |     |  |
|                                     | BHKW         |                            |     |  |
|                                     | EGO          |                            |     |  |
|                                     |              |                            |     |  |

Fig.: Gestione eccedenza

Nell'area Impostazioni è possibile definire i seguenti valori:

- Valori medi per controllo
- Offset eccedenza (%)
- Impedimento della carica della batteria (viene attivata solo con un impianto ibrido o a batteria identificato)
- Impedimento della scarica della batteria (viene attivata solo con un impianto ibrido o a batteria identificato)

In Valori medi per controllo è possibile scegliere tra i seguenti valori per il controllo:

Valori attuali

Sono i valori attuali. Nei sistemi con valori di misura costanti (per es. impianto di cogenerazione come generatore) il controllo può così reagire più rapidamente.

Valori medi

Sono i valori determinati in media in un periodo per compensare le oscillazioni di potenza di breve durata. In questo modo il controllo lavora più tranquillamente. Nota

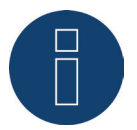

Il valore medio è 5, 10 o 15 minuti, a seconda del numero di inverter collegati. <30 inverter: 5 minuti, 30-59 inverter: 10 minuti, >=60 inverter: 15 minuti

#### Impedimento della carica della batteria:

un'attivazione di questa opzione determina l'attivazione dell'utenza da parte del Solar-Log™, per impedire l'operazione di carica della batteria. La batteria viene caricata solo se una o più utenze sono state disattivate di nuovo o se nonostante il consumo è ancora presente un'eccedenza.

#### Impedimento della scarica della batteria:

un'attivazione di questa opzione determina l'attivazione dei generatori da parte del Solar-Log™, per coprire il consumo mediante la produzione, in tal modo la batteria si scarica solo se questo consumo non è più coperto dalla produzione.

Nota

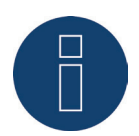

Le opzioni "Impedimento della carica e scarica della batteria" sono attivate solo con un sistema ibrido o a batteria identificato e sono disattivate se non è stato configurato alcun controllo della produzione/consumo

#### Offset eccedenza (%):

In questo campo è possibile definire quale potenza nominale dell'impianto deve essere immessa nella rete e quale considerata per il Controllo eccedenza delle logiche Smart Energy. In caso di riduzione di potenza attivata, è necessario installare un sensore per poter determinare la produzione disponibile teoricamente.

Nell'area **Priorità eccedenza**, viene visualizzato l'elenco dei gruppi di commutazione definiti e delle utenze intelligenti riconosciute in base alla relativa priorità (la voce più in alto nell'elenco ha la massima priorità). Una modifica è possibile in qualsiasi momento mediante Drag & Drop.

#### Nota

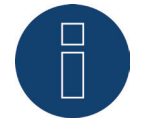

L'assegnazione di priorità avviene solo per i profili eccedenza, per es. non per i profili controllati dal periodo di funzionamento.

# 16.11 Gestione smart grid

Richiamare l'opzione menu Gestione smart grid mediante Configurazione | Gestione smart grid. In questa area è prevista la possibilità di attuare i requisiti dei gestori di rete nell'area Controllo della potenza attiva e Controllo della potenza reattiva.

#### Nota

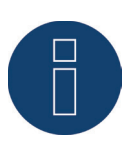

Il Solar-Log™ non realizza funzioni protettive come protezione N/A o protezione Q/U. Per queste funzioni è necessario impiegare un hardware speciale. Non attivare tutti i comandi di protezione (per es. arresto d'emergenza) con o mediante il Solar-Log™.

# 16.11.1 Parametri dell'impianto

Nella scheda Parametri dell'impianto memorizzare i dati base dell'impianto.

Massima potenza apparente dell'impianto di produzione:

In questo punto deve essere registrata la potenza dell'impianto in VA. Questo valore deve corrispondere al valore registrato presso il gestore di rete.

Normalmente questa potenza si calcola partendo dalla somma delle potenze dei moduli.

Per l'utilizzo dell'Utility Meter sono presenti anche i campi

• UC

In questo campo viene registrata la tensione di rete concordata nella rete di tensione media del gestore di rete. Questo valore viene predefinito dal gestore di rete. Di norma la tensione di rete corrisponde a livello di tensione media a 20.000 V.

• UNS

La tensione di riferimento da registrare dipende dal sensore utilizzato. Nel Solar-Log™ Utility Meter l'impostazione di default per la misurazione della tensione media è 100,0 V.

### Impostazione UC e UNS

| Fensione media<br>Jtility Meter (U) | Tensione media<br>Utility Meter<br>(U+I) | Bassa<br>tensione                                                                               |
|-------------------------------------|------------------------------------------|-------------------------------------------------------------------------------------------------|
| 20000                               | 20000                                    | 398                                                                                             |
| 20000                               | 20000                                    | 398                                                                                             |
|                                     | ensione media<br>Jtility Meter (U)       | Tensione media<br>Utility Meter (U)Tensione media<br>Utility Meter<br>(U+I)00000200000000020000 |

Configurazione UC e UNS per i diversi livelli di tensione

### Nota

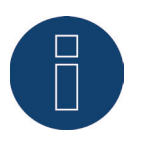

Per la struttura master-slave nel relativo Solar-Log™ può essere registrata solo la potenza collegata a questo dispositivo.

# Password impianto

In Configurazione | Gestione smart grid | Parametri impianto | Password impianto possono essere memorizzati dati di registrazione per gli inverter se i dispositivi configurati lo supportano o lo richiedono.

- Password inverter
   Password impianto, se è richiesta per l'interrogazione degli inverter.
- Modalità di registrazione
   Negli inverter, che supportano questa opzione, è possibile distinguere fra login normale e login privilegiato. Nei modelli singoli può essere assolutamente necessario un login privilegiato, per disporre delle funzioni del sistema di gestione della potenza.
- Parametro password

Password richiesta per la modifica delle impostazioni fondamentali nel sistema negli inverter. Es. il codice GridGuard con inverter SMA.

#### Nota

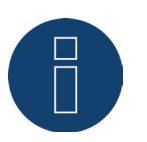

Assicurarsi assolutamente che la password inverter sia adeguata alla modalità di registrazione.

Se ad un inverter possono essere assegnate password separate per utenti e installatori, deve essere indicata la password adeguata alla modalità di registrazione.

#### Nota

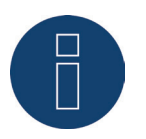

L'opzione menu Password impianto viene visualizzata solo con inverter collegati, che richiedono una password per l'interrogazione degli inverter e/o una password per la modifica delle impostazioni critiche per il sistema.

# 16.11.2 Potenza attiva

Nell'opzione menu Gestione smart grid | Potenza attiva nella sezione Tipo sono disponibili le seguenti funzioni:

- Disattivato
- Controllabile da remoto
- Controllabile da remoto con calcolo dell'autoconsumo di energia
- Regolazione fissa al 70%
- Regolazione fissa al 70% con calcolo dell'autoconsumo di energia
- Regolazione fissa impostabile
- Regolazione fissa impostabile con calcolo dell'autoconsumo di energia
- Regolazione fissa in Watt
- Regolazione fissa in Watt con calcolo dell'autoconsumo di energia

#### Nota

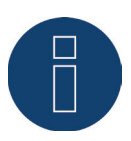

Quale tipo di riduzione della potenza attiva deve essere convertito in un impianto fotovoltaico concreto dipende dalle leggi e dalle norme nazionali in vigore come pure dalle disposizioni del rispettivo gestore di rete.

Il progettista o installatore dell'impianto o il rispettivo gestore di rete può fornire informazioni sul tipo di riduzione della potenza attiva.

#### Nota

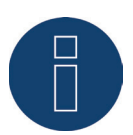

Le funzioni dell'area Gestione smart grid non possono essere disponibili per alcuni inverter supportati.

Prima dell'installazione verificare se Powermanagement e il controllo della potenza reattiva sono supportati negli inverter utilizzati.

Informazioni dettagliate relative ai rispettivi inverter sono richiamabili tramite il nostro database di inverter all'indirizzo

www.solar-log.com/WR-check

### Sezione Assegnazione interfaccia

In questa area vengono visualizzati gli inverter con le interfacce a cui sono collegati sul Solar-Log™. Selezionare l'inverter o gli inverter da regolare e attivarli.

# Sezione Display LCD

In Display LCD è possibile definire quali valori devono essere visualizzati tramite Display LCD. Sono selezionabili i seguenti valori:

Solo errori:

se si verificano errori nel controllo PM, vengono visualizzate le seguenti voci.

- Potenza target (% DC):
  è il valore è (%DC), che è stato selezionato per la riduzione (per es. 70%).
- Percentuale di consumo (selezionabile soltanto se sotto il tipo è stato definito il punto "Riduzione alla percentuale di consumo"):

Ciò corrisponde al valore che era in "Percentuale per regolazione impostabile", entrato

• Valore imponibile potenza (% AC):

il valore imponibile è il valore inviato agli inverter, per raggiungere il valore target. Per questo valore viene preso in considerazione il rapporto fra la potenza nominale (AC) e la potenza installata (DC). Per il controllo con autoconsumo viene preso in considerazione anche il consumo attuale.

Il valore 100 % non viene visualizzato nel display LCD.

### Sezione Controllo dinamico in caso di orientamento differente del modulo

A seconda dell'impianto fra l'altro sono previsti orientamenti diversi dei moduli, per includerli nella potenza attiva è necessario attivare il pulsante "Controllo dinamico in caso di orientamento differente del modulo" (disattivato per impostazione standard). Questo pulsante è presente nell'opzione menu Gestione smart grid | Potenza attiva. Impostarlo su Attiva.

Questa impostazione consente di adattare in modo dinamico i comandi di riduzione agli inverter, per massimizzare l'immissione entro i limiti di riduzione consentiti, ad esempio in caso di orientamento differente del modulo. In questo modo, ad esempio, è possibile immettere energia in singoli inverter oltre il 70% mentre altri inverter generano una potenza minore.

### 16.11.3 Potenza attiva disattivata

Se viene selezionata questa opzione menu, la potenza attiva viene disattivata. Tuttavia è possibile selezionare interfacce controllabili, se deve essere eseguito un controllo tramite Modbus PM o tramite un profilo PM.

# 16.11.4 Limitazione telecomandata della potenza attiva (solo Solar-Log™

### PM+)

Questa opzione deve essere selezionata, qualora la riduzione della potenza attiva debba essere telecomandata da parte del gestore di rete.

Per poter realizzare questa operazione, viene richiesto un ricevitore di telecomando centralizzato o un dispositivo simile. Di norma questi dispositivi vengono proposti dal gestore di rete per l'utilizzo a pagamento. Il tipo di ricevitore di telecomando centralizzato o tecnica di telecontrollo che viene impiegato dipende dalla disponibilità del gestore di rete. I segnali di controllo inviati dal gestore di rete vengono convertiti dal ricevitore di telecomando centralizzato in contatti di segnale a potenziale zero e possono essere valutati mediante l'interfaccia digitale PM+ dei modelli Solar-Log™ PM+.

Nota

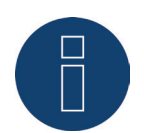

L'interfaccia PM+ è funzionante solo se i contatti del ricevitore di telecomando centralizzato sono a potenziale zero e attivati con la tensione ausiliaria (5VDC) dall'interfaccia PM+.

Esempi per il collegamento dei ricevitori di telecomando centralizzato e la relativa configurazione sono riportati nel capitolo "Appendice" .

### Sezione Impostazioni canale per la riduzione della potenza

Le uscite relè del ricevitore di telecomando centralizzato vengono collegate all'ingresso PM+ di un Solar-Log™ PM+. Questo consente di valutare i segnali del gestore di rete del Solar-Log™.

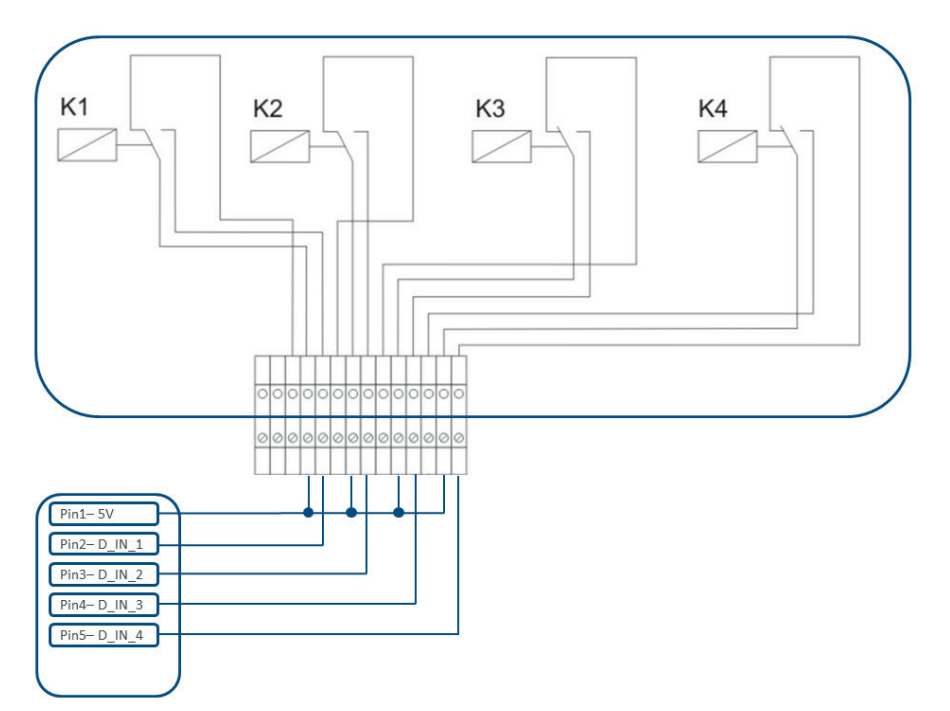

Fig.: Rappresentazione schematica di un ricevitore di telecomando centralizzato con quattro relè.

Questi relè sono cablati per il controllo della potenza attiva con l'interfaccia PM+.

# Nota

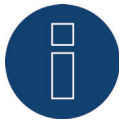

L'interfaccia PM+ è funzionante solo se i contatti del ricevitore di telecomando centralizzato sono a potenziale zero e attivati con la tensione ausiliaria (5VDC) dall'interfaccia PM+.

Nella pratica vengono impiegati ricevitori di telecomando centralizzato differenti e altri trasduttori di segnale simili con molti contatti di comando differenti e codifiche di segnale differenti. La matrice di configurazione del Solar-Log™ PM+ offre quindi la massima flessibilità, è possibile configurare la maggior parte delle varianti comuni.

I ricevitori di telecomando centralizzato di norma dispongono da 2 a 5 relè. L'assegnazione dei singoli stati di relè a determinati stadi di riduzione viene effettuata dal rispettivo gestore di rete e archiviata sulla base di questa matrice nel Solar-Log™. Gli inverter collegati possono quindi essere regolati sugli stadi di riduzione predefiniti.

|                   |        |        | in potenze | L            |              |
|-------------------|--------|--------|------------|--------------|--------------|
| Ingresso digitale | D_IN_1 | D_IN_2 | D_IN_3     | D_IN_4       | Potenza in % |
| Stadio 1          |        |        |            |              | 100          |
| Stadio 2          |        |        |            |              | 60           |
| Stadio 3          |        |        |            |              | 30           |
| Stadio 4          |        |        |            | $\checkmark$ | 0            |

Fig.: Impostazioni canale per la riduzione della potenza

Per ogni stadio viene registrata una combinazione di segnali in entrata e un valore per la potenza in %. L'apposizione del segno di spunta in ingressi digitali dell'interfaccia PM+ (D\_IN\_1 fino a D\_IN\_4) significa che questo ingresso è attivato con 5V del Pin 1, per regolare il valore impostato in % sotto potenza.

Nell'impostazione base vengono visualizzati 4 stadi. Il segno "+" consente di ampliare questo elenco a 16 stadi.

#### Procedura:

- Selezionare Controllabile da remoto
- Nell'Assegnazione interfaccia selezionare l'/gli inverter da regolare
- Memorizzare le impostazioni del canale per la riduzione della potenza a seconda delle preimpostazioni e del cablaggio
- Selezionare Opzioni
- SALVA le impostazioni

#### Altre opzioni:

#### Con stadio 4 i relè chiudono (solo Solar-Log 1200 PM+ e 2000 PM+)

La selezione di questa funzione consente di chiudere il relè di comando a potenziale zero del Solar-Log 2000 PM+ con stadio 4 attivo.

- Il relè deve essere caricato con max. 24 V DC e 5A.
- Un'utenza da 230 V deve essere collegata tramite un altro relè di carico.

Considerare le altre informazioni relative al relè a Seite 65 di questo manuale di installazione.

Con la limitazione di potenza i relè chiudono (solo Solar-Log 1200 PM+ e 2000 PM)

Scegliere questa opzione, per segnalare qualsiasi limitazione di potenza mediante uscita relè nel Solar-Log 2000 PM+.

- Il relè deve essere caricato con max. 24 V DC e 5A.
- Un'utenza da 230 V deve essere collegata tramite un altro relè di carico.

Considerare le altre informazioni relative al relè a Seite 65 di questo manuale di installazione.

#### Max. variazione della potenza in %

Un calo o un aumento brusco della potenza attiva potrebbe influire negativamente a lungo termine sull'inverter.

Il campo "Max. variazione potenza" consente di predefinire l'entità della variazione massima percentuale della potenza per ogni intervallo (15 secondi).

Questo valore si riferisce alla riduzione di potenza, viene utilizzato però anche all'avvio dell'impianto dopo la riduzione di potenza.

#### Nota

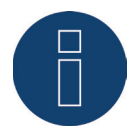

Nell'area Configurazione | Notifiche | PM è possibile attivare una notifica tramite e-mail in caso di riduzione della potenza.

### 16.11.5 Riduzione della potenza attiva telecomandata con calcolo dell'auto-

### consumo di energia (solo Solar-Log™ PM+)

Questa funzione è un'estensione della funzione descritta nel capitolo precedente Riduzione della potenza attiva telecomandata. Questa funzione non è coperta dalla legge tedesca sulle energie rinnovabili e prima dell'applicazione deve essere concordata con il gestore della rete di distribuzione.

#### Nota

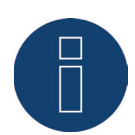

Per realizzare questa funzione, il Solar-Log PM+ deve essere accoppiato con un contatore di consumo. Osservare le istruzioni contenute nel capitolo "12.5 Contatore di corrente esterno" a pagina 48.

La configurazione di questa funzione corrisponde alla configurazione già descritta Riduzione della potenza attiva telecomandata.

Istruzioni relative all'integrazione del contatore nell'installazione domestica sono riportate nell'appendice.

### Nota per la funzione

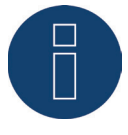

Con un comando (inferiore al 100% e maggiore dello 0%) nel calcolo viene incluso l'autoconsumo. A seconda del consumo attuale, l'/gli inverter vengono controllati con un valore di potenza superiore, che si discosta da questo valore di comando. L'autoconsumo non viene preso in considerazione con un comando 0%. Per motivi di sicurezza l'impianto viene sempre regolato sullo 0%.

# 16.11.6 Regolazione fissa al 70%

L'attivazione di questa opzione menu consente di regolare in modo fisso l'/gli inverter sul 70% della potenza DC installata.

Immettere come valori di riferimento nell'opzione menu Configurazione | Dispositivi | Configurazione la Massima potenza AC e la Potenza collegata del generatore.

La potenza massima per gli inverter può essere calcolata sulla base della potenza del generatore collegata memorizzata.

### Procedura

- Selezionare Regolazione fissa al 70%
- Nell'Assegnazione interfaccia selezionare l'/gli inverter da regolare
- SALVA le impostazioni

#### Nota

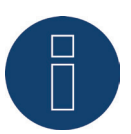

Le modifiche della Massima potenza AC degli inverter in Configurazione | Dispositivi | Configurazione sono bloccate.

L'immissione della password tramite il pulsante Login come installatore/PM elimina questa protezione per gli utenti autorizzati.

## Nota

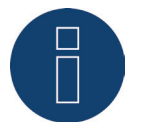

La regolazione al 70% si riferisce sempre all'intero impianto. Con orientamenti adeguati dei moduli (impianto Est-Ovest) il Solar-Log™ regola tutti gli inverter sempre allo stesso modo. Si può così arrivare ad un'alimentazione minore come valore massimo ammesso.

#### Esempio 1

Potenza DC 12kWp Potenza AC 12kW Il 70% della potenza DC corrisponde a 8,4 kW Poiché la potenza AC e DC in questo esempio sono identiche, la regolazione è corretta.

#### Esempio 2

Potenza DC 12 kWp Potenza AC 10kW Il 70% della potenza DC corrisponde a 8,4 kW Pertanto l'inverter regolato mediante il Solar-Log™ viene regolato sull'84% (8,4kW) e non sul 70% (7kW).

# 16.11.7 Regolazione fissa al 70% con calcolo dell'autoconsumo di energia

Questa funzione è un'estensione della funzione descritta nel capitolo precedente "Regolazione fissa al 70%".

Per realizzare questa funzione, il Solar-Log™ deve essere accoppiato con un contatore di consumo. Osservare le istruzioni contenute nel capitolo "12.5 Contatore di corrente esterno" a pagina 48.

La configurazione di questa funzione corrisponde alla configurazione già descritta "Regolazione fissa al 70%".

Procedura

- Selezionare regolazione fissa al 70% con calcolo dell'autoconsumo di energia
- Nell'Assegnazione interfaccia selezionare l'/gli inverter da regolare
- SALVA le impostazioni

#### Nota

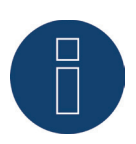

Per realizzare questa funzione, il Solar-Log™ deve essere accoppiato con un contatore di consumo. Osservare le istruzioni contenute nel capitolo "12.5 Contatore di corrente esterno" a pagina 48.

L'utilizzo di un contatore di energia per l'autoconsumo consente di rilevare l'autoconsumo momentaneo.

Questo consumo viene calcolato con l'energia prodotta dagli inverter.

Qualora la differenza fra produzione e consumo sia inferiore al 70% della potenza del modulo, gli inverter possono essere regolati su un valore di potenza superiore, nel punto di immissione continua però ad essere presente solo il 70% della potenza collegata del generatore.

# 16.11.8 Regolazione fissa impostabile

Questa funzione consente di configurare l'immissione massima in rete. La percentuale configurabile liberamente consente di impostare la regolazione su X% della potenza del generatore collegata. Il Solar-Log™ regola verso il basso gli inverter collegati solo se l'immissione in rete supera il limite superiore memorizzato.

#### Procedura:

- Selezionare regolazione fissa impostabile
- Immettere la percentuale per regolazione impostabile
- Nell'Assegnazione interfaccia selezionare l'/gli inverter da regolare
- SALVA le impostazioni

# 16.11.9 Regolazione fissa impostabile con calcolo dell'autoconsumo di ener-

#### gia

Questa funzione consente di configurare l'immissione massima in rete. La percentuale configurabile liberamente consente di impostare la regolazione su X% della potenza del generatore collegata. In questa regolazione si tiene conto dell'autoconsumo. Il Solar-Log™ regola verso il basso gli inverter collegati solo se l'immissione in rete supera il limite superiore memorizzato. Con un autoconsumo adeguatamente elevato non viene eseguita alcuna regolazione verso il basso.

#### Procedura:

- Selezionare regolazione fissa impostabile con calcolo dell'autoconsumo
- Immettere la percentuale per regolazione impostabile
- Nell'Assegnazione interfaccia selezionare l'/gli inverter da regolare
- SALVA le impostazioni

#### Nota

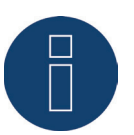

Per realizzare questa funzione, il Solar-Log™ deve essere accoppiato con un contatore di consumo. Osservare le istruzioni contenute nel capitolo "12.5 Contatore di corrente esterno" a pagina 48.

# 16.11.10 Regolazione fissa in Watt

Questa funzione consente di configurare l'immissione massima in rete. La potenza elettrica (W) configurabile liberamente consente di impostare la regolazione su X(Watt) della potenza del generatore collegata. Il Solar-Log™ regola verso il basso gli inverter collegati solo se l'immissione in rete supera il limite superiore memorizzato.

#### Procedura:

- Selezionare regolazione fissa impostabile
- Inserire la Potenza elettrica (W) per la regolazione impostabile
- Nell'Assegnazione interfaccia selezionare l'/gli inverter da regolare
- SALVA le impostazioni

### 16.11.11 Regolazione fissa in Watt con calcolo dell'autoconsumo

Questa funzione consente di configurare l'immissione massima in rete. La potenza elettrica (W) configurabile liberamente consente di impostare la regolazione su X(Watt) della potenza del generatore collegata. In questa regolazione si tiene conto dell'autoconsumo. Il Solar-Log™ regola verso il basso gli inverter collegati solo se l'immissione in rete supera il limite superiore memorizzato. Con un autoconsumo adeguatamente elevato non viene eseguita alcuna regolazione verso il basso.

#### Procedura:

- Selezionare regolazione fissa impostabile con calcolo dell'autoconsumo
- Inserire la Potenza elettrica (W) per la regolazione impostabile
- Nell'Assegnazione interfaccia selezionare l'/gli inverter da regolare
- SALVA le impostazioni

#### Nota

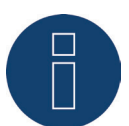

Per realizzare questa funzione, il Solar-Log™ deve essere accoppiato con un contatore di consumo. Osservare le istruzioni contenute nel capitolo"12.5 Contatore di corrente esterno" a pagina 48.

# 16.11.12 Riduzione alla percentuale di consumo

Questa funzione consente di limitare la produzione massima degli inverter. La percentuale liberamente configurabile (%) permette una regolazione verso il basso degli inverter a X (%) del consumo totale. Con questo tipo di riduzione della potenza non avviene alcuna immissione in rete.

#### Esempio

Il consumo totale di un impianto è pari a 2000 W, è stato configurato il 90%, in questo caso gli inverter sono stati regolati a 1800 W, per coprire il consumo totale, è necessario prelevare 200 W dalla rete.

#### Procedura

Selezionare la riduzione alla percentuale di consumo Immettere la percentuale (%) per la regolazione impostabile Nell'assegnazione interfaccia selezionare l'/gli inverter da regolare SALVA le impostazioni

# 16.12 Potenza reattiva

Nell'opzione menu Gestione smart grid | Potenza reattiva nella sezione Tipo sono disponibili le seguenti funzioni:

- disattivato
- valore cos(Phi) fisso
- potenza reattiva fissa in Var
- valore variabile cos (Phi) su linea P/Pn
- potenza reattiva variabile su linea Q(U) (solamente Solar-Log 2000 PM+ con Utility Meter)
- valore cos (Phi) controllabile da remoto (solamente Solar-Log™ PM+)

#### Nota

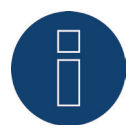

Il tipo di controllo della potenza reattiva da attuare in un impianto fotovoltaico concreto, in Germania dipende dalle normative e direttive tecniche. Il progettista o installatore dell'impianto o il rispettivo gestore di rete può fornire infor-

mazioni sul tipo di riduzione della potenza reattiva.

#### Nota

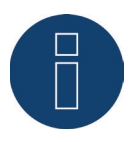

La funzione della potenza reattiva non è disponibile per tutti gli inverter compatibili. Prima dell'installazione verificare se gli inverter utilizzati sono supportati. Ulteriori informazioni e i nostri database relativi agli inverter sono disponibili all'indirizzo www.solar-log.com/pm+.

#### Nota

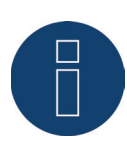

Nella configurazione della potenza reattiva da parte del Solar-Log™ si parte sempre dal sistema riferimento generatore.

I gestori di rete definiscono i propri requisiti dal Vostro punto di vista. Nella maggior parte dei casi gli impianti fotovoltaici vengono definiti secondo il principio riferimento consumatore (con riferimento negativo).

### Sezione Assegnazione interfaccia

In questa area vengono visualizzati gli inverter con le interfacce a cui sono collegati sul Solar-Log™. Selezionare l'inverter o gli inverter da regolare e attivarli.

# 16.12.1 Potenza reattiva disattivata

Se viene selezionata questa opzione menu, il controllo della potenza reattiva viene disattivato. Tuttavia è possibile selezionare interfacce controllabili, se deve essere eseguito un controllo tramite Modbus PM o tramite un profilo PM.

# 16.12.2 Valore cos (Phi) fisso

Questa funzione consente di impostare possibilmente gli inverter collegati su un valore fisso.

Questa matrice consente di predefinire un cos (Phi) fisso per determinati periodi di tempo. Se nel corso della giornata devono essere rispettati diversi fattori di spostamento, è possibile configurarli in questo punto. Se è presente un Utility Meter con misurazione della potenza, la misurazione può essere eseguita nel punto di immissione.

#### Procedura:

- Selezionare il tipo di valore fisso cos (Phi)
- Attivare l'assegnazione interfaccia da controllare
- Registrare la colonna da Ora
- Registrare cos (Phi) per questa ora
- Apporre un segno di spunta per cos (Phi) induttivo/sottoeccitato
- Event. altre ore e relativo cos (Phi)
- Event. attivare misura nel punto di immissione
- SALVA le impostazioni

Se un determinato cos (Phi) deve essere mantenuto per 24 ore, nella prima riga deve essere registrata l'ora 00:00 e il relativo Cos (Phi). Le altre righe devono rimanere piene anche con 00:00, in questo punto non è richiesta alcuna immissione di cos (Phi).

# 16.12.3 Potenza reattiva fissa in Var

# Sezione Controllo potenza reattiva

Questa funzione consente agli inverter collegati di generare una determinata potenza reattiva in Var per periodi di tempo definibili.

#### Procedura:

- Selezionare Tipo di potenza reattiva fissa in Var
- Attivare l'assegnazione interfaccia da controllare
- Registrare la colonna da Ora
- Registrare la potenza reattiva per questa ora
- Apporre un segno di spunta per la potenza reattiva induttiva/sottoeccitata
- Registrare event. altri orari e la relativa potenza reattiva
- SALVA le impostazioni

Se una determinata potenza reattiva in Var deve essere messa a disposizione per 24 ore, solo nella prima riga deve essere registrata l'ora 00:00, il valore in Var e il relativo segno di spunta per la potenza reattiva induttiva. Le altre righe devono rimanere piene anche con 00:00, in questo punto non è richiesta alcuna immissione della potenza reattiva.

### Sezione Limitazioni

Nella sezione Limitazioni sono presenti le seguenti possibilità di configurazione.

 Max. cos(phi) induttivo/sottoeccitato e max. cos(phi) capacitivo/sovraeccitato: questa limitazione consente di definire uno spostamento massimo. Nell'area di carico parziale eventualmente può accadere che sia immessa una potenza reattiva inferiore a quella preimpostata, per rispettare i limiti di spostamento.

Nota

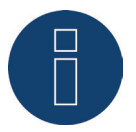

Il valore Zero disattiva la relativa limitazione.

# 16.12.4 Valore variabile cos (Phi) su linea P/Pn

Questa funzione consente di adattare il cos (Phi) secondo una curva caratteristica P/Pn.

Nella curva caratteristica P/Pn viene creato il rapporto della potenza(P) generata momentaneamente e la potenza nominale (massima potenza) (Pn). Mediante la curva caratteristica a questo rapporto viene assegnato un cos (Phi).

Questa funzione in letteratura viene definita anche come cos Phi (P).

La potenza P prodotta momentaneamente viene calcolata dal Solar-Log™ sulla base dei dati dell'inverter. Se è presente un Utility-Meter con misurazione della potenza, al suo posto viene utilizzato questo valore di potenza.

Nota

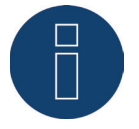

Con una configurazione master-slave, in particolare con una linea P/Pn con Utility Meter, è necessario assicurarsi che tutti i Solar-Log interessati utilizzino la stessa versione firmware.

### Sezione Tipo di curva caratteristica

Questa opzione menu consente di archiviare una curva caratteristica predefinita. In linea di principio in questo punto si differenzia fra curva caratteristica a 2 punti e curva caratteristica a 4 punti.

#### Curva caratteristica a 2 punti

La selezione di "Curva caratteristica a 2 punti" consente di definire una curva caratteristica in base a 2 punti.

#### Procedura

- Selezionare il tipo Valore variabile cos (Phi) su linea P/Pn
- Attivare l'assegnazione interfaccia da controllare
- Selezionare Curva caratteristica a 2 punti
- Definire nella matrice di configurazione i punti della curva caratteristica A e B in base ai campi P/ Pn, cos (Phi) e apporre un segno di spunta su induttivo
- SALVA le impostazioni

La curva caratteristica rappresentata cambia in base ai valori immessi.

#### Curva caratteristica a 4 punti

La selezione di "Curva caratteristica a 4 punti" consente di selezionare una curva caratteristica in base a 4 punti.

#### Procedura

- Selezionare il tipo Valore variabile cos (Phi) su linea P/Pn
- Attivare le interfacce
- Selezionare Curva caratteristica a 4 punti
- Definire nella matrice di configurazione i punti della curva caratteristica A, B e C in base ai campi P/Pn, cos (Phi) e apporre un segno di spunta su induttivo
- SALVA le impostazioni

La curva caratteristica rappresentata cambia in base ai valori immessi.

# 16.12.5 Potenza reattiva variabile su linea Q(U) (solamente Solar-Log 2000 con Utility Meter)

Per poter realizzare questa funzione, accanto ad un Solar-Log 2000 viene richiesto il Solar-Log™ Utility Meter.

### Sezione Controllo potenza reattiva

Il Solar-Log<sup>™</sup> Utility Meter viene accoppiato mediante un bus RS485 con il Solar-Log<sup>™</sup> e trasmette continuamente al Solar-Log<sup>™</sup>i valori della tensione misurati. I valori di misurazione possono essere rilevati sul lato media o bassa tensione (si presuppongono i relativi trasformatori di misura e la relativa configurazione). In base alla linea caratteristica memorizzata il Solar-Log<sup>™</sup> calcola in continuo la potenza reattiva che deve essere messa a disposizione e controlla opportunamente gli inverter collegati.

#### Nota

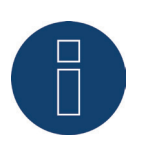

Le informazioni relative al collegamento e alla configurazione dell'Utility Meter sono riportate nell'area "12.8 Installazione Utility Meter (solo Solar-Log 1000 e 2000)" a pagina 55.

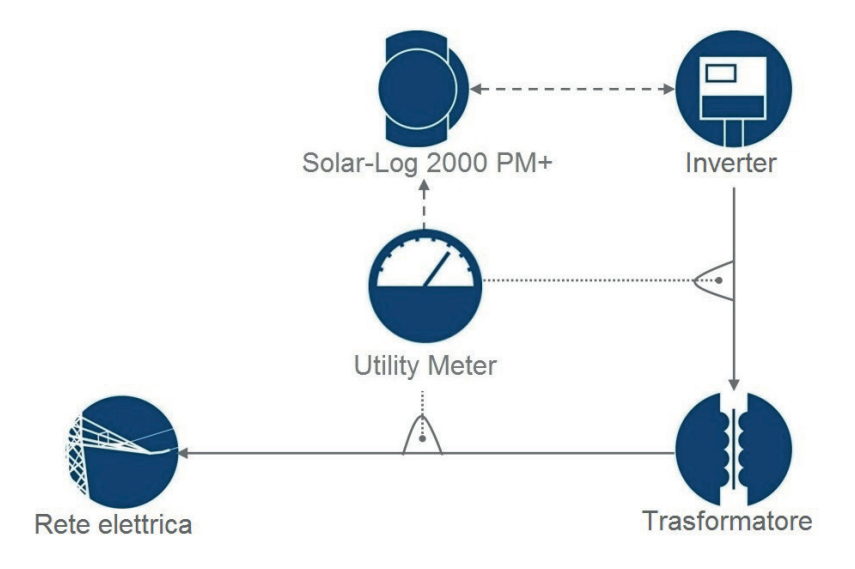

Fig.: Schema di funzionamento della regolazione Q(U)

### Sezione Tipo di curva caratteristica

Questa opzione menu consente di archiviare una curva caratteristica predefinita. In linea di principio in questo punto si differenzia fra curva caratteristica a 2 punti e curva caratteristica a 4 punti.

#### Curva caratteristica a 2 punti

La selezione di "Curva caratteristica a 2 punti" consente di definire una curva caratteristica in base a 2 punti.

#### Procedura

- Selezionare il tipo Potenza reattiva variabile su linea Q(U)
- Attivare l'assegnazione interfaccia da controllare
- Selezionare Curva caratteristica a 2 punti
- Definire nella matrice di configurazione i punti della curva caratteristica A e B in base ai campi U/ Uc, Q/SAmax e apporre un segno di spunta su induttivo.
- SALVA le impostazioni

La curva caratteristica rappresentata cambia in base ai valori immessi.

#### Curva caratteristica a 4 punti

La selezione di "Curva caratteristica a 4 punti" consente di definire una curva caratteristica in base a 4 punti.

#### Procedura:

- Selezionare il tipo potenza reattiva variabile su linea Q(U)
- Attivare l'assegnazione interfaccia da controllare
- Selezionare Curva caratteristica a 4 punti.
- Definire nella matrice di configurazione i punti della curva caratteristica A, B, C e D in base ai campi U/Uc, Q/SAmax e apporre un segno di spunta su induttivo.
- SALVA le impostazioni

La curva caratteristica rappresentata cambia in base ai valori immessi.

### Sezione Limitazioni

Nella sezione Limitazioni sono presenti le seguenti possibilità di configurazione.

- Limite gradiente (velocità della modifica): se il gestore di rete richiede una limitazione, è necessario configurare questo campo. (Indicazione del valore in secondi)
- Max. cos(phi) induttivo/sottoeccitato e max. cos(phi) capacitivo/sovraeccitato: questa limitazione consente di definire uno spostamento massimo. Nell'area di carico parziale eventualmente può accadere che sia immessa una potenza reattiva inferiore a quella richiesta dalla curva caratteristica, per rispettare i limiti di spostamento.

Nota

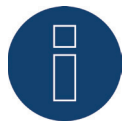

Il valore Zero disattiva la relativa limitazione.

# 16.12.6 Valore cos (Phi) controllabile da remoto (solamente Solar-Log™ PM+)

Questa opzione consente di regolare il valore cos (Phi) in modo controllabile da remoto tramite il gestore di rete. Per poter realizzare questa operazione, viene richiesto un ricevitore di telecomando centralizzato o un dispositivo simile. Di norma questi dispositivi vengono proposti dal gestore di rete per l'utilizzo a pagamento.

Il tipo di ricevitore di telecomando centralizzato o tecnica di telecontrollo che viene impiegato dipende dalla disponibilità del gestore di rete. I segnali di controllo inviati dal gestore di rete vengono convertiti dal ricevitore di telecomando centralizzato in contatti di segnale a potenziale zero e possono essere valutati mediante l'interfaccia digitale PM+ dei modelli Solar-Log™ PM+.

Nota

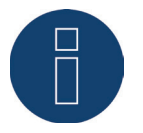

I comandi a potenziale zero del ricevitore di telecomando centralizzato devono essere presenti per la durata del comando. Non è possibile concordare impulsi di comando.

#### Sezione Impostazioni canale per la riduzione della potenza

Le uscite relè del ricevitore di telecomando centralizzato vengono collegate all'ingresso PM+ di un Solar-Log PM+. Questo consente di valutare i segnali del gestore di rete del Solar-Log™.

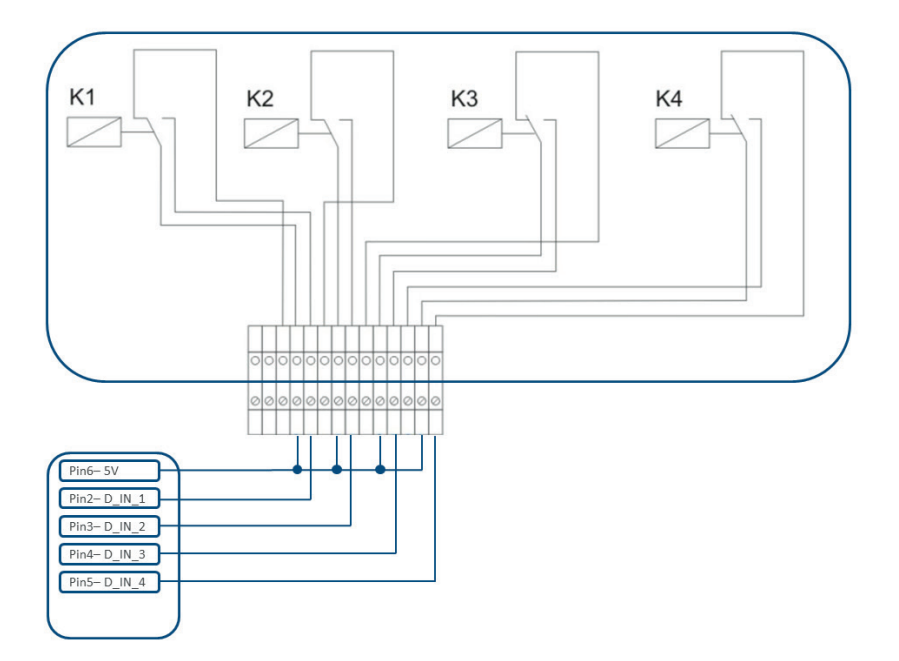

Fig.: Rappresentazione schematica di un ricevitore di telecomando centralizzato con quattro relè.

Questi relè sono cablati per il controllo della potenza reattiva con l'interfaccia PM+.

#### Nota

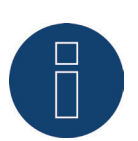

L'interfaccia PM+ è funzionante solo se i contatti del ricevitore di telecomando centralizzato sono a potenziale zero e attivati con la tensione ausiliaria (5VDC) dall'interfaccia PM+. Nella pratica vengono impiegati ricevitori di telecomando centralizzato differenti e altri trasduttori di segnale simili con molti contatti di comando differenti e codifiche di segnale differenti. La matrice di configurazione del Solar-Log™ PM+ offre quindi la massima flessibilità, è possibile configurare la maggior parte delle varianti comuni.

I ricevitori di telecomando centralizzato di norma dispongono da 2 a 5 relè. L'assegnazione dei singoli stati di relè per un determinato fattore di spostamento viene effettuata dal rispettivo gestore di rete e archiviata sulla base di questa matrice nel Solar-Log<sup>™</sup>. Gli inverter collegati possono quindi essere regolati sui fattori di spostamento predefiniti.

| Ingresso digitale | D_IN_1 | D_IN_2 | D_IN_3 | D_IN_4 | Cos(Phi) | induttivo/sottoeccitato ? |   |
|-------------------|--------|--------|--------|--------|----------|---------------------------|---|
| Stadio 1          |        |        |        |        | 0.97     |                           | - |
| Stadio 2          |        |        |        |        | 1.00     |                           | - |

Fig.: Impostazioni del canale per cos (Phi) controllabile da remoto

Per ogni stadio viene definita una combinazione di segnali in ingresso e un valore per cos (Phi). L'apposizione del segno di spunta con ingressi digitali dell'interfaccia PM+ (D\_IN\_1 fino a D\_IN\_4) indica che questo ingresso è attivato con 5V del Pin 6, per regolare il valore impostato sotto cos (Phi). Nell'impostazione base vengono visualizzati 3 stadi. Il segno "+" consente di ampliare questo elenco a 16 stadi.

#### Procedura:

- Selezionare Controllabile da remoto
- Nell'Assegnazione interfaccia selezionare l'/gli inverter da regolare
- Memorizzare le impostazioni del canale per la riduzione della potenza a seconda delle preimpostazioni e del cablaggio
- Selezionare Opzioni
- SALVA le impostazioni

#### Altre opzioni

La commutazione dal cos (Phi) controllabile da remoto alle curve caratteristiche possibili può essere eseguita mediante una determinata costellazione dei segnali all'interfaccia PM+.

| Ingresso digitale   | D_IN_1         | D_IN_2 | D_IN_3 | D_IN_4 | Cos(Phi) | induttivo/sottoeccitato ? |   |
|---------------------|----------------|--------|--------|--------|----------|---------------------------|---|
| Stadio 1            |                |        |        |        | 0.97     |                           | - |
| Stadio 2            |                |        |        |        | 1.00     |                           | - |
| Stadio 3            |                |        |        |        | 0.97     |                           | - |
| Stadio 4            |                |        |        |        | 1.00     |                           | - |
| Stadio 5            |                |        |        |        | 0.80     |                           | - |
|                     |                |        |        |        |          | +                         |   |
| alore variabile cos | (Phi) su linea | P/Pn   | 1      |        |          |                           |   |

Fig.: Commutazione su linee caratteristiche della potenza reattiva con determinati segnali

Se in seguito a un determinato segnale del ricevitore di telecomando centralizzato viene richiesta una commutazione sul funzionamento "Curva caratteristica" (P/Pn e Q(U)), nel campo di testo può essere memorizzato lo stadio corrispondente per la commutazione. Qualora non avvenga alcuna commutazione, nei campi di testo registrare uno 0.

Se viene attivata la commutazione, la pagina di configurazione si riaggiorna. Definire le curve caratteristiche corrispondenti. L'impostazione delle curve caratteristiche corrisponde alla procedura descritta in "24.1.5 Potenza reattiva variabile su linea Q(U) (solamente Solar-Log 2000 con Utility Meter)" 170.

Esempi per il collegamento dei ricevitori di telecomando centralizzato e la relativa configurazione sono riportati nell'appendice del presente manuale.

# 16.12.7 Interconnessione (solo Solar-Log 1000 e 2000)

Applicare la funzione di interconnessione, se le interfacce di un Solar-Log™ non sono sufficienti o le lunghezze di cavo fra Solar-Log™ e i diversi inverter superano la specifica RS485. Per l'interconnessione realizzare una connessione Ethernet fra i logger di dati. Questo collegamento TCP/ IP può essere realizzate con tecnologie differenti (fibra di vetro, W-LAN, trasmissione per ponte radio, ....); per il funzionamento della rete Solar-Log™, è rilevante solo che questa connessione sia veloce e affidabile.

All'interno della rete Solar-Log™ il master deve essere sempre un Solar-Log 2000 PM+. Per gli slave è possibile utilizzare Solar-Log 2000.

L'interconnessione dei dispositivi Solar-Log™ serve allo scambio degli comandi di controllo e dei feedback. I dati relativi alla produzione devono essere trasmessi in modo separato da ogni Solar-Log™.

#### Procedura:

- Richiamare la configurazione in Configurazione | Gestione smart grid | Messa in rete.
- Registrare l'indirizzo IP del primo slave.
- Fare clic con il mouse accanto ad un campo di immissione.
- La maschera per l'immissione degli indirizzi IP si amplia con ogni immissione di indirizzo.
- In una rete possono essere attivi al massimo 9 slave.
- SALVA le impostazioni

| PARAMETRI DELL'IMP | IANTO POTENZA ATTIVA POTENZA | REATTIVA MESSA IN RETE PROFILO |  |
|--------------------|------------------------------|--------------------------------|--|
| oltro dei com      | andi di controllo            |                                |  |
|                    |                              |                                |  |
| Dispositivo N.     | Indirizzo IP                 | Ultimo feedback                |  |
|                    | 192.168.100.1                | 07.08.15 11:22:01              |  |
|                    | 0.0.0.0                      |                                |  |
|                    |                              |                                |  |

Fig.: Configurazione rete Solar-Log™

#### Nota

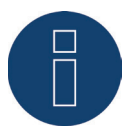

Se nella modalità master/slave al master non dovesse essere collegato alcun inverter, il parametro dell'impianto in Configurazione | Gestione smart grid | Parametri impianto e il valore nominale annuale in Configurazione | Impianto | Previsione devono essere configurati sullo 0.

# 16.12.8 Profilo

Nell'area Gestione smart grid con il prodotto Solar-Log™ PM+pacchetti vengono forniti i cosiddetti profili PM+. Questi profili comprendono impostazioni preconfigurate per l'area Gestione smart grid e attivano le I/O box del pacchetto PM+.

I profili vengono consegnati nel formato dati config\_pmprofil\_NameNetzbetreiber.dat.

#### Procedura:

- Richiamare la configurazione in Configurazione | Gestione smart grid | Profilo.
- Per caricare il profilo fornito, fare clic su Cerca e aprire il file dal relativo punto di memorizzazione.
- Selezionare il profilo Carica
- Il Solar-Log™ si riavvia, viene visualizzata la barra di avanzamento.

Dopo il riavvio viene visualizzata la finestra seguente.

| PARAMETRI DELL'IMPIANTO | POTENZA ATTIVA POTENZA REATTIVA MESSA IN RETE PROFILO |
|-------------------------|-------------------------------------------------------|
| Gestione profilo PM     |                                                       |
| Profilo attuale         | EON EDIS                                              |
| Reset profilo           | RESET                                                 |
| Seleziona file          | Durchsuchen config_pmprofil_EON-EDIS_121017.dat       |
|                         |                                                       |
| x 10                    | CARICA PROFILO                                        |
| ox IO                   | CARICA PROFILO<br>ADAM4050<br>ADAM4068A<br>ADAM4068B  |
| DX IO<br>Interfaccia    | CARICA PROFILO                                        |

Fig.: Profilo PM+ attivato per un pacchetto PM 6

- Il nome del gestore di rete / del profilo viene visualizzato nella sezione Profilo attuale
- Nell'area inferiore della pagina vengono visualizzate le I/O box impiegate nel relativo pacchetto PM+.
- Nella sezione interfaccia deve essere selezionata l'interfaccia RS485 o master/slave, alla quale sono state collegate le I/O box.
- SALVA le impostazioni

#### Nota

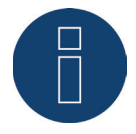

Se deve essere caricato un nuovo profilo PM+, prima deve essere eseguito il reset del Profilo attuale.

#### Nota

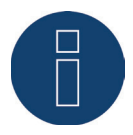

Per l'installazione dei pacchetti PM+ nella dotazione deve essere accluso un manuale di installazione speciale, specifico del gestore di rete.

# 16.13 Vendita diretta

Nota

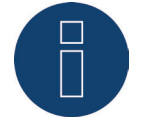

Con l'emanazione dell'emendamento EEG 2014 è stato introdotto l'obbligo della vendita diretta per tutti gli impianti fotovoltaici nuovi a partire da una potenza installata di 500 kW.

Inoltre, a partire dal 01/01/2016, rientreranno in questo emendamento anche gli impianti fotovoltaici a partire da una potenza installata di 100 kW.

Per garantire una comunicazione semplice, efficace e sicura per la gestione remota degli impianti fotovoltaici da parte dei rivenditori diretti, l'interfaccia (Modbus TCP DPM) acquistabile su licenza è stata arricchita del firmware 3.3.0. Il Solar-Log™ con il firmware attuale 3.3.0 soddisfa quindi la condizione per ottenere il premio per la gestione innovativa e il controllo a distanza degli impianti fotovoltaici.

Una trasmissione sicura dei dati fra il Solar-Log™ e il distributore diretto rappresenta una condizione imprescindibile, che viene soddisfatta mediante una codifica VPN (router VPN).

#### Nota

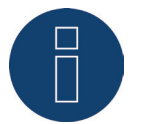

Per poter impiegare la funzione di vendita diretta, è assolutamente necessario un router VPN.

La funzione di vendita diretta non è attivata nello stato di fornitura. Per poterla usare, deve essere immesso un codice di licenza in Configurazione | Sistema | Licenze.

Sono disponibili i seguenti provider:

- Energy & Meteo
- Next Kraftwerke (Firmware 3.4.0)

#### Energy & Meteo / Next Kraftwerke

La distribuzione diretta tramite Energy & Meteo o Next Kraftwerke viene eseguita tramite le opzioni di comando remoto.

Le opzioni di comando remoto selezionabili sono:

- Modbus
- Ricevitore di telecomando centralizzato
- Ricevitore di telecomando centralizzato con considerazione dell'autoconsumo

Mediante un relativo codice di licenza, offriamo diversi modelli in licenza.

- Sono disponibili i seguenti modelli in licenza:
- dimensione impianti fino a 100 kWp
- dimensione impianti fino a 500 kWp
- dimensione impianti fino a 1 MWp
- dimensione impianti fino a 2 MWp
- dimensione impianti fino a 5 MWp
- dimensione impianti fino a 10 MWp
- dimensione impianti fino a 20 MWp

#### Procedura

- Nell'area Provider selezionare Energy & Meteo o Next Kraftwerke .
- Selezionare opzione comando remoto.
- SALVA le impostazioni.

# 16.14 Elaborazione dati

L'opzione menu Configurazione | Dati offre diverse funzioni riguardanti i dati registrati dal Solar-Log™ e comprende le seguenti opzioni menu:

- Registro iniziale di dati
- Correzione dati
- Backup di sistema
- Backup
- Reset

# 16.14.1 Registro iniziale di dati

Questa funzione consente ad un registro iniziale di dati di caricare nel Solar-Log™ dati quotidiani già rilevati manualmente. Questo è sempre opportuno, quando devono essere acquisiti successivamente moltissimi dati, operazione che durerebbe troppo a lungo con la funzione "Correzione dati".

L'importazione dei dati cancella completamente la memoria di dati presente, prima di caricare i dati giornalieri dal file CSV. L'importazione di dati dovrebbe quindi svolgersi possibilmente subito dopo la messa in funzione del Solar-Log™.

Il registro iniziale può comprendere valori di produzione, di consumo e di autoconsumo.

#### Nota

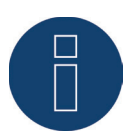

L'importazione dei dati può essere eseguita solo quando sono stati riconosciuti e configurati correttamente tutti gli inverter oppure quando è stata caricata una configurazione di sistema valida.

I dati da caricare devono essere presenti in formato CSV. Un file di questo tipo può essere creato con semplici editor di testo e con programmi di calcolo delle tabelle come MS Excel o Open Office Calc. Il file di importazione deve essere composto da righe di testo, nelle quali la data del giorno e il valore di produzione giornaliero in "Wh" (non kWh!) devono essere separati da un punto e virgola (formato CSV). Esempio:

GG.MM.AA; Produzione in Wh; Consumo in Wh; Autoconsumo in Wh

21.03.17;136435;264371;33684 21.03.17;138219;213145;43476

ecc.

Nota: il numero indicante l'anno può anche essere di 4 cifre.

#### Procedura

- Fare clic su Cerca
- Si apre la finestra di selezione del sistema operativo in uso
- Selezionare il file CSV da importare
- Viene visualizzato il nome di file del file selezionato
- Fare clic su Upload
- Vengono visualizzati l'avanzamento e le fasi dell'importazione dei dati Caricamento del file
   Conclusione della misurazione attuale
   Cancellazione dei dati precedenti e inizializzazione della struttura
   Importazione dei dati giornalieri
   Rilevamento dei dati mensili/annuali
   Riavvio
- Solar-Log™ esegue un riavvio
- I dati importati possono essere controllati sotto i dati di resa

## 16.14.2 Correzione dati

Esiste la possibilità di eseguire successivamente per qualsiasi giorno una correzione o una nuova immissione della somma giornaliera.

#### Procedura

 Inserire la Data a 6 cifre GG/MM/AA
 Per esempio: 21.03.17 per 21 marzo 2017

#### È possibile correggere i seguenti valori:

- Produzione giornaliera (kWh)
- Consumo giornaliero (kWh)
- Autoconsumo giornaliero (kWh)
- Autoconsumo giornaliero batteria (kWh)

Se i valori di produzione o consumo sono stati modificati mediante la correzione dati, i valori corretti vengono visualizzati in aggiunta nella legenda dei dati della produzione nel menu Produzione | Giorno e Bilancio | Giorno.

### 16.14.3 Backup di sistema

L'opzione menu Configurazione | Dati | Backup di sistema offre le funzioni seguenti:

- Caricamento delle impostazioni di sistema dal disco rigido
- Salvataggio delle impostazioni di sistema su disco rigido
- Salvataggio delle impostazioni di sistema su USB
- Ripristino delle impostazioni di sistema da USB

I dati di sistema sono tutti i dati, che sono stati memorizzati nella configurazione. Un salvataggio dei dati di sistema è sempre consigliabile, prima che la configurazione venga modificata o il firmware aggiornato.

### Sezione Carica backup di sistema dal disco rigido

Questa funzione consente di caricare un file di configurazione nel Solar-Log™ con il nome file "solarlog\_ config.dat".

### Procedura

- Fare clic su Cerca
- Si apre la finestra di selezione del sistema operativo in uso
- Selezionare il file DAT da importare
- Viene visualizzato il nome file del file di firmware selezionato
- Fare clic su Upload
- Il salvataggio viene caricato, attendere la conclusione dell'operazione
- Il Solar-Log™ si riavvia

## Sezione Salva impostazioni di sistema su disco rigido

Questa funzione consente di generare un file di configurazione e di memorizzarlo sul disco rigido. Un file di configurazione Solar-Log ha il nome file "solarlog config.dat."

Procedura

- Fare clic su PREPARA
- Dopo aver preparato i dati, si visualizza l'opzione di download.
- Fare clic su download
- Il sistema chiede se il file deve essere memorizzato o deve essere aperto con un programma.
- Selezionare Salva file
- Il file viene memorizzato nella cartella Download.

#### Procedura alternativa

- Fare clic su PREPARA
- Dopo aver preparato i dati, si visualizza l'opzione di download.
- Con il tasto destro del mouse fare clic su download
- Selezionare Salva destinazione in
- Si apre la finestra di salvataggio del sistema operativo in uso.
- Navigare fino al punto di salvataggio desiderato
- Selezionare Salva
- Il file viene memorizzato nella cartella selezionata.

## Sezione Salva impostazioni di sistema su USB

Questa funzione consente di memorizzare un file di configurazione sulla penna USB inserita nel Solar-Log™. Procedura

- Selezionare SALVA
- Viene eseguito il backup di sistema. Attendere la conclusione dell'operazione.
- Vengono visualizzati l'avanzamento e le fasi dell'update Conclusione della misurazione attuale
  - Cercare il supporto dati USB

Salvare la configurazione

- Il file solarlog\_config\_YYMMDD.dat viene memorizzato nella directory /Backup sulla penna USB. YYMMDD sta per anno, mese e giorno con rispettivamente due cifre. solarlog\_config\_170321.dat è un backup del 21.03.2017
- Il file di configurazione può essere copiato per il backup dei dati su un'altra memoria o ricaricato nel Solar-Log™.

## Sezione Ripristina impostazioni di sistema da USB

Questa funzione consente di caricare un file di configurazione con il nome file "solarlog\_config.dat" o solarlog\_config\_YYMMDD.dat dalla penna USB inserita nel Solar-Log™.

#### Procedura

- Fare clic su RIPRISTINA
- Sulla penna USB inserita viene eseguita la ricerca di un file di configurazione. Nella prima fase la ricerca del file solarlog\_config.dat viene eseguita nella directory principale della penna USB, nella seconda fase la ricerca del file solarlog\_config.dat viene eseguita nella directory / backup e nella terza fase nella directory
   /backup viene eseguita la ricerca del file solarlog\_config\_YYMMDD.dat. Nella terza fase viene caricato quindi l'ultimo file.
- Avviare questa ricerca
- Se sulla penna USB è stato trovato un file di configurazione, questo può essere caricato con l'opzione RIPRISTINA

I dati vengono caricati Attendere

- Il Solar-Log™ si riavvia
- Il file di configurazione è stato caricato

### 16.14.4 Backup

L'opzione menu Configurazione | Dati | Backup di sistema offre le funzioni seguenti:

- Carica backup da disco rigido
- Salva backup su disco rigido
- Salva backup su USB
- Ripristina backup da USB

### Sezione Carica backup da disco rigido

Questa funzione consente di caricare un backup con il nome file "solarlog\_backup.dat" nel Solar-Log™.

#### Procedura

- Fare clic su UPLOAD
- Si apre la finestra di selezione del sistema operativo in uso
- Selezionare il file DAT da importare
- Viene visualizzato il nome di file del salvataggio dati selezionato
- Fare clic su UPLOAD
  - Il salvataggio viene caricato, attendere la conclusione dell'operazione
- Il Solar-Log<sup>™</sup> si riavvia

## Sezione Salva backup su disco rigido

Questa funzione consente di generare un backup e di memorizzarlo su disco rigido. Un backup Solar-Log ha il nome file "solarlog\_backup.dat".

#### Procedura

- Fare clic su PREPARA
- Vengono visualizzati l'avanzamento e le fasi dell'update
   Concludere la misurazione attuale
   Eseguire la ricerca del supporto dati USB
   Salvare la configurazione dopo la preparazione dei dati, viene visualizzato il download.
- Fare clic su download
- Il sistema chiede se il file deve essere memorizzato o deve essere aperto con un programma.
- Selezionare Salva file
- Il file viene memorizzato nella cartella Download

#### Procedura alternativa

- Fare clic su PREPARA
- Vengono visualizzati l'avanzamento e le fasi dell'update Concludere la misurazione attuale Eseguire la ricerca del supporto dati USB Salvare la configurazione
- Dopo aver preparato i dati, si visualizza l'opzione di download.
- Con il tasto destro del mouse fare clic su download
- Selezionare Salva destinazione in
- Si apre la finestra di salvataggio del sistema operativo in uso
- Navigare fino al punto di salvataggio desiderato
- Selezionare Salva
- Il file viene memorizzato nella cartella selezionata

## Sezione Salva backup su USB

Questa funzione consente di memorizzare un backup sulla penna USB inserita nel Solar-Log™ nella directory /backup.

#### Procedura

- Selezionare SALVA
- Viene eseguito il backup di dati. Attendere la conclusione dell'operazione
- Vengono visualizzati l'avanzamento e le fasi dell'update Concludere la misurazione attuale Eseguire la ricerca del supporto dati USB
  - Salvare la configurazione
- Il file "solarlog\_backup\_YYMMDD.dat" viene memorizzato nella directory /backup sulla penna USB.
   YYMMDD sta per anno, mese e giorno con rispettivamente due cifre.
   solarlog\_backup\_170321.dat è un backup del 21.03.2017

Il backup di dati del Solar-Log™ può essere copiato per l'archiviazione su un'altra memoria o ricaricato nel Solar-Log™.

## Sezione Ripristina backup da USB

Questa funzione consente di caricare un backup di dati con il nome file "solarlog\_backup.dat" dalla penna USB inserita nel Solar-Log™.

#### Procedura

- Fare clic su RIPRISTINA
- Sulla penna USB inserita viene eseguita la ricerca di un file di configurazione Nella prima fase la ricerca del file solarlog\_backup.dat viene eseguita nella directory principale della penna USB, nella seconda fase la ricerca del file solarlog\_backup.dat viene eseguita nella directory /backup e nella terza fase nella directory /backup viene eseguita la ricerca del file solarlog\_backup\_YYMMDD.dat. Nella terza fase viene caricato quindi l'ultimo file.
- Avviare questa ricerca
- Se sulla penna USB è stato trovato un file di configurazione, questo può essere caricato con l'opzione Ripristina
- Viene caricato il backup. Attendere la conclusione dell'operazione.
- Il Solar-Log™ si riavvia
- Il file di configurazione è stato caricato

## 16.14.5 Reset

L'opzione menu Configurazione | Dati | Reset offre le funzioni seguenti:

- Esegui reset dei dati di resa
- Esegui reset della configurazione dell'inverter
- Esegui reset delle condizioni di default sul dispositivo

### Sezione Esegui reset dei dati di resa

Eventualmente può accadere che dopo un riconoscimento del dispositivo siano visualizzati dati sbagliati o non utilizzabili. In questo caso è possibile cancellare il registro dei dati, senza configurare di nuovo completamente il Solar-Log.

#### Procedura

- Fare clic su RESET
- Se si è sicuri che i dati devono essere cancellati, fare clic su Continua; altrimenti Annulla
- I dati vengono cancellati
- Il Solar-Log™ si riavvia

## Sezione Esegui reset della configurazione dell'inverter

Se il riconoscimento dei dispositivi deve essere riavviato, si raccomanda di cancellare prima con questa funzione la configurazione degli inverter.

#### Procedura

- Fare clic su RESET
- Se si è sicuri che la configurazione degli inverter deve essere cancellata, fare clic su Continua; altrimenti Annulla
- Vengono cancellati i dati e la configurazione dell'inverter
- Il Solar-Log™ si riavvia

### Sezione Esegui reset delle condizioni di default sul dispositivo

Questa funzione consente di eseguire il reset del Solar-Log™ allo stato di fornitura. Vengono cancellati tutti i dati di resa e la configurazione.

#### Procedura

- Fare clic su RESET
- Se si è sicuri che tutti i dati devono essere cancellati, fare clic su Continua; altrimenti Annulla
- Vengono ripristinate le condizioni di default
- Il Solar-Log™ si riavvia

Nota

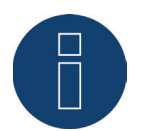

Le impostazioni di rete rimangono invariate con questa funzione.

#### Nota

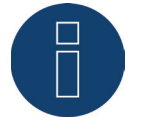

Per cancellare tutte le impostazioni, incluse le impostazioni di rete, con i dispositivi Solar-Log™ senza display (Solar-Log 200, 250 e 300), è necessario premere il tasto Reset sul dispositivo. In questo caso il Solar-Log™ viene impostato su Acquisisci IP automaticamente. (DHCP)

=> Solo con router o switch.

## 16.15 Configurazione del sistema

L'opzione menu Configurazione | Sistema comprende condizioni di default per il Solar-Log™ e le seguenti schede:

- Controllo accesso
- Lingua/Paese/Ora
- Display
- Licenze
- Firmware

## 16.15.1 Controllo accesso

In questo menu è possibile configurare la protezione dell'accesso a diverse aree del Solar-Log™. Le aree seguenti possono essere protette con codice PIN o password

- Protezione dell'accesso display
- Protezione dell'accesso menu Browser
- Visualizzazione della configurazione estesa

Sezione Protezione dell'accesso display (solo Solar-Log 1000, 1200 e 2000)

Per l'accesso al display del Solar-Log™ è possibile attivare un codice PIN. Il codice PIN si compone al massimo di otto caratteri.

L'accesso nel display può essere bloccato per l'intero display o solo per il campo Impostazioni. Procedura:

- Immettere il codice PIN
- Ripetere il codice PIN
- Selezionare i campi bloccati con un segno di spunta
- SALVA le impostazioni

### Sezione Protezione all'accesso Browser

In questa sezione è possibile limitare l'accesso alle seguenti aree del menu Browser del Solar-Log™ richiedendo una password:

- Utente Accesso generale al Menu Browser
- Installatori
   Accesso all'area Configurazione
   Costiono smart grid
- Gestione smart grid Accesso all'area Configurazione | Gestione smart grid

Nello stato di fornitura l'accesso all'area di gestione smart grid è bloccato con la password "PM". L'accesso per utenti e installatori è gratuito.

#### Nota

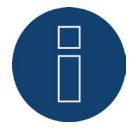

Suggeriamo all'installatore di discutere con il cliente della portata delle impostazioni nell'ambito della gestione smart grid e di assegnare una password personale.

#### Procedura

- Attivare Richiesta password per l'area/aree desiderata/e con pulsante
- Immettere una password sicura per l'area/aree corrispondenti
- Ripetere password
- SALVA le impostazioni

## 16.15.2 Lingua/Paese/Ora

Nella scheda Configurazione | Sistema | Lingua/Paese/Ora è possibile eseguire le seguenti impostazioni:

- Lingua di sistema del Solar-Log™
- Paese di utilizzo del Solar-Log™
- Ora di sistema del Solar-Log™
- Allineamento temporale

## Sezione Lingua

#### Procedura

- Nel menu di selezione selezionare la lingua desiderata
   La lingua di visualizzazione selezionata è attiva sia sul display sia nella visualizzazione sul browser
   Web.
- SALVA le impostazioni

## Sezione Paese

### Procedura

- Nel menu di selezione selezionare il proprio paese
   L'impostazione del paese selezionata si attiva nella visualizzazione del formato per la data, l'ora e la valuta.
- SALVA le impostazioni

### Sezione Ora

Il Solar-Log™ dispone di un orologio integrato, che prosegue a contare le ore anche in caso di mancanza di corrente o di un'interruzione nella rete per tempo prolungato (50 giorni).

L'ora è preimpostata in fabbrica, però dopo un lungo stoccaggio può andare persa.

Fuso orario, data e impostazione dell'ora legale devono essere correttamente impostati, per non ricevere nel monitoraggio e nella visualizzazione stati e risultati errati, ad es. nell'invio di messaggi da e-mail o nella rappresentazione sotto forma di curve del grafico giornaliero.

| 21.07.15 16:19:14 |                                           |
|-------------------|-------------------------------------------|
|                   |                                           |
| DEFINIZIONE       |                                           |
| +1:00             |                                           |
|                   | 21.07.15 16:19:14<br>DEFINIZIONE<br>+1:00 |

Fig.: Configurazione orario del Solar-Log™

Nell'opzione menu Configurazione | Sistema | Lingua/Paese/Ora è possibile impostare l'ora.

### Impostare il nuovo orario del sistema Procedura

- È visualizzato l'orario attuale del sistema
- Per modificarlo, immettere Data/Ora (nuova) nel seguente formato

GG/MM/AA HH:MM:SS

per esempio: 21.03.17 16:14:05 per 12 dicembre 2016 alle ore 16, 14 minuti, 05 secondi

Selezionare DEFINIZIONE della nuova data e del nuovo orario

## Adeguare il fuso orario

### Procedura

- Inserire lo spostamento del fuso orario in ore Preimpostazione: GMT +1
- SALVA immissione

## Impostare l'ora legale

Procedura

- Selezionare l'impostazione dell'ora legale corrispondente Opzioni: nessuna, CET (ora legale dell'Europa Centrale), USA
- SALVA le impostazioni

## Sezione Allineamento temporale automatico

Per l'allineamento temporale automatico il Solar-Log™ contatta un server NTP e allinea costantemente l'orario del suo sistema con l'orario del server NTP.

Se il Solar-Log™ è collegato ad Internet mediante router, l'allineamento viene eseguito di notte. Con GPRS l'orario viene allineato durante la trasmissione dei dati.

#### Procedura

- Attivare l'allineamento temporale automatico con il relativo pulsante
- SALVA le impostazioni

La funzione Carica ora l'orario dal server NTP permette di allineare manualmente l'ora del sistema. A questo riguardo deve essere abilitata la porta 123 "NTP" nel Gateway e/o il firewall.

## 16.15.3 Display

Nella scheda Configurazione | Sistema | Display è possibile eseguire le impostazioni seguenti.

- Disattivazione in base all'orario
- Disattivazione se tutti gli inverter sono offline
- Attenuazione dopo l'inattività
- Finestra di dialogo slideshow

Le impostazioni si riferiscono al display touch, il piccolo display LCD è costantemente in funzione.

### Sezione Disattivazione in base all'orario

L'illuminazione del display può essere limitata a un determinato periodo di tempo. Dopo lo sfioramento del display l'illuminazione viene riaccesa.

Procedura

- Immettere orari per Accensione alle e Spegnimento alle Gli orari devono essere immessi in formato hh:mm per esempio: 19:30
- SALVA le impostazioni

### Sezione Disattivazione se tutti gli inverter sono offline

Mediante l'attivazione di questa funzione si disattiva automaticamente il Solar-Log™, se tutti gli inverter sono offline (più nessuna immissione). Solar-Log si riattiva automaticamente al mattino e prosegue la registrazione.

#### Sezione Attenuazione dopo l'inattività

Dopo un determinato periodo di tempo il display può essere smorzato al 50% e/o al 100%. Dopo lo sfioramento del display l'illuminazione viene di nuovo completamente accesa.

Procedura

- Attivare i livelli di attenuazione con il pulsante
- Nel campo di testo eseguire l'immissione Periodo di inattività in minuti sul display I minuti devono essere immessi in formato mm. Per esempio 60 per 60 minuti
- SALVA le impostazioni

### Sezione Slideshow

Dopo un tempo impostabile sul display vengono visualizzati con un intervallo di circa 15 secondi "Panoramica – Tachimetro – Flusso di energia – Bilancio – Previsione – Giorno – Mese – Anno – Totale – Contributo ambientale 1 - 3".

Procedura

- Immettere il tempo desiderato in minuti
   I minuti devono essere immessi in formato mm: per esempio 15 per 15 minuti
- La schermata di avvio consente di definire con quale schermata inizia lo Slide-Show
- SALVA le impostazioni
- In alternativa, in caso di Slide-Show disattivato, è possibile definire una schermata di avvio

## 16.15.4 Licenze

Determinate funzioni nel Solar-Log<sup>™</sup> devono essere attivate mediante un codice licenza. Con l'acquisto di una determinata funzione si ottiene un certificato di licenza. Le licenze sono sempre accoppiate ai numeri di serie del relativo Solar-log<sup>™</sup> e ora possono essere utilizzate solo per questo dispositivo con il numero di serie adeguato.

Procedura

- Immettere un codice di licenza nella relativa sezione
- Attivare il codice di licenza

#### Sezione Licenze attive

Nella sezione Licenze attive vengono visualizzate tutte le funzioni attivate e i codici di licenza.

## Sezione Immettere un codice di licenza

Per attivare una funzione, immettere il Codice di licenza e attivarlo. Il nome della licenza viene visualizzato nella sezione Licenze attive.

## 16.15.5 Firmware

La scheda Firmware offre le seguenti funzioni

- Informazioni sulla versione firmware installata
- Update del firmware

## Sezione Stato

Viene visualizzata la versione firmware installata sul Solar-Log™. Il numero di versione si compone di tre aree:

| Numero versione | Build    |   | Data       |
|-----------------|----------|---|------------|
| 3.6.0           | Build 89 | - | 08.08.2017 |

## Sezione Aggiornamento firmware manuale

Questa funzione permette di caricare un nuovo firmware da un supporto dati.

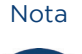

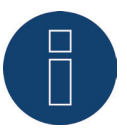

Prima di un aggiornamento manuale eseguire un salvataggio attuale dei dati del sistema e un backup dei dati.

#### Nota

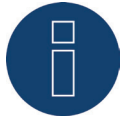

Dopo un aggiornamento del firmware svuotare il cache del browser per evitare errori di rappresentazione.

#### Procedura

- Fare clic su Cerca
- Si apre la finestra di selezione del sistema operativo in uso
- Selezionare il file di firmware da importare
- Viene visualizzato il nome file del file di firmware selezionato
- Fare clic su UPLOAD
- Seguono le domande se il salvataggio del sistema e il backup dei dati sono stati eseguiti. Se durante queste interrogazione viene premuto "Annulla", l'operazione si interrompe.
- Vengono visualizzati l'avanzamento e le fasi dell'update Caricamento del file Conclusione della misurazione attuale Riavvio Decompressione del file Riavvio
- Nel display LCD viene visualizzato FW per firmware update
- Il Solar-Log™ si riavvia
- La versione attuale del firmware viene visualizzata nel display e in questa opzione menu

## Sezione Verifica update in Internet

Con questa funzione il Solar-Log™ si mette in contatto con il server firmware di Solare Datensysteme GmbH e controlla se è disponibile una nuova versione e la offre per l'installazione.

### Sezione Verifica update su USB

Con questa funzione il Solar-Log™ verifica se sulla penna USB inserita direttamente nel dispositivo è disponibile una nuova versione.

Se viene richiamata la funzione, appare una visualizzazione di avanzamento e la fase di lavoro

- Conclusione della misurazione attuale
- Cercare il supporto dati USB

### Sezione Aggiornamenti automatici firmware

Con questa funzione il Solar-Log™ verifica continuamente se sul server firmware è disponibile una versione più recente, carica questo update automaticamente e installa questo firmware nella notte.

#### Nota

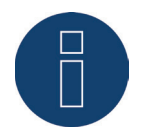

Con l'attivazione di questa funzione Solare Datensysteme GmbH concede il permesso di caricare automaticamente update più piccoli. Questa funzione non sostituisce gli update manuali del firmware.

# 17 L'opzione menu Diagnosi

Mediante la barra d'intestazione passate a Diagnosi.

Nella navigazione a sinistra sono disponibili le seguenti possibilità di selezione.

- Diagnosi inverter
- Protocollo eventi
- Messaggi
- Gestione smart grid
- Monitor SCB (solo Solar-Log 2000 e attivazione SCB)
- Contatto di allarme (solo Solar-Log 2000)
- Esportazione CSV

## 17.1 Diagnosi inverter

Per richiamare la diagnosi inverter passare a Diagnosi | Diagnosi inverter.

Sotto questa opzione è possibile scegliere le seguenti schede:

- Dettagli inverter
- Confronto Tracker
- Confronto Campo Modulo

Nei diagrammi di diagnosi seguenti sono visualizzati valori diversi in unità differenti. Per ogni diagramma viene visualizzata una singola legenda, che definisce le unità impiegate e i relativi colori.

## 17.1.1 Dettagli inverter

Per richiamare i dettagli inverter passare a Diagnosi | Diagnosi inverter | Dettagli inverter. Mediante i campi Data e Dispositivo, è possibile considerare una data e un dispositivo collegato a piacere (per es.: inverter o sensore), per l'analisi.

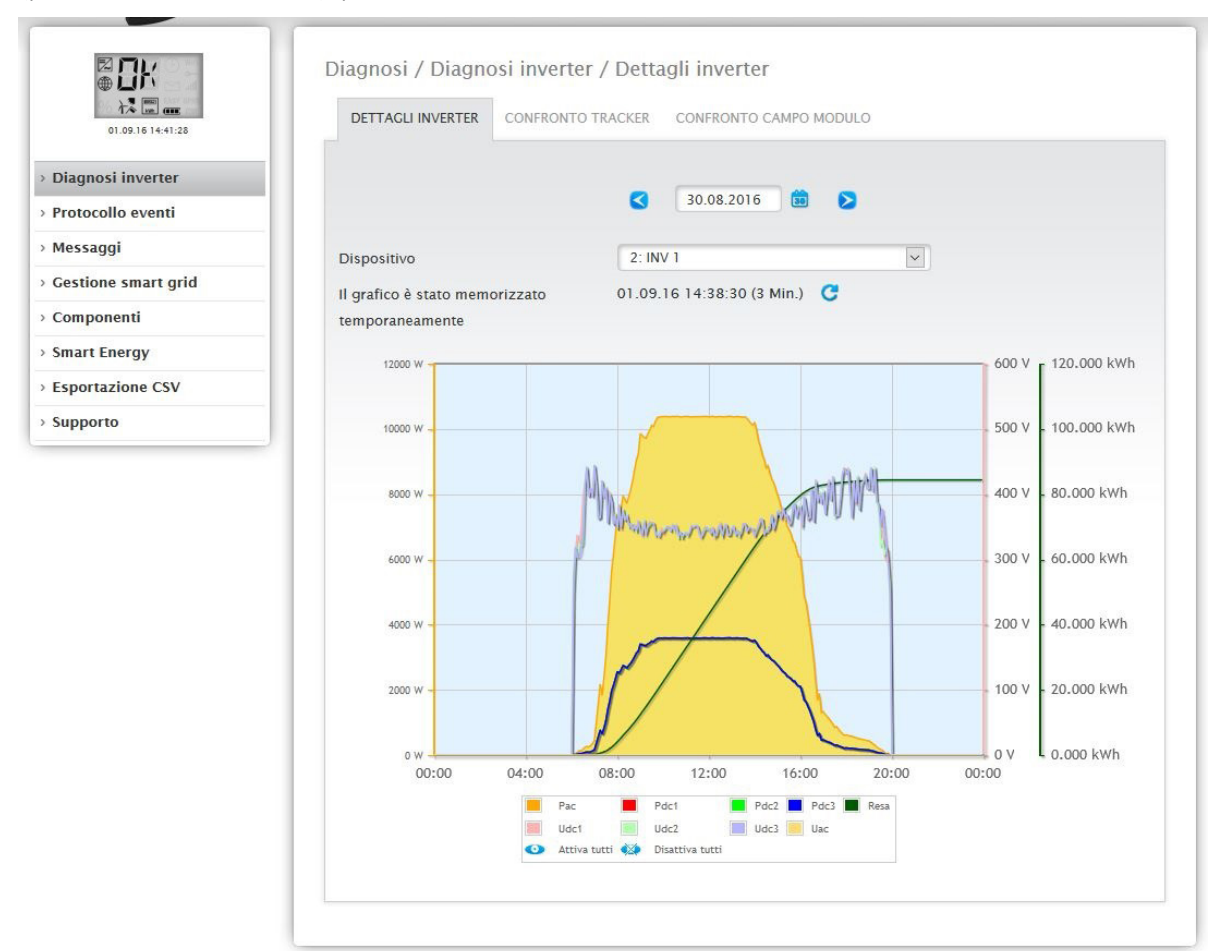

Fig.: Diagramma Dettagli inverter

Nell'esempio (vedere Fig.: Diagramma Dettagli inverter) per l'inverter è possibile visualizzare i seguenti valori:

- Pac
- Pdc1
- Pdc2
- Pdc3
- Resa
- Udc1
- Udc2
- Udc3
- Uac (questo valore viene visualizzato se l'inverter supporta questa funzione)

Nella legenda tutti i valori visualizzati possono essere attivati e disattivati direttamente in qualsiasi momento mediante il tasto sinistro del mouse, singoli valori (curve) vengono visualizzati o tutti i valori (curve) vengono attivati e disattivati. Il tasto destro del mouse consente di disattivare tutti i valori (curve) fino a quelli selezionati.

## 17.1.2 Confronto Tracker

Per richiamare il confronto Tracker passare a Diagnosi | Diagnosi inverter | Confronto Tracker. In Confronto Tracker mediante i campi Data, Dispositivo e Tracker, è possibile confrontare fra di loro due tracker (dello stesso dispositivo o di due dispositivi diversi) in una data selezionata.

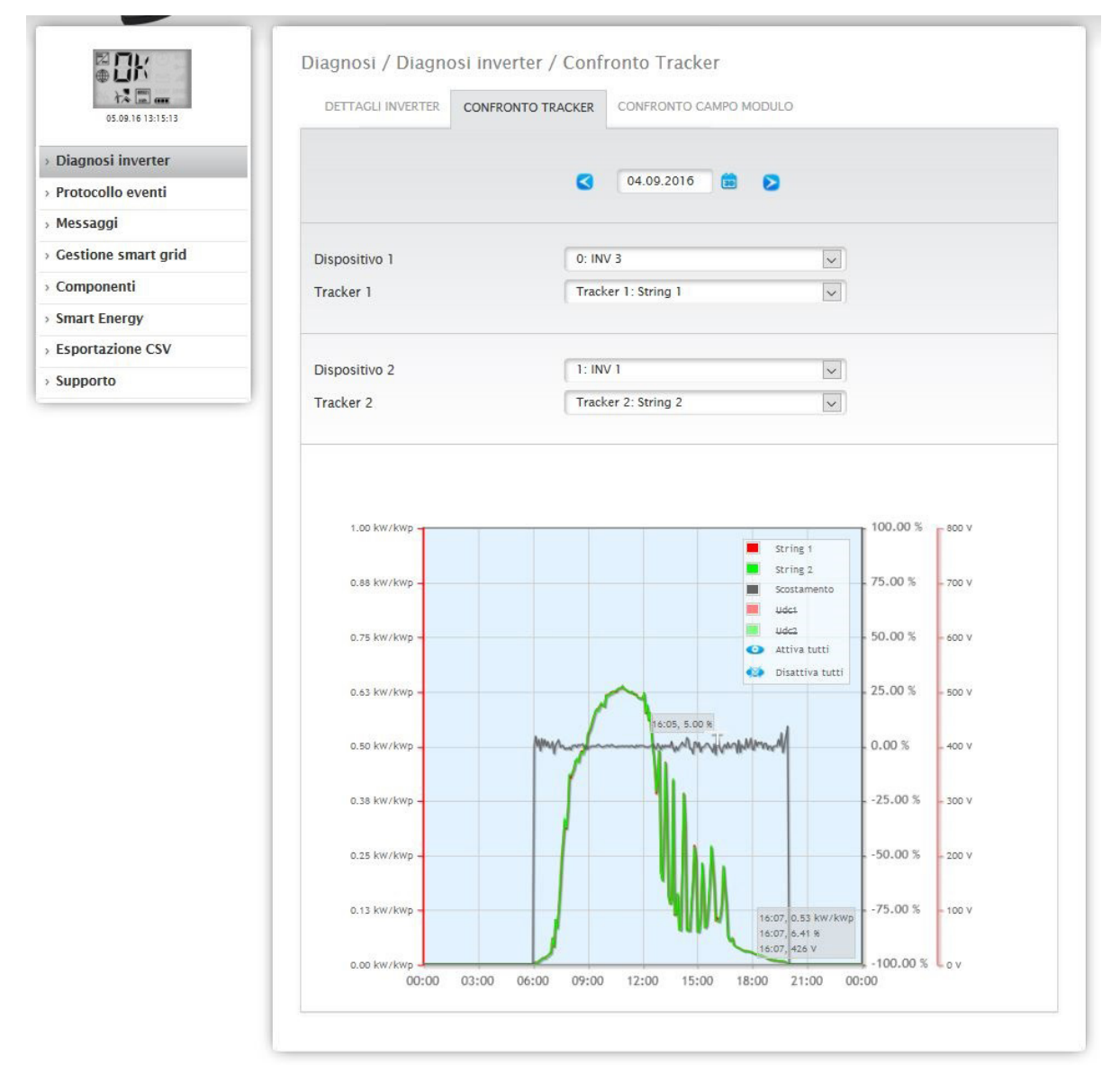

Fig.: Diagramma Confronto Tracker

Nell'esempio (vedere Fig.: Diagramma Confronto Tracker) sono stati selezionati due inverter differenti per l'analisi e per consentire una panoramica migliore sono deselezionati i valori Udc1 e Udc2. Le due stringhe degli inverter 6 e 7 vengono confrontate direttamente fra di loro.

La linea grigia rappresenta il grado dello scostamento. Questo scostamento percentuale è indicato nella colonna a destra. Lo scostamento può essere in positivo e anche in negativo. Nell'esempio lo scostamento fra le stringhe è compreso fra ca. -5% e +5%. La colonna a sinistra mostra la potenza kW/kWp dei Tracker.

Nella legenda tutti i valori visualizzati possono essere attivati e disattivati direttamente in qualsiasi momento mediante il tasto sinistro del mouse, singoli valori (curve) vengono visualizzati o tutti i valori (curve) vengono attivati e disattivati. Il tasto destro del mouse consente di disattivare tutti i valori (curve) fino a quelli selezionati.

## 17.1.3 Confronto Campo Modulo

Per richiamare il confronto campo modulo passare a Diagnosi | Diagnosi inverter | Confronto campo modulo.

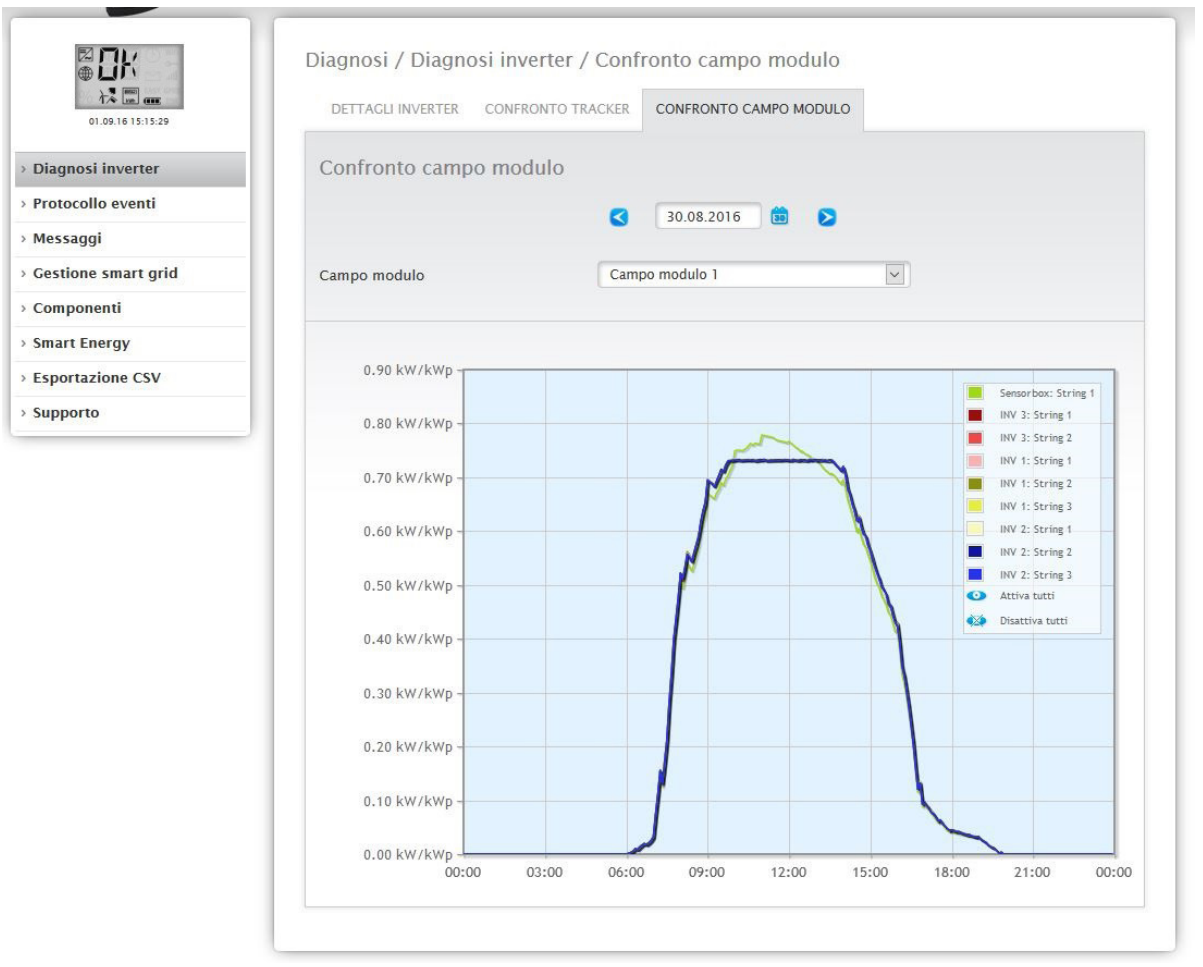

#### Fig.: Diagramma Confronto campo modulo

Il Confronto campo modulo, mediante i campi di selezione, Data e Campo modulo, consente di confrontare tutti i dispositivi (per es.: inverter e sensore) e le relative stringhe, che sono assegnate allo stesso campo modulo, nel giorno corrente e nei giorni passati registrati (vedere Fig.: Diagramma Confronto campo modulo), per riconoscere in modo più efficiente i guasti dal monitoraggio della potenza. Nel diagramma d'esempio vengono visualizzati i seguenti dispositivi:

- ei diagramma d'esempio vengono visualizzati i seguenti disp
  - Sensorbox
  - INV 1
  - INV 2
  - INV 3

Nella legenda tutti i valori visualizzati possono essere attivati e disattivati direttamente in qualsiasi momento mediante il tasto sinistro del mouse, singoli valori (curve) vengono visualizzati o tutti i valori (curve) vengono attivati e disattivati. Il tasto destro del mouse consente di disattivare tutti i valori (curve) fino a quelli selezionati.

## 17.2 Diagnosi batteria

Per richiamare la diagnosi batteria passare a Diagnosi | Diagnosi batteria.

Sotto questa opzione è possibile scegliere le seguenti schede:

- Valori misurati attuali
- Cronologia carica 1 giorno
- Cronologia carica 7 giorni
- Incentivi

## 17.2.1 Valori misurati attuali

Nella scheda Valori misurati attuali sono presenti i valori seguenti:

- Tensione batteria (V)
- Tensione attuale della batteria in Volt.
- Stato di carica (%)

Lo stato di carica attuale della batteria in percentuale.

(Per contatori di corrente nella modalità Contatore batteria lo stato di carica attualmente non è ancora impostato)

• Potenza carica attuale (W)

La potenza della carica attuale della batteria in Watt.

Potenza scarica attuale (W)
 La potenza della scarica attuale in Watt.

|                     | Diagnosi / Diagnosi batt    | eria / Valori misurati attua   | di                                |
|---------------------|-----------------------------|--------------------------------|-----------------------------------|
| 10.07.15 09:11:02   | VALORI MISURATI ATTUALI     | RONOLOGIA CARICA 1 GIORNO CROI | NOLOGIA CARICA 7 GIORNI INCENTIVI |
| > Diagnosi inverter | Valori misurati attuali     |                                |                                   |
| > Diagnosi batteria | Tensione batteria [V]       | 188                            |                                   |
| Protocollo eventi   | Stato di carica [9/]        | 67                             |                                   |
| Messaggi            | Stato di Carica [76]        | 07                             |                                   |
| Gestione smart grid | Potenza carica attuale [W]  | 549                            |                                   |
| Componenti          | Potenza scarica attuale [W] | 0                              |                                   |
| Smart Energy        |                             |                                |                                   |
| Esportazione CSV    |                             |                                |                                   |

Fig.: Diagnosi batteria - Valori misurati attuali

## 17.2.2 Cronologia carica 1 giorno

Nella scheda Cronologia carica 1 giorno è presente un diagramma Giorno con i valori seguenti:

- Carica Avanzamento della carica della batteria in Watt per un giorno.
- Scarica
- Avanzamento della scarica della batteria in Watt per un giorno.
- Stato di carica (%)

Avanzamento dello stato di carica della batteria in percentuale per un giorno.

• U(V)

Avanzamento della tensione della batteria in Volt per un giorno.

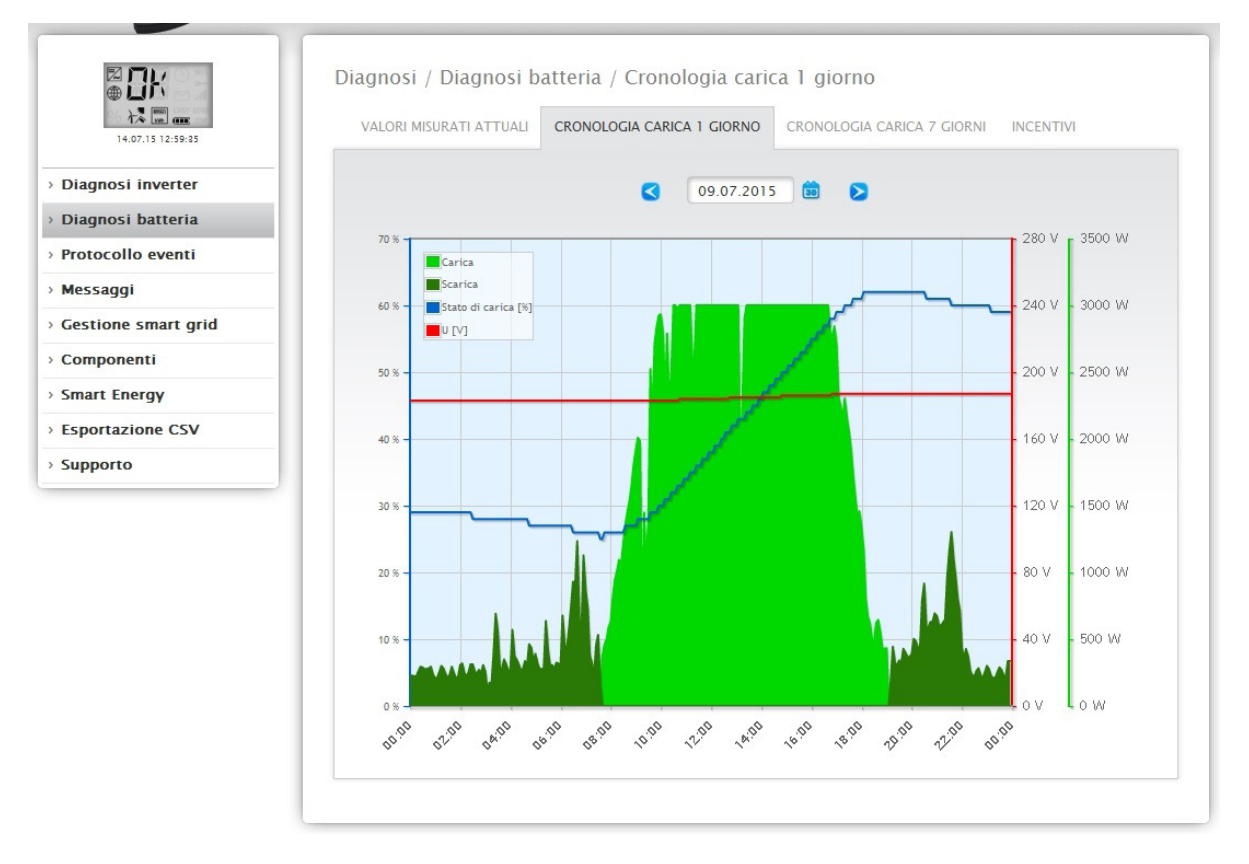

Fig.: Diagnosi batteria - Cronologia carica 1 giorno

Il campo Data offre anche la possibilità di selezionare determinati giorni per la visualizzazione. Mediante i tasti freccia inoltre è possibile scorrere la data avanti e indietro.

I singoli valori, a sinistra in alto nella legenda, possono essere attivati e disattivati mediante un clic del mouse.

## 17.2.3 Cronologia carica 7 giorni

Nella scheda Cronologia carica 7 giorni è presente un diagramma di 7 giorni con i valori seguenti degli ultimi 7 giorni:

• Carica

Avanzamento della carica della batteria in Watt degli ultimi 7 giorni.

Scarica

Avanzamento della scarica della batteria in Watt degli ultimi 7 giorni.

• Stato carica (%)

Avanzamento dello stato di carica della batteria in percentuale degli ultimi 7 giorni.

• U(V)

Avanzamento della tensione della batteria in Volt degli ultimi 7 giorni.

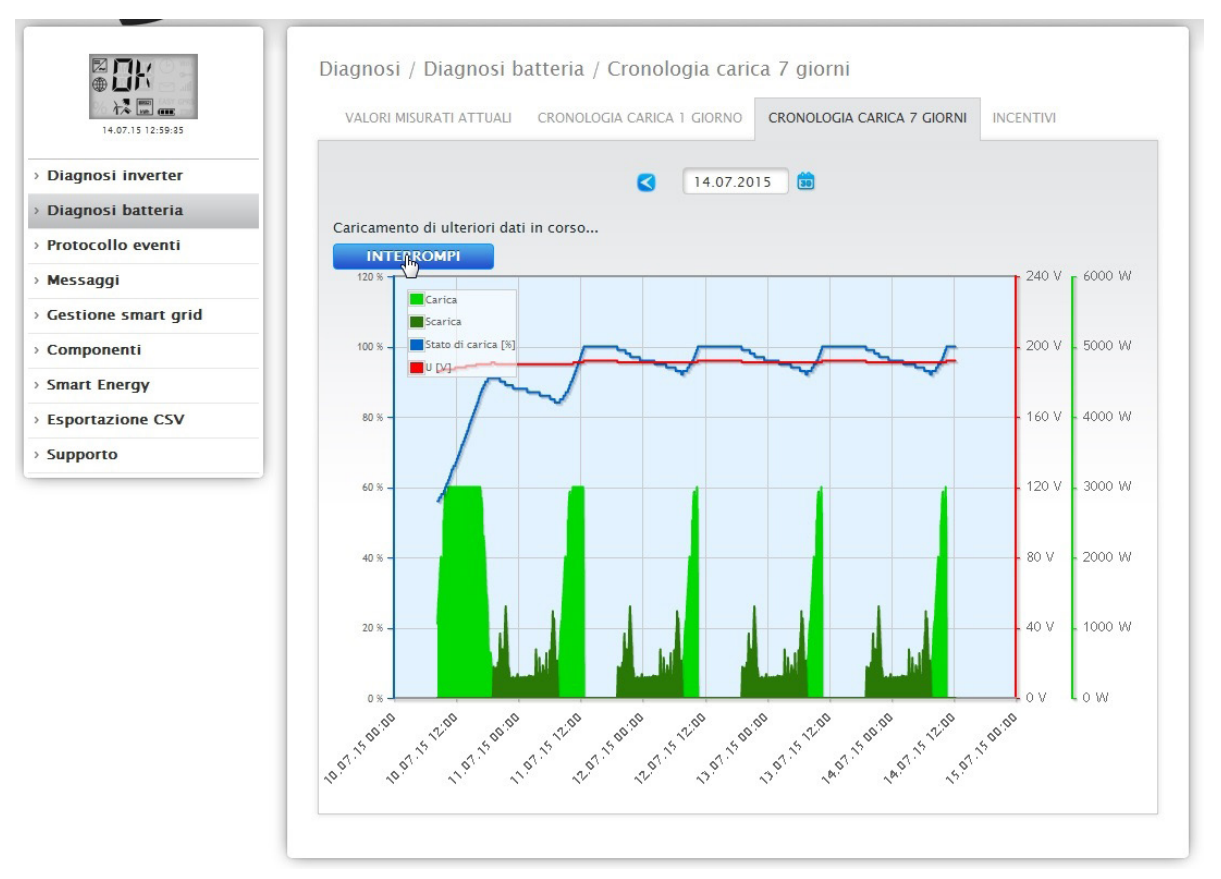

Fig.: Diagnosi batteria - Cronologia carica 7 giorni

Il campo Data offre anche la possibilità di selezionare determinati cicli di 7 giorni per la visualizzazione. Mediante i tasti freccia inoltre è possibile scorrere la data avanti e indietro.

I singoli valori, a sinistra in alto nella legenda, possono essere attivati e disattivati mediante un clic del mouse.

Inoltre il pulsante Interrompi permette di interrompere il caricamento dei dati.

## Stato di carica della batteria mediante il display LCD

Lo stato di carica della batteria viene visualizzato sia tramite la cronologia della carica sull'interfaccia WEB, sia tramite il display LCD. I seguenti stati di carica della batteria sono riconoscibili sulla base degli elementi presenti nel simbolo della batteria. (Vedere figura seguente)

- Stato di carica < 25%: Batteria scarica
- Stato di carica < 50%: 1 elemento
- Stato di carica < 75% 2 elementi
- Stato di carica >= 75: 3 elementi
- Se la batteria è offline, lampeggia un simbolo della batteria vuoto.

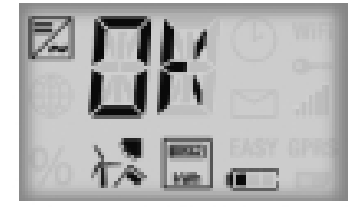

Fig.: Display LCD con simbolo batteria e un elemento

Vedere anche il capitolo "Valori attuali"

## 17.2.4 Incentivi

Nella scheda Incentivi si trovano le sezioni:

- Risparmio di corrente grazie all'uso della batteria
- Efficienza batteria

## Risparmio di corrente grazie all'uso della batteria

In questa sezione si trovano le colonne seguenti:

- Scarica
  - Scarica della batteria durante l'intero periodo di funzionamento in kWh
- Costi per corrente elettrica risparmiati Risparmio totale dei costi per corrente elettrica grazie all'impiego della batteria durante l'intero periodo di funzionamento in valuta nazionale.

## Efficienza batteria

In questa sezione si trovano le colonne seguenti:

Carica

Carica della batteria durante l'intero periodo di funzionamento in kWh

- Scarica
  - Scarica della batteria durante l'intero periodo di funzionamento in kWh
- Valore efficienza

Valore efficienza della batteria durante l'intero periodo di funzionamento in percentuale.

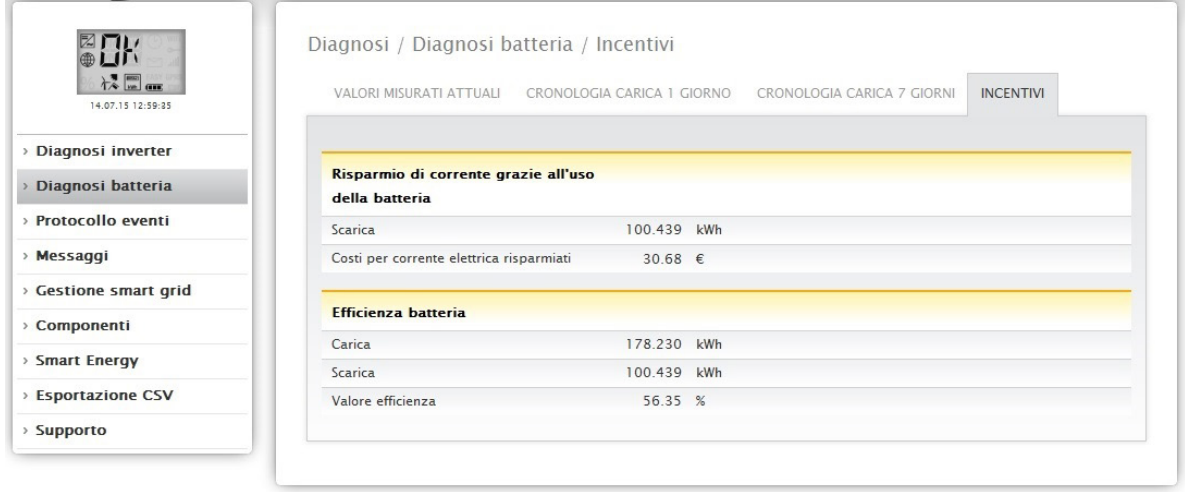

Fig.: Diagnosi batteria - Incentivi

## 17.3 Richiamo del Protocollo eventi

Per richiamare il Protocollo eventi passare a Diagnosi | Protocollo eventi. In caso di richiamo del Protocollo eventi, quest'ultimo viene caricato come segue.

| Diagnosi inverter    Protocollo eventi  Messaggi  Gestione smart grid  Componenti  Smart Energy Esportazione CSV | agn<br>I dati degli eventi sono in fase di caricamento, attendere la<br>conclusione dell'operazione.<br>V Inverter0 : WR 1<br>Inverter1 : WR 2<br>V Inverter2 : WR 3<br>Mrverter3 : WR 4<br>RESET SELEZIONE |
|----------------------------------------------------------------------------------------------------|----------------------------------------------------------------------------------------------------|
| > Supporto                                                                                                    |                                                                                                    |

Fig.: Caricamento del protocollo eventi in corso

Dopo questa operazione il protocollo eventi è disponibile, la maschera passa nella schermata normale.

| 7.15 11:43:50 |         | Tutti gli dispositivi                 | •      |                 |
|---------------|---------|---------------------------------------|--------|-----------------|
| verter        |         | 25.07.15                              | •      |                 |
| eventi        |         | Tutti i codici di stato               | •      |                 |
|               |         | Tutti i codici d'errore               | •      |                 |
| mart grid     |         |                                       |        |                 |
| ti            |         |                                       |        | RESET SELEZIONE |
| gy            |         |                                       |        |                 |
| ne CSV        |         |                                       |        |                 |
| Disp          | ositivo | Evento da - a                         | Stato  | Errore          |
| 4             |         | 25.07.15 20:13:30 -                   | Online | -               |
|               |         | 26.07.15 06:15:59                     |        |                 |
| 4             |         | 25.07.15 20:12:15 - 25.07.15 20:13:29 | MPP    | =               |
| 1             |         | 25.07.15.20.12.00                     | Online |                 |
| 4             |         | 25.07.15 20:12:00 -                   | Unine  | =               |
| 4             |         | 25.07.15 19:40:00 -                   | MPP    | -               |
|               |         | 25.07.15 20:11:59                     |        |                 |
| 4             |         | 25.07.15 19:38:00 -                   | Online | 2               |
|               |         | 25.07.15 19:39:59                     |        |                 |
| 4             |         | 25.07.15 06:26:00 -                   | MPP    | -               |
|               |         | 25.07.15 19:37:59                     |        |                 |
| 4             |         | 25.07.15 06:24:00 -                   | Online | -               |
|               |         | 25.07.15 06:25:59                     |        |                 |
| 4             |         | 25.07.15 06:23:30 -                   | MPP    | -               |
|               |         | 25 07 15 06:22:50                     |        |                 |

Fig.: Protocollo eventi

In questa schermata con quattro menu a discesa sono disponibili le impostazioni seguenti:

• Dispositivi

In Dispositivi (preimpostazione "Tutti i dispositivi") potete selezionare singoli dispositivi o lasciare invariata la selezione preimpostata.

### • Giorni

In Giorni (preimpostazione "Tutti i giorni") potete selezionare i singoli giorni o lasciare invariata la selezione preimpostata.

• Codici di stato

In Codici di stato (preimpostazione "Tutti i codici di stato") potete selezionare determinati codici di stato o lasciare invariata la selezione preimpostata.

• Codici d'errore

In Codici d'errore (preimpostazione "Tutti i codici d'errore") potete selezionare determinati codici d'errore o lasciare invariata la selezione preimpostata.

Di default nella tabella viene visualizzato il valore corrente con tutti i dispositivi e tutti i codici d'errore e di stato.

## 17.4 Richiamo dei messaggi

Per richiamare i messaggi passare a Diagnosi | Messaggi.

| 30/07/15 12:38:47   | Data notifica     | Data di invio | Tentativi di invio | Tipo di messaggio | Destinatario | Testo |
|---------------------|-------------------|---------------|--------------------|-------------------|--------------|-------|
| Diagnosi inverter   |                   | r.            | 0                  | 0.00              | 0            | _     |
| rotocollo eventi    | 30.07.15 11:55:11 | pending       | 0                  | Offline           | 0            | -     |
|                     | 30.07.15 11:55:11 | pending       | 0                  | Offline           | 0            | -     |
| Messaggi            | 30.07.15 11:55:10 | pending       | 0                  | Offline           | 0            | -     |
| Gestione smart grid | 30 07 15 11:55:10 | pending       | 0                  | Offline           | 0            |       |
| Componenti          |                   | ,             | 22.5               |                   | -            | _     |
| -                   | 30.07.15 11:55:10 | pending       | 0                  | Offline           | 0            |       |
| smart Energy        | 30.07.15 11:25:11 | pending       | 0                  | Offline           | 0            | -     |
| Esportazione CSV    | 30.07.15 11:25:11 | pending       | 0                  | Offline           | 0            | -     |
| upporto             | 30.07.15 11:25:11 | pending       | 0                  | Offline           | 0            |       |
|                     | 30.07.15 11:25:11 | pending       | 0                  | Offline           | 0            |       |

Fig.: Sintesi messaggi

Viene richiamata la Sintesi messaggi sotto forma di tabella.

In questa tabella vengono visualizzati al max. 50 messaggi. Vengono visualizzate le seguenti colonne:

- Data notifica
- Indica quando l'errore è stato riconosciuto come tale e segnalato.
- Data di invio

In questa colonna è presente una data se è stato possibile inviare con successo il messaggio. In caso contrario rimane sospesa, se i tentativi di trasmettere la notifica non sono stati ancora eseguiti o si sono interrotti dopo 5 tentativi falliti di inviare la notifica.

• Tentativi di invio

In questa colonna sono indicati i tentativi di invio richiesti, che si sono conclusi positivamente o che sono falliti. Si definisce fallita, la notifica che non è stato ancora possibile inviare dopo 5 tentativi. In caso contrario in questa colonna può essere presente anche un numero compreso fra 1 e 5, se mancano ancora dei tentativi di invio.

• Tipo di messaggio

Questa colonna visualizza l'argomento del messaggio (per es. Guasto. Se un inverter presenta un guasto)

Destinatario

Sotto destinatario è indicato il tipo di invio con il quale la notifica è stata spedita.

Testo

Sotto Testo è possibile richiamare la notifica che il Solar-Log™ ha spedito.

#### Nota!

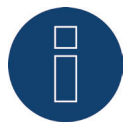

Per l'invio dei messaggi consultate il Manuale di installazione Cap. Impostazione delle notifiche.

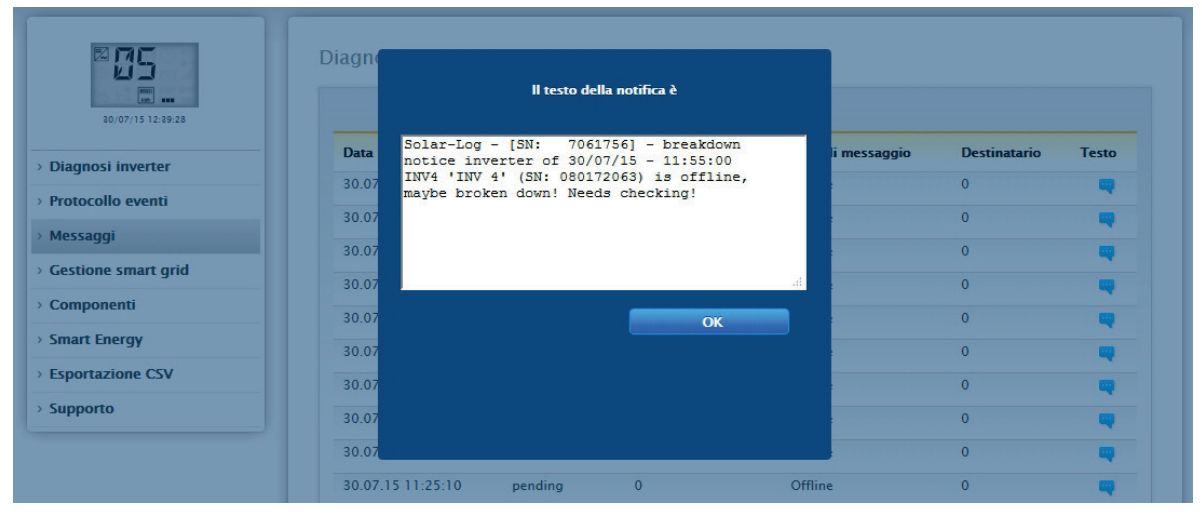

Fig.: Messaggio con campo di testo

## 17.5 Richiamo della gestione smart grid

Per richiamare la gestione smart grid passare a Diagnosi | Gestione smart grid.

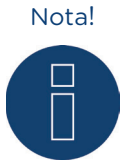

L'opzione menu Gestione smart grid in Diagnosi | Gestione smart grid viene visualizzata solo se in Configurazione | Gestione smart grid è stata configurata una potenza attiva.

| STATO CONTROLLO BILANCIO PU                 | UTILITY I                   | METER STORIA PM |        |
|---------------------------------------------|-----------------------------|-----------------|--------|
| Stato controllo                             |                             |                 |        |
|                                             |                             |                 |        |
|                                             |                             |                 |        |
|                                             |                             |                 |        |
|                                             |                             |                 |        |
|                                             |                             |                 |        |
|                                             | D5 (6) D4 (5) D3 (4) D2 (3) | D1 (2) D0 (1)   |        |
|                                             |                             |                 |        |
| Riduzione di potenza                        |                             |                 |        |
| Tipo di riduzione determinato da            | PMC_INTERN                  |                 |        |
| Tipo di riduzione                           | PMF_NONE                    |                 |        |
| Valore determinato da                       | PMV_MODE                    |                 |        |
| Potenza target (%DC)                        | 100                         |                 |        |
|                                             |                             |                 |        |
|                                             |                             | R5485/422-C     | Totale |
| Potenza generatore (kW)                     |                             | 285.00          | 285.00 |
| Max. potenza AC (kW)                        |                             | 220.00          | 220.00 |
| Potenza ammessa (kW)                        |                             | 285.00          | 285.00 |
| Consumo (kW)                                |                             | 114.17          | 114.17 |
| Valore imponibile potenza AC (kW            | n                           | 220.00          | 142.21 |
| Valore imponibile potenza (% AC)            |                             | 142.31          | 142.31 |
| Potenza di produzione (% AC)                |                             | 64 69           | 64 69  |
| Potenza di immissione (% DC)                |                             | 9.87 🕕          | 9.87 🕕 |
| Comando potenza reattiva                    | a                           |                 |        |
| Potenza reattiva determinata da             | PMC_INTERN                  |                 |        |
| Tipo di controllo della potenza<br>reattiva | PMF_RP_MATRIX               |                 |        |
| Valore determinato da                       | PMV_RP_PIGGY                |                 |        |
| Tipo secondario di controllo della          | PMF_RP_NONE                 |                 |        |
| potenza reattiva                            |                             |                 |        |
| Valore secondario determinato da            | PMV_NONE                    |                 |        |
| Cos(Phi)                                    | 1.000                       |                 |        |
| 10 10 10 10 10 10 10 10 10 10 10 10 10 1    | (                           |                 |        |

Fig.: Gestione smart grid - Stato controllo

Nella sezione Diagnosi | Gestione smart grid è possibile analizzare e controllare il comando degli inverter.

Inoltre mediante la funzione Diagnosi 10% è prevista una regolazione dinamica per una simulazione al 10%. I valori misurati vengono visualizzati nella tabella.

#### Nota!

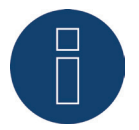

La funzione Diagnosi 10% può essere impiegata solo con una regolazione al 70% attivata.

## Spiegazione dei valori nella sezione Riduzione di potenza

Nella sezione Riduzione di potenza vengono visualizzati i valori seguenti:

#### Tipo di riduzione determinato da:

In questo campo è indicata la fonte imponibile attualmente attiva.

| Testo visualizzato | Descrizione                                                                                 |
|--------------------|---------------------------------------------------------------------------------------------|
| PMC_NONE           | Nessuna fonte imponibile.                                                                   |
| PMC_DIAG           | Controllato dalla modalità diagnostica.                                                     |
| PMC_MODBUS_2       | Controllato da ModBus PM V2 (nuovo ModBusPM).                                               |
| PMC_MODBUS_1       | Controllato da ModBus PM V1 (vecchio ModBusPM).                                             |
| PMC_PROFILE        | Controllato dal profilo PM.                                                                 |
| PMC_INTERN         | Controllato dalla configurazione interna.                                                   |
| PMC_DM_MODBUS      | Controllo da parte del rivenditore diretto tramite ModBusDM.                                |
| PMC_DM_RCR         | Controllo da parte del rivenditore diretto tramite ricevitore di telecomando centralizzato. |

#### Tipo di riduzione:

In questo campo è memorizzato, che tipo di riduzione è preimpostato dall'attuale fonte imponibile.

| Testo visualizzato | Descrizione                                                                                                    |
|--------------------|----------------------------------------------------------------------------------------------------|
| PMF_NONE           | Nessuna funzione di riduzione della potenza.                                                                                            |
| PMF_PR_ERROR       | Si è verificato un errore nella determinazione della funzione di riduzione della potenza.                                               |
| PMF_PR_FIX_PERC    | Riduzione fissa a % DC.                                                                                                    |
| PMF_PR_FIX_KW      | Riduzione fissa a X kW (AC).                                                                                                    |
| PMF_PR_VAR_PERC    | Riduzione fissa a % DC tenendo conto dell'autoconsumo.                                                                                  |
| PMF_PR_VAR_KW      | Riduzione fissa a X kW (AC) tenendo conto dell'autoconsumo.                                                                             |
| PMF_PR_FIX_MATRIX  | Riduzione al valore preimpostato dalla matrice (configurazione ricevitore di telecomando centralizzato).                                |
| PMF_PR_VAR_MATRIX  | Riduzione al valore preimpostato dalla matrice (configurazione ricevitore di telecomando centralizzato) tenendo conto dell'autoconsumo. |

### Valore determinato da:

In questo campo è indicato da cosa è determinato il valore imponibile utilizzato.

| Testo visualizzato | Descrizione                                                                                                    |
|--------------------|----------------------------------------------------------------------------------------------------|
| PMV_NONE           | Nessuna fonte imponibile.                                                                                                    |
| PMV_CONFIG         | Il valore è memorizzato nella configurazione.                                                                                                    |
| PMV_MODE           | Il valore è determinato dalla modalità di riduzione.                                                                                                    |
| PMV_PR_PIGGY       | Il valore è definito tramite il PM (riduzione di potenza) ingresso<br>(ed è definito congiuntamente alla matrice nella configurazione<br>e/o in un profilo PM).               |
| PMV_MPR_PIGGY      | Il valore è definito tramite il PM (riduzione di potenza) ingresso<br>del master (ed è definito in concomitanza con la matrice nella<br>configurazione e/o in un profilo PM). |
| PMV_MODBUS_1       | II valore risulta dall'interfaccia ModBus PM V1.                                                                                                    |
| PMV_MODBUS_2       | II valore risulta dall'interfaccia ModBus PM V2.                                                                                                    |
| PMV_PROFILE_ADAM   | Il valore è definito da un ingresso analogico o digitale di IO-Box<br>(Adam Box).                                                                                             |
| PMV_PROFILE_INTERN | Il valore è specificato all'interno del profilo PM.                                                                                                    |
| PMV_ERROR          | Si è verificato un errore nella determinazione del valore.                                                                                                    |
| PMV_CONFIG_UTILITY | Il valore è stato determinato sulla base della misurazione Utili-<br>ty-Meter mediante la configurazione interna.                                                             |
| PMV_MODBUS_DM      | Il valore risulta dall'interfaccia ModBus DM (interfaccia del riven-<br>ditore diretto).                                                                                      |

#### Potenza target %:

In questo punto è definito che cosa risulta dalla tassazione utilizzata per il valore di riduzione target (in % della potenza dell'impianto DC)

Nella tabella seguente sono visualizzati in dettaglio i valori per i singoli attacchi bus RS485 e per l'intero impianto. A seconda di quali bus sono occupati con inverter da regolare, vengono visualizzati i singoli bus (RS485 A-C).

La colonna Totale corrisponde sempre all'intero impianto e riproduce il valore per il punto di connessione alla rete. Il valore per il consumo viene visualizzato in tutte le colonne, ma non viene incluso nel calcolo per l'intero impianto.

#### Nota!

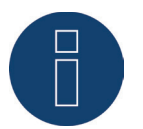

I valori dei singoli inverter sono calcolati per ogni bus e per l'intero impianto.

#### Potenza generatore (kW):

La potenza del generatore corrisponde alla potenza del modulo degli inverter collegati a questo bus di dati. Questo valore risulta dalla somma delle potenze parziali indicate nel campo Potenza generatore in Configurazione | Dispositivi | Configurazione. Questo valore kW viene incluso per il calcolo della regolazione (es.: regolazione 70%).

#### Max. potenza AC (kW):

La massima potenza AC dell'/degli inverter dipende dal dispositivo. Questo valore è riportato sulla scheda dati dell'inverter e deve essere configurato nel campo Massima potenza AC in Configurazione | Dispositivi | Configurazione.

#### Potenza ammessa (kW):

Indica il valore in kW, che deve essere presente al massimo in corrispondenza del punto di connessione alla rete. Questo valore si calcola dalla potenza del generatore e dalla potenza target valida al momento.

#### Consumo (kW):

Questo valore viene rilevato dal contatore di consumo e deve essere riferito all'intero impianto. I valori visualizzati nelle rispettive colonne bus si riferiscono solo all'intero impianto e non vengono presi in considerazione nelle rispettive colonne. Per l'intero impianto il valore di consumo di norma viene detratto dalla potenza ammessa.

#### Valore imponibile potenza (kW):

Indica il valore, che viene calcolato dal Solar-Log™ come massima potenza di produzione per gli inverter, per la potenza target valida in quel momento.

#### Nota!

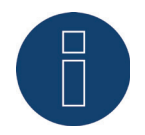

Il calcolo del Solar-Log™, per motivi tecnici, è soggetto ad un fattore di arrotondamento, pertanto nella registrazione si possono verificare degli scostamenti.

#### Potenza attuale (kW):

Indica la potenza degli inverter prodotta attualmente per ogni interfaccia (colonna) e dell'intero impianto.

#### Valore imponibile potenza (% AC):

Il Solar-Log<sup>™</sup> converte il valore imponibile potenza (kW) in una percentuale x della massima potenza AC e lo trasmette all'inverter.

#### Potenza di produzione (% AC):

Questo valore indica la percentuale della massima potenza AC che l'inverter o gli inverter del bus e della potenza totale producono.

#### Potenza di immissione (% DC):

La potenza di immissione attuale in % in riferimento alla potenza del generatore.

## Spiegazione dei simboli nella colonna Potenza di immissione (%DC)

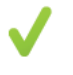

Il valore di immissione ha una tolleranza da -2% a +1% - nell'ambito della potenza target desiderata.

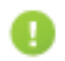

Il valore di immissione è inferiore alla potenza target ammessa. Di norma questo significa che il valore per la potenza ammessa nel punto di connessione alla rete non può essere raggiunto a causa di un irraggiamento debole o di un autoconsumo di energia elevato.

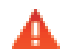

Significa che il valore di immissione è superiore al valore della potenza target. Se il triangolo rosso dovesse essere visualizzato solamente per il bus, ma per l'intero impianto un segno verde, questo significa che il singolo bus è oltre la potenza ammessa. L'intero impianto però, considerando il consumo, non supera il valore target.

### Spiegazione dei valori nella sezione Comando potenza reattiva

Nella sezione Comando potenza reattiva vengono visualizzati i valori seguenti:

#### Potenza reattiva determinata da:

In questo campo è indicata la fonte imponibile attualmente attiva.

| Testo visualizzato | Descrizione                                                                                 |
|--------------------|---------------------------------------------------------------------------------------------|
| PMC_NONE           | Nessuna fonte imponibile.                                                                   |
| PMC_DIAG           | Controllato dalla modalità diagnostica.                                                     |
| PMC_MODBUS_2       | Controllato da ModBus PM V2 (nuovo ModBusPM).                                               |
| PMC_MODBUS_1       | Controllato da ModBus PM V1 (vecchio ModBusPM).                                             |
| PMC_PROFILE        | Controllato dal profilo PM.                                                                 |
| PMC_INTERN         | Controllato dalla configurazione interna.                                                   |
| PMC_DM_MODBUS      | Controllo da parte del rivenditore diretto tramite ModBusDM.                                |
| PMC_DM_RCR         | Controllo da parte del rivenditore diretto tramite ricevitore di telecomando centralizzato. |

#### Tipo di controllo della potenza reattiva:

In questo campo è memorizzato che tipo di controllo della potenza reattiva è preimpostato dall'attuale fonte imponibile.

| Testo visualizzato | Descrizione                                                                                                    |
|--------------------|----------------------------------------------------------------------------------------------------|
| PMF_RP_NONE        | Nessun controllo della potenza reattiva.                                                                                                    |
| PMF_RP_ERROR       | Si è verificato un errore nella determinazione della funzione di controllo della potenza reattiva.                                                 |
| PMF_RP_FIX_COS     | Preimpostazione fissa Cos(Phi).                                                                                                    |
| PMF_RP_FIX_Q       | Preimpostazione fissa della potenza reattiva.                                                                                                    |
| PMF_RP_Q_U_LINE    | Potenza reattiva definita tramite la linea caratteristica configura-<br>ta Q(U).                                                                   |
| PMF_RP_P_PN_LINE   | Cos(Phi) definita tramite la linea caratteristica configurata P/Pn.                                                                                |
| PMF_RP_ADJUSTABLE  | La funzione imponibile viene determinata da un ingresso (per es.<br>tramite il ricevitore di telecomando centralizzato oppure IO-Box/<br>profilo). |
| PMF_RP_MATRIX      | Il valore predefinito Cos(Phi) viene determinato sulla base della matrice configurata.                                                             |

#### Valore determinato da:

In questo campo è indicato da cosa è determinato il valore imponibile utilizzato.

| Testo visualizzato | Descrizione                                                                                                    |
|--------------------|----------------------------------------------------------------------------------------------------|
| PMV_NONE           | Nessuna fonte imponibile.                                                                                                    |
| PMV_CONFIG         | Il valore è memorizzato nella configurazione.                                                                                                    |
| PMV_MODE           | Il valore è determinato dalla modalità di riduzione.                                                                                                    |
| PMV_RP_PIGGY       | Il valore è definito tramite il PM (controllo della potenza reattiva)<br>ingresso (ed è definito congiuntamente alla matrice nella confi-<br>gurazione e/o in un profilo PM).          |
| PMV_MRP_PIGGY      | Il valore è definito tramite il PM (controllo della potenza reattiva)<br>ingresso del master (ed è definito congiuntamente alla matrice<br>nella configurazione e/o in un profilo PM). |
| PMV_MODBUS_1       | Il valore risulta dall'interfaccia ModBus PM V1.                                                                                                    |
| PMV_MODBUS_2       | Il valore risulta dall'interfaccia ModBus PM V2.                                                                                                    |
| PMV_PROFILE_ADAM   | Il valore è definito da un ingresso analogico o digitale di IO-Box<br>(Adam Box).                                                                                                    |
| PMV_PROFILE_INTERN | Il valore è specificato all'interno del profilo PM.                                                                                                    |
| PMV_ERROR          | Si è verificato un errore nella determinazione del valore.                                                                                                    |
| PMV_CONFIG_UTILITY | Il valore è stato determinato sulla base della misurazione Utili-<br>ty-Meter mediante la configurazione interna.                                                                      |
| PMV_MODBUS_DM      | Il valore risulta dall'interfaccia ModBus DM (interfaccia del riven-<br>ditore diretto).                                                                                               |

#### Tipo secondario di controllo della potenza reattiva:

Se "PMF\_RP\_ADJUSTABLE" è registrato in "Tipo di controllo della potenza reattiva", in questo campo è presente il tipo di controllo della potenza reattiva selezionato dall'assegnazione variabile.

Per esempio, un profilo PM stabilisce che il tipo di controllo della potenza reattiva viene trasmesso tramite Adam-Box.

Questo significa:

in linea di principio il profilo è competente per il controllo. Nel profilo è memorizzato che il controllo può essere selezionato tramite Adam Box.

Il tipo di controllo selezionato è definito in "Tipo secondario di controllo della potenza reattiva". I valori possibili sono identici a quelli del "Tipo di controllo della potenza reattiva"

#### Valore secondario determinato da:

Se viene impiegato un controllo secondario, è presente in questo campo, mediante il quale viene definito il valore imponibile utilizzato. I valori possibili sono gli stessi di quelli presenti in "Valore determinato da".

#### Cos(Phi):

In questo campo è visualizzato il valore definito in Configurazione | Gestione smart grid | Controllo della potenza reattiva.

#### Potenza reattiva (Var):

In questo campo è visualizzato il valore memorizzato in Configurazione | Gestione smart grid | Controllo della potenza reattiva.

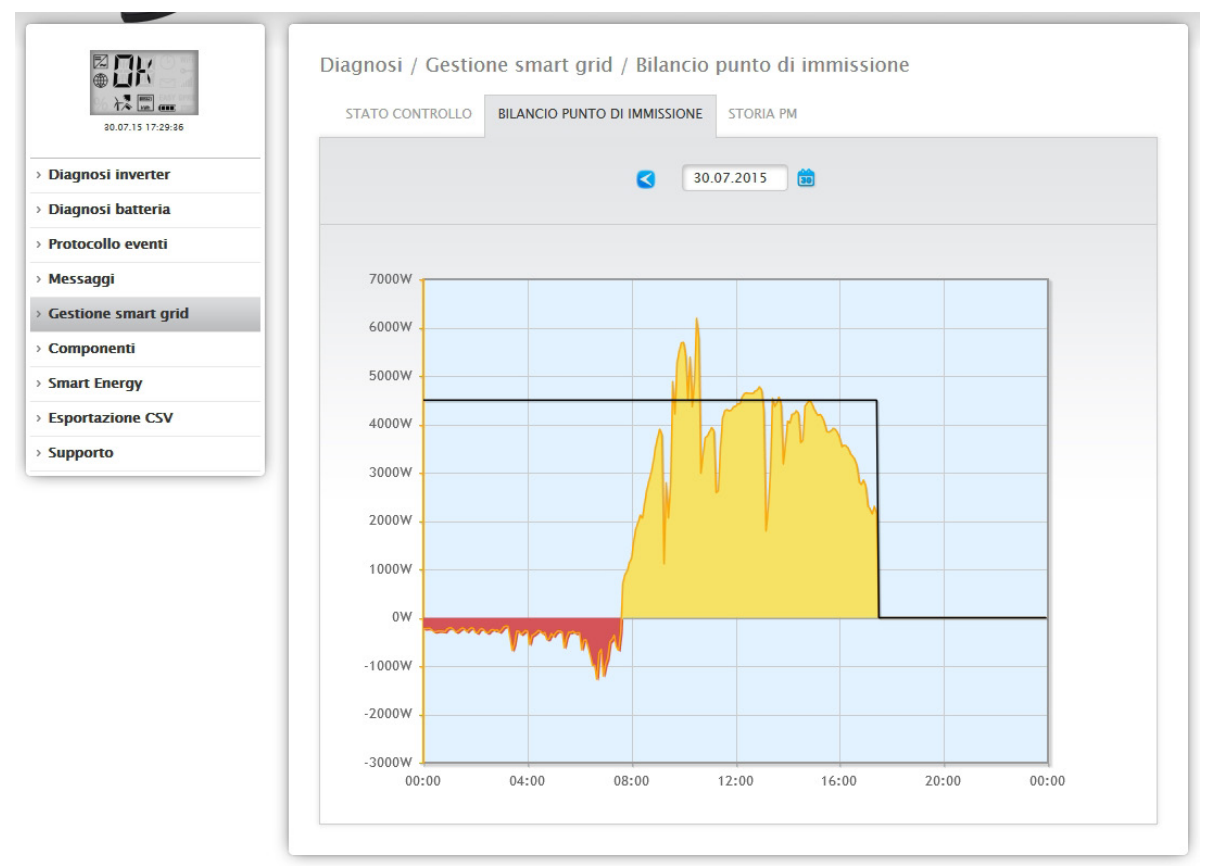

Fig.: Gestione smart grid - Bilancio punto di immissione

La scheda Bilancio punto di immissione visualizza quale potenza è stata immessa nella rete pubblica e quale potenza è stata prelevata dalla rete. A questo proposito valori negativi indicano un prelievo dalla rete e valori positivi un'immissione nella rete.

La "linea nera" consente di visualizzare mediante un passaggio del mouse i seguenti valori della riduzione di potenza:

- Ora
- Percentuale (%DC)
- Watt

## Storia PM

Mediante la scheda Storia PM la riduzione di potenza viene visualizzata sotto forma di tabella a tre colonne:

| € 11K<br>12        | STATO CONTROLLO BILANCIO PUNTO DI IMMISSIONE STORIA PM |                      |                                  |
|--------------------|--------------------------------------------------------|----------------------|----------------------------------|
| iagnosi inverter   | Storia PM                                              |                      |                                  |
| Diagnosi batteria  |                                                        |                      |                                  |
| Protocollo eventi  | Evento da - a                                          | Riduzione di potenza | Tipo di riduzione determinato da |
| Messaggi           | 08.07.15 10:05:54 - 08.07.15 16:19:29                  | 100%                 | PMC_INTERN                       |
| estione smart grid | 08.07.15 16:19:30 - 29.07.15 14:32:13                  | 0%                   | PMC_INTERN                       |
|                    | 29.07.15 14:32:14 - 29.07.15 14:32:44                  | 100%                 | PMC_INTERN                       |
| Componenti         | 29.07.15 14:32:45 - 29.07.15 14:43:57                  | 0%                   | PMC_INTERN                       |
| mart Energy        | 29.07.15 14:43:58 - 29.07.15 16:10:29                  | 100%                 | PMC_INTERN                       |
| sportazione CSV    | 29.07.15 16:10:30 -                                    | 60%                  | PMC_INTERN                       |
|                    |                                                        |                      |                                  |

Fig.: Storia PM

- Evento da a:
  - momento in cui si è verificata la riduzione di potenza con ora e data.
- Tipo di riduzione determinato da:

valori possibili in questa colonna:

- PMC\_NONE
- PMC\_DIAG
- PMC\_MODBUS\_2
- PMC\_MODBUS\_1
- PMC\_PROFILE
- PMC\_INTERN
- PMC\_DIRECTM

(Per le spiegazioni al riguardo vedere sezione: "Spiegazione dei valori nella sezione Riduzione di potenza" nella tabella "Tipo di riduzione determinato da").

- Riduzione di potenza:
  - la riduzione di potenza in percentuale.

L'opzione Gestione smart grid consente di richiamare altre due schede (se i dispositivi sono stati collegati):

- Utility Meter
- I/O-Box

Istruzioni dettagliate nel Manuale di installazione nel Cap.: Gestione smart grid

## 17.6 Richiamo monitor SCB (solo Solar-Log 2000)

Per richiamare l'opzione menu Monitor SCB passare a Diagnosi | Componenti | Monitor SCB.

| 21.07.15 08:19:02 | CONTATORE S0 CON | MONITOR SCB                      |             |  |
|-------------------|------------------|----------------------------------|-------------|--|
| osi inverter      | Panoramica strin | Panoramica stringhe SCB          |             |  |
| ollo eventi       | Dispositivo      | 0: SCB 1                         | •           |  |
| jgi               |                  |                                  |             |  |
| ne smart grid     |                  |                                  |             |  |
| onenti            | Misurazione da 3 | Misurazione da 31.07.15 08:11:39 |             |  |
| Energy            |                  |                                  |             |  |
| azione CSV        | Analogico n.     | Тіро                             | Valore      |  |
| to                | 1                | Corrente (stringa)               | Nessun dato |  |
| porto             | 2                | Corrente (stringa)               | Nessun dato |  |
|                   | 3                | Corrente (stringa)               | Nessun dato |  |
|                   | 4                | Corrente (stringa)               | Nessun dato |  |
|                   | 15               | Tensione (totale)                | Nessun dato |  |
|                   | 16               | Temperatura interna              | Nessun dato |  |
|                   | Digitale n.      | Тіро                             | Valore      |  |
|                   | 1                | IN1                              | Nessun dato |  |
|                   | 17/10            |                                  |             |  |

Fig.: Panoramica stringhe SCB

L'opzione menu Panoramica stringhe SCB visualizza una finestra divisa in due. Nella sezione superiore è possibile richiamare tramite il menu a discesa i singoli dispositivi collegati (SCB).

Nella sezione inferiore sono visualizzate le misurazioni correnti delle singole stringhe in base al numero analogico e digitale.

Nota!

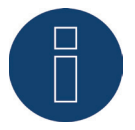

L'opzione menu Monitor SCB viene visualizzata solo con un SCB collegato. Ed è disponibile solo con il Solar-Log 2000.

## 17.7 Richiamo Componenti

Per richiamare l'opzione menu Componenti passare a Diagnosi | Componenti.

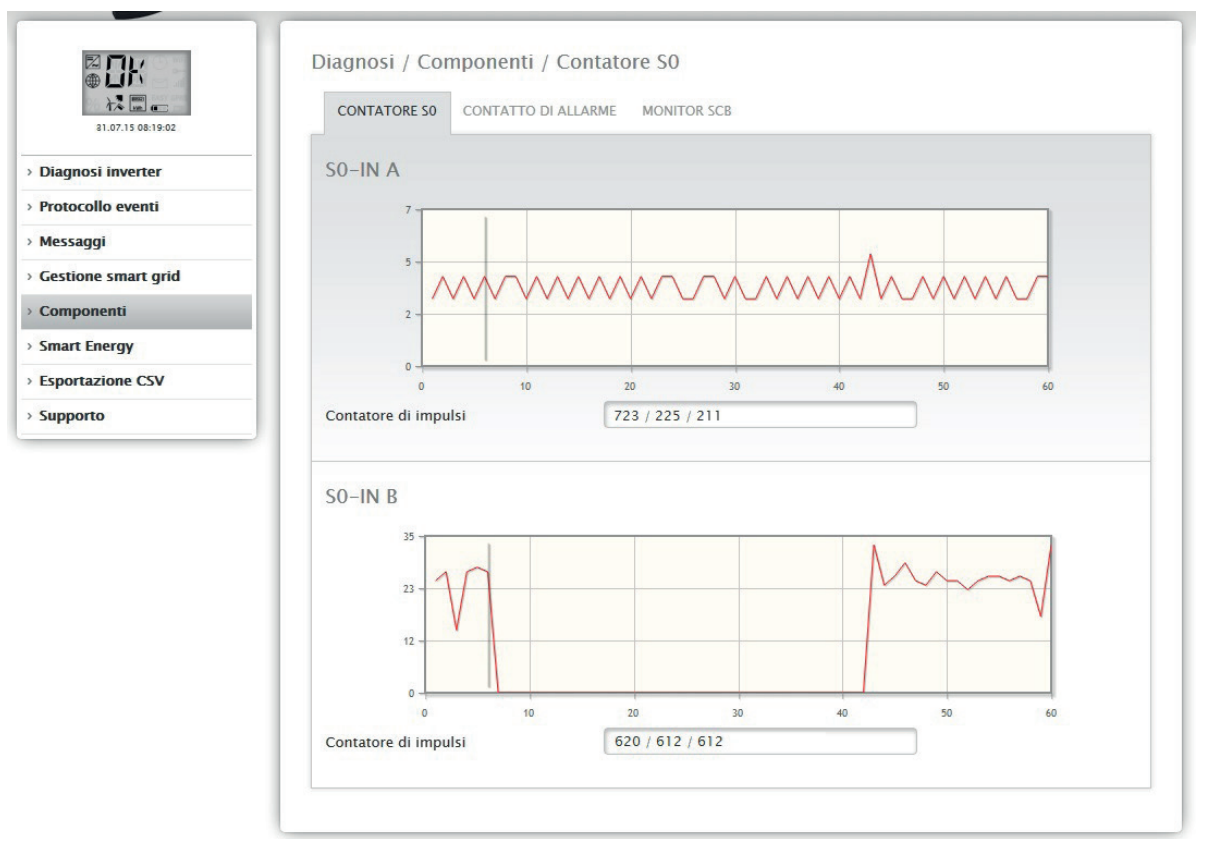

Fig.: Componenti - Contatore SO su interfaccia A e B

Sotto l'opzione menu Componenti sono presenti le schede seguenti:

- Contatore SO (vedere Fig.: Componenti Contatore SO su interfaccia A e B)
- Contatto di allarme (solo con Solar-Log™ 2000) (vedere Fig.: Contatto di allarme)
- Pacchetto wireless (visibile solo con pacchetto wireless collegato e attivato) (vedere Fig.: Test di trasmissione - Pacchetto wireless)

In corrispondenza dell'opzione menu Diagnosi | Componenti | Contatore SO si trovano tutti i contatori SO, che sono collegati al Solar-Log™. Il campo Contatore di impulsi consente di leggere i seguenti valori:

- Numero totale di impulsi del contatore S0 dal riavvio del Solar-Log™ (primo numero).
- Numero di impulsi dal richiamo dell'opzione menu (secondo numero).
- Intervallo del numero di impulsi in un minuto (terzo numero).

Nota!

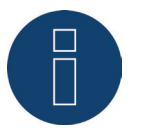

Il Solar-Log™ si riavvia ogni notte per riorganizzare i dati, quindi ogni notte il numero totale di impulsi del contatore SO viene impostato sullo zero. L'opzione menu Diagnosi | Componenti | Contatto di allarme visualizza una finestra divisa in due.

| 21.07.15 08:19:02 | CONTATORE SO CONTATTO DI AL  | LARME MONITOR SCB |  |
|-------------------|------------------------------|-------------------|--|
| nosi inverter     | Contatto di allarme          |                   |  |
| ocollo eventi     | Conferma manualmente allarme | CONFERMARE        |  |
| saggi             | Reset allarme                | RESET             |  |
| tione smart grid  |                              |                   |  |
| nponenti          |                              |                   |  |
| art Energy        | Stato attuale                |                   |  |
| ortazione CSV     | Ingresso                     | ALLARME           |  |
| oorto             | Stato interni                | ОК                |  |
|                   | Conferma manuale             | non confermato    |  |
|                   | Conferma automatica          | non confermato    |  |

Fig.: Contatto di allarme

Nella parte superiore del Contatto di allarme è prevista la possibilità di confermare manualmente l'allarme e di eseguirne il reset.

Nella parte inferiore Stato attuale è visualizzato l'arrivo del messaggio (per es. ALLARME), lo stato interno (per es. OK) e se il messaggio è già stato confermato manualmente o automaticamente.

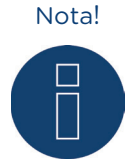

Il contatto di allarme è disponibile solo con il Solar-Log 2000.

Nell'opzione menu Diagnosi | Componenti | Pacchetto wireless richiamare la funzione di prova del pacchetto wireless.

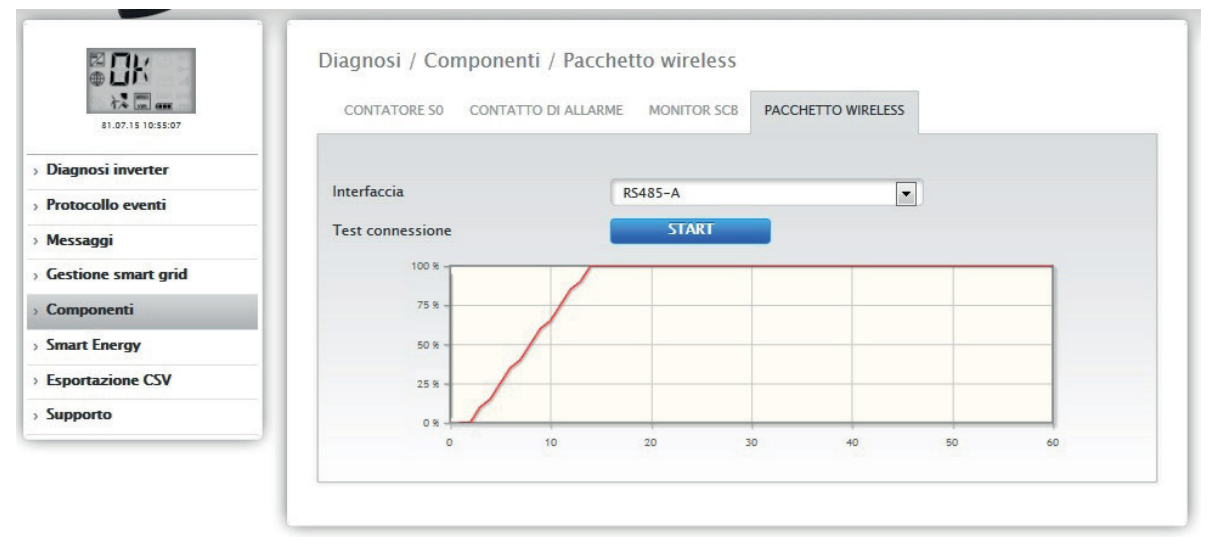

Fig.: Test connessione - Pacchetto wireless

Per poter eseguire il test di connessione, è necessario collegare un pacchetto wireless al Solar-Log™ e in Configurazione | Dispositivi | Definizione attivare l'interfaccia con il pacchetto wireless, oltre a selezionare anche l'inverter (vedere al riguardo la nota di installazione relativa al pacchetto wireless RS485). Per il test di connessione scegliere l'interfaccia con il pacchetto wireless collegato e premere il pulsante Start.

Se il test riesce, la linea deve posizionarsi sul 100% e rimanervi in modo permanente.

#### Nota!

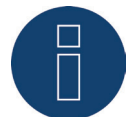

Solo se si raggiunge un collegamento wireless stabile al 100%, è possibile garantire la buona riuscita della trasmissione dati.

#### Nota!

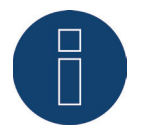

Per l'installazione e la configurazione del pacchetto wireless vedere il Manuale di installazione.
# 17.8 Smart Energy

In corrispondenza dell'opzione menu Smart Energy si possono visualizzare le seguenti schede:

- Stato (attuale)
- Cronologia
- Simulazione

### Stato (attuale)

Nella scheda Stato (attuale) è possibile visualizzare i seguenti valori sotto forma di tabella:

- Formazione valore medio (viene attivata nel controllo sui valori medi)
- A livello di impianto
- Elenco priorità

Inoltre in questa sezione mediante il simbolo della freccia Nell'angolo in alto a destra è possibile passare direttamente alla configurazione dei gruppi di commutazione Smart Energy.

### Spiegazione delle schede

#### Formazione valore medio

Nel campo Formazione valore medio, sulla base di un countdown, è possibile verificare quando è prevista la successiva formazione del valore medio.

#### Nota!

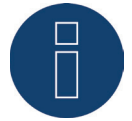

Il valore medio è 5, 10 o 15 minuti, a seconda del numero di inverter collegati. <30 inverter: 5 minuti, 30-59 inverter: 10 minuti, >=60 inverter: 15 minuti

A causa di processi interni (per es. trasmissione http o comunicazione con gli inverter), questo intervallo può subire un ritardo. In questo caso il countdown rimane fermo a 0 fino a quando i valori non vengono formati.

#### A livello di impianto

Sotto A livello di impianto sono visibili i seguenti valori:

Produzione [W]

La produzione dell'intero impianto in Watt. Valore attuale o medio (questo valore viene rilevato direttamente attraverso tutti i generatori)

Consumo [W]

Il consumo totale in Watt. Valore attuale o medio (questo valore viene rilevato direttamente attraverso tutti i contatori di consumo)

Eccedenza resto [W]

Eccedenza che continua ad essere immessa nella rete. Valore attuale o medio (calcolo [produzione-consumo])

• Consumo Smart Energy [W]

Questo valore comprende la potenza nominale o la potenza attuale letta di tutti i profili attivi e la potenza attuale delle utenze intelligenti controllate. Valore attuale o medio.

 Produzione Smart Energy [W] (viene visualizzata solo se almeno un gruppo di commutazione è stato definito come generatore)

Questo valore include tutta la potenza di produzione (es. impianto di cogenerazione, ecc.) attualmente attivata mediante il Solar-Log™. Valore attuale o medio. • Eccedenza teorica [W] L'eccedenza teorica è l'eccedenza che sarebbe immessa se attualmente non funzionasse alcuna logica Smart Energy (utenze intelligenti incluse). Si calcola con [(produzione-produzione Smart Energy)-(consumo-consumo Smart Energy)]. Valore attuale o medio.

La selezione "Valori medi per controllo" in Configurazione | Smart Energy | Gestione eccedenza stabilisce se nello stato (attuale) viene visualizzato il valore attuale o medio.

#### Elenco priorità

In Elenco priorità è possibile visualizzare le logiche di controllo definite per la priorità. (Vedere figura: "Stato Smart Energy (attuale)")

| STATO (ATTUALE) CRONOLOGIA SIMULAZIONE    |              |
|-------------------------------------------|--------------|
| tato (attuale)                            | E            |
| ormazione valore medio in 01:50           |              |
| A livello di impianto                     | Valore medio |
| Produzione [W]                            | 9624         |
| Consumo [W]                               | 4624         |
| Eccedenza resto [W] ?                     | 5000         |
| Consumo Smart Energy [W]                  | 4400         |
| Eccedenza teorica [W] ?                   | 9400         |
| 😤 Elenco priorità                         |              |
| Priorità 1 – EGO                          |              |
| Eccedenza disponibile [W]                 | 9400         |
| Ultimo aggiornamento eccedenza            | 11:15:10     |
| Temperatura [°C]                          | 26           |
| Consumo [W]                               | 0            |
| Priorità 2 – Pompa piscina <mark>?</mark> |              |
| Eccedenza disponibile [W]                 | 9400         |
| Ultimo aggiornamento eccedenza            | 11:16:14     |
| Condizione d'esercizio                    | <b>心 心 心</b> |
| Periodo di funzionamento [Min.]           | 84.43        |
| Numero operazioni di accensione           | 4            |
| Consumo IWI                               | 900          |

Fig.: Stato Smart Energy (attuale)

A seconda del dispositivo o del tipo di profilo selezionato vengono visualizzate diverse informazioni. Per es. eccedenza disponibile, periodo di funzionamento o temperatura.

Mediante il punto interrogativo, inoltre, è possibile visualizzare la configurazione attuale per i gruppi di commutazione, senza dover passare alla configurazione.

### Cronologia

Nella scheda Cronologia si trovano i grafici giornalieri di tutte le logiche di controllo configurate e delle utenze intelligenti, organizzati in base alla priorità.

Nei grafici vengono visualizzati tutti i dati rilevanti per il relativo dispositivo.

Ogni grafico riporta inoltre le curve "Produzione totale", "Consumo totale" ed "Eccedenza totale". Queste sono identiche per ogni grafico e offrono una panoramica sui valori a livello di impianto.

(Vedere figura: "Cronologia Smart Energy - esempio Pompa piscina - Priorità eccedenza 2 con schermata semplificata attivata").

I singoli valori possono essere visualizzati e nascosti direttamente mediante un clic del mouse.

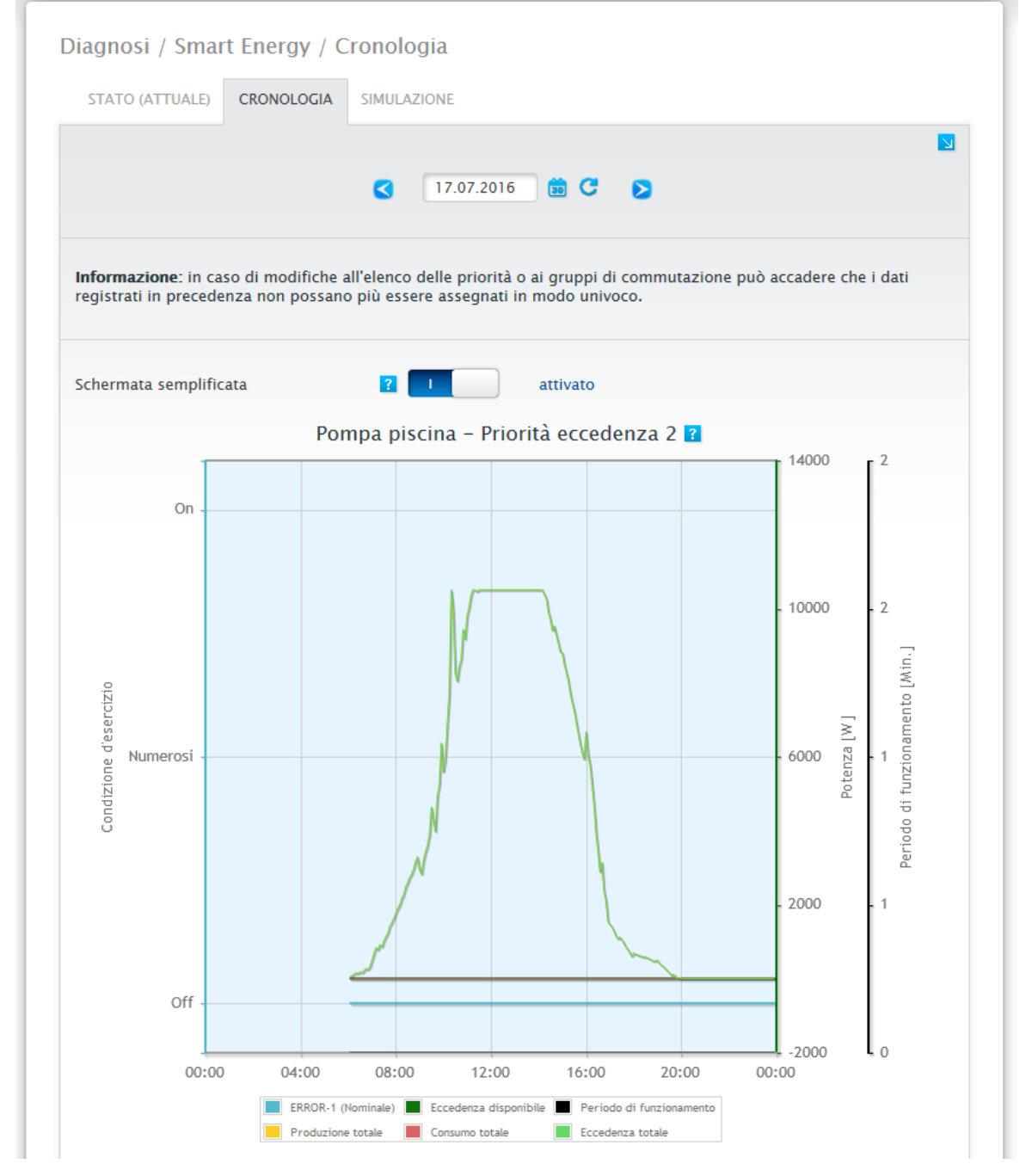

Fig.: Cronologia Smart Energy - esempio priorità 1 con schermata semplificata attivata

A seconda del dispositivo collegato e della logica di controllo configurata, possono variare non solo le denominazioni ma anche i valori (per es.: possono aggiungersi periodo di funzionamento e condizione d'esercizio).

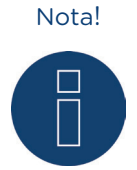

Facendo clic sul grafico e trascinando si ingrandisce la sezione selezionata.

Mediante il campo Data è possibile selezionare determinati giorni per la visualizzazione. Con i tasti freccia inoltre è possibile visualizzare la data precedente e quella successiva.

I singoli valori, indicati nella legenda, possono essere visualizzati e nascosti direttamente mediante un clic del mouse.

#### Schermata semplificata

La schermata semplificata può essere attivata mediante un pulsante.

Se è stata selezionata questa opzione con una regolazione semplice dell'eccedenza in cui tutti i contatti vengono commutati nello stesso modo, sono visualizzate solo le curve del primo contatto, per rendere più chiaro il grafico.

Mediante il simbolo della freccia 🔄 nell'angolo in alto a destra è possibile passare direttamente alla configurazione dei gruppi di commutazione Smart Energy.

### Simulazione

Nella scheda Simulazione è possibile simulare le logiche di controllo configurate e verificarne la correttezza. La simulazione avviene sempre sulla base dei valori medi formati.

(Vedere figura di esempio: "Smart Energy - simulazione priorità 1 con schermata semplificata attivata")

| STATO (ATTOALE) CRONOLOGI |                       |          |                |
|---------------------------|-----------------------|----------|----------------|
| Simulazione               |                       |          |                |
| Curva di produzione       | Crescente             | ~        |                |
| Curva di consumo          | Liscio                | <b>~</b> |                |
|                           | AVVIA SIMULAZIONE     |          |                |
| Cohermate complificate    |                       |          |                |
| schermata semplificata    |                       |          |                |
|                           |                       | 14000    | 0              |
|                           |                       | 12000    | 6              |
|                           |                       | -        | 200            |
|                           |                       | 1000     | 400            |
|                           | مرم                   | 8000     |                |
|                           | www                   | 6000     | -600 [2]       |
|                           | and the second        | munthing | eratura        |
| In                        | and the second second | 4000     | Temp - 908 Pot |
| 1 and                     |                       | - 2000   |                |
| Ann                       | mmmmm                 | - 0      | 1000           |
| ~                         |                       |          | 1200           |
|                           |                       | -2000    |                |
|                           |                       | -4000    | -1400          |

Fig.: Smart Energy - simulazione con EGO - Priorità eccedenza 1 con schermata semplificata attivata

Analogamente alla Cronologia, nella rappresentazione grafica la legenda riporta i valori, che possono variare a seconda del dispositivo collegato e/o della logica di controllo configurata. I singoli valori possono essere visualizzati e nascosti direttamente mediante un clic del mouse.

La Schermata semplificata attivata è identifica a quella della Cronologia.

La simulazione consente di scegliere tra diverse possibilità di rappresentazione per la curva di produzione e di consumo, che possono anche essere combinate.

È possibile selezionare le seguenti possibilità:

- Curva di produzione
  - Linea zero
  - Crescente
  - Decrescente
  - Costante (qui è possibile impostare un valore fisso in Watt)
  - Irraggiamento normale
  - Irraggiamento molto elevato
  - Irraggiamento basso
  - Irraggiamento non costante
  - Giorno selezionato (qui è possibile selezionare un determinato giorno)
- Curva di consumo
  - Linea zero
  - Crescente
  - Decrescente
  - Costante (qui è possibile impostare un valore fisso in Watt)
  - Normale
  - Liscio
  - A picchi
  - Giorno selezionato (qui è possibile selezionare un determinato giorno)

Mediante il simbolo della freccia 🔄 nell'angolo in alto a destra è possibile passare direttamente alla configurazione dei gruppi di commutazione Smart Energy.

# 17.9 Richiamo Esportazione CSV

Per richiamare l'opzione menu Esportazione CSV passare a Diagnosi | Esportazione CSV.

|                     | Diagnosi / Esportazione CSV                 |
|---------------------|---------------------------------------------|
| 1.07.15 08:19:02    | Valori in minuti (max.30 giorni)            |
| > Diagnosi inverter | PREPARA                                     |
| > Protocollo eventi |                                             |
| > Messaggi          | Valori in giorni (tutti i singoli inverter) |
| Gestione smart grid |                                             |
| Componenti          | PREPARA                                     |
| > Smart Energy      |                                             |
| Esportazione CSV    |                                             |
| > Supporto          |                                             |

Fig.: Esportazione CSV

Con l'opzione menu Esportazione CSV è possibile scaricare un file CSV del proprio impianto. La selezione di Valori in minuti e Valori in giorni permette di scegliere fra due varianti del file CSV.

Per i Valori in minuti si intende che questi comprendono al massimo solo 30 giorni, mentre la selezione Valori in giorni elenca tutti gli inverter singolarmente, ma documenta solamente i valori di fine giornata. Il file CSV con i valori in minuti è un file sotto forma di tabella e comprende fra l'altro i valori ogni 5 minuti degli ultimi 30 giorni, il valore Pac e Uac di ogni singolo inverter, nonché il valore Pdc e Udc di ogni MPP-Tracker ecc.

Il file CSV con i valori in giorni è disponibile anche sotto forma di tabella e comprende i valori di fine giornata di ogni singolo inverter sull'intero periodo dell'impianto fotovoltaico (a partire da quando l'impianto è sottoposto a monitoraggio con il Solar-Log™).

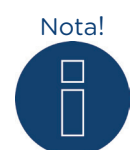

Un file di questo tipo può essere creato e aperto con semplici editor di testo e con programmi di calcolo tabelle come MS Excel o Open Office Calc.

Attenzione!

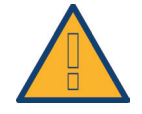

Può essere caricato solo il file CSV con i valori in giorni. Non il file CSV con i valori in minuti.

Attenzione!

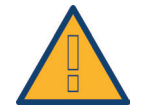

Durante il caricamento dei dati CSV, sul dispositivo vengono cancellati e sostituiti tutti i dati relativi alla resa.

# 17.10 Richiamo Supporto

| 03.08.15 09:26:42 | INFORMAZIONI GENER                                                                                                    | ALI                                                                                                    |
|-------------------|----------------------------------------------------------------------------------------------------|----------------------------------------------------------------------------------------------------|
| nosi inverter     | Informazioni di s                                                                                                    | sistema                                                                                                    |
| ocollo eventi     |                                                                                                    |                                                                                                    |
| aggi              | Modello                                                                                                    | Solar-Log 2000                                                                                                    |
| aggi              | Hardware                                                                                                    | LCD TFT RS485A RS485B CAN S01 S02 RELAIS ALARM USB PM+ TEMP GPRS                                                                                                    |
| ione smart grid   | Numero di serie                                                                                                    | (1) (mail(n))                                                                                                    |
| ponenti           | Versione firmware                                                                                                    | 3.4.0 Build 76 - 23.06.2015                                                                                                    |
| t Energy          | Revisione                                                                                                    | 7171                                                                                                    |
| staniona CEV      | MAC                                                                                                    | (ALMO) (MARCE) (ALMO)                                                                                                    |
| Itazione CSV      | RTOS                                                                                                    | SC123/SC143 V1.90 FULL                                                                                                    |
| orto              | CLIB                                                                                                    | V2.60                                                                                                    |
|                   | Crea rapporto di<br>Per poter esaminare de<br>crearlo fare clic sul pui                                                                                 | diagnosi<br>eterminati fatti, è necessario che il nostro servizio di supporto riceva un report diagnostico. Pe<br>sante "Crea" e infine scaricarlo sul proprio computer                                                                                                    |
|                   | Crea rapporto di<br>Per poter esaminare de<br>crearlo fare clic sul pui<br>CREA<br>Crea screenshot<br>Se si pensa di aver not<br>estratto della scherma | diagnosi<br>eterminati fatti, è necessario che il nostro servizio di supporto riceva un report diagnostico. Pe<br>sante "Crea" e infine scaricarlo sul proprio computer<br>ato un errore nel display interno del Solar-Log, mediante il pulsante è possibile creare un<br>ta. |

Per richiamare l'opzione menu Supporto passare a Diagnosi | Supporto.

Fig.: Supporto Informazioni generali

In corrispondenza dell'opzione menu Supporto | Informazioni generali sono presenti tre campi:

• Informazioni di sistema

In questo campo sono disponibili le seguenti informazioni:

- Modello (tipo di Solar-Log™)
- Hardware (componenti hardware disponibili del dispositivo)
- Numero di serie del Solar-Log™
- Versione firmware con data
- Numero di revisione
- MAC (indirizzo MAC del dispositivo)
- RTOS (sistema operativo del Solar-Log™)
- CLIB (numero di versione della libreria impiegata del Solar-Log™)
- Crea rapporto di diagnosi

Per poter esaminare determinati fatti, in questo campo è possibile creare e scaricare su richiesta del servizio di supporto un report diagnostico (vedere Fig.: Supporto Informazioni generali.)

Crea screenshot

Per documentare errori nel display interno del Solar-Log, in questo campo è prevista la possibilità di creare e scaricare un estratto della schermata dal display (vedere Fig.: Supporto Informazioni generali).

Riavvio

utilizzando il tasto "Riavvio", in alternativa al tasto Reset presente sul dispositivo stesso, il Solar-Log™ può essere riavviato mediante il menu WEB.

# 18 L'opzione menu Dati di resa

#### Mediante la barra d'intestazione passare ai Dati di resa.

Nella navigazione a sinistra sono disponibili le seguenti possibilità di selezione.

- Valori attuali
- Produzione
- Consumo (questa voce è visualizzata solo se è collegato un contatore di consumo)
- Incentivi
- Finanze
- Sensore (questa voce è visualizzata solo se è collegato un sensore)
- Info sistema

### 18.1 Valori attuali

Mediante l'opzione menu Valori attuali si passa automaticamente alla scheda Cockpit, dove è visualizzata la schermata dashboard dell'impianto in uso con i seguenti valori:

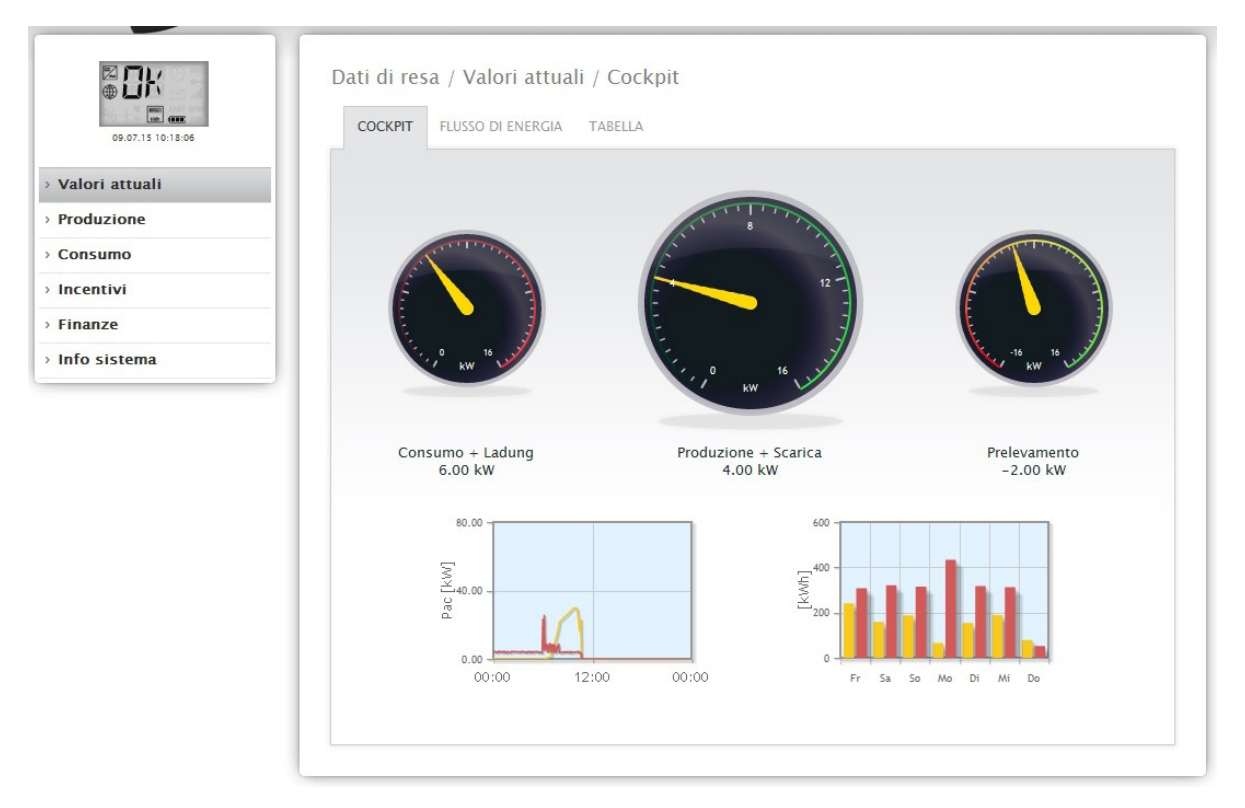

Fig.: Valori attuali dell'impianto (vista Cockpit)

- Consumo (solo con contatore di consumo collegato). Visualizza il consumo corrente.
- Produzione (potenza prodotta dall'impianto) + scarica (solo con sistema a batterie collegato), visualizza la produzione e la scarica della batteria.
- Immissione in rete (solo con contatore collegato). Visualizza la potenza attuale immessa nella rete pubblica.

Nella schermata dashboard sono riportati due diagrammi:

- La curva giornaliera corrente (grafico a sinistra). In questo diagramma è prevista anche la possibilità di visualizzare sotto forma di curva i cinque giorni precedenti. A questo scopo fare clic sul valore giornaliero nel diagramma a destra.
- Il valore giornaliero corrente e i 5 giorni passati (grafico a destra). Se si sposta il mouse su una delle colonne, viene visualizzato il valore giornaliero, facendo clic su una delle colonne nel diagramma a sinistra viene visualizzata la curva corrispondente.

In questa schermata sono selezionabili altre schede:

- Flusso di energia
- Tabella

### Nota!

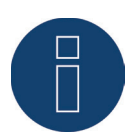

Se il Solar-Log™ deve essere impiegato per semplice monitoraggio dei consumi, la guida menu si limita a Valori attuali, Consumo e Info sistema. Tutte le altre opzioni menu vengono disattivate.

#### Nota!

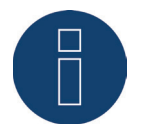

Se nel Solar-Log™ sono presenti solo contatori di consumo, nell'opzione menu Valori attuali | Cockpit al centro, al posto del contatore della produzione, viene visualizzato un grande contatore di consumo.

# 18.1.1 Flusso di energia

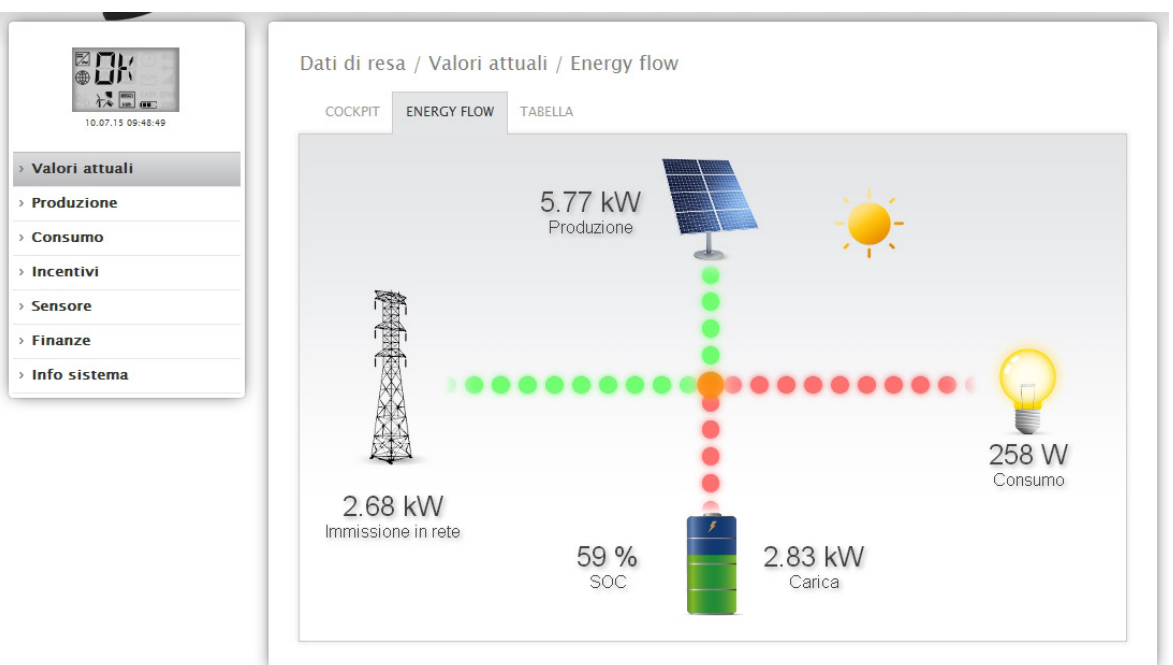

Nella scheda Flusso di energia l'impianto viene visualizzato in un diagramma di flusso.

Fig.: Esempio impianto con flusso di energia

In questo diagramma di flusso, a seconda dei dispositivi collegati, in tempo reale vengono visualizzati i seguenti valori:

- La produzione (W)
- Il consumo (W)
- L'immissione in rete/il prelievo dalla rete (W)
- Stato batterie:
  - Stato di carica (%)
  - Potenza di carica e scarica (W)

#### Nota:

Con un contatore batteria collegato non è possibile leggere il valore sullo stato di carica della batteria. Pertanto nella visualizzazione del flusso di energia lo stato di carica viene indicato con il valore n.d. e la carica con 0 W.

### Legenda a colori per il flusso di energia

- Produzione (W):
  - Verde, viene prodotta energia
  - Grigio, produzione di energia non attiva
- Consumo (W):
  - Rosso, l'energia viene consumata
  - Grigio, nessuna utenza attiva
- Immissione in rete/prelievo dalla rete (W):
  - Rosso, prelievo di energia dalla rete
  - Verde, immissione di energia nella rete
  - Grigio, nessuna immissione o prelievo di energia in corso

#### Batteria:

- Carica (%):
  - Rosso, batteria sotto carica
- Scarica (W)
  - Verde, scarica della batteria

### 18.1.2 Tabella

Nella scheda Tabella le registrazioni della potenza dei dispositivi collegati vengono visualizzate sotto forma di tabella.

| 05.08.15 12:10:46 | COCKPIT ENERGY FLOW  | TABELLA          |                     |         |
|-------------------|----------------------|------------------|---------------------|---------|
| Valori attuali    | Inverter             | Potenza          |                     | Stato   |
| Produzione        | WP 1                 | 4974 W           |                     | MPP     |
| Consumo           | WICI                 | W +70+           |                     | NIT T   |
| Incentivi         | Contatore di consumo | Potenza          |                     | Stato   |
| Sensore           | Consumption          | 312 W            |                     | RUNNING |
| Finanze           | Freezer Cabinet      | 21 W             |                     | RUNNING |
| Info sistema      | Air Condition        | 26 W             |                     | RUNNING |
|                   | Sensore              | Irraggia         | mento               | Stato   |
|                   | Sensor               | 670 W/r          | n²                  | DATA    |
|                   | Batteria             | Carica / Scarica | Stato di carica [%] | Stato   |
|                   | WR 1                 | 0 W / 0 W        | 100                 | MPP     |

Fig.: Registrazione della potenza di un impianto esemplificativo sotto forma di tabella

A seconda dei dispositivi collegati vengono emessi i seguenti valori:

- La potenza attuale di ogni singolo inverter.
- La potenza di consumo complessiva attuale, che viene registrata dal contatore di consumo.
- L'irraggiamento attuale per ogni m<sup>2</sup> del sensore.
- I valori della batteria con le colonne Carica/Scarica, Stato di carica (%) e Stato.

# 18.2 Produzione

L'opzione menu Produzione visualizza la produzione del vostro impianto sotto forma di grafico.

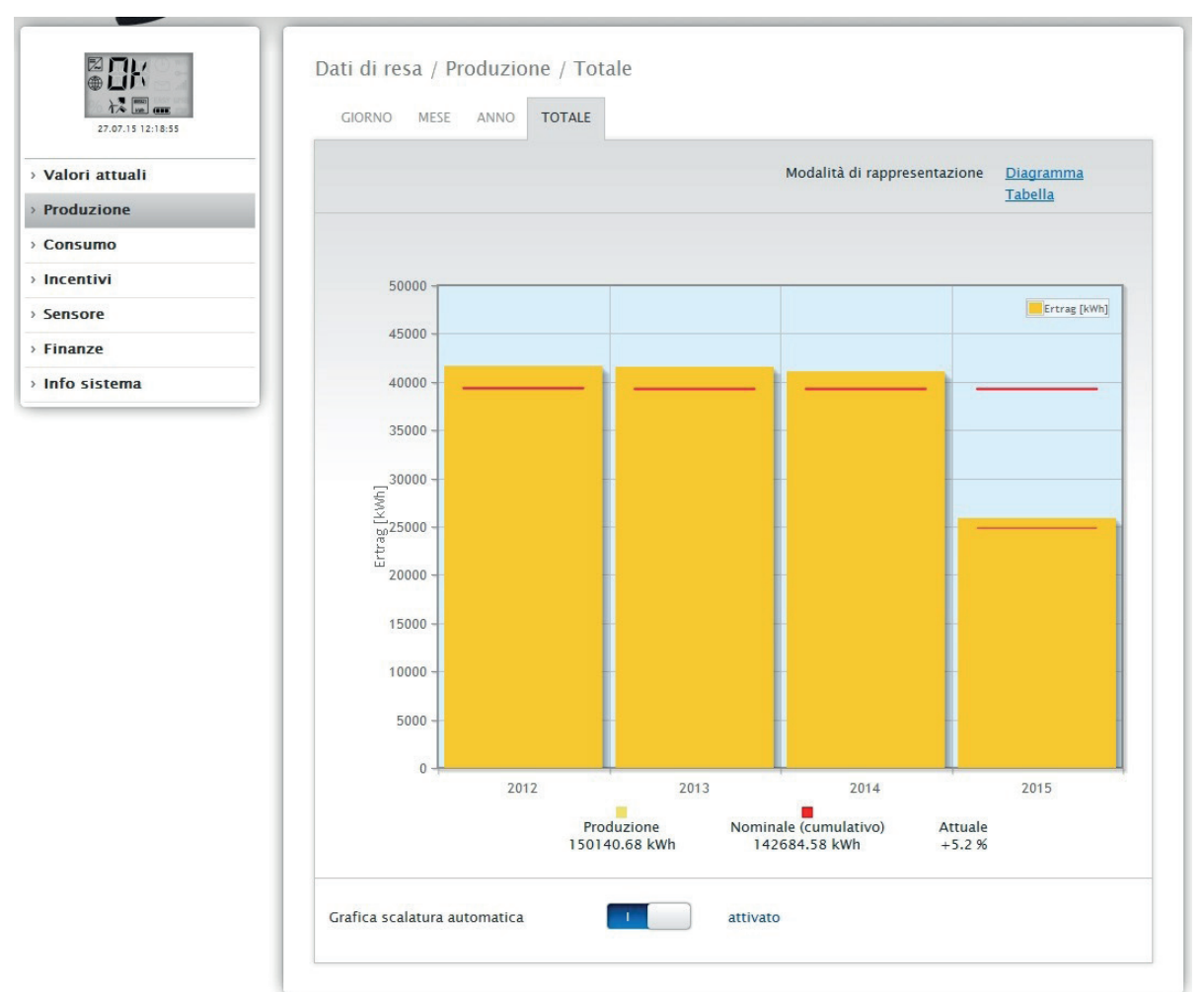

Fig.: Rappresentazione grafica della produzione complessiva dell'impianto

Per questa visualizzazione è possibile scegliere fra le seguenti schede:

- Giorno
- Mese
- Anno
- Totale

È possibile scegliere una rappresentazione sotto forma di Diagramma oppure Tabella. Sotto forma di tabella, come pure di diagramma, i valori vengono visualizzati in modo diverso a seconda della schermata.

#### Nota!

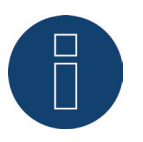

Mediante la scalatura automatica, la scalatura dei grafici è sempre la più grande possibile. Nei rispettivi grafici è possibile disattivare manualmente la scalatura automatica. La scalatura segue il valore massimo memorizzato nella configurazione del dispositivo (vedere Manuale di installazione Cap. Configurazione inverter). Facendo clic sul grafico e trascinando si ingrandisce la sezione selezionata.

# 18.2.1 Schermata Giorno

Nella scheda Giorno il giorno corrente viene visualizzato in un diagramma a curve. I valori Potenza (W) e Resa (kWp), a sinistra in alto nella legenda del diagramma, possono essere attivati e disattivati mediante un clic del mouse.

Facendo scorrere il cursore del mouse lungo la curva è possibile visualizzare il valore prodotto nell'arco della giornata.

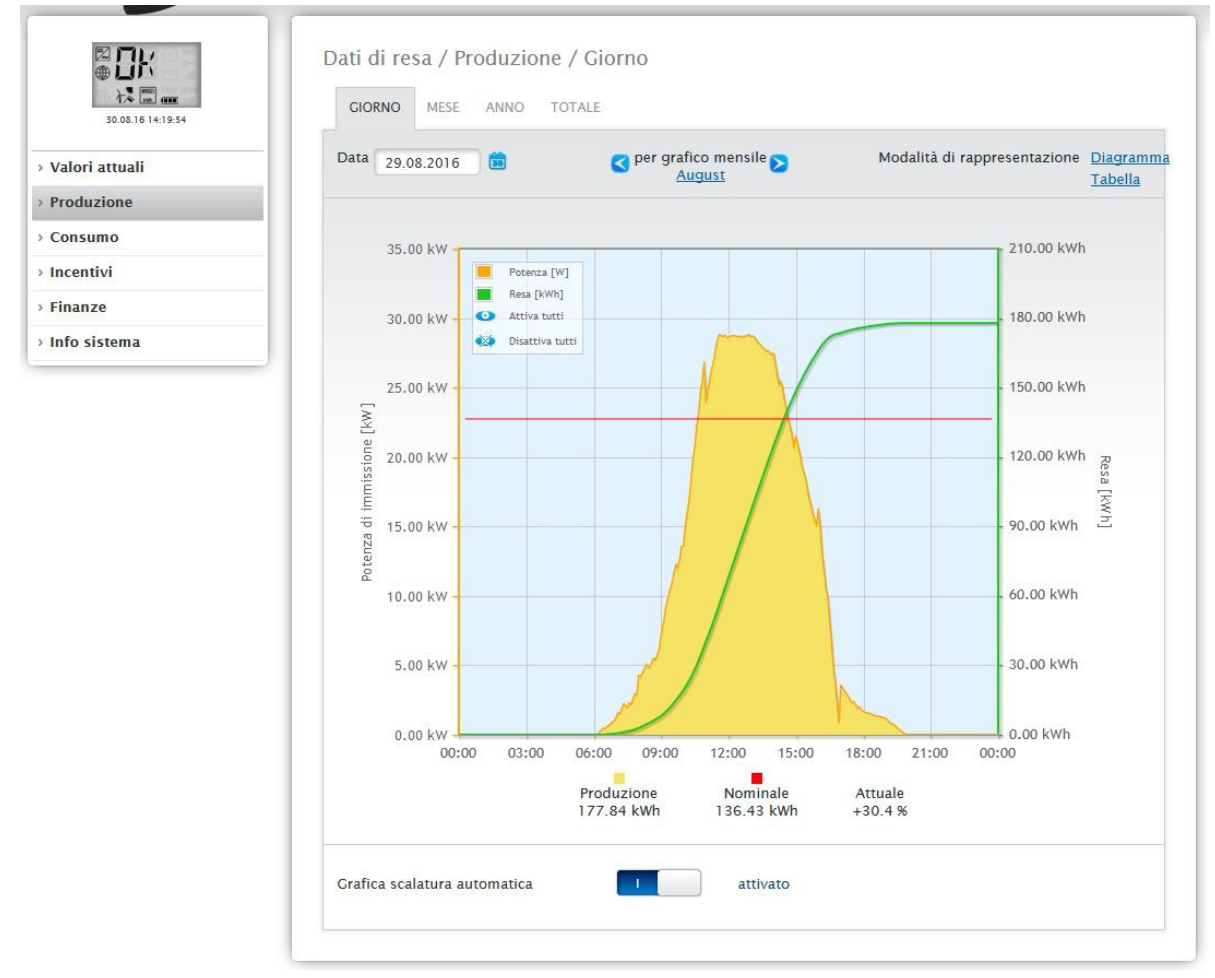

Fig.: Diagramma Produzione nella schermata Giorno con scalatura automatica attivata

Nella Produzione Giorno sono rappresentati graficamente i seguenti dati:

- Produzione (kWh) (se il valore della resa giornaliera è stato corretto mediante la correzione dati, questa modifica viene visualizzata tra parentesi)
- Nominale (kWh)
- Attuale (%)

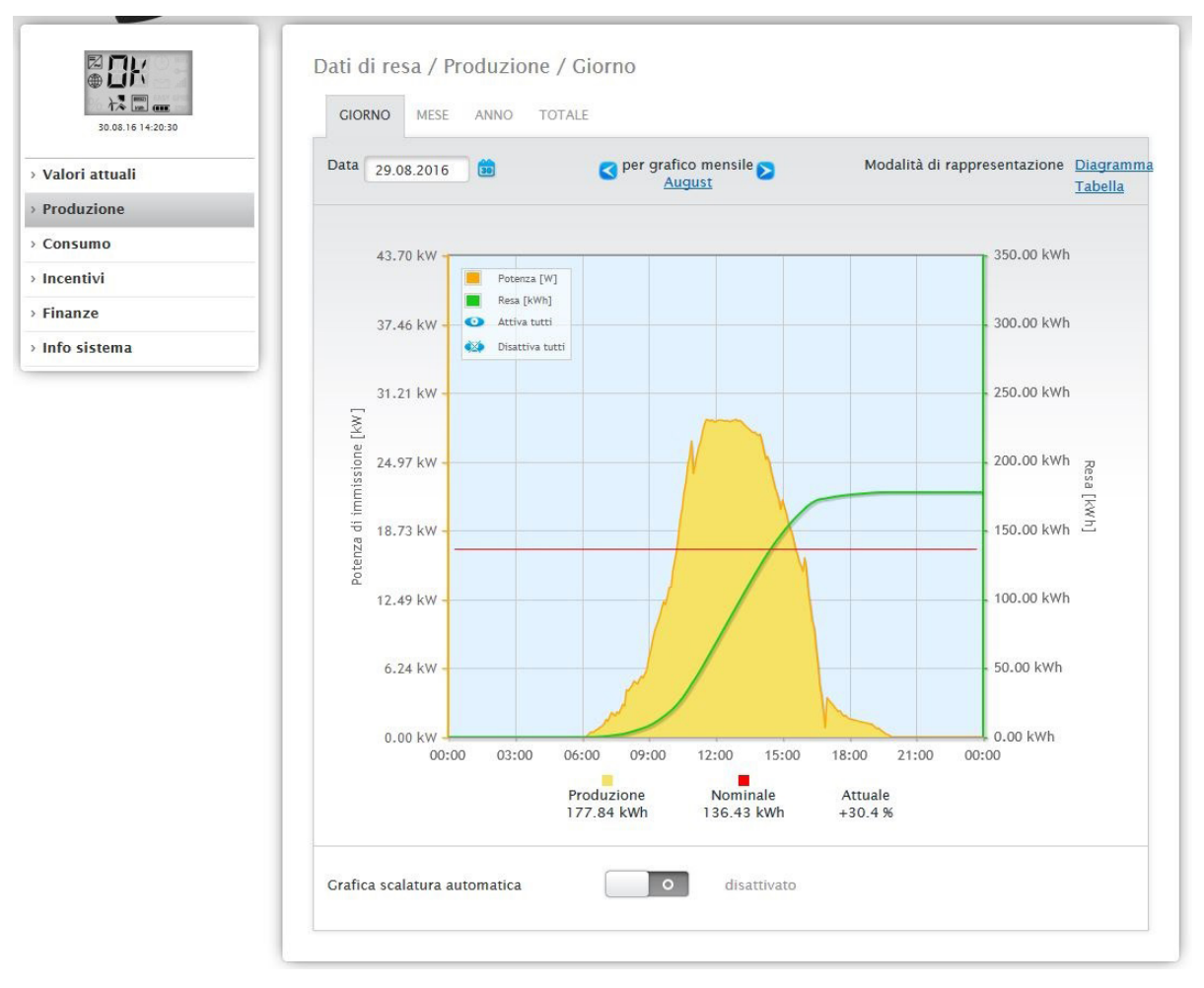

Fig.: Diagramma Produzione nella schermata Giorno con scalatura automatica disattivata

Nel diagramma sono visualizzati valori diversi in unità differenti. Le unità impiegate e i relativi colori sono definiti nella legenda.

| <ul><li>した</li><li>29.07.15 11:42:50</li></ul> | GIORNO    | MESE ANNO     | TOTALE   |                                         |                              |                            |
|------------------------------------------------|-----------|---------------|----------|-----------------------------------------|------------------------------|----------------------------|
| Valori attuali                                 | Data 25.0 | 07.2015 💼     | S per gr | afico mensile <mark>&gt;</mark><br>Juli | Modalità di rappresentazione | <u>Diagramm</u><br>Tabella |
| Produzione                                     |           |               |          |                                         |                              | <u>- abena</u>             |
| Consumo                                        |           |               |          |                                         |                              |                            |
| ncentivi                                       | Inverter  | Denominazione | Resa     | Resa specifica                          |                              |                            |
| ensore                                         | 0         | INV 3         | 12.33    | 0.84                                    |                              |                            |
| inanze                                         | 1         | INV 1         | 12.33    | 0.84                                    |                              |                            |
| nfo sistema                                    | 2         | INV 2         | 12.33    | 0.84                                    |                              |                            |
|                                                | Totala    |               | 36.00    | 0.84                                    |                              |                            |

Fig.: Tabella Produzione nella schermata Giorno

Se fate clic su **Tabella**, i valori della potenza effettivamente prodotta vengono assegnati ai singoli inverter e visualizzati sotto forma di tabella. In questo modo in ogni momento è possibile verificare la potenza di ogni inverter.

### 18.2.2 Schermata Mese

Nella scheda Mese, i valori delle rese giornaliere di un mese vengono visualizzati come somma in una visualizzazione a colonne.

- Se spostate il mouse sopra una colonna, viene visualizzata la resa giornaliera.
- Fate clic su una singola colonna, per passare alla schermata Giorno corrispondente.

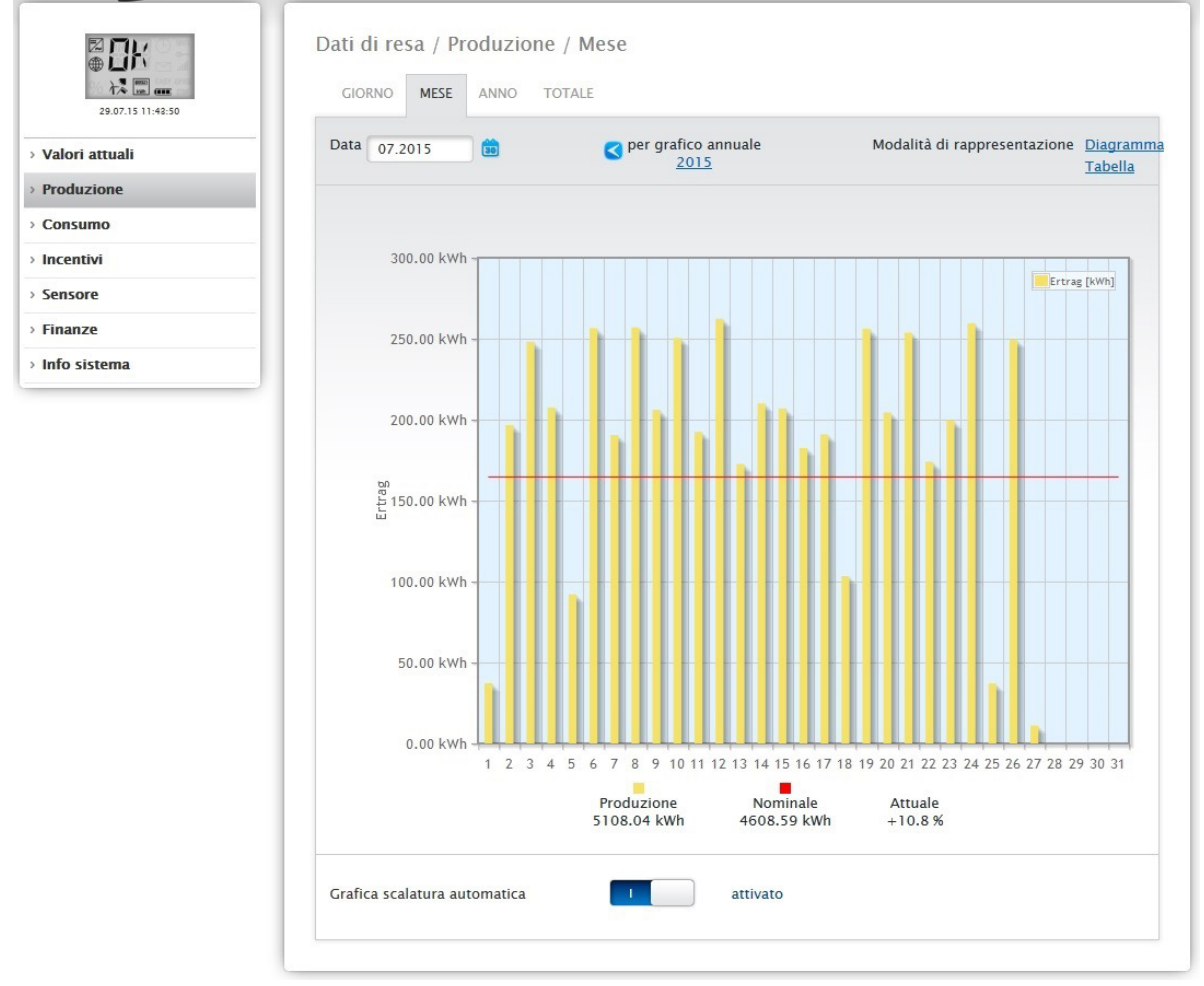

Fig.: Diagramma schermata Mese

| Gir Gir | DRNO MESE | ANNO TOT | ALE                                 |                              |         |
|---------|-----------|----------|-------------------------------------|------------------------------|---------|
| Data    | a 07.2015 |          | <pre>per grafico annuale 2015</pre> | Modalità di rappresentazione | Diagran |
| e       |           |          |                                     |                              | Tabella |
|         |           |          |                                     |                              |         |
|         |           |          |                                     |                              |         |
| Da      | ta        | Resa     | Resa specifica                      | Nominale                     | Attuale |
|         |           |          |                                     | (cumulativo)                 |         |
| 01      | .07.2015  | 37.24    | 0.84                                | 164.59                       | -77.4   |
| 02      | .07.2015  | 196.63   | 4.46                                | 164.59                       | +19.5   |
| 03      | .07.2015  | 248.10   | 5.63                                | 164.59                       | +50.7   |
| 04      | .07.2015  | 207.53   | 4.71                                | 164.59                       | +26.1   |
| 05      | .07.2015  | 92.05    | 2.09                                | 164.59                       | -44.1   |
| 06      | .07.2015  | 256.50   | 5.82                                | 164.59                       | +55.8   |
| 07      | .07.2015  | 190.44   | 4.32                                | 164.59                       | +15.7   |
| 08      | .07.2015  | 256.96   | 5.83                                | 164.59                       | +56.1   |
| 09      | .07.2015  | 206.11   | 4.67                                | 164.59                       | +25.2   |
| 10      | .07.2015  | 250.47   | 5.68                                | 164.59                       | +52.2   |
| 11      | .07.2015  | 192.38   | 4.36                                | 164.59                       | +16.9   |
| 12      | .07.2015  | 262.36   | 5.95                                | 164.59                       | +59.4   |
| 13      | .07.2015  | 172.61   | 3.91                                | 164.59                       | +4.9    |
| 14      | .07.2015  | 209.98   | 4.76                                | 164.59                       | +27.6   |
| 15      | .07.2015  | 206.92   | 4.69                                | 164.59                       | +25.7   |
| 16      | .07.2015  | 182.53   | 4.14                                | 164.59                       | +10.9   |
| 17      | .07.2015  | 190.88   | 4.33                                | 164.59                       | +16.0   |
| 18      | .07.2015  | 103.41   | 2.34                                | 164.59                       | -37.2   |
| 19      | .07.2015  | 256.18   | 5.81                                | 164.59                       | +55.6   |
| 20      | .07.2015  | 204.46   | 4.64                                | 164.59                       | +24.2   |
| 21      | .07.2015  | 253.74   | 5.75                                | 164.59                       | +54.2   |
| 22      | .07.2015  | 173.99   | 3.95                                | 164.59                       | +5.7    |
| 23      | .07.2015  | 199.46   | 4.52                                | 164.59                       | +21.2   |
| 23      | .07.2015  | 259.53   | 5.88                                | 164.59                       | +57.7   |
| 24      | 07 2015   | 36.99    | 0.84                                | 164 59                       | -77 5   |
| 25      | 07 2015   | 249.52   | 5.54                                | 164.55                       | 11.5    |
| 20      | 07 2015   | 11 05    | 0.00                                | 164.55                       | -92.2   |
| -27     | 07.2015   | 11.05    | 0.25                                | 104.55                       | -95.5   |
| 28      | 07.2015   | 0.00     | 0.00                                | 164.59                       | -100.0  |
| 29      | .07.2015  | 0.00     | 0.00                                | 0.00                         | 0.0     |
| 30      | .07.2015  | 0.00     | 0.00                                | 0.00                         | 0.0     |
| 31      | .07.2015  | 0.00     | 0.00                                | 0.00                         | 0.0     |
| То      | tale      | 5108.04  | 115.83                              | 4608.59                      | +10.8   |

Fig.: Tabella schermata Mese

Se fate clic su Tabella, vengono elencati i valori per l'intero mese in Data, Resa, Resa specifica e Nominale (cumulativo) e Attuale (%).

# 18.2.3 Schermata Anno

Nella scheda Anno, i valori delle singole rese mensili di un anno vengono visualizzati come somma in una visualizzazione a colonne.

- Se spostate il mouse sopra una colonna, viene visualizzata la resa mensile, nel confronto nominale-attuale in base alla previsione per l'anno.
- Fate clic su una singola colonna, per passare alla schermata del mese corrispondente.

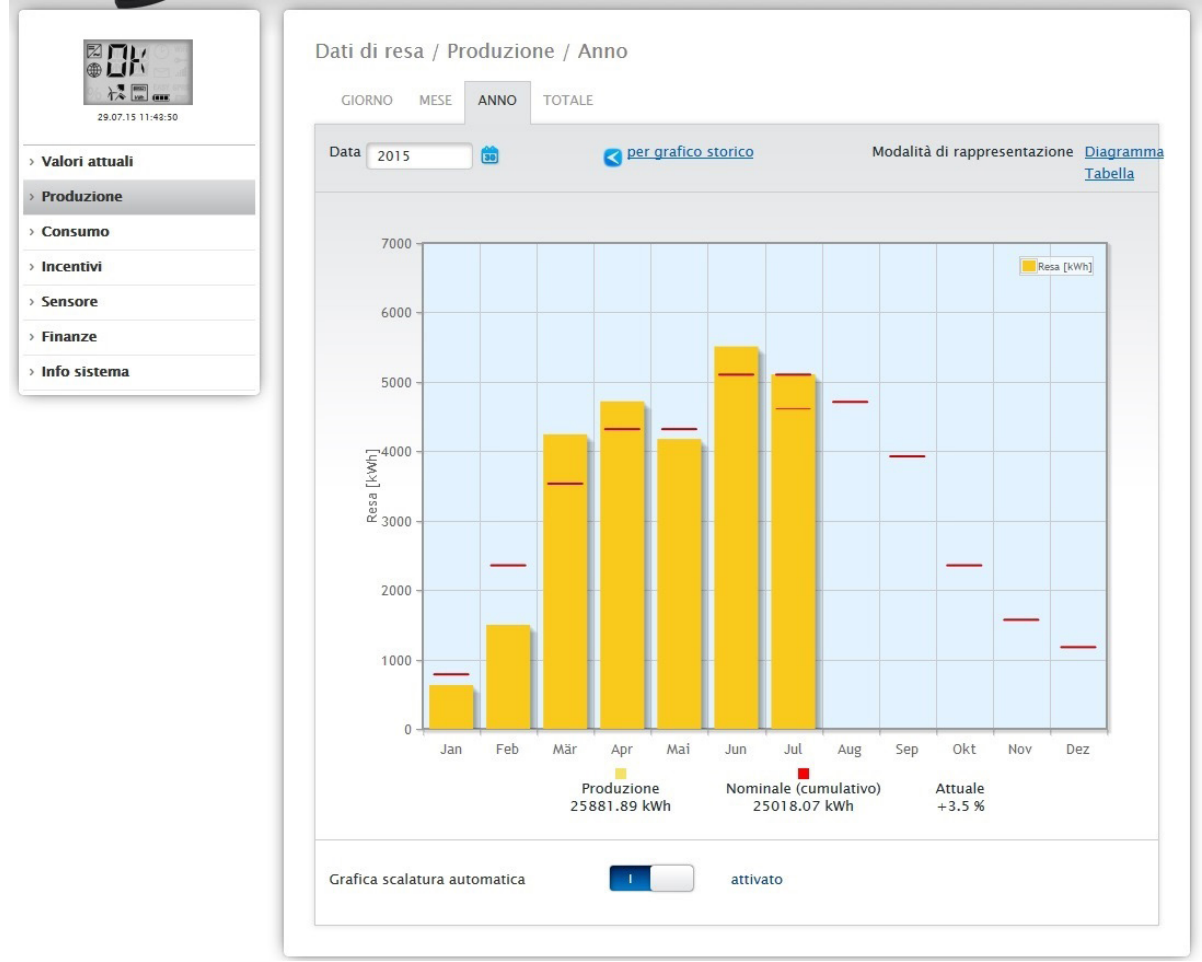

Fig.: Diagramma schermata Anno

Se fate clic su **Tabella**, il valore annuale prodotto per l'intero anno viene assegnato ad ogni mese secondo la potenza effettivamente prodotta.

### 18.2.4 Schermata Totale

Nella scheda Totale le rese annuali vengono visualizzate come somma in un diagramma a colonne. La linea rossa indica la resa nominale, calcolata sulla base della previsione per l'anno.

- Se spostate il mouse sulla colonna di un anno, viene visualizzata la resa annuale corrispondente, nel confronto nominale-attuale in base alla previsione per l'anno.
- Fate clic su una singola colonna, per passare alla sintesi annuale corrispondente.

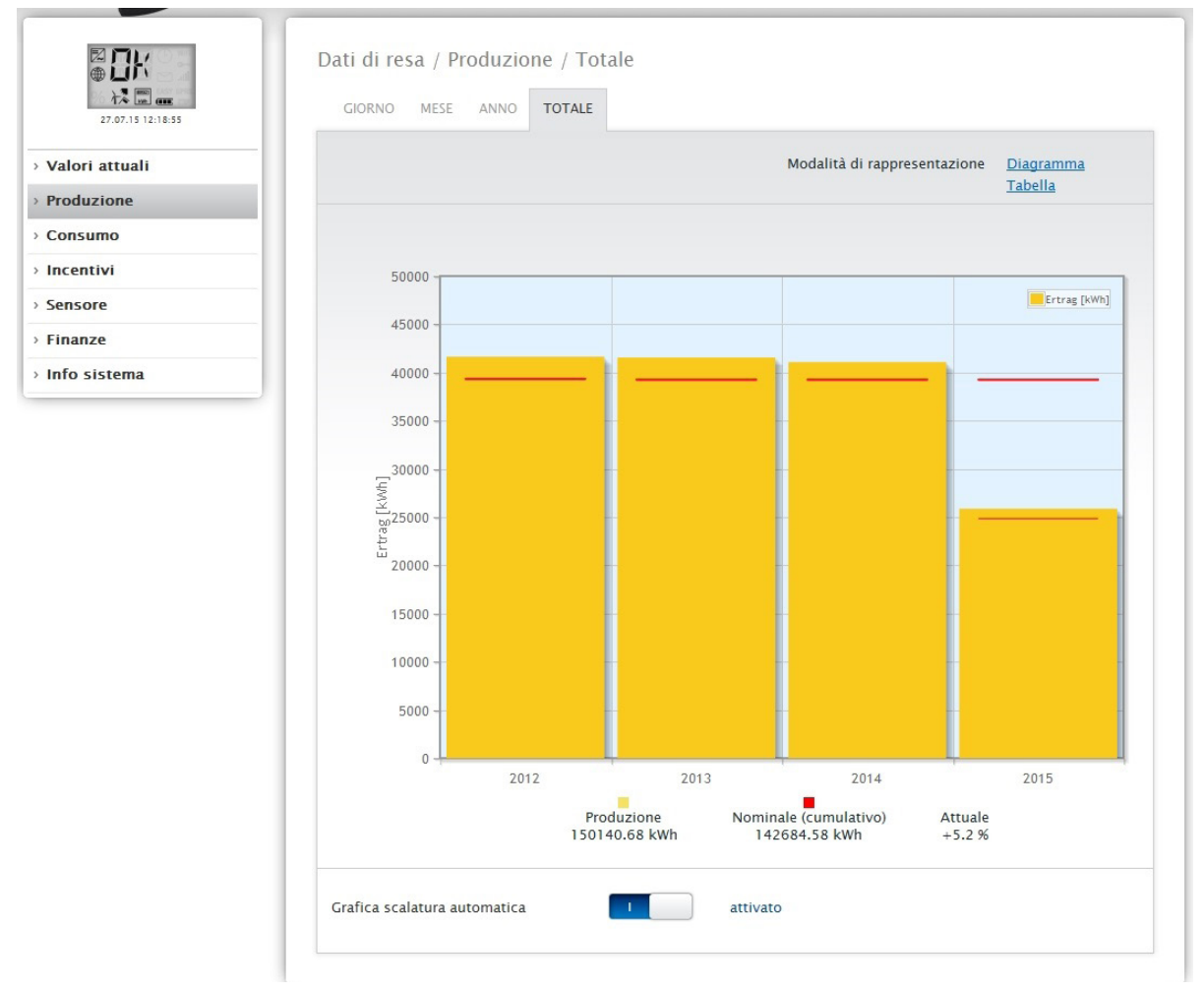

Fig.: Diagramma schermata Totale

#### Tabella:

La produzione complessiva di corrente dell'impianto (dal momento della registrazione) viene assegnata ad ogni anno a seconda della potenza prodotta.

Il campo Data è presente nelle visualizzazioni Giorno, Mese e Anno e comprende una funzione calendario che vi permette di cercare determinati giorni, mesi o anni a seconda della schermata selezionata. Nell'ambito dell'impostazione selezionata i tasti freccia consentono di scorrere avanti e indietro.

### 18.3 Consumo

L'opzione menu Consumo visualizza il consumo preciso di corrente delle utenze collegate tramite Smart-Plug (adattatori di rete), con Solar-Log 1200 e 2000 anche tramite il relè o il Solar-Log™ Meter.

#### Nota!

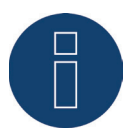

Il consumo viene visualizzato solo se è stato collegato un contatore di consumo.

Una volta richiamata l'opzione menu Consumo passate alla schermata Giorno. Questa schermata è visualizzata come Diagramma Giorno con il valore di consumo complessivo.

Appena vengono collegate delle sotto utenze (ad esempio lavatrici o congelatore), la schermata si allarga fino a comprendere la scheda Schermata dei sottoconsumi.

In corrispondenza di questa opzione tutte le utenze collegate vengono separate per colori e visualizzate nella sezione inferiore come diagramma a torta con una legenda a colori.

Inoltre è possibile visualizzare il grafico dei consumi giornalieri anche sotto forma di grafico lineare. Nella visualizzazione del grafico lineare è prevista la possibilità di attivare e disattivare in modo mirato la visualizzazione del consumo di determinate utenze.

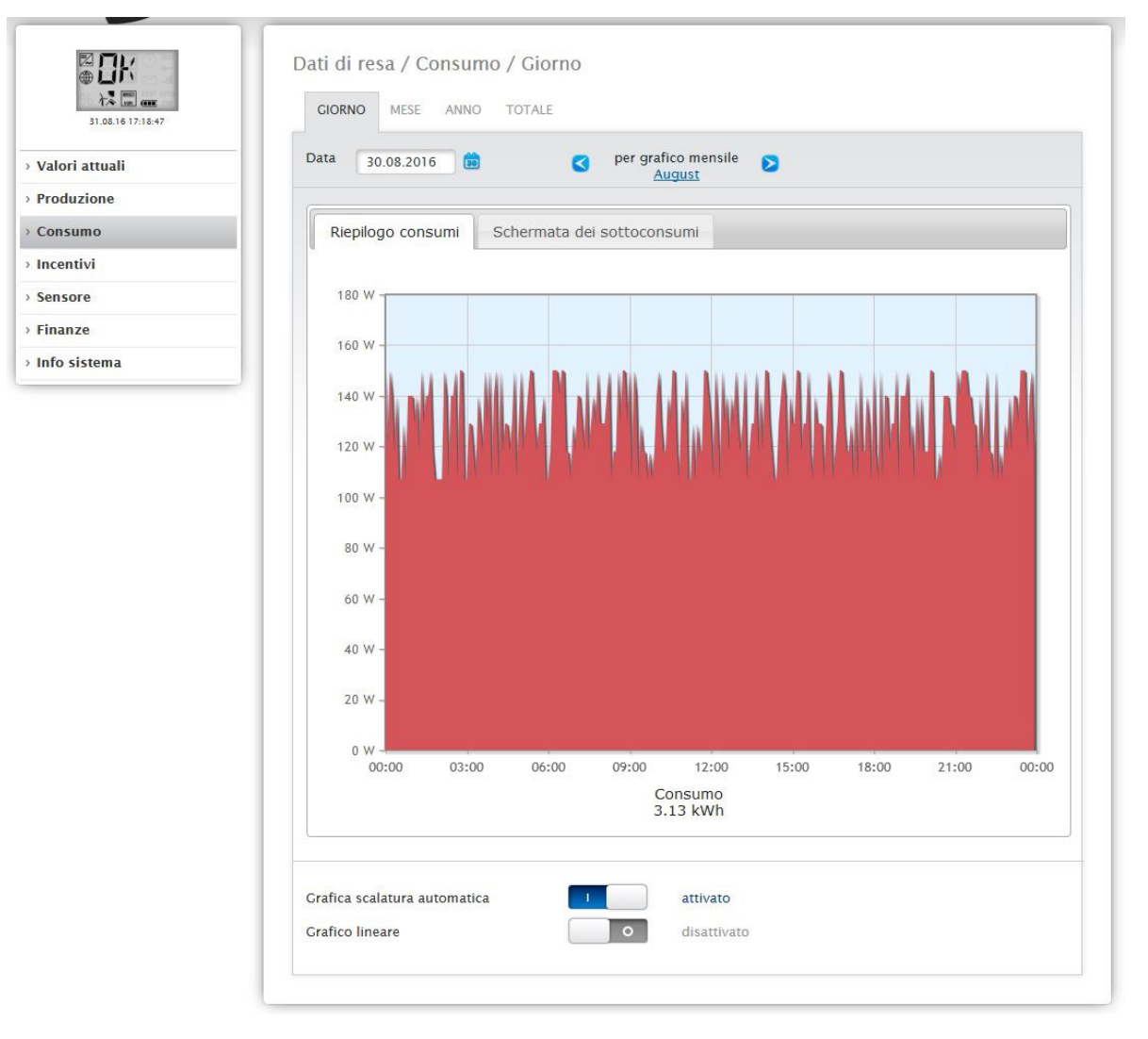

Fig.: Diagramma Consumo giornaliero con contatori collegati

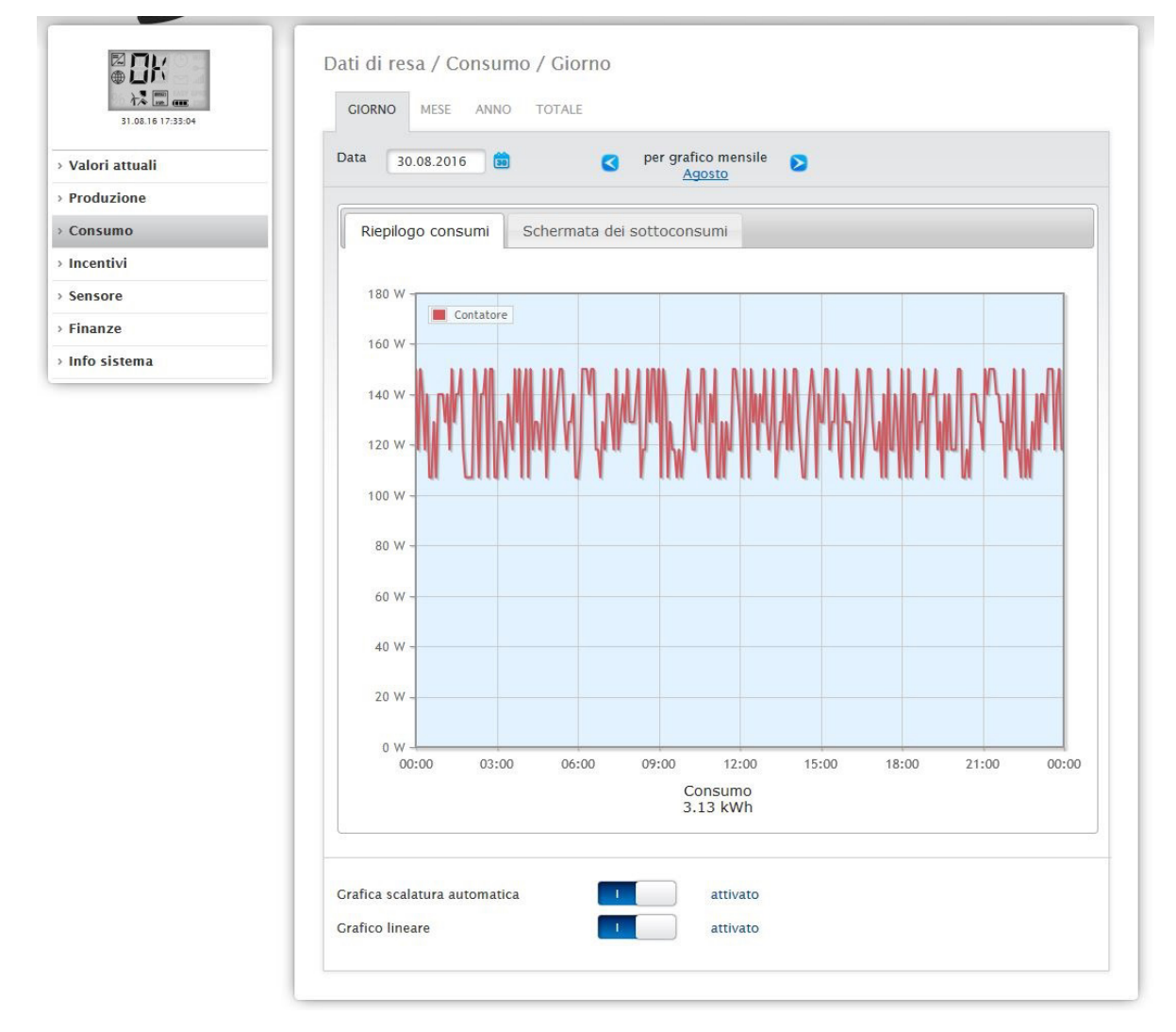

Fig.: Diagramma Consumo giornaliero con contatori collegati e Grafico lineare attivato

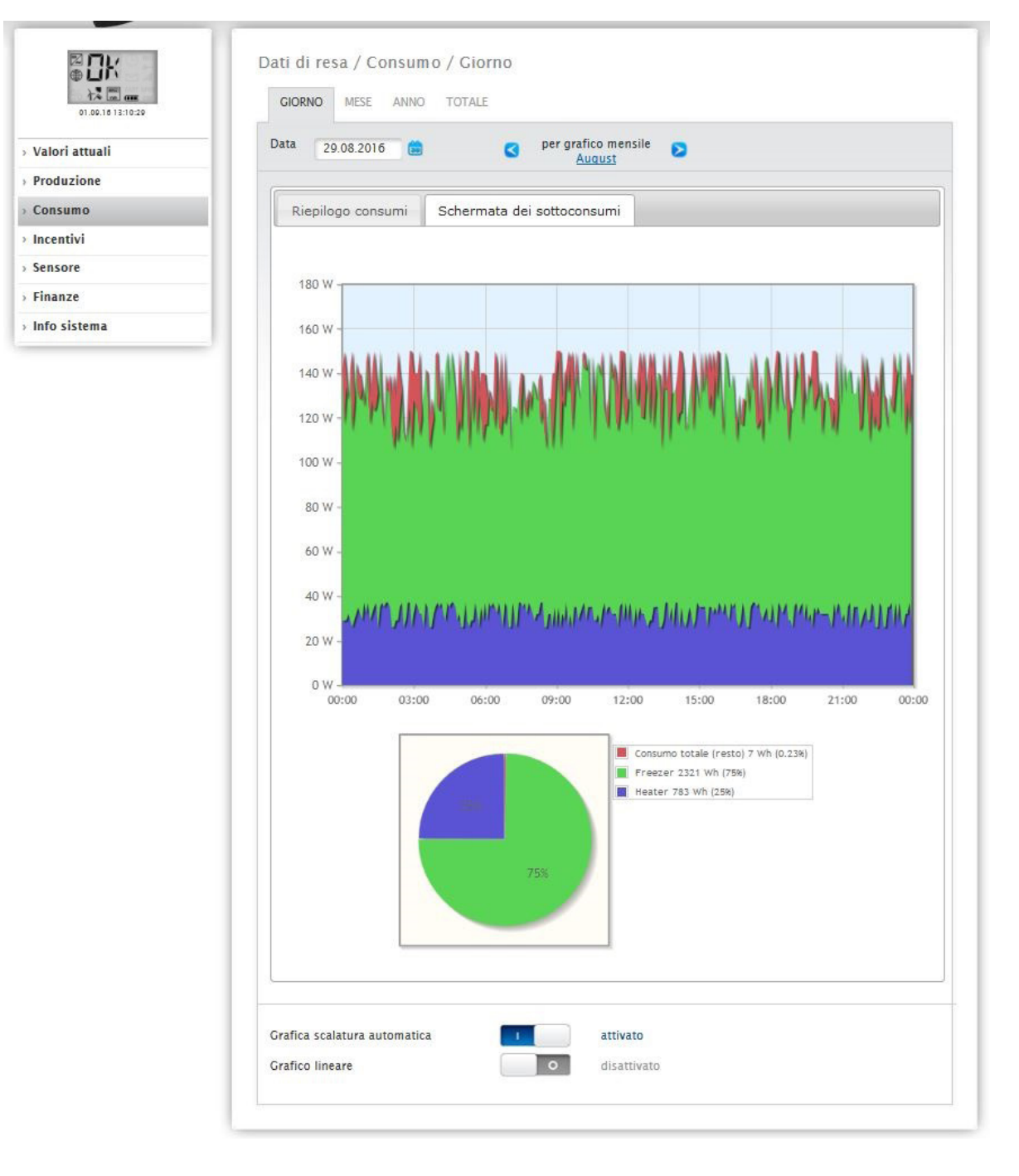

Fig.: Diagramma consumo giornaliero con utenze collegate nella Schermata dei sottoconsumi

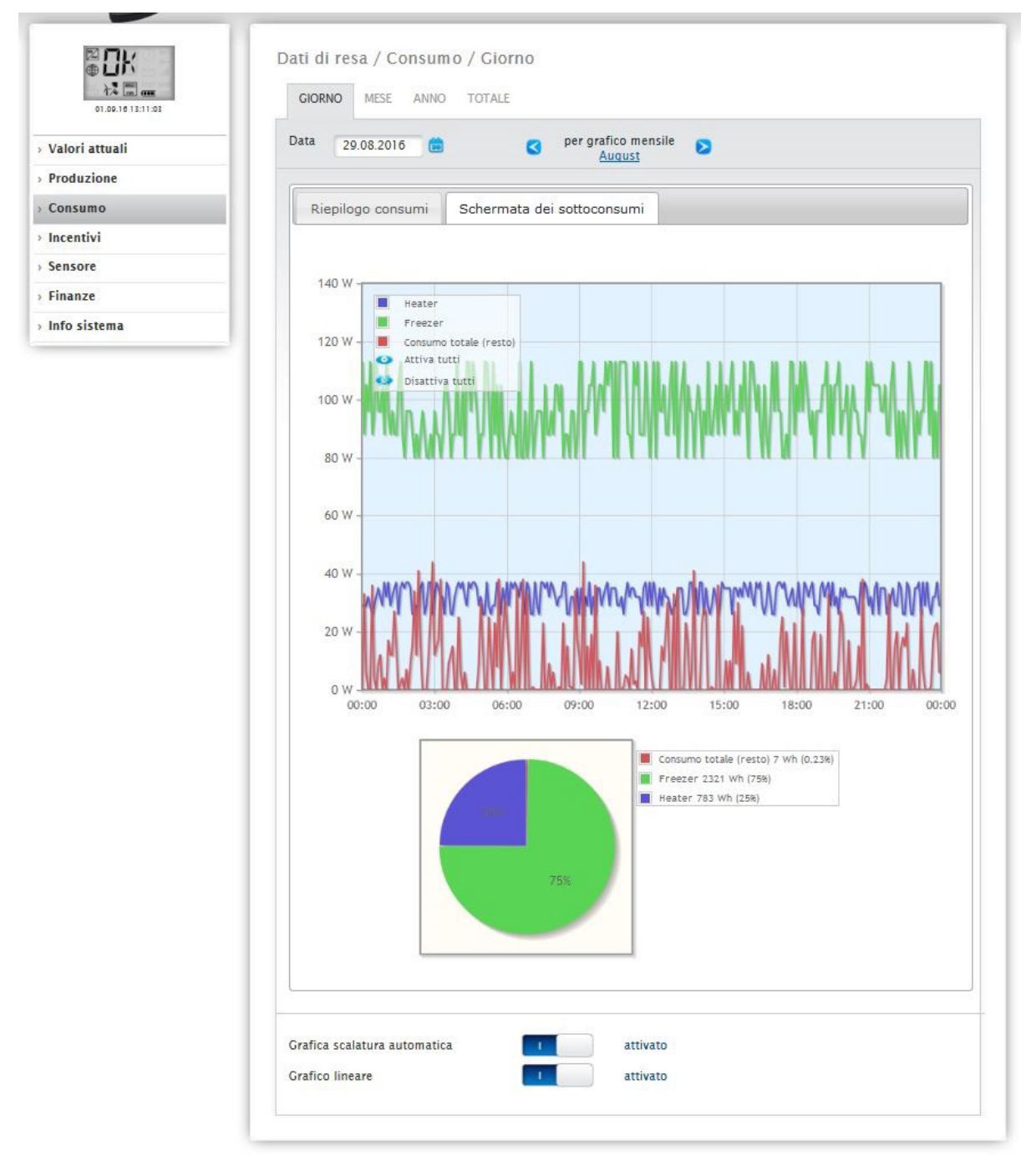

Fig.: Diagramma consumo giornaliero con utenze collegate e Grafico lineare attivato nella Schermata dei sottoconsumi

Nella schermata Consumo potete selezionare altre opzioni menu:

### Mese:

Mostra la schermata del diagramma Mese sotto forma di colonne. Nella schermata Mese, come pure nella schermata Giorno, sono presenti due schede:

La Riepilogo consumi e la Schermata dei sottoconsumi.

Nella Riepilogo consumi i valori vengono visualizzati come valori del consumo totale nel diagramma a colonne.

Nella Schermata dei sottoconsumi vengono visualizzati i dispositivi collegati con il consumo di corrente distinti per colore nel diagramma a colonne. Nella sezione inferiore la visualizzazione è riprodotta anche come diagramma a torta con una legenda a colori.

In entrambe le sintesi è prevista la possibilità di selezionare anche direttamente i singoli giorni mediante le singole colonne.

#### • Anno:

Mostra la schermata del diagramma Anno sotto forma di colonne. Nella schermata Anno, come pure nella sintesi mensile, sono presenti due schede:

#### La Riepilogo consumi e la Schermata dei sottoconsumi.

Nella Riepilogo consumi i valori vengono visualizzati come valori del consumo totale nel diagramma a colonne.

Nella Schermata dei sottoconsumi vengono visualizzati i dispositivi collegati con il consumo di corrente distinti per colore nel diagramma a colonne. Nella sezione inferiore la visualizzazione è riprodotta anche come diagramma a torta con una legenda a colori.

In entrambe le sintesi è prevista la possibilità di selezionare anche direttamente i singoli mesi mediante le singole colonne.

#### • Totale:

Mostra la schermata del diagramma Totale sotto forma di colonne. Nella schermata Totale, come pure nella schermata Anno, sono presenti due schede:

La Riepilogo consumi e la Schermata dei sottoconsumi.

Nella Riepilogo consumi i valori vengono visualizzati come valori del consumo totale nel diagramma a colonne.

Nella Schermata dei sottoconsumi vengono visualizzati i dispositivi collegati con il consumo di corrente distinti per colore nel diagramma a colonne. Nella sezione inferiore la visualizzazione è riprodotta anche come diagramma a torta con una legenda a colori.

In entrambe le sintesi è prevista la possibilità di selezionare anche direttamente i singoli anni mediante le singole colonne.

# 18.4 Incentivi

L'opzione menu **Incentivi** visualizza un confronto fra la produzione e il consumo del vostro impianto. In tutte le schermate (Giorno, Mese, Anno e Totale) sono visualizzate le opzioni seguenti:

- Produzione
- Consumo
- Autoconsumo

Se è collegato un sistema di batterie vengono visualizzate anche le seguenti opzioni (vedere Fig.: Diagramma Incentivi Giorno con sistema di batterie):

- Autoconsumo batteria (kWh)
- Carica (kWh)
- Scarica (kWh)

### Nota!

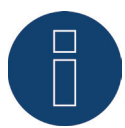

Il consumo e i valori della batteria vengono visualizzati solo con i sistemi collegati (contatore di consumo + sistema di batterie).

### Nota!

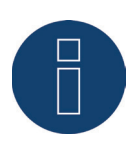

Mediante la scalatura automatica, la scalatura dei grafici è sempre la più grande possibile. Nei rispettivi grafici è possibile disattivare manualmente la scalatura automatica. La scalatura segue il valore massimo memorizzato nella configurazione del dispositivo (vedere Manuale di installazione Cap. Configurazione inverter). Facendo clic sul grafico e trascinando si ingrandisce la sezione selezionata.

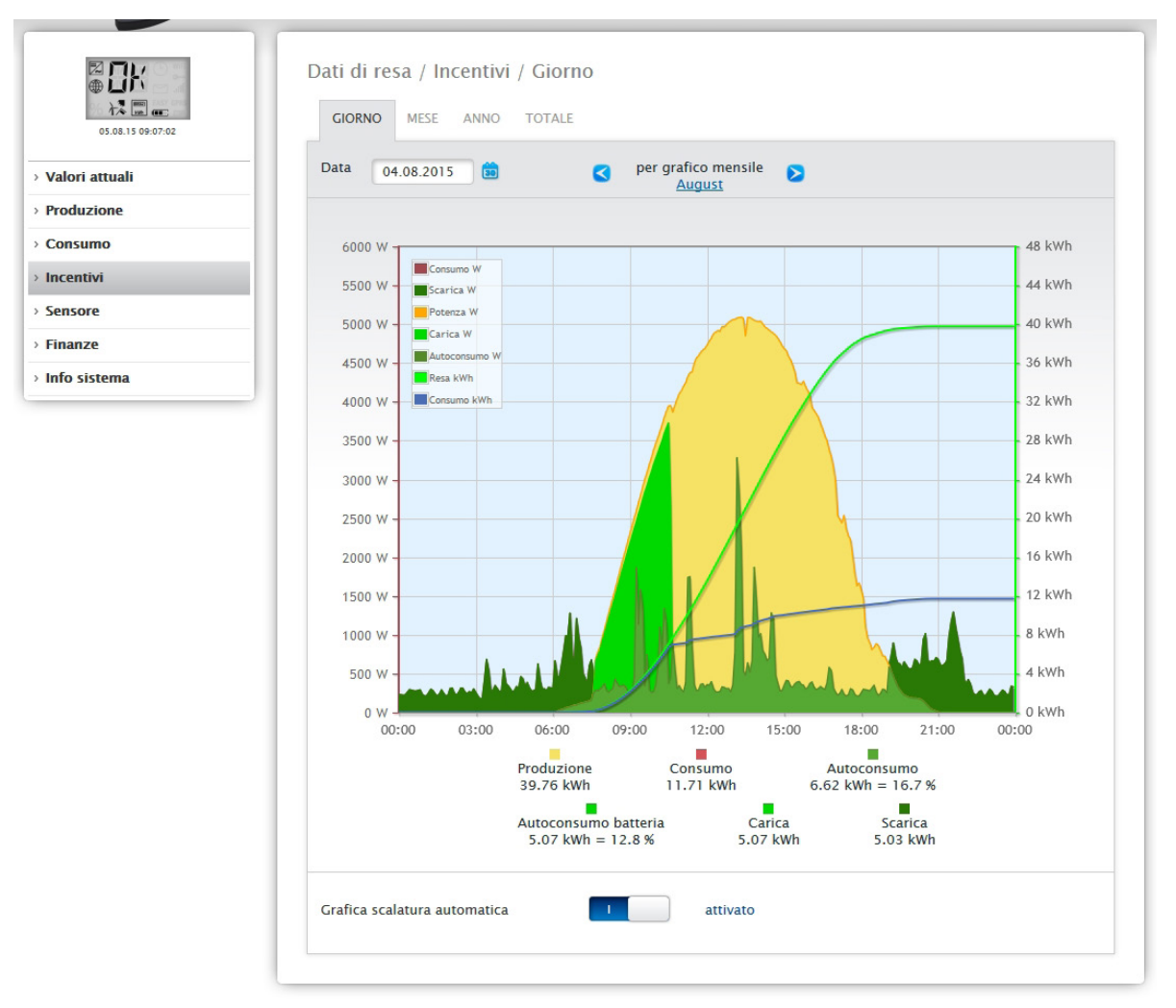

Fig.: Diagramma Incentivi Giorno con sistema di batterie

Possono essere selezionate le seguenti schede:

- Giorno
- Mese
- Anno
- Totale

La schermata iniziale visualizza il valore Giorno corrente nel diagramma.

# 18.4.1 Incentivi Giorno

La scheda Giorno degli Incentivi visualizza la produzione, il consumo e l'autoconsumo di energia in una curva giornaliera. I valori nella legenda possono essere attivati e disattivati direttamente in qualsiasi momento mediante il tasto sinistro del mouse, singoli valori (curve) vengono visualizzati o tutti i valori (curve) vengono attivati e disattivati.

Il tasto destro del mouse consente di disattivare tutti i valori (curve) fino a quelli selezionati.

Nel diagramma sono visualizzati valori diversi in unità differenti. Le unità impiegate e i relativi colori sono definiti nella legenda.

Facendo scorrere il cursore del mouse lungo la curva è possibile visualizzare il valore prodotto nell'arco della giornata

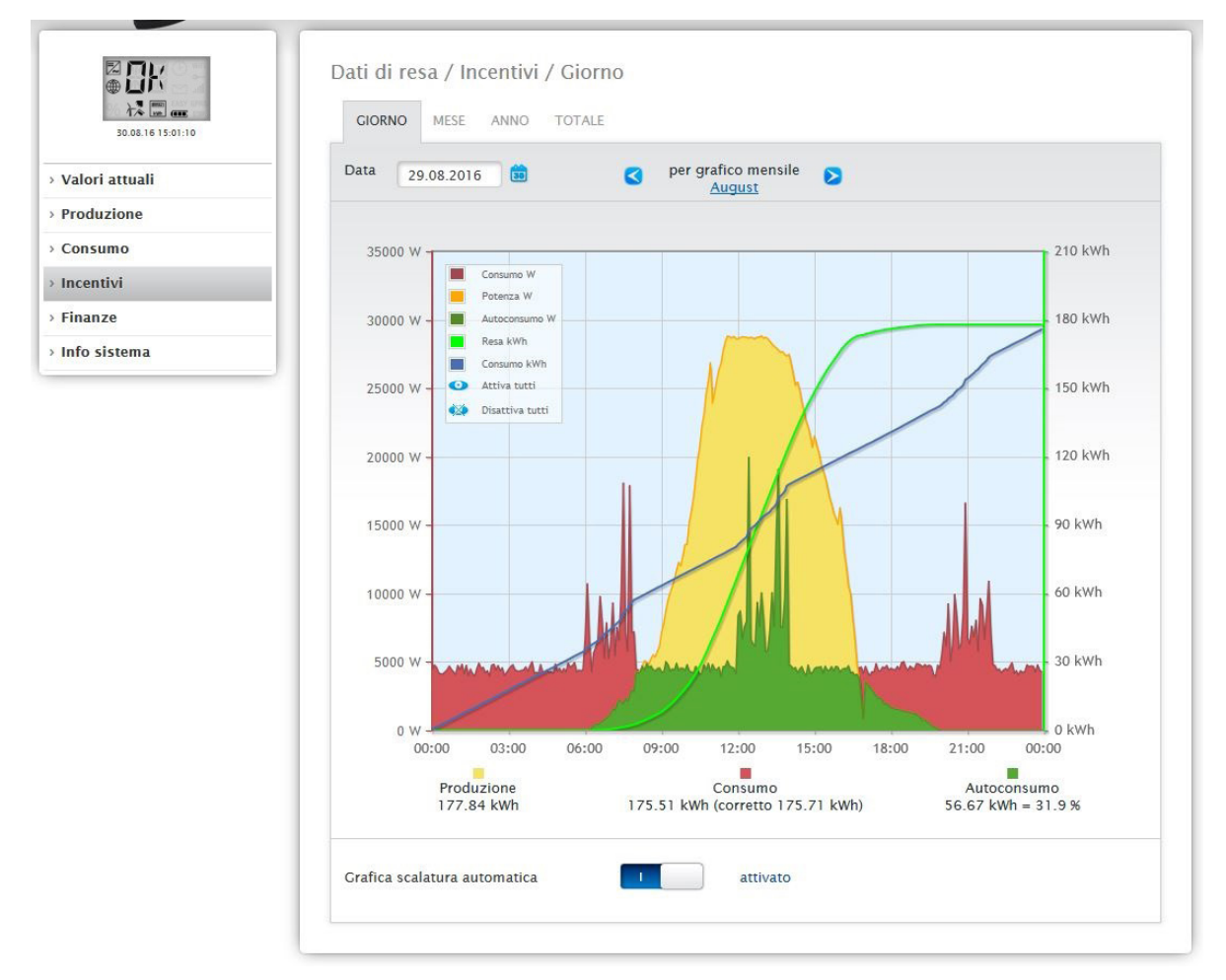

Fig.: Diagramma Incentivi Giorno con scalatura automatica attivata

Negli Incentivi Giorno sono rappresentati graficamente i seguenti dati:

- Produzione (kWh)
- Consumo (kWh) (se il valore del consumo giornaliero è stato corretto mediante la correzione dati, questa modifica viene visualizzata tra parentesi)
- Autoconsumo

### Significato delle aree colorate nella curva giornaliera:

L'area verde indica il consumo coperto dalla corrente prodotta dall'impianto fotovoltaico. L'area gialla indica l'eccesso di produzione dell'impianto fotovoltaico, l'area rossa mostra il consumo non coperto dalla corrente prodotta dall'impianto fotovoltaico.

In alternativa alla visualizzazione Diagramma è prevista la possibilità di selezionare la modalità di visualizzazione Tabella. Significato generale dei quadrati colorati nella visualizzazione grafica in Incentivi:

- (vedere figura Diagramma Incentivi Giorno)
- Quadrato giallo Produzione
- Quadrato rosso Consumo (Totale = non coperto dalla produzione (rosso nel grafico) + coperto dalla produzione (verde nel grafico).
- Quadrato verde Autoconsumo (coperto dalla produzione verde nel grafico) con dati in percentuale (riferiti alla produzione).

### 18.4.2 Incentivi Mese

La scheda Mese degli Incentivi visualizza la produzione e il consumo affiancati in una visualizzazione a colonne.

- Se spostate il mouse su una delle colonne potete vedere la resa giornaliera o il consumo giornaliero.
- Con un clic del mouse su una colonna passate nella schermata del giorno corrispondente.

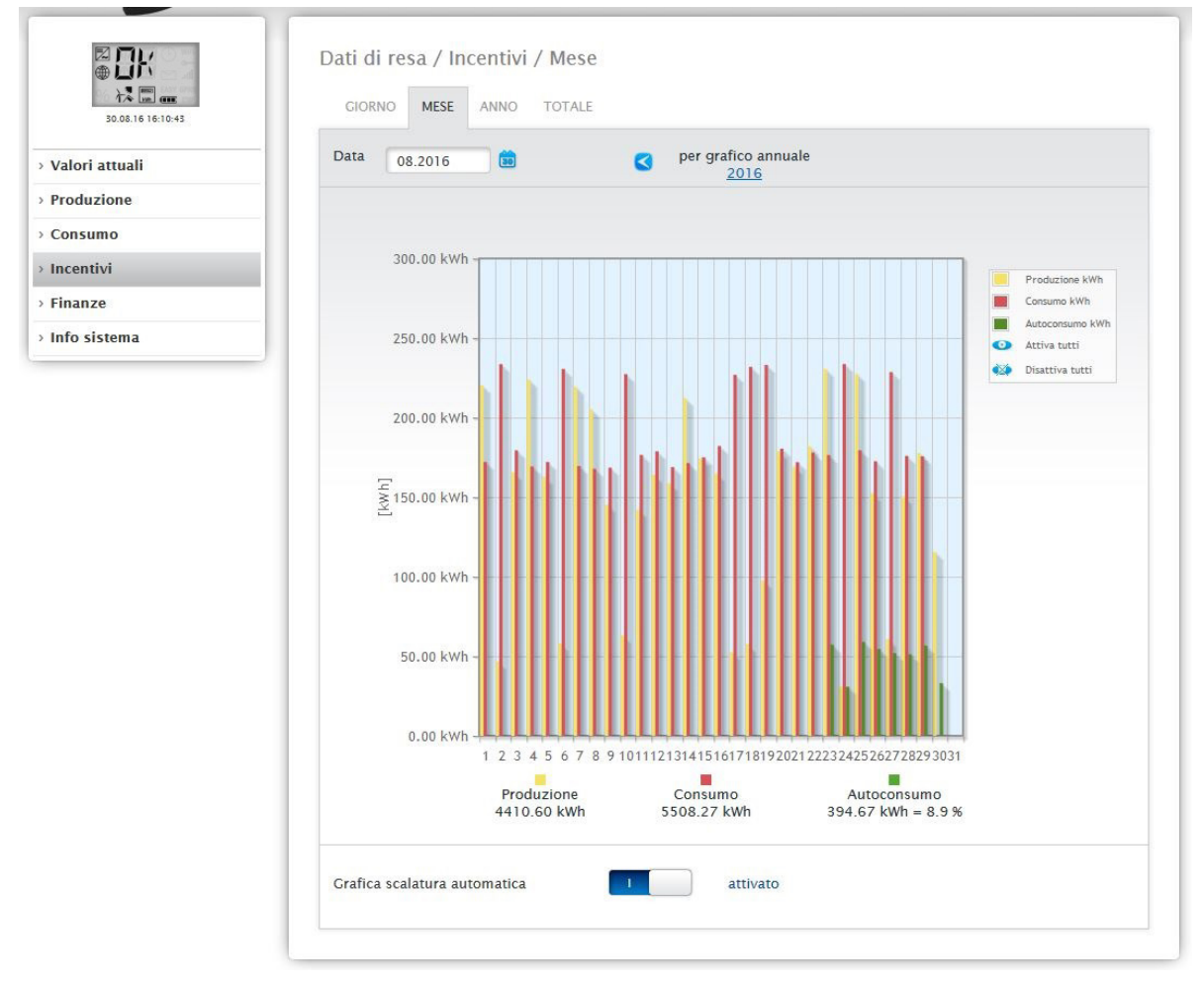

Fig.: Diagramma Incentivi schermata Mese

### 18.4.3 Incentivi Anno

La scheda Anno degli Incentivi visualizza la produzione e il consumo affiancati in una visualizzazione a colonne.

- Se spostate il mouse su una delle colonne potete vedere la resa mensile o il consumo mensile, nel confronto nominale-attuale in base alla previsione per l'anno.
- Con un clic del mouse su una colonna passate nella sintesi Mese corrispondente.

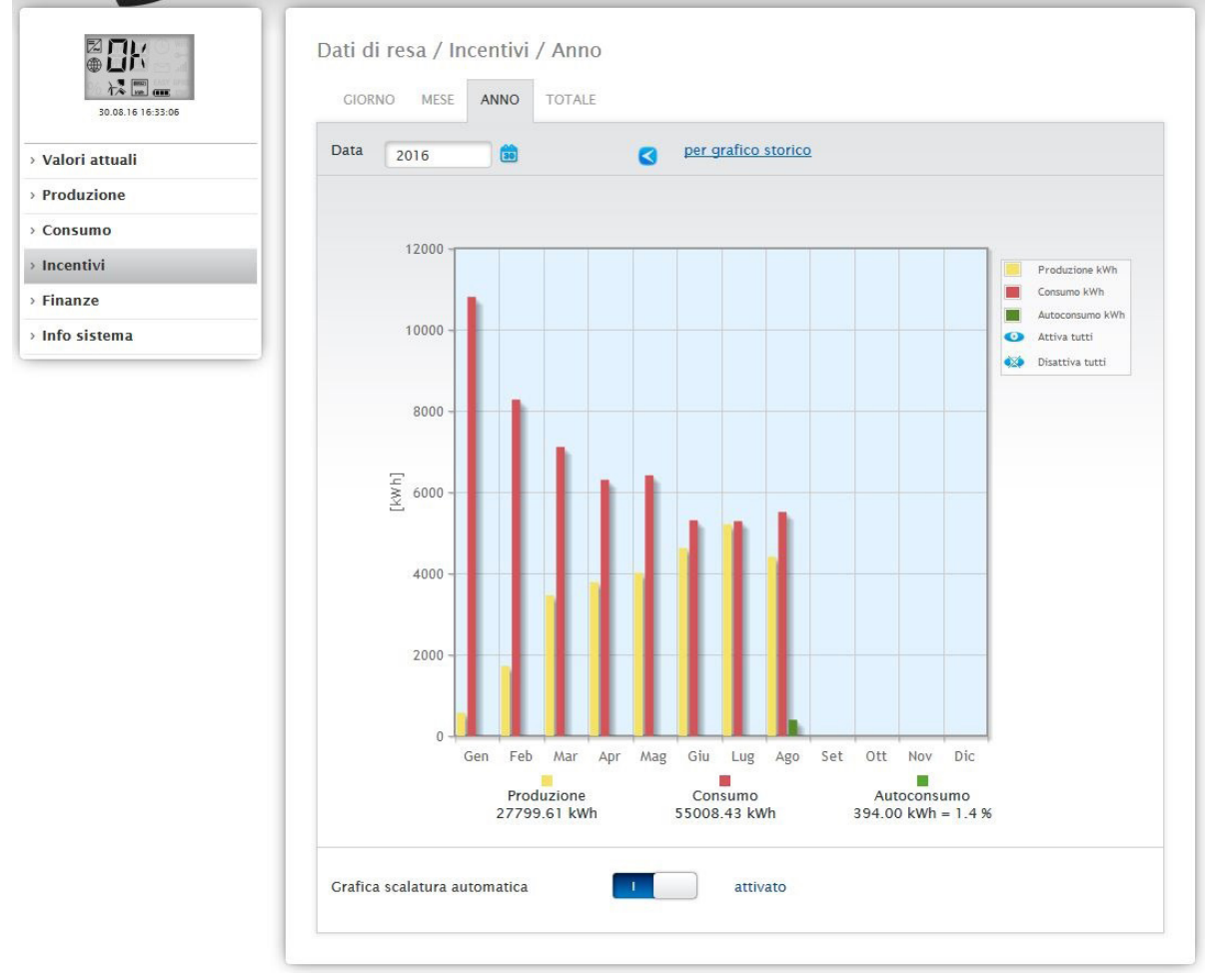

Fig.: Diagramma Incentivi schermata Anno

### 18.4.4 Incentivi Totale

La scheda **Totale** degli incentivi visualizza la produzione e il consumo affiancati in una visualizzazione a colonne.

- Se spostate il mouse su una delle colonne potete vedere la resa annuale o il consumo annuale, nel confronto nominale-attuale in base alla previsione per l'anno.
- Con un clic del mouse su una colonna passate nella sintesi Anno corrispondente.

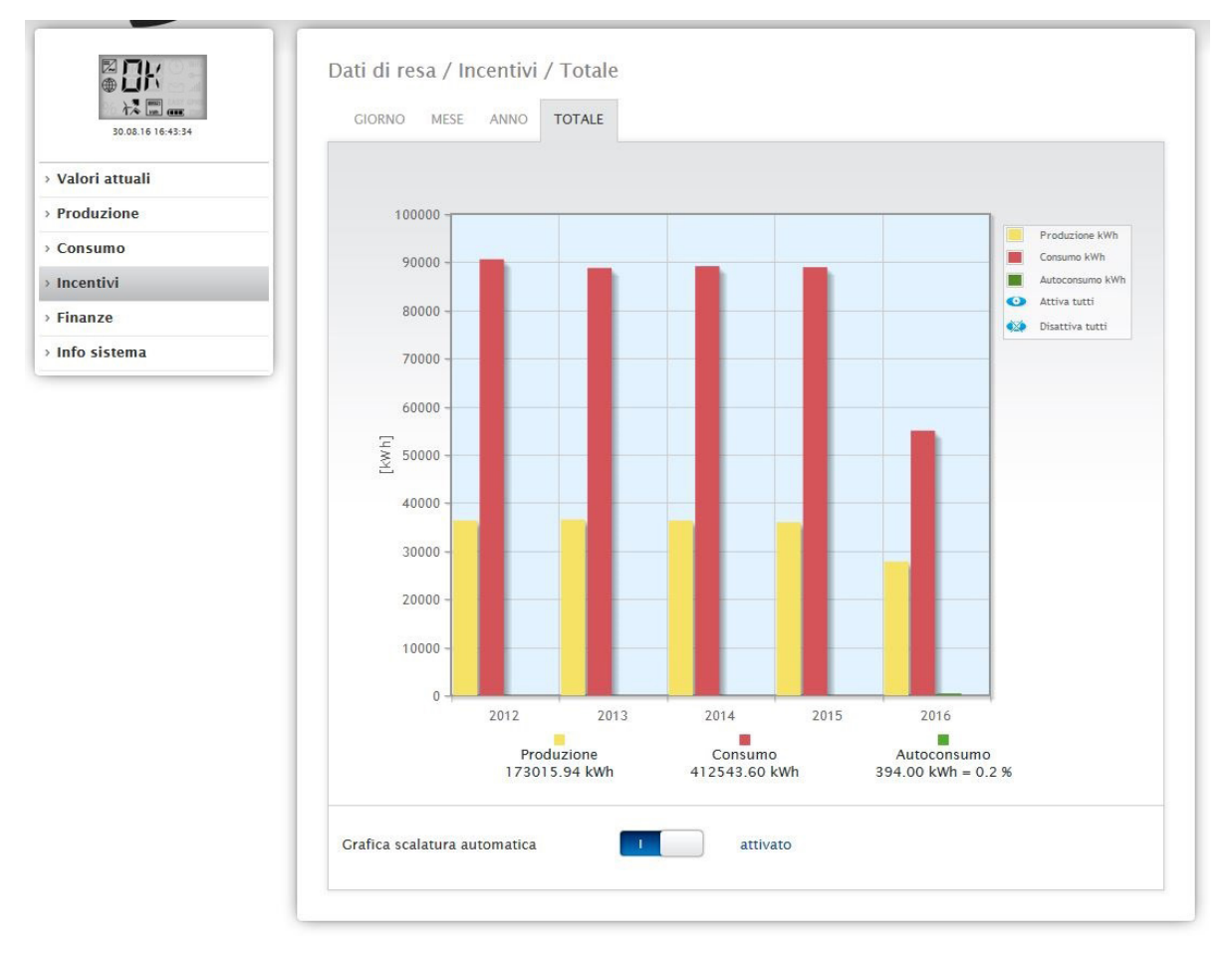

Fig.: Diagramma Incentivi Totale

### 18.5 Finanze

L'opzione menu Finanze mostra lo sviluppo finanziario del vostro impianto sotto forma di diagramma e di tabella. (La configurazione dei valori di incentivo e consumo è riportata nel Manuale di installazione Cap. "Definizione del rimborso e dei costi per la corrente elettrica")

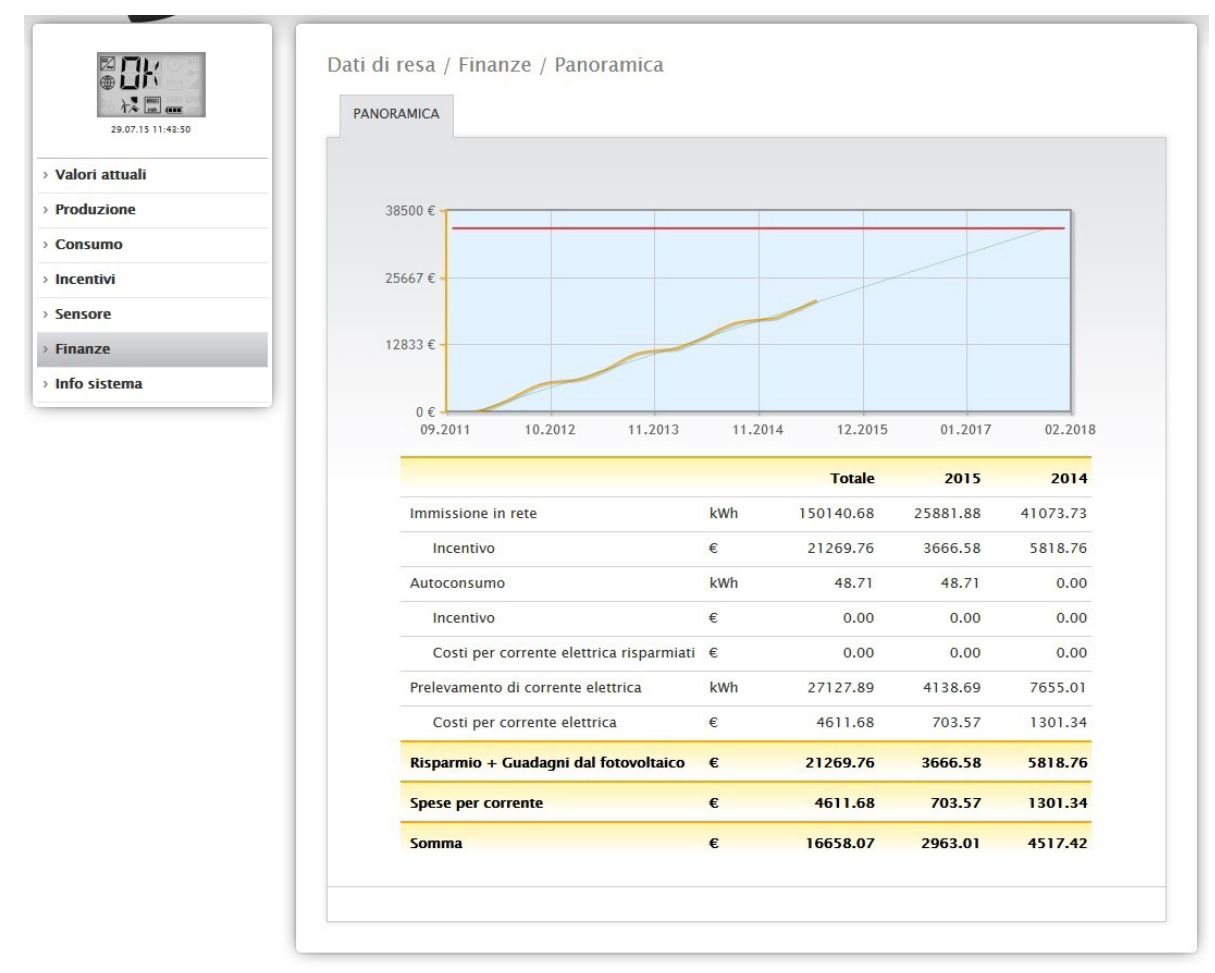

Fig.: Panoramica Finanze

La panoramica visualizza l'intero sviluppo dell'impianto in una curva grafica con la linea nominale-attuale. Nella tabella è possibile leggere i seguenti valori (suddivisi in Totale e negli ultimi due anni):

- Immissione in rete:
- Questa opzione visualizza in kWh la corrente prodotta, che è stata immessa nella rete pubblica.
- Incentivo:

In base al valore definito prima in Configurazione | Impianto | Incentivo, con l'opzione Incentivo viene determinato l'importo della corrente immessa in rete.

- Autoconsumo:
- Questo punto visualizza in kWh l'autoconsumo che viene coperto.
- Incentivo:

In base al valore configurato prima in Configurazione | Impianto | Incentivo, in corrispondenza di questa voce viene visualizzato il rimborso dell'autoconsumo (se è possibile effettuare un rimborso).

• Costi per corrente elettrica risparmiati:

In corrispondenza di questa opzione, viene visualizzato l'importo risparmiato, che è stato possibile considerare tenendo conto di tutti i dati presenti, come autoconsumo (corrente che non è stato necessario prelevare dalla rete) e pure dati derivanti da un accumulatore elettrico presente.

• Prelevamento di corrente elettrica:

In questa opzione viene visualizzato in kWh il consumo di corrente prelevata.

• Costi per corrente elettrica:

In questo punto vengono calcolati i costi per corrente elettrica, che prima erano stati memorizzati in Configurazione | Impianto | Costi per corrente elettrica.

• Risparmio + Guadagni dal fotovoltaico:

In questa opzione vengono considerati tutti i guadagni derivanti dall'impianto fotovoltaico, il rimborso dell'energia immessa e l'autoconsumo. Oltre all'autoconsumo di energia, sono inclusi anche il prelievo evitato di corrente dalla rete e i dati presenti della batteria.

• Spese per corrente:

In questa opzione vengono calcolate le spese complessive per la corrente prelevata dalla rete.

Somma:

È il guadagno dal fotovoltaico detratte le spese per la corrente.

Nota!

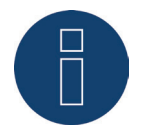

La curva di riepilogo in corrispondenza dell'opzione menu Dati di resa | Finanze è visibile solo a partire da un'acquisizione di dati nell'arco di più settimane.

# 18.6 Sensore

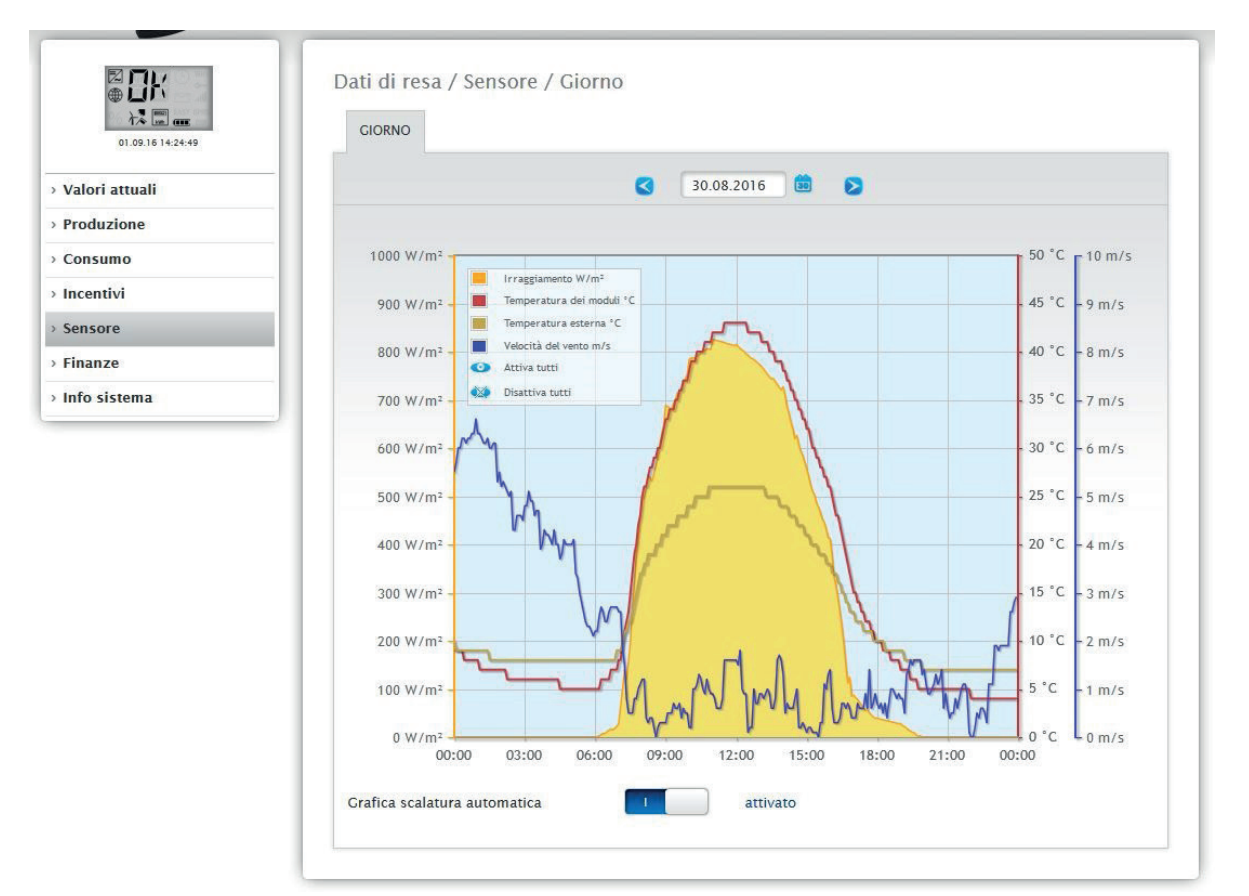

L'opzione menu Sensore visualizza l'analisi sotto forma di grafico dei sensori collegati.

Fig.: Diagramma valori del Sensorbox

In particolare vengono visualizzati i valori seguenti:

- Irraggiamento W/m
- Temperatura dei moduli C°
- Temperatura esterna C°
- Velocità del vento m/s

Nel diagramma sono visualizzati valori diversi in unità differenti. Le unità impiegate e i relativi colori sono visualizzati nella legenda.

Tutti i valori visualizzati possono essere attivati e disattivati direttamente in qualsiasi momento mediante il tasto sinistro del mouse, singole curve vengono visualizzate o tutti i valori (curve) vengono attivati e disattivati. Il tasto destro del mouse consente di disattivare tutti i valori (curve) fino a quelli selezionati. Inoltre il campo Data permette di selezionare determinati giorni e analizzarli in un secondo momento.

Nota!

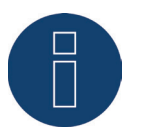

L'opzione menu è visibile solo se è stato collegato un sensore.

### 18.7 Info sistema

Selezionate l'opzione menu Info sistema per ricevere le seguenti informazioni del sistema e dell'impianto.

| Sul Solar-Log™                          |                                      |                 |
|-----------------------------------------|--------------------------------------|-----------------|
| Modello                                 | Solar-Log 2000 PM+/GPRS              |                 |
| Numero di serie                         |                                      |                 |
| Versione firmware                       | 3.6.0 Build 89 - 08.08.2017          |                 |
| Dati impianto                           |                                      |                 |
| Dimensioni dell'impianto                |                                      | 44100 Wp        |
| Dispositivi riconosciuti                |                                      |                 |
| Inverter                                |                                      |                 |
| RS48                                    | 5-A: 3 x Diehl AKO EIA485            |                 |
| Contatore di corrente                   |                                      |                 |
| RS48                                    | 5-A: 4 x Janitza                     |                 |
| Sensori                                 |                                      |                 |
| RS48                                    | 5/422-B: 1 x Mencke&Tegtmeyer Sen    | sor Full/Light  |
| Trasmissione dati                       |                                      |                 |
| Trasmissione portale                    | 22.08.17 15:18:16 -                  | ОК              |
| Esportazione (FTP)                      | disattivato                          |                 |
| e- <mark>mail</mark>                    | 22.08.17 15:11:11 -                  | ок              |
| Monitoraggio potenza e guasti           |                                      |                 |
| Periodo di monitoraggio                 |                                      | 11 Ora - 13 Ora |
| Scostamento massimo                     |                                      | 1 0%            |
| Potenza di alimentazione minima per co  | onfronto <mark>d</mark> elle potenze | 20%             |
| Durata guasto prima che sia generato il | messaggio                            | 30Min.          |
| Max. messaggi al giorno                 |                                      | 3               |
| Messaggio via                           |                                      | e-mail          |

Fig.: Informazioni di sistema

Vengono visualizzate le seguenti informazioni: Sul Solar-Log™:

- Modello
- Numero di serie
- Versione firmware

Dati impianto:

• Dimensioni dell'impianto

Dispositivi riconosciuti:

- Inverter
- Contatore di corrente
- Sensori
- Sistema ibrido
- Radiatore avvitabile
- Pompa di calore
- Colonna di ricarica
- Interruttore
- Trasmissione dati:
- Trasmissione portale: ultima trasmissione con ora e data, e messaggio di stato (nell'esempio: disattivato)
- Esportazione (FTP): ultima trasmissione con ora e data, e messaggio di stato (nell'esempio: disattivato)
- e-mail: ultima trasmissione con ora e data, e messaggio di stato (nell'esempio: disattivato)
- Monitoraggio potenza e guasti messaggi di guasto (visualizzabile solo con lo stato attivato):
- Periodo di monitoraggio
- Scostamento massimo
- Potenza di alimentazione minima per confronto delle potenze
- Durata guasto prima che sia generato il messaggio
- Max. messaggi al giorno
- Messaggio via

# 19 Configurazione nel dispositivo (Solar-Log 1200 e 2000)

I Solar-Log 1200 e 2000 sono dotati di uno schermo a sfioramento (touchscreen), con il quale si richiamano non solo informazioni sulla resa, l'andamento resa (per ogni configurazione vengono visualizzati incentivi, consumo o produzione) e il bilancio ambientale, ma si eseguono anche altre configurazioni.

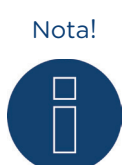

Non sfiorare mai il touchscreen con un oggetto appuntito o affilato! Le superficie sensibili si danneggiano.

## 19.1 Navigazione sul touchscreen

Dopo l'avvio del Solar-Log 1200 e 2000 il display visualizza la schermata panoramica.

| 🕖 Sola      | ar-Log1200>Potenza                               | 11.12.                      | 13   11:01:48     |
|-------------|--------------------------------------------------|-----------------------------|-------------------|
|             | GPRS<br>Inverter: 1xKostal<br>Contatore digitale | l, 3xDiehl A<br>e: 1xS0In-A | KO<br>, 5xJanitza |
| 13          |                                                  | Oggi                        | Globale           |
| 13          | Guadagni dal fotovoltaico                        | 78,99€                      | 47.397€           |
|             | Costi per l'elettricità                          | 0,00€                       | 205.918€          |
| <b>\$</b> . | Somma                                            | 78,99€                      | -158.521€         |

Fig.: Pagina iniziale del display

Questa schermata visualizza:

La barra d'intestazione con:

- modello di Solar-Log™
- intestazione di navigazione
- e data
- e ora

La navigazione dei simboli a sinistra (sfiorare i simboli per passare ai rispettivi sottomenu):

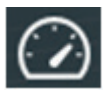

Potenza

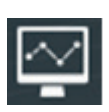

Avanzamento potenza

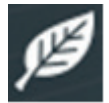

Bilancio ambientale

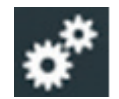

Impostazioni

La finestra della schermata con:

- tipo di Solar-Log™
- i dispositivi collegati (inverter, contatore di corrente ecc.)
- una tabella con i seguenti valori: Guadagni dal fotovoltaico, Costi per l'elettricità (solo con contatore collegato) e la Somma, per Oggi e Globale.

Scorrendo con il dito sul display (swipen), a seconda della schermata, da sinistra a destra o da destra a sinistra, passare alla visualizzazione successiva.

Nelle opzioni menu Bilancio energetico e Bilancio ambientale, e nell'Avanzamento potenza la finestra è suddivisa in due parti.

In base al tipo di visualizzazione attivata dell'opzione nella finestra della schermata (**1999**), osservare su quale pagina del menu ci si trova.

Sfiorare l'area in alto a destra con la data e l'orario per passare sempre alla visualizzazione della potenza del giorno corrente. Sfiorare una seconda volta per visualizzare la dashboard attuale.

## 19.1.1 Richiamo Dashboard

La dashboard viene raggiunta con l'opzione menu Potenza sfiorando con il dito la finestra di avvio.

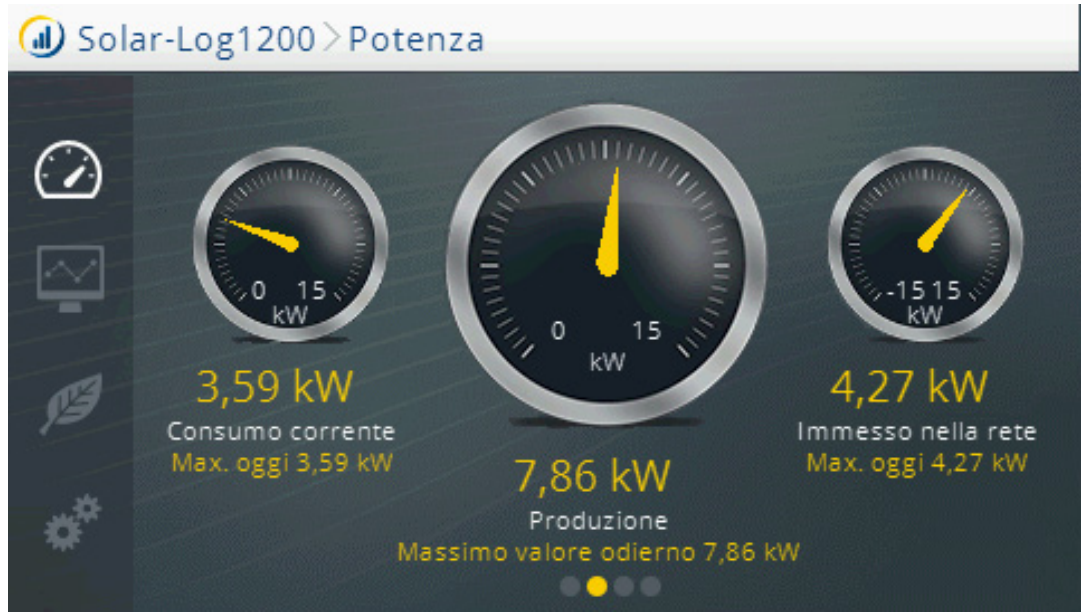

Fig.: Schermata Dashboard

Nella schermata da sinistra a destra:

Consumo corrente e max. oggi (solo con accessori collegati).

Potenza di produzione corrente e produzione massima odierna.

Immissione corrente e immissione massima odierna nella rete pubblica (solo con contatore collegato).

## 19.1.2 Richiamo flusso di energia

Sotto l'opzione menu Potenza per sfioramento mediante la finestra di avvio si passa dalla dashboard al flusso di energia.

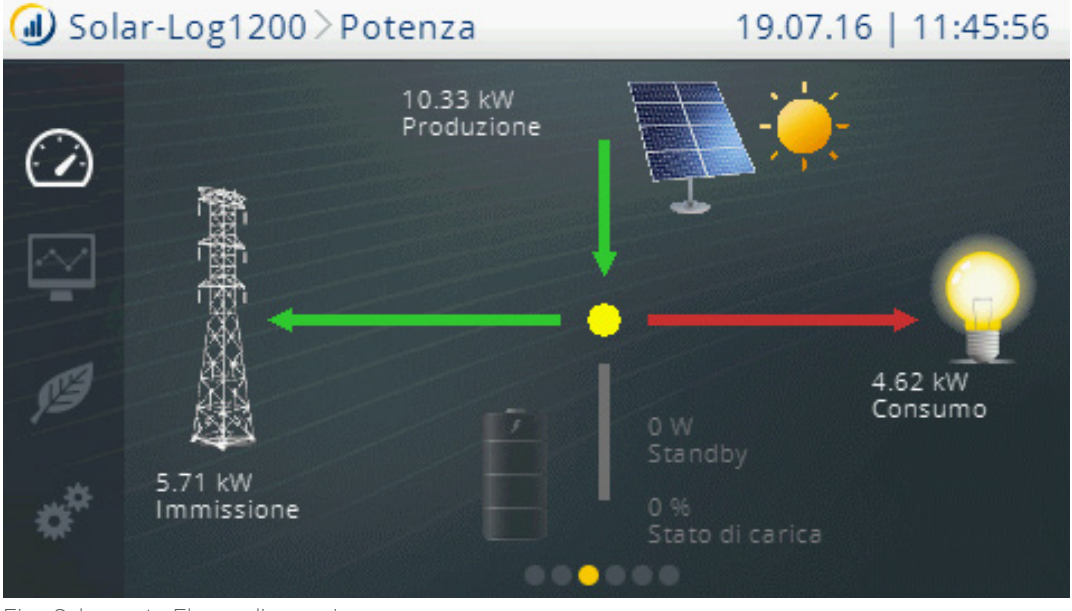

Fig.: Schermata Flusso di energia

In questa schermata l'impianto viene visualizzato in un diagramma di flusso.

In questo diagramma di flusso, a seconda dei dispositivi collegati, in tempo reale vengono visualizzati i seguenti valori:

- La produzione (W)
- Il consumo (W)
- L'immissione in rete (W)
- Stato batterie:
  - Stato di carica (%)
  - Stand by (W)

## 19.1.3 Richiamo Bilancio energetico

Sotto l'opzione menu Potenza per sfioramento mediante la finestra di avvio si passa dalla dashboard al bilancio energetico.

| ④ Solar-Log2000 > Potenza |                     | 06.07.16   10:28:40 |         |      |                 |
|---------------------------|---------------------|---------------------|---------|------|-----------------|
| ~                         | Bilancio energetico |                     |         |      |                 |
| $( \mathbf{A} )$          | P                   | roduzione           |         | 9,63 | 3 kW            |
| $\square$                 | C                   | onsumo              |         | 3,5  | 7 kW 💛          |
|                           | E                   | cesso               |         | 6,0  | 7 kW            |
| ß                         |                     | Heat pump           | Freezer |      | Air conditioner |
| ***                       |                     | 320 W               | 136 W   |      | 946 W           |
| - Ar                      |                     |                     | ••••    |      |                 |

Fig.: Schermata Bilancio energetico

La finestra della schermata del bilancio energetico è suddivisa in due parti. La parte superiore della finestra mostra i valori seguenti:

#### Produzione

• Produzione attuale dell'impianto.

#### Consumo

• Consumo attuale dell'elettricità (solo con contatore collegato).

#### Eccesso

• Immissione attuale nella rete pubblica (solo con contatore collegato).

Nella parte inferiore della finestra sono visualizzate le utenze collegate con i valori di consumo correnti. Con la freccia a destra si possono visualizzare altre utenze.

#### Nota!

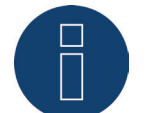

Nella schermata vengono visualizzati tutti i dispositivi che sono stati configurati come sottoutenze.

#### Nota!

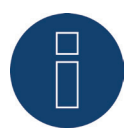

Al massimo possono essere riconosciuti 10 Smart-Plug.

## 19.1.4 Richiamo Smart Energy

L'opzione menu Potenza permette di passare a Smart Energy mediante swipen.

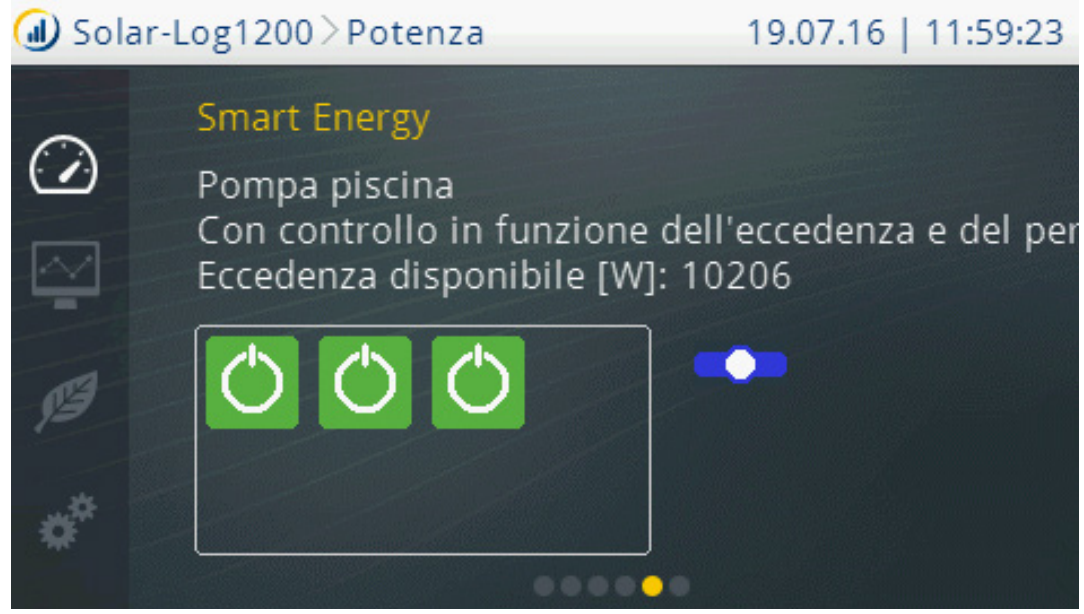

Fig.: Schermata Smart Energy

In questa schermata vengono visualizzati singolarmente i gruppi di commutazione configurati in Smart Energy con le seguenti informazioni:

- Denominazione gruppo di commutazione
- Tipo di logica
- Eccedenza disponibile [W]

Sotto si trovano i contatti di questo gruppo di commutazione, con la condizione d'esercizio visualizzata mediante un simbolo colorato (vedere il Manuale di installazione al capitolo 23.2.1 Condizioni d'esercizio/definizione dei colori)

Per commutare il gruppo di commutazione visualizzato, a destra accanto ai contatti è disponibile un cursore:

- Tutti i contatti disattivati in modo permanente (posizione del cursore "a sinistra")
- I contatti vengono attivati in funzione della modalità Automatico configurata
- Tutti i contatti attivati in modo permanente (posizione del cursore "a destra")

Con la freccia a destra si possono visualizzare altri gruppi di commutazione definiti.

## 19.1.5 Richiamo Previsione

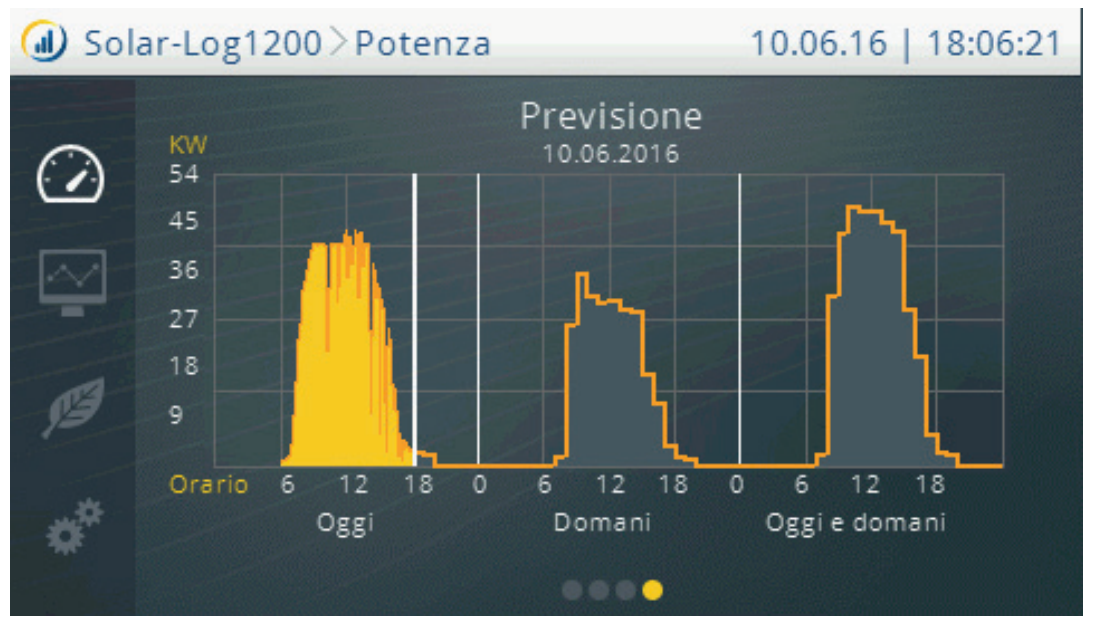

L'opzione menu Potenza permette di passare alla Previsione mediante swipen.

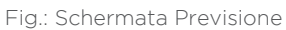

Nella maschera Previsione mattina e sera vengono richiamati i dati meteorologici, in base ai quali vengono calcolati e ombreggiati in grigio i valori per la giornata odierna, per l'indomani e la giornata successiva.

# Nota!

Per visualizzare le previsioni nel Solar-Log™ è necessario eseguire il login nei nostri portale Solar-Log WEB Enerest™ .

Nota!

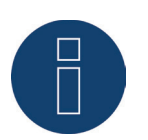

Per ricevere ogni giorno i dati meteorologici, nel portale è necessario configurare ubicazione dell'impianto, orientamento e inclinazione tetto dei moduli. I dati meteorologici vengono trasmessi al Solar-Log™ ogni mattina e ogni sera.

## 19.2 Richiamo Avanzamento potenza

Richiamare l'Avanzamento potenza mediante la navigazione a sinistra, sfiorando con il dito il simbolo corrispondente.

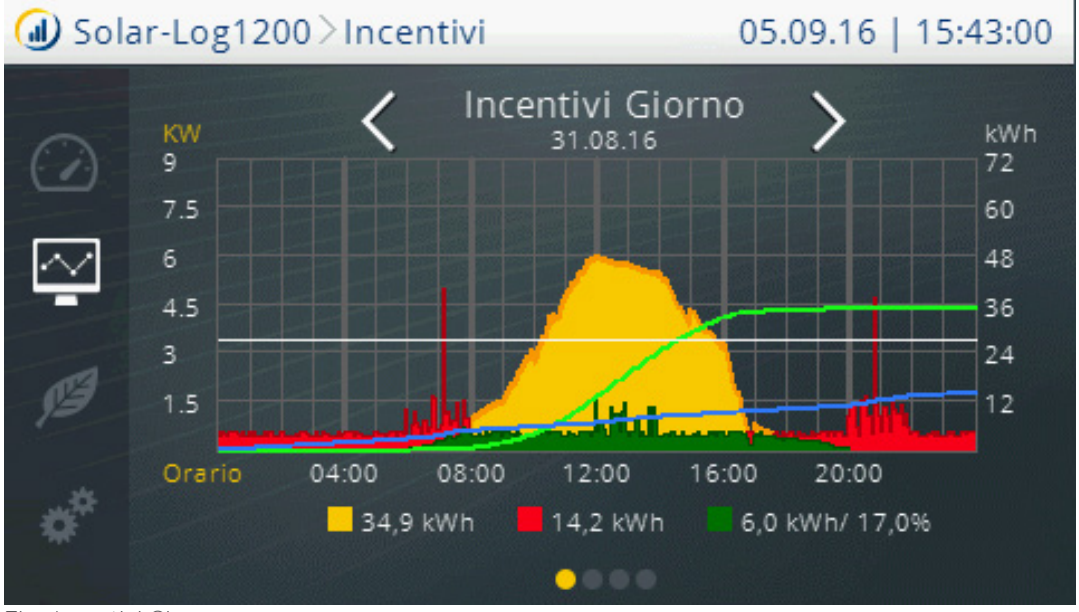

Fig.: Incentivi Giorno

La schermata Avanzamento potenza è suddivisa in due aree.

Nell'area in alto è possibile, a seconda della visualizzazione (giorno, mese, anno), arrivare alla data precisa sfiorando il display con il dito.

Nell'area in basso sfiorando si passa alla visualizzazione successiva, Giorno, Mese, Anno o Globale.

## 19.3 Richiamo Bilancio ambientale

Richiamare il Bilancio ambientale mediante la navigazione a sinistra, sfiorando con il dito il simbolo corrispondente.

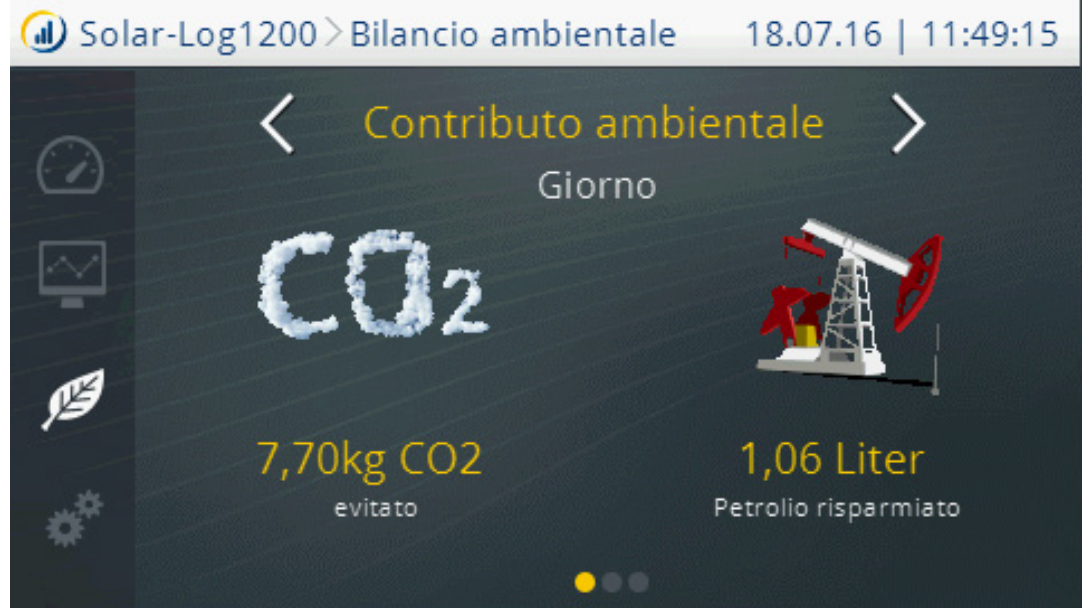

Fig.: Schermata Bilancio ambientale - Giorno

La schermata del bilancio ambientale è suddivisa in due aree.

Un'area superiore con la visualizzazione:

- Giorno
- Mese
- Anno
- Totale

E un'area inferiore con il contributo ambientale fornito dal proprio impianto, con i valori:

- CO2 evitato
- Petrolio risparmiato
- Rifiuti atomici evitati
- Percorrenza con l'E-car in km
- Alberi salvati
- Unità abitative (il fabbisogno energetico per 4 persone)

## 19.4 Impostazioni nel dispositivo

L'opzione menu impostazioni si suddivide nelle aree seguenti:

- Avvio (solo Solar-Log 1200)
- Impostazioni base
- USB
- Impostazioni estese

## 19.4.1 Menu Avvio (solo Solar-Log 1200)

L'opzione menu Avvio si suddivide nelle aree seguenti:

- Configurazione iniziale
- Riconoscimento dispositivi
- Easy Installation

## Configurazione iniziale (solo Solar-Log 1200)

La Configurazione iniziale viene scorsa automaticamente alla prima messa in funzione, però può anche essere richiamata di nuovo in qualsiasi momento mediante Avvio | Configurazione iniziale.

#### Procedura:

• Dopo l'avvio del Solar-Log 1200 viene eseguita la selezione della lingua di sistema

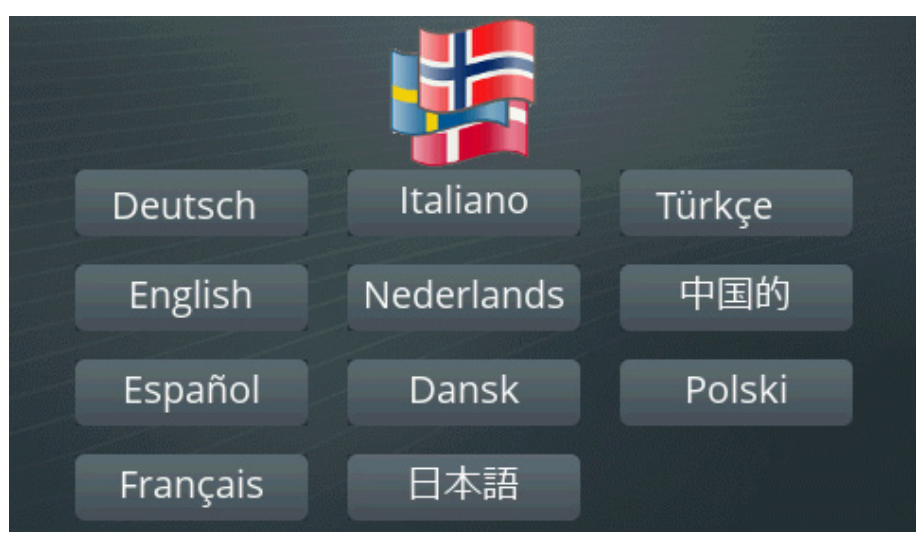

Fig.: Display: Selezione della lingua configurazione iniziale

 Nella seconda fase viene immesso l'indirizzo IP del Solar-Log™ In alternativa è possibile selezionare il richiamo automatico IP mediante un router compatibile DHCP con un segno di spunta.

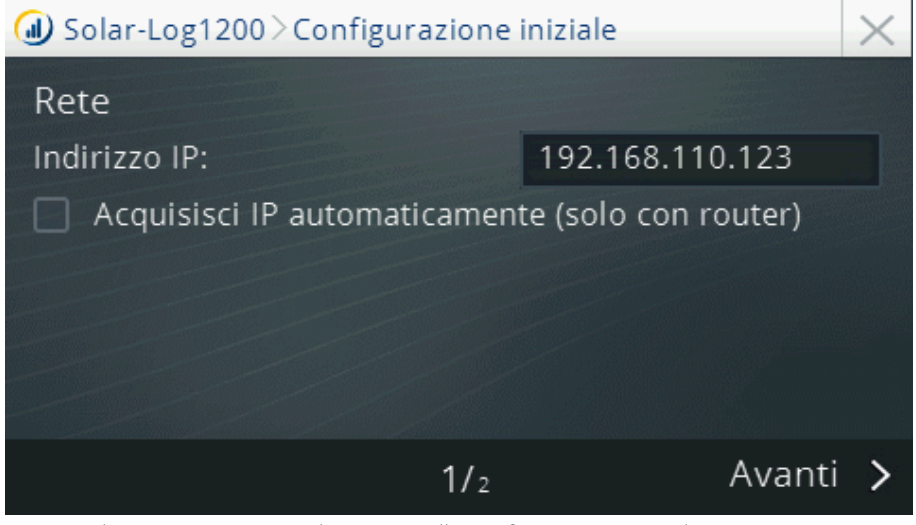

Fig.: Display: Impostazione indirizzo IP nella configurazione iniziale

Nella fase successiva devono essere selezionate le classi di dispositivi collegati alle interfacce.

- Passare ad Aggiungi (vedere figura "Configurazione iniziale Selezione dei dispositivi")
- Nella finestra successiva selezionare il dispositivo o il produttore (vedere figura "Definizione classe di dispositivi")

Classi di dispositivi selezionabili

- Inverter
- Sensore
- Contatore di corrente
- Interfaccia SolarLog
- Batteria
- Sistema ibrido

| 🕖 Solar-Log1200 | 0≥Configurazione iniziale | $\times$ |
|-----------------|---------------------------|----------|
| Dispositivi     |                           |          |
|                 | Panoramica                |          |
|                 | Aggiungi                  |          |
|                 |                           |          |
| <               | 2/2                       | Salva >  |

Fig.: Configurazione iniziale - Selezione dei dispositivi

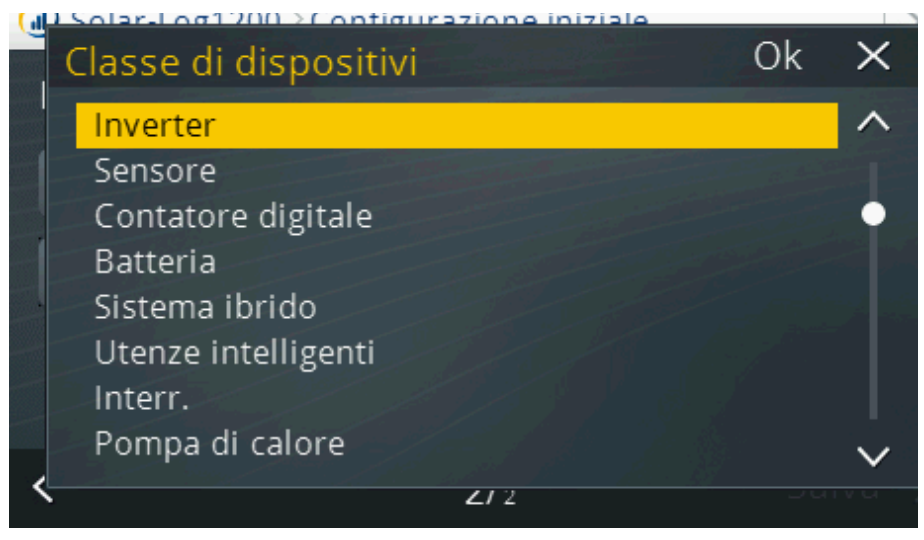

Fig.: Definizione classe di dispositivi

In ogni classe di dispositivi si trovano tutti i modelli e produttori supportati al momento. Maggiori informazioni sono disponibili nel nostro database dei componenti sulla nostra home page: http://www.solar-log.it/it/servizi-e-assistenza/componenti-supportati/panoramica.html

#### Nota

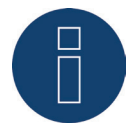

Nella definizione delle interfacce assicurarsi di non collegare produttori diversi allo stesso bus, in quanto altrimenti potrebbero verificarsi problemi di comunicazione.

## Esempio di selezione della classe di dispositivi

Selezione inverter (esempio: Bonfiglioli)

#### Procedura:

• Selezionare l'inverter

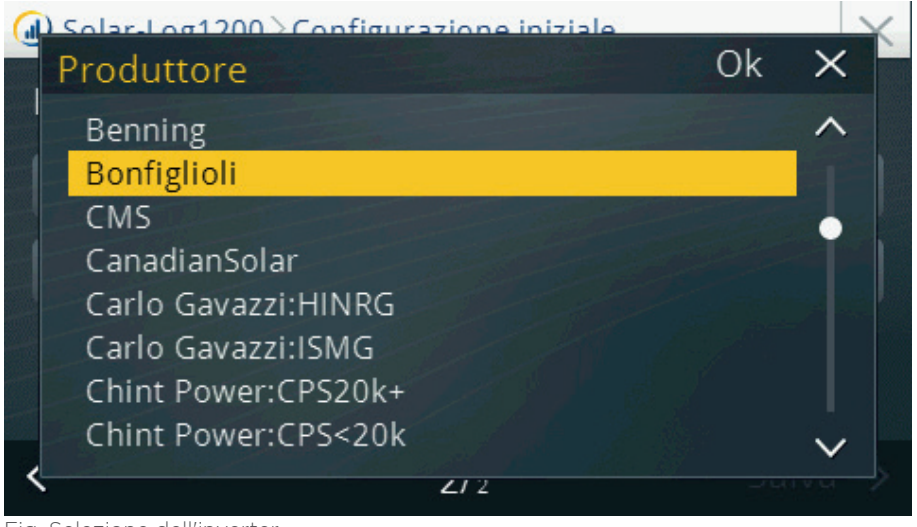

Fig. Selezione dell'inverter

Definire l'interfaccia

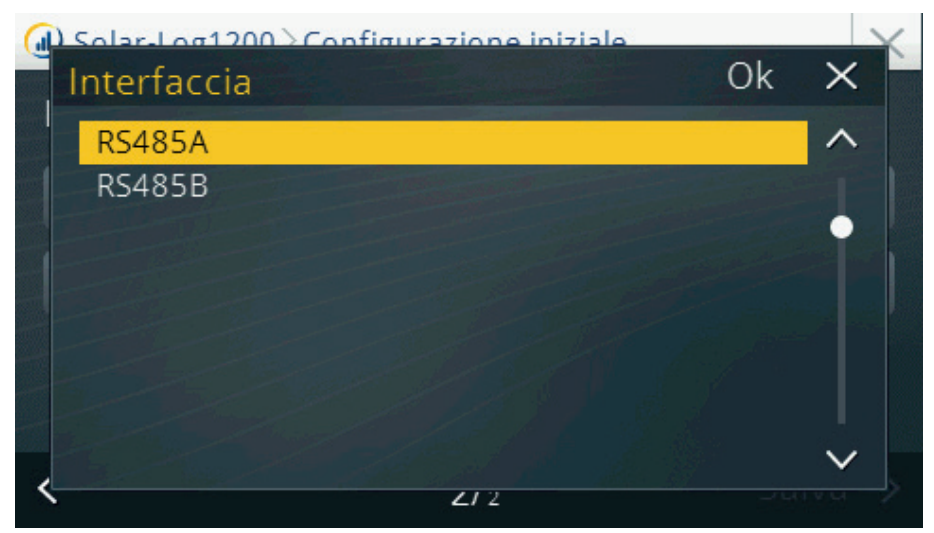

Fig.: Definizione dell'interfaccia

• Confermare la domanda relativa a un pacchetto wireless eventualmente collegato

| ⓓ Solar-Log1200≥ | Configurazione iniziale      | $\times$ |
|------------------|------------------------------|----------|
| Disposit         | Set radio collegato<br>Sì No |          |
| <                | 2/2                          |          |

Fig. Domanda relativa a un pacchetto wireless collegato

#### • Configurare la velocità di comunicazione

| G | Solar-Log1200 C | onfigurazione iniziale |    |   |
|---|-----------------|------------------------|----|---|
|   | Baud            |                        | Ok | × |
|   | 2400            |                        |    | ^ |
|   | 4800            |                        |    |   |
|   | 9600            |                        |    | • |
|   | 19200           |                        |    |   |
|   | 57600           |                        |    |   |
|   | 115200          |                        |    |   |
|   |                 |                        |    |   |
|   |                 |                        |    |   |
| < |                 |                        |    | , |
|   | <b>`</b>        | 212                    |    |   |

Fig.: Configurare la velocità di comunicazione

• Al termine della definizione del dispositivo selezionare Salva

## Riconoscimento dispositivi (solo Solar-Log 1200)

- Richiamare questa funzione mediante Configurazione | Avvio | Riconoscimento apparecchi.
- La ricerca dei componenti immessi nella configurazione iniziale viene eseguita su tutte le interfacce del Solar-Log™.

| Riconoscime | ento apparecchi  |        |
|-------------|------------------|--------|
| Interfaccia | Produttore       | Numero |
| RS485A      | Diehl AKO        | 2      |
| RS485B      | Kostal           | 0      |
| RS485B      | Mencke&Tegtmeyer |        |
|             |                  |        |
|             |                  |        |
| Annı        | ılla             | 15/220 |
|             |                  |        |

Fig.: Display: Riconoscimento dispositivi

- L'indicazione Diehl AKO 2 significa che sono stati trovati due inverter Diehl AKO. La scritta gialla indica che viene eseguita la ricerca di altri inverter di SMA in RS485 B.
- Nel display LCD viene visualizzato anche questo.
  Nel momento in cui lampeggia il simbolo dell'inverter, viene visualizzato il numero degli inverter riconosciuti.

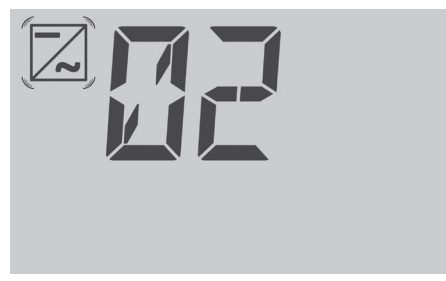

Fig.: LCD: Numero di inverter riconosciuti

| Riconoscim  | iento apparecchi       |        |
|-------------|------------------------|--------|
| Interfaccia | Produttore             | Numero |
| RS485A      | Diehl AKO              | 2      |
| RS485B      | Kostal                 | 4      |
| RS485B      | Mencke&Tegtmeyer       | 1      |
|             |                        |        |
|             |                        |        |
| ll ri       | conoscimento e ora ter | minato |

Fig.: Display: Riconoscimento dispositivi concluso

## Easy Installation (solo Solar-Log 1200)

La prima messa in funzione può essere eseguita con l'assistente alla configurazione "Easy Installation" dopo la selezione della lingua e del paese. Easy Installation può essere avviato all'accensione e consente di eseguire la prima messa in funzione in modo intuitivo passaggio dopo passaggio.

Easy Installation può essere eseguito in qualsiasi momento nel display mediante l'opzione menu Configurazione | Avvio | Easy Installation.

#### Easy Installation comprende le seguenti fasi di configurazione:

- Riconoscimento automatico dei dispositivi Gli inverter devono essere collegati al Solar-Log™ e caricati in rete, affinché il modulo di comunicazione funzioni. Attenzione al capitolo "34.2 Riconoscimento degli inverter specifico del paese con Easy Installation" a pagina 302.
   Registrazione internet Solar-Log™ WEB
  - A questo scopo il dispositivo deve essere collegato automaticamente ad un router Internet con assegnazione automatica dell'indirizzo IP (DHCP).

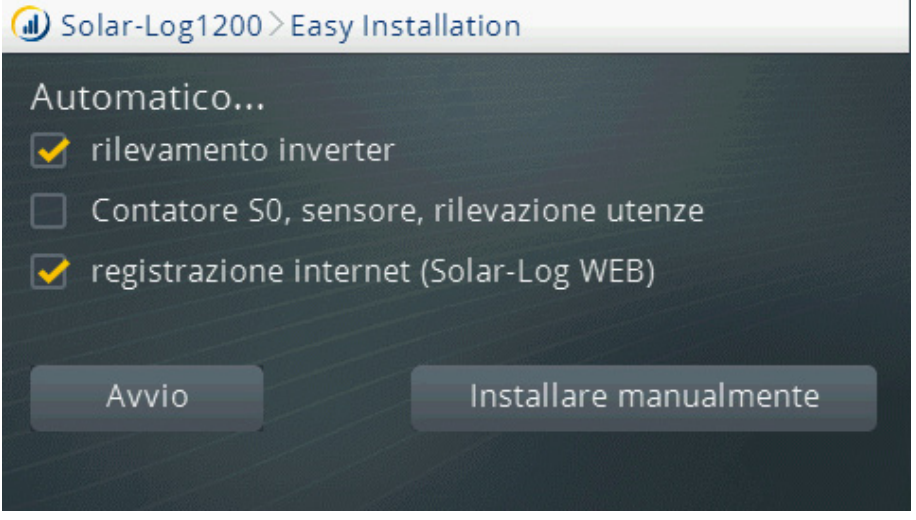

Fig.: Display: Avviare Easy-Installation

Maggiori informazioni sono disponibili nella Quick Start Guide in allegato al dispositivo.

## 19.4.2 Opzione menu Impostazioni base

Il menu delle impostazioni base si suddivide nelle aree seguenti:

- Rete
- Portale

## Opzione menu Impostazioni base | Rete

Il menu Configurazione | Impostazione base | Rete si estende su due pagine di configurazione.

Pagina 1 si suddivide nelle aree seguenti:

- Indirizzo IP I e Subnet Mask
- Accesso Internet

Pagina 2 si suddivide nelle aree seguenti:

- Router di rete Acquisizione automatica IP (DHCP)
- Gateway ed extra DNS

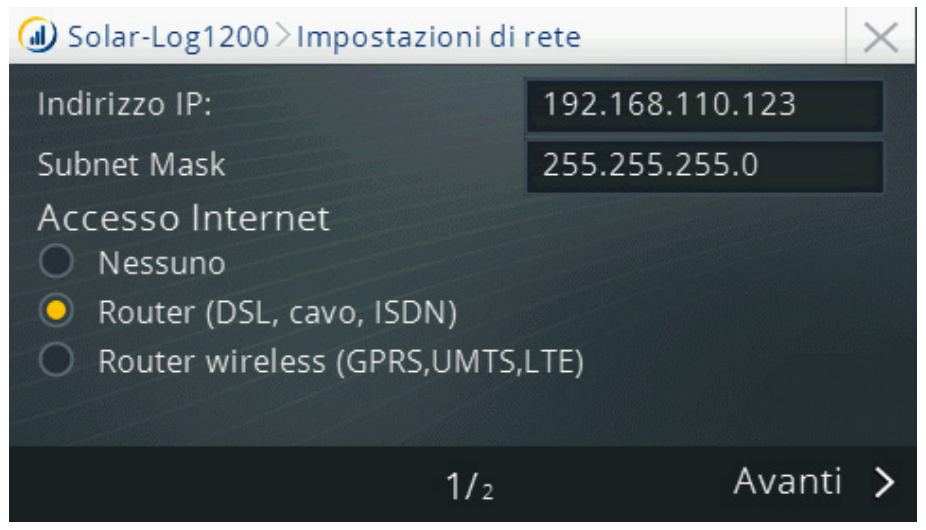

Fig.: Impostazioni di rete pagina 1 nel Display Solar-Log 1200

#### Procedura

Per la configurazione Indirizzo IP e Subnet Mask

- Sfiorare con il dito il campo di testo con indirizzo IP e/o Subnet Mask
- Viene visualizzata una tastiera numerica virtuale
- Sfiorare i numeri corrispondenti per immettere l'indirizzo IP desiderato e la Subnet Mask
- Sfiorare Ok
- I valori indicati vengono acquisiti nella visualizzazione
- Continuare a sfiorare o
- concludere le impostazioni tramite
  Sfiorare l'opzione desiderata (Salva, Annulla o Indietro)

Sfiorare Avanti per visualizzare la 2a pagina delle impostazioni di rete.

Sulla seconda pagina del menu è possibile configurare

- router di rete e
- gateway e server DNS alternativo.

La configurazione può essere conclusa e memorizzata sfiorando Salva oppure 🔀.

## Opzione menu Impostazioni base | Portale

Questa opzione menu consente di selezionare le seguenti possibilità:

- Solar-Log<sup>™</sup> WEB
- Server

In Solar-Log™ WEB è possibile selezionare i seguenti portali:

- Commercial Edition (Full Service)
- Classic 2nd Edition

L'opzione Server prevede la possibilità di eseguire una trasmissione di prova http.

#### Procedura:

- 1. Nel campo Server registrare l'indirizzo, ricevuto con i "dati d'accesso".
- 2. Applicare un segno di spunta in Trasmissione attivata.
- 3. Fare clic su Avanti.
- Successivamente avviare la trasmissione di prova mediante il tasto "Prova di collegamento".
  Viene visualizzata una finestra con "Viene eseguita la trasmissione di prova. Attendere la conclusione dell'operazione".
- 5. Al termine della trasmissione riuscita, nella stessa finestra deve essere visualizzato "Stato O = OK, nessun errore". Fare clic su Avanti.
- 6. Sotto l'intestazione Stato & Test, ora nel campo Data (ultima esportazione) sono indicate la data e l'ora dell'ultima trasmissione e nel campo Errore (ultima esportazione) Ok.

## 19.4.3 Opzione menu USB

Il collegamento USB ai dispositivi Solar-Log™ consente di caricare dati come firmware, configurazione e impianti di produzione e di effettuare il backup.

L'opzione menu USB comprende le funzioni seguenti:

- Salva tutti i dati
- Carica dati di resa
- Carica configurazione
- Aggiornamento firmware

## Sezione Salva tutti i dati

Con questa funzione vengono copiati tutti i dati relativi agli inverter inclusa la configurazione sulla penna USB.

Procedura:

- Sfiorare Salva tutti i dati
- Avviare il backup
- I dati vengono preparati
- I dati vengono copiati sulla penna USB in una cartella \backup
- Ora si trovano nella cartella \backup della penna USB solarlog\_backup.dat e solarlog\_config.dat

• Questi dati possono essere copiati per il backup dei dati su un'altra memoria o ricaricati nel Solar-Log™.

## Sezione Carica dati di resa

Questa funzione permette di caricare i dati di resa con il nome file solarlog\_backup.dat nel Solar-Log™.

#### Nota

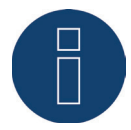

Prima di poter caricare i dati di resa, il Solar-Log™ deve essere configurato e si deve caricare un file di configurazione.

#### Procedura:

- Sfiorare Carica dati di resa
- Sulla penna USB inserita viene eseguita la ricerca di un backup
- Avviare questa ricerca
- Se sulla penna USB è stato trovato un backup, questo può essere caricato con l'opzione Continua.
- I dati vengono caricati Attendere
- Il Solar-Log<sup>™</sup> si riavvia
- I dati di resa sono stati caricati

#### Sezione Carica configurazione

Questa funzione consente di caricare un file di configurazione nel Solar-Log™ con il nome file "solarlog\_ config.dat".

#### Nota:

Il firmware deve trovarsi nella directory principale della penna USB.

#### Procedura:

- Sfiorare Carica configurazione
- Sulla penna USB inserita viene eseguita la ricerca di un backup
- Avviare questa ricerca
- Se sulla penna USB è stato trovato un file di configurazione, questo può essere caricato con l'opzione Continua.
- I dati vengono caricati Attendere
- Il Solar-Log™ si riavvia
- La configurazione è stata caricata

#### Sezione Aggiornamento firmware

Questa funzione consente di caricare una nuova versione del firmware nel Solar-Log™ senza utilizzare un computer.

I file di firmware per il Solar-Log™ hanno il seguente nome di file: firmware\_2000e\_3.6.0-88-17xxx.bin

#### Nota:

Il firmware deve trovarsi nella directory principale della penna USB.

#### Procedura

- Sfiorare Aggiornamento firmware
- Sulla penna USB inserita nella directory principale viene eseguita la ricerca di un file di firmware
- Avviare questa ricerca
- Se sulla penna USB è stato trovato un file di firmware, questo può essere caricato con l'opzione Continua.
- I dati vengono caricati Attendere
- Il Solar-Log™ si riavvia
- È stato eseguito il caricamento di nuovi firmware

#### Nota!

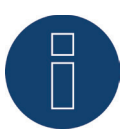

Per motivi tecnici durante un backup vengono memorizzati solo gli ultimi 30 giorni dei valori Minuti.

Per conservare in modo permanente i propri dati (inclusi i dati Minuti) raccomandiamo di effettuare la registrazione del Solar-Log sul nostro portale Solar-Log WEB Enerest™.

#### Nota!

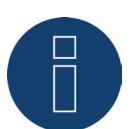

Se la penna USB è inserita, su di essa viene creata automaticamente una cartella con il nome Backup. In questa cartella, al termine il Solar Log™ ogni giorno crea una file di backup con la data.

=> Vengono memorizzati continuamente fino a 10 backup. Successiva sovrascrittura di altri backup, il salvataggio meno recente. In tal modo sulla penna USB sono sempre presenti gli ultimi 10 giorni.

#### Attenzione!

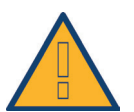

Durante il caricamento dei dati dalla penna USB vengono cancellati e sostituiti tutti i dati sul dispositivo.

#### Nota!

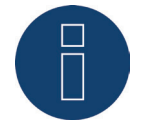

Prima di caricare i dati di resa salvati, occorre caricare la configurazione corrente.

## 19.4.4 Opzione menu Impostazioni avanzate

L'opzione menu "Impostazioni avanzate" si suddivide nelle sezioni seguenti:

- Sistema
- Firmware
- Impostazioni lingua
- Impostazioni data/paese

## Sezione Sistema

La sezione Sistema comprende le seguenti possibilità di configurazione:

- Pagina 1
  - Riduz, intensitá display
- Pagina 2
  - Svolgimento dialogo
- Pagina 3
  - Protez. accesso display
- Pagina 4
  - Inizializza i dati di resa
  - Inizializza configurazione apparecchi
  - Ripristino condizioni di default

#### Pagina 1 - Riduz, intensitá display

È possibile effettuare le seguenti configurazioni:

- Accensione alle (ore)
- Spegnimento alle (ore)
- Smorzare al 50% dopo (min)
- Smorzare al 100% dopo (min)
- Disattiva display, se tutti gli inverter sono offline

| Solar-Log1200 > Impostazioni di sistema               |       |       |   |  |
|-------------------------------------------------------|-------|-------|---|--|
| Riduz. intensità display                              |       |       |   |  |
| Accensione alle 08:30                                 |       |       |   |  |
| Spegnimento alle                                      | 17:00 |       |   |  |
| 🗹 Smorzare 50% dopo                                   | 10    | min   |   |  |
| 🔲 Smorzare 100% dopo                                  | 15    | min   |   |  |
| Disattiva display, se tutti gli inverter sono offline |       |       |   |  |
| 1/4                                                   | A١    | vanti | > |  |

Fig.: Illuminazione display

#### Pagina 2 - Svolgimento dialogo

Esistono le seguenti possibilità di impostazione:

- Svolgimento dialogo dopo (min)
- Schermata di avvio (selezione della pagina da visualizzare all'avvio del Solar-Log™)
- Test LCD (funzione di prova che verifica se tutti i simboli nel display LCD vengono visualizzati)

| ⓓ Solar-Log1200≥Impostaz | ioni di | sistema | a     |        |   |
|--------------------------|---------|---------|-------|--------|---|
| Svolgimento dialogo      | 4       | 4       | min   |        |   |
| Schermata di avvio       |         | Panor   | amica |        |   |
| Test LCD                 |         |         |       |        |   |
| <                        | 2/4     |         |       | Avanti | > |

Fig.: Svolgimento dialogo

#### Pagina 3 - Protez. accesso display

Questa area offre le seguenti possibilità di protezione dell'accesso:

- Codice PIN (codice PIN liberamente definibile, per l'accesso al display. Deve essere ripetuto)
- Display completo
  Il display completo viene protetto con l'immissione del PIN
- Impostazioni
  - L'area di configurazione viene protetta con l'immissione del PIN
- Attiva ora La protezione dell'accesso viene attivata

| 🕢 Solar-Log1200 > Impostazioni di sistema |        |          |
|-------------------------------------------|--------|----------|
| Protez. accesso display                   | /      |          |
| Codice Pin                                |        |          |
| Ripetere                                  |        |          |
| Display completo                          | Attiva | ora      |
| 📝 Impostazioni                            |        |          |
| <                                         | 3/4    | Avanti 🗲 |

Fig.: Protez. accesso display

#### Pagina 4

In questa area è possibile eseguire le seguenti funzioni:

- Inizializza i dati di resa
  Vengono cancellati tutti i dati di resa
- Inizializza configurazione apparecchi
  Viene cancellata l'intera configurazione dei dispositivi
- Ripristino condizioni di default
  Il Solar-Log<sup>™</sup> viene reimpostato sulle condizioni di default, tutte le impostazioni, i dati di resa e la configurazione dei dispositivi vanno persi

| 🕖 Solar-Log1 | 200 <sup>&gt;</sup> Impostazioni di sistema |       | $\times$ |
|--------------|---------------------------------------------|-------|----------|
|              | Inizializza i dati di resa                  |       |          |
| Ini          | izializza configurazione apparecchi         |       |          |
|              | izializza configurazione apparecchi         |       |          |
|              | Ripristino condizioni di default            |       |          |
| <            | 4/4                                         | Salva | >        |

Fig.: Impostazione di sistema - Inizializza i dati di resa

## Sezione Firmware

Questa area mostra le seguenti informazioni:

- Numero di serie del Solar-Log™
- Versione firmware installata

Inoltre l'area offre le seguenti funzioni:

• Controllo automatico firmware

Dopo l'attivazione della funzione, un firmware riconosciuto come errato viene sostituito automaticamente

 Verificare ora nuovo firmware
 Con la connessione Internet attiva, offre la possibilità di verificare l'attualità del firmware e se necessario eseguire un aggiornamento al firmware più recente

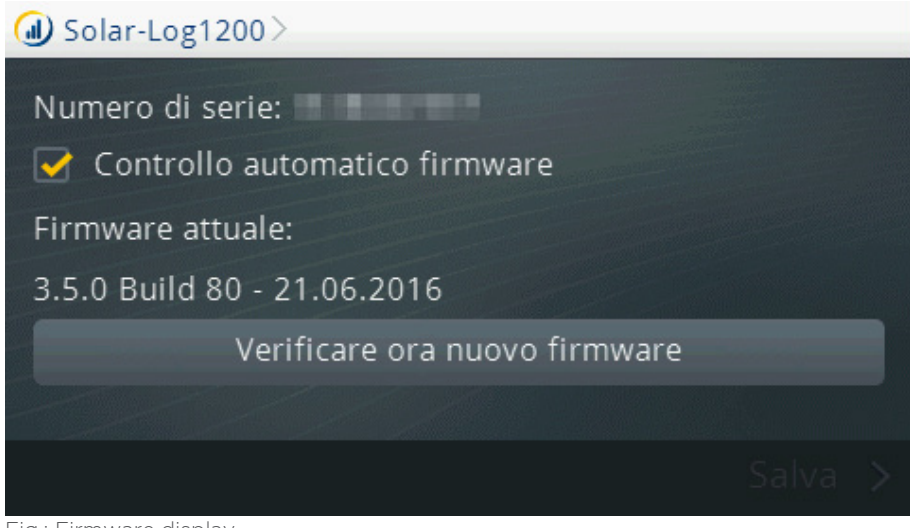

Fig.: Firmware display

## Sezione Lingua

In questa sezione è possibile modificare successivamente la lingua utilizzata per il Solar-Log™.

| Deutsch  | Italiano   | Türkçe |
|----------|------------|--------|
| English  | Nederlands | 中国的    |
| Español  | Dansk      | Polski |
| Français | 日本語        |        |

Fig.: Selezione della lingua

## Sezione Impostazioni data/paese

In questa sezione sono presenti le seguenti possibilità di configurazione:

- Impostazioni paese
- Fuso orario GMT
- Data/Ora
- Impostazione dell'ora legale

| 🕢 Solar-Log1200 > Impostazioni di data / paese |         |        | $\times$ |       |   |
|------------------------------------------------|---------|--------|----------|-------|---|
| Impostazioni del paese                         |         | Germ   | iania    |       | 4 |
| Fuso orario GMT                                |         |        | +01:00   |       |   |
| Data / Ora:                                    | 07.07.1 | 6 13:1 | 4:26     |       |   |
| Impost. DST                                    |         | DST I  | MESZ     |       |   |
|                                                |         |        |          |       |   |
|                                                |         |        |          | Salva | > |

Fig.: Impostazione paese

## 19.5 Messaggi di errore e di guasto sul display

I messaggi di errore e di guasto si riconoscono sul display per un triangolo rosso lampeggiante. (Vedere figura in basso) Per poterli esaminarli, sfiorare questo triangolo per aprire una finestra con i messaggi accumulati, sono presenti altri particolari, marcare un messaggio e confermare con OK. Per confermare un messaggio relè è sufficiente sfiorare il triangolo lampeggiante.

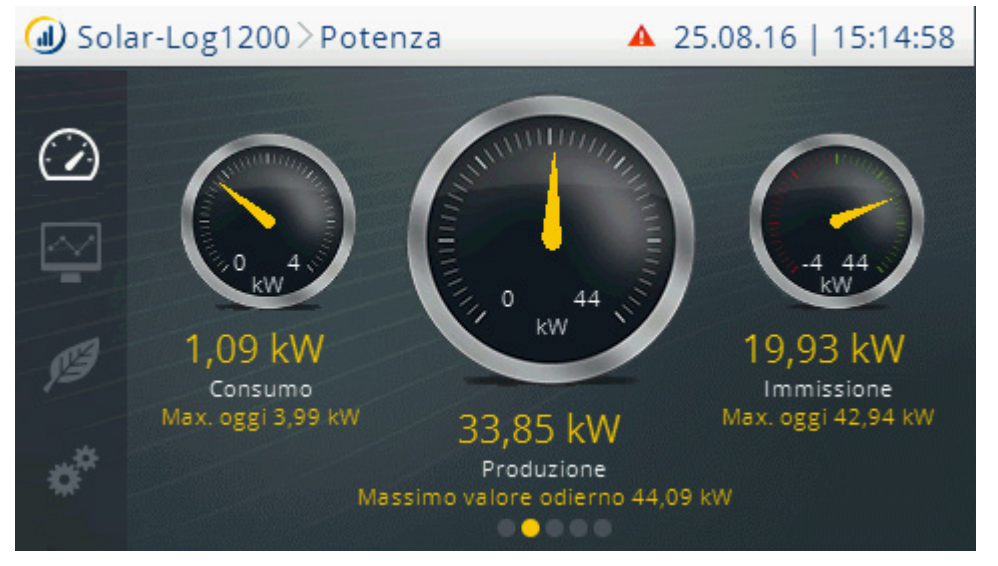

Fig.: Tachimetro - con avvertenza (triangolo rosso) nella riga superiore

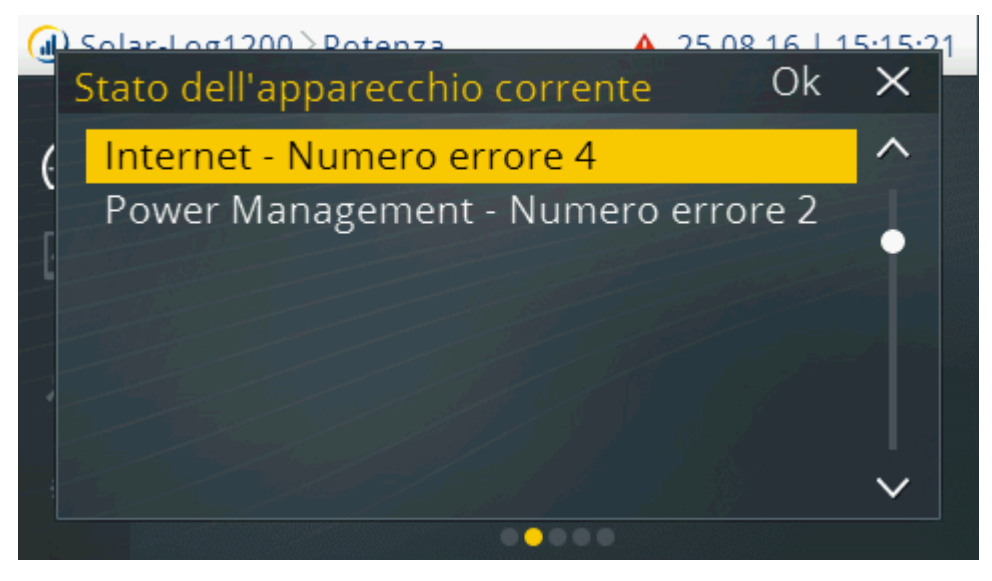

Fig.: Messaggi richiamati

# 20 Messaggi sul display di stato LCD (Solar-Log 250, 300, 1200 e 2000)

Solar-Log 250, 300, 1200 e 2000 dispongono di un display di stato LCD per la visualizzazione di messaggi durante il funzionamento e in fase di installazione.

## 20.1 Significato dei simboli nel display LCD

Nel display LCD del Solar-Log™ è possibile visualizzare i simboli seguenti:

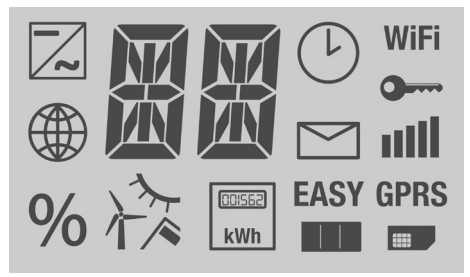

Fig.: Display LCD - Tutti i simboli attivi

| Significato dei simboli nel display LCD |                                                                    |  |
|-----------------------------------------|--------------------------------------------------------------------|--|
| Simbolo                                 | Significato                                                        |  |
|                                         | Inverter                                                           |  |
|                                         | Internet o rete                                                    |  |
| %                                       | Visualizzazione di avanza-<br>mento nell'aggiornamento<br>firmware |  |
| 入                                       | Sensori per<br>- irraggiamento<br>- vento<br>- temperatura         |  |

| 00:562<br>kWh | Contatori                                                          |
|---------------|--------------------------------------------------------------------|
|               | Visualizzazione dell'avanz-<br>amento nella procedura<br>boot      |
|               | Scheda Sim                                                         |
| EASY          | Easy Installation attiva                                           |
| GPRS          | GPRS disponibile                                                   |
|               | Messaggi del Solar-Log™                                            |
| 1111          | Intensità del segnale<br>in combinazione GPRS,<br>WiFi o Bluetooth |
| 0             | Connessione sicura in com-<br>binazione con WiFi                   |
| WiFi          | W-Lan o WiFl                                                       |
|               | Orario                                                             |
|               | Campo di testo per codici<br>d'errore                              |

Fig.: Display LCD - Significato dei simboli

In questo manuale i simboli lampeggianti vengono raffigurati come segue:

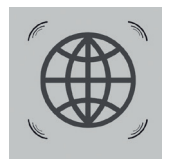

Fig.: Simbolo Internet lampeggiante

## 20.1.1 Messaggi di errore

#### Messaggi di errore dei dispositivi collegati

Se un dispositivo non risulta leggibile dal Solar-Log™ (offline), il simbolo corrispondente lampeggia. Non viene visualizzato OK.

#### Codici d'errore dei dispositivi collegati:

Il corrispondente simbolo del componente lampeggia e nella prima posizione del campo di testo viene visualizzata una "E",

nella seconda posizione del campo di testo lampeggia un codice. Il codice d'errore inizia sempre con "R". Segue quindi una videata vuota del 2° campo di testo a cui seguono i numeri del codice d'errore.

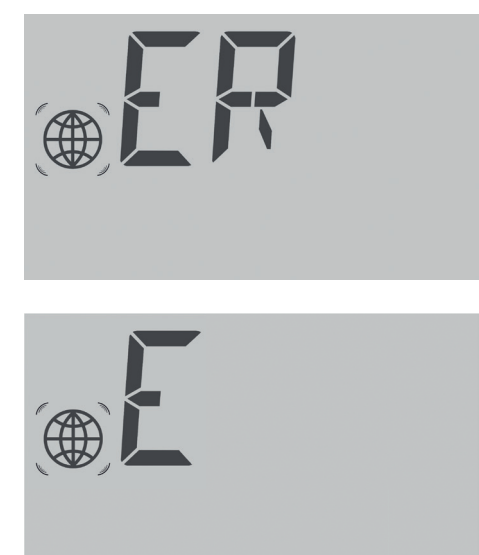

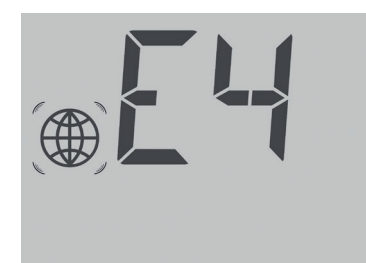

Fig.: Esempio Codici lampeggianti per Internet - Errore 4

## 20.2 Messaggi nel display LCD

Per i messaggi nel display LCD è necessario distinguere fra la modalità Easy Installation e il funzionamento normale.

## 20.3 Funzionamento normale

I simboli per i componenti collegati sono illuminati in modo permanente. Se non insorgono problemi o errori, nel display viene visualizzato OK.

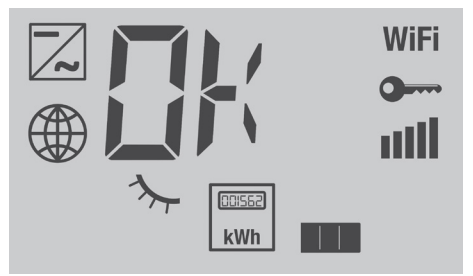

Fig.: Visualizzazione del display LCD nel funzionamento normale

#### Spiegazione:

sono collegati i dispositivi seguenti: inverter, sensore di irraggiamento, contatore Comunicazione: WiFi codificato, piena intensità di segnale e comunicazione in Internet ok

## 20.4 Riduzione di potenza

Se è attiva una riduzione di potenza (<100%), questa viene segnalata nel display LCD o VLCD (campo di visualizzazione a sinistra nell'interfaccia WEB del Solar-Log™). Anche se si tratta di una regolazione fissa.

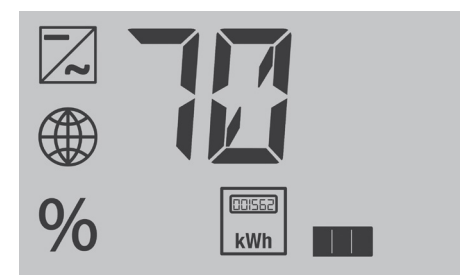

Fig.: Visualizzazione Regolazione fissa 70%

## 21 Guasti

## 21.1 Riavvio e reset nel dispositivo

## 21.1.1 Tasto Reset

Il tasto di reset produce:

- il riavvio del dispositivo (= Reset)
- il reset alle condizioni di default

Il tasto di reset si trova sulla parte superiore della custodia.

Se il coperchio è montato, è necessario liberare l'accesso al tasto Reset.

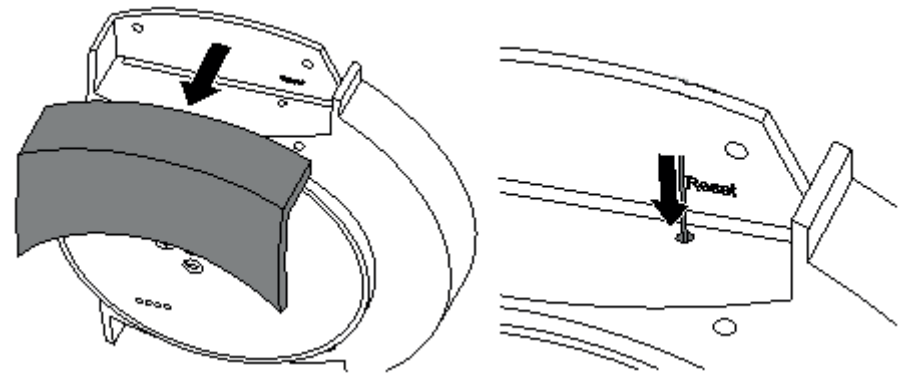

Fig.: Tasto Reset

## 21.1.2 Riavvio

Un riavvio è necessario se il Solar-Log™ non reagisce più all'immissione tramite i tasti di comando o all'immissione tramite il comando PC.

Tutte le impostazioni effettuate nel dispositivo rimangono invariate, anche i dati di resa raccolti.

Nota

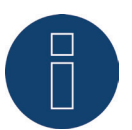

La modifica dell'indirizzo IP in fase di memorizzazione determina un riavvio automatico del Solar-Log™.

## Riavvio

Premere a lungo il tasto Reset con un oggetto appuntito non conduttore

• Solar-Log™ emette dei beep e il display LCD visualizza:

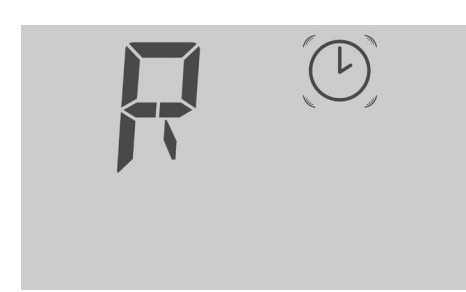

• Dopo ca. 5 secondi il Solar-Log™ emette due volte dei beep e viene visualizzato quanto segue:

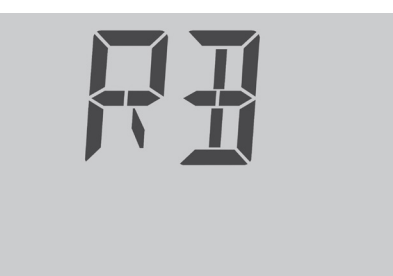

• Se ora il tasto viene rilasciato, appare brevemente la seguente visualizzazione

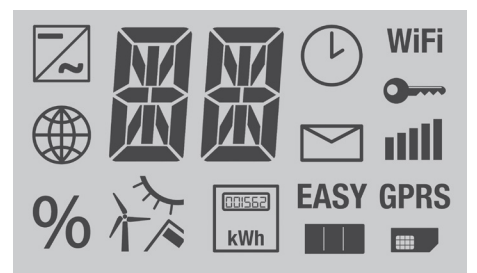

• Il Solar-Log™ si riavvia.

In ogni caso si deve evitare di sfilare semplicemente la spina di rete. Non causare il riavvio sfilando la spina di rete!

## 21.1.3 Reset alle condizioni di default

Un reset alle condizioni di default è necessario se il Solar-Log™ deve essere impiegato in un altro impianto o se deve essere cancellata una configurazione errata.

Tutte le impostazioni eseguite nel dispositivo vanno perse, anche tutti i dati raccolti durante il periodo di funzionamento. Si raccomanda pertanto prima del reset di eseguire un backup di

- sistema (vedere capitolo 21.3 a pagina 181)
- dati (vedere capitolo 21.4 a pagina 183)

Stato dopo il reset alle condizioni di default Ora: rimane invariata Indirizzo IP: con Solar-Log 1200 e 2000 rimane invariato, Solar-Log 300 viene impostato su DHCP Password: vengono cancellate Dati di configurazione: vengono cancellati Dati di resa: vengono cancellati

## Reset alle condizioni di default

- Tenere premuto il tasto Reset ad esempio con un oggetto appuntito non conduttore
- Solar-Log™ emette dei beep e il display LCD visualizza:

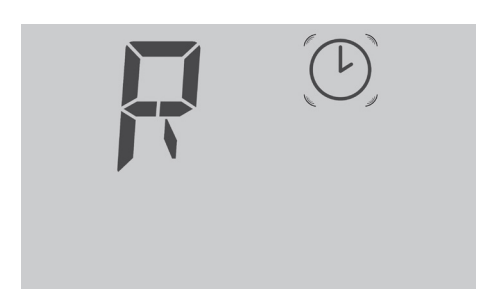

• Dopo ca. 15 secondi il Solar-Log™ emette tre volte dei beep e viene visualizzato quanto segue:

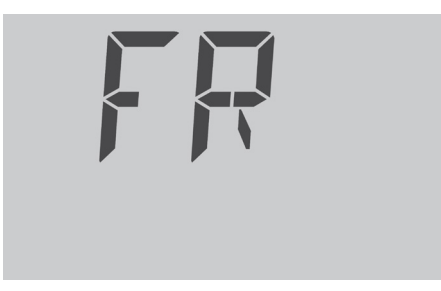

• Se ora il tasto viene rilasciato, appare brevemente la seguente visualizzazione

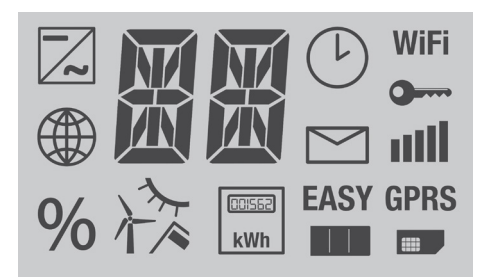

- Viene eseguito il reset del Solar-Log™ alle condizioni di default
- Il Solar-Log™ si riavvia con la configurazione iniziale.

Dopo il rilascio del tasto Reset è possibile fermare il reset alle condizioni di default:

• Premere di nuovo il tasto Reset entro i primi 5 secondi della fase di inizializzazione.

## 21.1.4 Riavvio e reset tramite menu Web

Cancellare il reset della configurazione dell'inverter e dei dati di resa: Vedere capitolo 21.5 a pagina 185.

## 21.2 Messaggi di errore

## 21.2.1 Messaggi d'errore GPRS

Questi messaggi d'errore vengono visualizzati nel display LCD e anche nel campo Stato in Configurazione | Rete | GPRS.

| Messaggi d'errore GPRS |                                        |                                                                                                    |  |
|------------------------|----------------------------------------|----------------------------------------------------------------------------------------------------|--|
| Codice d'errore        | Messaggio                              | Possibile causa o rimedio                                                                                                    |  |
| (GPRS)                 |                                        |                                                                                                    |  |
| -101                   | Troppi tentativi non riusciti          | Dopo svariati tentativi non riusciti il modem pas-<br>sa in uno stato d'errore. Riavviare il dispositivo e<br>osservare quale codice d'errore viene visualizza-<br>to prima.                         |  |
| -111                   | Parametro errato                       | Non è stato registrato alcun pin per SIM, alcun<br>nome utente o alcuna password. Registrare i<br>parametri, anche se non sono richiesti. (per es.<br>0000 per Pin oppure "user" con il nome utente) |  |
| -135                   | Errore di connessione                  | Non è disponibile alcuna rete GSM oppure la<br>qualità della connessione è pessima.<br>L'antenna non è collegata correttamente.                                                                      |  |
| 10                     | Nessuna scheda SIM                     | Non è stata inserita alcuna scheda SIM.<br>La scheda SIM non è stata inserita correttamente.                                                                                                    |  |
| 11                     | PIN richiesto                          | È stato immesso un PIN errato.<br>Non è stato rimosso il blocco PIN.                                                                                                    |  |
| 12                     | PUK richiesto/scheda<br>bloccata       | Possibili cause:<br>• Per 3 volte è stato inserito un PIN errato.<br>• La scheda SIM non è stata ancora sbloccata.                                                                                   |  |
| 16                     | Password errata                        | Immettere la password APN corretta                                                                                                    |  |
| 111                    | Collegamento alla rete non<br>permesso | La scheda SIM non è in grado di trovare una rete<br>consentita.<br>Tentare di utilizzare un altro provider.                                                                                          |  |
| 268                    | Roaming richiesto                      | Per la chiamata rapida in rete è richiesta l'opzio-<br>ne roaming, che però è disattivata.                                                                                                    |  |

## 21.2.2 Messaggi d'errore orario

Questi messaggi d'errore vengono visualizzati nel display LCD

| Messaggi d'errore<br>orario |                                 |                                                                                      |
|-----------------------------|---------------------------------|--------------------------------------------------------------------------------------|
| Codice d'errore             | Messaggio                       | Possibile causa o rimedio                                                            |
|                             |                                 |                                                                                      |
| 1                           | nessuna ora/data impost-<br>ata | Impostare ora e data oppure avviare allineamen-<br>to temporale automatico.          |
| ТМ                          |                                 | Esattamente come errore 1<br>La definizione è stata modificata con firmware<br>3.0.2 |

## 21.2.3 Messaggi d'errore WiFi

Questi messaggi d'errore vengono visualizzati nel display LCD e anche nel campo Stato in Configurazione | Rete | WiFi.

| Messaggi d'errore WiFi |                                                 |                                                                                                   |  |
|------------------------|-------------------------------------------------|---------------------------------------------------------------------------------------------------|--|
| Codice d'errore        | Messaggio                                       | Possibile causa o rimedio                                                                         |  |
| (WiFi)                 |                                                 |                                                                                                   |  |
| 10                     | Errore di inizializzazione                      |                                                                                                   |  |
| 11                     | Config WiFi errata                              | Non sono stati configurati tutti i parame-<br>tri richiesti, verificare                           |  |
| 12                     | Errore nell'inizializzazione<br>del modulo WLan | Evtl. è presente un errore hardware.<br>Contattare il supporto                                    |  |
| 20                     | Errore nello stabilire la connessione           | L'intensità del segnale non è sufficiente.<br>Altre reti wireless disturbano la connes-<br>sione. |  |
| 21                     | Nessun Access Point<br>trovato                  | L'Access Point è disattivato o non<br>raggiungibile. L'SSID è stato immesso in<br>modo errato.    |  |
| 30                     | Errore di autenticazione                        | Il codice rete immesso è errato. Il tipo di<br>codifica impostato è errato.                       |  |
| 99                     | Errore sconosciuto                              | Si è verificato un errore inaspettato. Se<br>l'errore persiste, contattare il supporto.           |  |

## 21.2.4 Messaggi d'errore Internet

Questi messaggi d'errore vengono visualizzati nel display LCD. Il simbolo Internet lampeggia e viene visualizzato il codice d'errore corrispondente.

| Messaggi d'errore<br>Internet |                                                                                                    |
|-------------------------------|----------------------------------------------------------------------------------------------------|
| Codice d'errore               | Possibile causa o rimedio                                                                                                    |
|                               |                                                                                                    |
| 1                             | Verificare il collegamento Internet e la configurazione di rete.                                                                         |
| 2                             | Il Server DNS configurato e attivato in <b>Configurazione   Rete  </b><br>Ethernet non è raggiungibile.<br>Verificare la configurazione. |
| 3                             | Nessun server DNS raggiungibile.<br>Verificare la configurazione e configurare il server DNS corretto.                                   |
| 4                             | Server DNS configurato non raggiungibile.<br>Memorizzare il server DNS corretto.                                                         |
| 5                             | Impossibile per server DNS attivare l'indirizzo del server. Verificare server DNS e indirizzo server.                                    |
| 7                             | Indicare APN errato. (Solo per dispositivi GPRS)                                                                                         |

## 21.2.5 Messaggi d'errore Esportazione server esterno e backup

Questi messaggi sono memorizzati nel campo Stato in Configurazione | Rete | Esportazione e Configurazione | Rete | Backup.

| Messaggi d'errore Esportazione (FTP) |                                                           |                                                                                                    |  |
|--------------------------------------|-----------------------------------------------------------|----------------------------------------------------------------------------------------------------|--|
| Codice d'errore                      | Messaggio                                                 | Possibile causa o rimedio                                                                                                    |  |
| 101                                  | Impossibile attivare l'indi-<br>rizzo del server          | Non è stato configurato il tipo di accesso.<br>Non è richiesto un server DNS alternativo. È<br>stato registrato un server errato. Interruzione<br>nella connessione di rete o impossibilità a<br>stabilire una connessione.                                                                                                    |  |
| 102                                  | Impossibile aprire il socket                              | Possibili cause: sconosciute. Se l'errore persis-<br>te, rivolgersi al nostro supporto.                                                                                                    |  |
| 103                                  | Impossibile connettere il<br>socket                       | Possibili cause: la connessione è disturbata da<br>un firewall o da un router. È stato indicato un<br>server errato. Il server non è raggiungibile.                                                                                                    |  |
| 104                                  | "Nessuna risposta dal<br>server"                          | Si è verificato un errore nel server FTP.                                                                                                    |  |
| 105                                  | Risposta dal server non<br>corretta                       | Il server FTP utilizzato non è supportato o<br>non è configurato correttamente.                                                                                                    |  |
| 106                                  | Nome utente/password<br>non corretti                      | Il nome utente o la password per l'accesso<br>FTP sono stati immessi in modo errato.                                                                                                    |  |
| 107                                  | Directory non corretta                                    | È stata impostata una directory errata per la trasmissione.                                                                                                    |  |
| 108                                  | Impossibile inviare un file di<br>backup                  | La connessione è stata interrotta. La velocità<br>era insufficiente. Lo spazio in memoria dispo-<br>nibile non è sufficiente.                                                                                                    |  |
| 109                                  | Troppi utenti                                             | Troppi utenti registrati in questo account.                                                                                                    |  |
| 110                                  | Errore di login                                           | Errore login aspecifico.                                                                                                    |  |
| 111                                  | Errore nel nome file<br>remoto                            | In questo caso si tratta di un errore interno.<br>Contattare il supporto.                                                                                                    |  |
| 112                                  | Errore durante l'impostazi-<br>one di Representation Type | Il server FTP utilizzato non è supportato o<br>non è configurato correttamente.<br>Utilizzare un altro server FTP o verificare la<br>configurazione.                                                                                                    |  |
| 113                                  | Errore durante l'impostazi-<br>one di Passive Mode        | Il server FTP utilizzato non è supportato o<br>non è configurato correttamente.<br>Utilizzare un altro server FTP o verificare la<br>configurazione.<br>Il collegamento è disturbato da un firewall =><br>Impostare l'abilitazione corrispondente nel<br>firewall. Il collegamento Internet è disturbato<br>=> Verificare il collegamento Internet. |  |
| 114                                  | Impossibile aprire il socket                              | In questo caso si tratta di un errore interno =><br>Creare in Diagnosi   Supporto un rapporto di<br>diagnosi e rivolgersi al supporto.                                                                                                    |  |
| 115                                  | Impossibile convertire<br>l'indirizzo IP                  | In questo caso si tratta di un errore interno =><br>Contattare il supporto.                                                                                                    |  |
#### Messaggi d'errore Esportazione (FTP)

| Codice d'errore | Messaggio                                     | Possibile causa o rimedio                                                                                                    |
|-----------------|-----------------------------------------------|----------------------------------------------------------------------------------------------------|
| 116             | Impossibile connettere il<br>socket           | Il collegamento è disturbato da un firewall =><br>Impostare l'abilitazione corrispondente nel<br>firewall.<br>Il server è sovraccarico => Riprovare più tardi.   |
|                 | Errore sconosciuto                            |                                                                                                    |
| 118             | Comando STOR non<br>riuscito                  | Si è verificato un errore nel server FTP<br>=> Ritentare più tardi<br>=> Riavviare il server<br>=> Verificare lo spazio libero di memoria sul<br>server.         |
| 119             | Impossibile aprire il file                    | In questo caso si tratta di un errore interno =><br>Contattare il supporto.                                                                                      |
| 120             | Timeout: nessuna risposta                     | Il server è sovraccarico<br>=> Ritentare più tardi<br>Il collegamento è disturbato da un firewall<br>=> Impostare l'abilitazione corrispondente nel<br>firewall. |
| 121             | Timeout: errore di trasmis-<br>sione          | Il server è sovraccarico<br>=> Ritentare più tardi<br>La connessione Internet è disturbata.<br>=> Verificare la connessione Internet.                            |
| 122             | Nessuna risposta                              |                                                                                                    |
| 123             | Trasmissione non riuscita                     | Si è verificato un errore nel server FTP<br>=> Ritentare più tardi<br>=> Riavviare il server<br>=> Verificare lo spazio libero di memoria sul<br>server.         |
| 124             | Numero di byte non corret-<br>to trasmesso    | Il server è sovraccarico<br>=> Ritentare più tardi<br>Il collegamento Internet è disturbato<br>=> Verificare il collegamento Internet                            |
| 131 - 144       | Errore di connessione                         | Con connessioni GPRS di tanto in tanto può<br>accadere, ritentare. Il cavo di rete ha un<br>contatto allentato. L'accesso a Internet è<br>disturbato.            |
| 150             | Errore durante la rinomina<br>del file remoto | Tentativo di accesso contemporaneo<br>=> Terminare gli altri collegamenti al server<br>FTP.                                                                      |
| 160             | Proxy NTLM Domain non<br>nel nome utente      | Il nome utente nell'autenticazione ntlm deve essere in formato domain\user.                                                                                      |
| 161             | Autenticazione proxy<br>NTLM non riuscita     | L'autenticazione non è riuscita. Verificare utente proxy e password proxy.                                                                                       |
| 162             | Proxy NTLM nessuna chal-<br>lenge ricevuta    | Il server proxy non ha inviato alcuna challen-<br>ge di autenticazione. Verificare impostazione<br>proxy.                                                        |
| 163             | Impossibile prenotare puf-<br>fer per proxy   | Errore interno. Creare un rapporto diagnosti-<br>co e rivolgersi al supporto.                                                                                    |
| 164             | Autenticazione Basic proxy<br>non riuscita    | L'autenticazione non è riuscita. Verificare<br>utente proxy e password proxy.                                                                                    |

| Codice d'errore | Messaggio                                                                       | Possibile causa o rimedio                                                                                                    |
|-----------------|---------------------------------------------------------------------------------|----------------------------------------------------------------------------------------------------|
| 165             | Nessun header di autenti-<br>cazione proxy                                      | Il server proxy non ha richiesto alcun tipo di<br>autenticazione supportato, passare a Basic o<br>NTLM.                                                                                       |
| 166             | Risposta server inattesa<br>proxy                                               | Verificare impostazione proxy.                                                                                                    |
| 199             | Ultimo tentativo di tras-<br>missione non riuscito, però<br>nessun errore noto! | In questo caso si tratta di un errore interno.<br>=>Contattare il supporto.                                                                                                    |
| 200             | Errore durante la creazione<br>dei file                                         | Numero di serie errato. Errore nell'aggiorna-<br>mento del firmware.                                                                                                    |
| 222             | Trasmissione HTTP sullo<br>stesso server                                        | Sia la trasmissione<br>HTTP sia la trasmissione FTP sono state<br>configurate sullo stesso server. Impostare<br>solo il tipo di trasmissione, per il quale è stato<br>configurato il portale. |

#### Messaggi d'errore Esportazione (FTP)

# 21.2.6 Messaggi d'errore trasmissione e-mail

Questi messaggi d'errore vengono visualizzati nel display LCD e anche nel campo Stato in Configurazione | Internet | E-MAIL.

| Messaggi d'errore trasmissione e-mail      |                                     |                                                                                                    |  |
|--------------------------------------------|-------------------------------------|----------------------------------------------------------------------------------------------------|--|
| Codice d'errore                            | Messaggio                           | Possibile causa o rimedio                                                                                                    |  |
|                                            |                                     |                                                                                                    |  |
| Errori generali nella<br>spedizione e-mail |                                     |                                                                                                    |  |
| 1                                          | Errore DNS                          | Tipo di accesso a Internet impostato su<br>"Nessuno"<br>=> Impostare tipo di accesso corretto.<br>Inserire un server DNS Extra.<br>=> Inserire DNS corretto.<br>Nessuna connessione di rete.<br>=> Verificare i cavi. |  |
| 2                                          | Utente o password non<br>corretti   | II nome utente o la password per l'accesso<br>SMTP sono stati immessi in modo errato<br>=> Verificare la scrittura.                                                                                                   |  |
| 3                                          | Impossibile connettere il<br>socket | Connessione impedita da un firewall.<br>=> Eliminare i relativi blocchi nel firewall.<br>Il server è sovraccarico.<br>=> Riprovare più tardi.                                                                         |  |

| Errore nella spedizione e | -mail tramite connessioni                         | sicure                                                                                                    |
|---------------------------|---------------------------------------------------|----------------------------------------------------------------------------------------------------|
| 51                        | Impossibile creare sessione<br>SSL                | In questo caso si tratta di un errore interno.                                                                                                    |
|                           |                                                   | => Se l'errore persiste, contattare il supporto.                                                                                                    |
| 52                        | Impossibile definire pro-<br>poste SSL            | In questo caso si tratta di un errore interno.                                                                                                    |
|                           |                                                   | => Se l'errore persiste, contattare il supporto.                                                                                                    |
| 53                        | Impossibile definire opzio-<br>ne TCP SSL_CLIENT  | In questo caso si tratta di un errore interno<br>oppure il server mail e/o questa opzione di<br>sicurezza non sono supportati sulla porta<br>indicata.<br>=> Se l'errore persiste, contattare il supporto<br>oppure utilizzare un server mail supportato.                                                                      |
| 54                        | Impossibile definire opzio-<br>ne TCP SSL_SESSION | In questo caso si tratta di un errore interno<br>oppure il server mail e/o questa opzione di<br>sicurezza non sono supportati sulla porta<br>indicata.<br>=> Se l'errore persiste, contattare il supporto<br>oppure utilizzare un server mail supportato.                                                                      |
| 55                        | Impossibile avviare SSL-Cli-<br>ent               | In questo caso si tratta di un errore interno<br>oppure il server mail e/o questa opzione di<br>sicurezza non sono supportati sulla porta<br>indicata.<br>=> Se l'errore persiste, contattare il supporto<br>oppure utilizzare un server mail supportato.                                                                      |
| 56                        | Errore durante l'handshake<br>SSL                 | Il server mail e/o questa opzione di sicurezza<br>non sono supportati sulla porta indicata.<br>=> Utilizzare un server mail supportato e/o<br>verificare le opzioni per la spedizione e-mail<br>assicurata.                                                                                                    |
| 57                        | Nessuna porta SSL?                                | Il server mail e/o questa opzione di sicurezza<br>non sono supportati sulla porta indicata.<br>=> Utilizzare un server mail supportato e/o<br>verificare le opzioni per la spedizione e-mail<br>assicurata (porta errata?)                                                                                                    |
| Informazioni generali/Err | ore di aruppo nell'invio d                        | i e-mail                                                                                                    |
|                           |                                                   |                                                                                                    |
| ЭК                        | Invio non tentato a causa di<br>errori precedenti | Invio interrotto a causa di errori precedenti<br>(devono essere inviate parecchie e-mail, però<br>l'invio della prima e-mail è fallito. Per tutte<br>le altre viene quindi registrato questo errore<br>anziché tentare un nuovo invio).<br>=> In base al numero di errore del primo invio<br>tentare di risolvere il problema. |
| 99                        | Errore sconosciuto                                | Impossibile stabilire la causa dell'errore.<br>=> Se questo errore è visualizzato in modo<br>permanente contattare il supporto.                                                                                                    |

# 21.2.7 Messaggi d'errore trasmissione portale

| Messaggi d'errore trasmissione portale |                                                             |                                                                                                    |  |
|----------------------------------------|-------------------------------------------------------------|----------------------------------------------------------------------------------------------------|--|
| Codice d'errore                        | Messaggio                                                   | Possibile causa o rimedio                                                                                                    |  |
| 101                                    | Impossibile attivare l'indi-<br>rizzo del server            | Non è stato configurato il tipo di accesso.<br>Non è richiesto un server DNS alternativo. È<br>stato registrato un server errato. Interruzione<br>nella connessione di rete o impossibilità a<br>stabilire una connessione. |  |
| 102                                    | Impossibile aprire il socket                                | Possibili cause: sconosciute. Se l'errore persis-<br>te, rivolgersi al nostro supporto.                                                                                                    |  |
| 103                                    | Impossibile connettere il<br>socket                         | Possibili cause: la connessione è disturbata da<br>un firewall o da un router. È stato indicato un<br>server errato. Il server non è raggiungibile.                                                                         |  |
| 104 e 106                              | Errore di connessione                                       | Con connessioni GPRS di tanto in tanto può<br>accadere, ritentare. Il cavo di rete ha un<br>contatto allentato. L'accesso a Internet è<br>disturbato.                                                                       |  |
| 220                                    | Errore di autenticazione<br>(portale)                       | La registrazione al portale non è stata ese-<br>guita correttamente. Il portale non è stato<br>configurato per la trasmissione HTTP. È stato<br>specificato un server non corretto                                          |  |
| 222                                    | Collegamento al server<br>però nessuna risposta<br>ricevuta | Verificare il server del portale inserito.<br>Con connessioni GPRS di tanto in tanto può<br>accadere, ritentare.                                                                                                    |  |
| altro                                  | Errori generali                                             | Per questo errore non è prevista alcuna<br>descrizione dettagliata. Se l'errore dovesse<br>persistere, rivolgersi al nostro supporto                                                                                        |  |

# 21.2.8 Messaggi d'errore gestione smart grid

Questi messaggi d'errore vengono visualizzati nel display LCD. Il simbolo del percento lampeggia e viene visualizzato il codice d'errore corrispondente.

| Messaggi d'errore<br>gestione smart grid |                                                                                                    |
|------------------------------------------|----------------------------------------------------------------------------------------------------|
| Codice d'errore                          | Possibile causa o rimedio                                                                                                    |
| %                                        |                                                                                                    |
| 1                                        | Stato indefinito nell'interfaccia PM+ o impostazioni del canale non<br>valide per controllo della potenza attiva e/o della potenza reattiva.<br>=> Verificare il cablaggio e la configurazione                                 |
| 2                                        | Comunicazione con I/O Box disturbata<br>=> Verificare cablaggio e alimentazione di corrente della I/O Box<br>=> Selezione dell'interfaccia in Configurazione   Funzioni speciali  <br>Gestione smart grid   Verificare profilo |

.

# 21.2.9 Casi speciali

#### Il simbolo della mail lampeggia

Sono presenti messaggi non letti. Possono essere letti mediante

- il simbolo 🛕 nel display (solo Solar-Log 1200 e 2000) oppure
- nel menu Browser in Diagnosi | Protocollo eventi

#### Aggiornamento firmware

Nell'aggiornamento firmware viene visualizzato l'avanzamento dell'installazione anche mediante il display LCD.

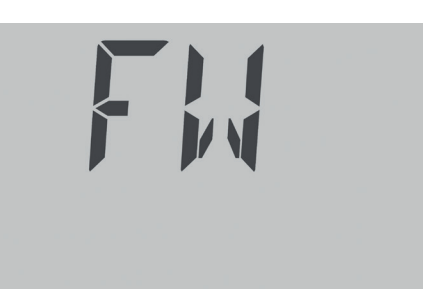

Fase 1 dell'aggiornamento del firmware

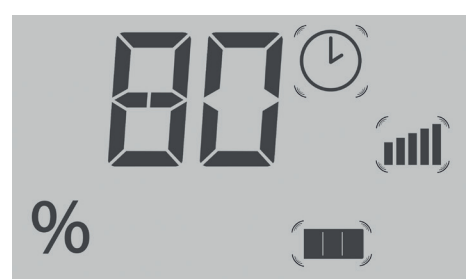

Fase 2 dell'aggiornamento del firmware: L'avanzamento viene

visualizzato in %

Il Solar-Log™ si riavvia dopo il caricamento completo del nuovo firmware ed esegue la visualizzazione mediante il campo di testo "BOOT".

# 22 Pulizia e cura

# 22.1 Istruzioni per la pulizia

#### Attenzione!

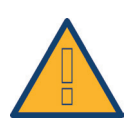

Prima di procedere alla pulizia del dispositivo staccate sempre la spina di rete!

- Pulite il dispositivo solo dall'esterno con un panno asciutto che non lascia sfilacci.
- In caso di sporco ostinato potete pulire il dispositivo con un panno leggermente umido e un normale prodotto per la pulizia di uso domestico.

#### Attenzione!

Durante la pulizia assicurarsi che nel dispositivo non penetri umidità!

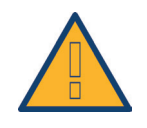

# 22.2 Indicazioni per la manutenzione

- Assicuratevi che il dispositivo nel punto in cui è installato non sia esposto in alcun modo all'umidità.
- Assicuratevi che il dispositivo nel punto in cui è installato non sia esposto in alcun modo al calore e ad un forte irraggiamento solare.
- Consultare al riguardo i Dati tecnici.

# 23 Smaltimento

#### Attenzione

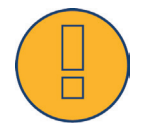

Il Solar-Log™ comprende componenti elettronici, che in caso di combustione o smaltimento nei normali rifiuti domestici possono rilasciare sostanze altamente tossiche.

Rispedire il Solar-Log™ al costruttore Solare Datensysteme GmbH.

Solare Datensysteme GmbH Fuhrmannstraße 9 72351 Geislingen-Binsdorf Germany

# 24 Dati tecnici

| Confronto tra i prodotti                                                                                       | Solar-Log 300                                           | Solar-Log 1200                                                       | Solar-Log 2000                                                                |
|----------------------------------------------------------------------------------------------------|---------------------------------------------------------|----------------------------------------------------------------------|-------------------------------------------------------------------------------|
| PM+ <sup>(2)</sup>                                                                                             | •                                                       | •                                                                    | •                                                                             |
| PM+ / WiFi (2)                                                                                                 | •                                                       | •                                                                    | -                                                                             |
| PM+ / GPRS <sup>(2)</sup>                                                                                      | •                                                       | •                                                                    | •                                                                             |
| Bluetooth (BT) <sup>(2)</sup>                                                                                  | •                                                       | •                                                                    | -                                                                             |
| WiFi (LAN wireless) <sup>(2)</sup>                                                                             | •                                                       | •                                                                    | -                                                                             |
| Bluetooth (BT) / WiFi (2)                                                                                      | •                                                       | •                                                                    | -                                                                             |
| GPRS <sup>(2)</sup>                                                                                            | •                                                       | •                                                                    | •                                                                             |
| Solar-Log™ Meter (CT)                                                                                          | •                                                       | •                                                                    | -                                                                             |
| Inverter centrale SCB e SMB                                                                                    | -                                                       | -                                                                    | •                                                                             |
| Interfaccia di comunicazione                                                                                   | 1 x RS485 / RS422<br>(una marca di inverter<br>per bus) | 1 x RS485<br>1 x RS485 / RS422<br>(una marca di inverter<br>per bus) | 1 x RS485, 2x RS485<br>/ RS422, 1 x CAN<br>(una marca di inverter<br>per bus) |
| Dimensioni massime dell'impianto                                                                               | 15 kWp /<br>1 marca di inverter                         | 100 kWp<br>max. 2 marche<br>inverter                                 | 2.000 kWp<br>fino a 3 marche<br>inverter                                      |
| Lunghezza max. cavo                                                                                            | max. 1000 m <sup>1)</sup>                               | max. 1000 m <sup>1)</sup>                                            | max. 1000 m <sup>1)</sup>                                                     |
| Monitoraggio tracker MPP (a seconda del<br>tipo di inverter)                                                   | •                                                       | •                                                                    | •                                                                             |
| Guasto inverter, monitoraggio di stato,<br>guasti e potenza                                                    | ٠                                                       | •                                                                    | •                                                                             |
| Allacciamento sensori<br>(irraggiamento / temp. / vento)                                                       | • 3)                                                    | • 3)                                                                 | • 3)                                                                          |
| Allarme e-mail e SMS                                                                                           | •                                                       | •                                                                    | •                                                                             |
| Allarme locale                                                                                                 | -                                                       | -                                                                    | •                                                                             |
| Previsione di rendimento e<br>calcolo del degrado                                                              | •                                                       | •                                                                    | •                                                                             |
| Gestione dell'autoconsumo ai sensi della<br>legge sulle energie rinnovabili:<br>contatore di corrente digitale | •                                                       | •                                                                    | •                                                                             |
| Gestione dell'autoconsumo ai sensi della<br>legge sulle energie rinnovabili:<br>controllo utenze esterne       | •                                                       | •                                                                    | •                                                                             |
| ······                                                                                                    |                                                         |                                                                      |                                                                               |

| •••••••••••••••••••••••••••••••••••••••                                                                        |                                                         |                                                                      |                                                                               |
|----------------------------------------------------------------------------------------------------|---------------------------------------------------------|----------------------------------------------------------------------|-------------------------------------------------------------------------------|
| Confronto tra i prodotti                                                                                       | Solar-Log 300                                           | Solar-Log 1200                                                       | Solar-Log 2000                                                                |
| PM+ <sup>(2)</sup>                                                                                             | •                                                       | •                                                                    | •                                                                             |
| PM+ / WiFi <sup>(2)</sup>                                                                                      | •                                                       | •                                                                    | -                                                                             |
| PM+/GPRS <sup>(2)</sup>                                                                                        | •                                                       | •                                                                    | •                                                                             |
| Bluetooth (BT) <sup>(2)</sup>                                                                                  | •                                                       | •                                                                    | -                                                                             |
| WiFi (LAN wireless) (2)                                                                                        | •                                                       | •                                                                    | -                                                                             |
| Bluetooth (BT) / WiFi (2)                                                                                      | •                                                       | •                                                                    | -                                                                             |
| GPRS (2)                                                                                                    | •                                                       | •                                                                    | •                                                                             |
| Solar-Log™ Meter (CT)                                                                                          | •                                                       | ٠                                                                    | -                                                                             |
| Inverter centrale SCB e SMB                                                                                    | -                                                       | -                                                                    | •                                                                             |
| Interfaccia di comunicazione                                                                                   | 1 x RS485 / RS422<br>(una marca di inverter<br>per bus) | 1 x RS485<br>1 x RS485 / RS422<br>(una marca di inverter<br>per bus) | 1 x RS485, 2x RS485<br>/ RS422, 1 x CAN<br>(una marca di inverter<br>per bus) |
| Dimensioni massime dell'impianto                                                                               | 15 kWp /<br>1 marca di inverter                         | 100 kWp<br>max. 2 marche<br>inverter                                 | 2.000 kWp<br>fino a 3 marche<br>inverter                                      |
| Lunghezza max. cavo                                                                                            | max. 1000 m <sup>1)</sup>                               | max. 1000 m <sup>1)</sup>                                            | max. 1000 m <sup>1)</sup>                                                     |
| Monitoraggio tracker MPP (a seconda del<br>tipo di inverter)                                                   | •                                                       | •                                                                    | •                                                                             |
| Guasto inverter, monitoraggio di stato,<br>guasti e potenza                                                    | •                                                       | ٠                                                                    | ٠                                                                             |
| Allacciamento sensori<br>(irraggiamento / temp. / vento)                                                       | • 3)                                                    | • 3)                                                                 | • 3)                                                                          |
| Allarme e-mail e SMS                                                                                           | •                                                       | ٠                                                                    | •                                                                             |
| Allarme locale                                                                                                 | -                                                       | -                                                                    | •                                                                             |
| Previsione di rendimento e<br>calcolo del degrado                                                              | •                                                       | •                                                                    | •                                                                             |
| Gestione dell'autoconsumo ai sensi della<br>legge sulle energie rinnovabili:<br>contatore di corrente digitale | •                                                       | •                                                                    | •                                                                             |
| Gestione dell'autoconsumo ai sensi della<br>legge sulle energie rinnovabili:<br>controllo utenze esterne       | •                                                       | •                                                                    | •                                                                             |
|                                                                                                    | · · · · · · · · · · · · · · · · · · ·                   | · · · · · · · · · · · · · · · · · · ·                                |                                                                               |

|             |                                                                       |                                                                                    | ••••••••••••••••••••••••••••••••••••••• |                                         |
|-------------|-----------------------------------------------------------------------|------------------------------------------------------------------------------------|-----------------------------------------|-----------------------------------------|
|             | Confronto tra i prodotti                                              | Solar-Log 300                                                                      | Solar-Log 1200                          | Solar-Log 2000                          |
| alizzazione | Web server integrato                                                  | •                                                                                  | •                                       | •                                       |
|             | Visualizzazione grafica –<br>PC locale e Internet                     | ٠                                                                                  | ٠                                       | ٠                                       |
|             | Display di stato LCD                                                  | •                                                                                  | •                                       | •                                       |
|             | Visualizzazione sul dispositivo                                       | -                                                                                  | Display 4,3" TFT<br>a colori            | Display 4,3″ TFT<br>a colori            |
| Visu        | Regolazione dal dispositivo                                           | -                                                                                  | tramite display<br>touchscreen          | tramite display<br>touchscreen          |
|             | Display di grandi dimensioni RS485 /<br>Impulso SO                    | •                                                                                  | •                                       | •                                       |
|             | Rete Ethernet                                                         | •                                                                                  | •                                       | •                                       |
| accia       | Penna USB                                                             | •                                                                                  | •                                       | •                                       |
| nterf       | Contatto a potenziale zero (relè)                                     | -                                                                                  | •                                       | •                                       |
| _           | Contatto allarmi (antifurto)                                          | -                                                                                  | -                                       | •                                       |
|             | Tensione di rete / Tensione dispositivo<br>Consumo corrente elettrica | 115 V - 230 V / 12 V / 3 W                                                         |                                         |                                         |
|             | Temperatura ambiente                                                  |                                                                                    | da -10 °C a +50 °C                      |                                         |
| rali        | Custodia / Misure (LxPxA) in cm<br>Montaggio / Tipo di protezione     | Plastica / 22,5 x 4 x 28,5 / Montaggio a parete /<br>IP 20 (solo utilizzo interno) |                                         |                                         |
| ii gene     | Connessione a Solar-Log™ WEB "Com-<br>mercial Edition"                | ٠                                                                                  | •                                       | •                                       |
| Dat         | Multilingua (DE, EN, ES, FR,<br>IT, NL, DK)                           | •                                                                                  | •                                       | •                                       |
|             | Memoria, Micro-SD, 2 GB,<br>registrazione continua dei dati           | •                                                                                  | •                                       | •                                       |
|             | Garanzia                                                              |                                                                                    | 5 anni                                  | ••••••••••••••••••••••••••••••••••••••• |

In funzione del tipo di inverter utilizzato e della lunghezza del cavo (i dati possono variare anche in base al tipo di dispositivo).
Ulteriori informazioni importanti sulla connettività Bluetooth, sulle caratteristiche di compatibilità, sulla gestione dell'energia e sull'unità SCB per inverter centrali sono disponibili all'indirizzo www.solar-log.com.

3) Funzionamento sullo stesso bus non disponibile con qualsiasi inverter, vedere il database inverter www.solar-log.com

| ••••••••••••••••••••••••••••••••••••••• |                                                                                                    |                                                                                                    |                                                                                                    |  |
|-----------------------------------------|----------------------------------------------------------------------------------------------------|----------------------------------------------------------------------------------------------------|----------------------------------------------------------------------------------------------------|--|
| Caratteristiche principali              | Solar-Log 300                                                                                                    | Solar-Log 1200                                                                                                    | Solar-Log 2000                                                                                                    |  |
| Display di stato LCD                    | Visualizzazione d                                                                                                    | di stato per installazione e f                                                                                                  | funzionamento                                                                                                    |  |
|                                         | Il collegamento di norm                                                                                                    | a non richiede conoscenze<br>PC o sull'installazione.                                                                           | specifiche sull'uso del                                                                                                    |  |
| Easy Installation                       | La ricerca dell'inver-<br>ter e la registrazione<br>via Internet si attiva-<br>no immediatamente<br>e in maniera auto-<br>matica.                                                                                                    | Richiesta di informa-<br>zioni aggiuntive,<br>quindi ricerca auto-<br>matica<br>dell'inverter e regist-<br>razione su Internet. | -                                                                                                    |  |
| Riconoscimento della rete               | Ricerca automatica del s<br>assegnazione di un indiri                                                                                                    | erver DHCP e<br>zzo IP valido nella rete loca                                                                                   | ile.                                                                                                    |  |
| Accessibilità nella rete locale         | La registrazione avviene per nome.<br>Da questo momento, non è più necessario conoscere l'indirizzo IP del<br>Solar-Log™, a meno che non siano presenti più Solar-Log in rete. Il So-<br>lar-Log™ può essere rintracciato direttamente sul browser Web richia-<br>mandone il nome. |                                                                                                    |                                                                                                    |  |
|                                         | Monitoraggio, ottimizzazione e gestione dell'autoconsumo di energia con<br>regolazione fissa della potenza attiva incluso il calcolo dell'autoconsumo.                                                                                                    |                                                                                                    |                                                                                                    |  |
| Funzioni aggiuntive                     | Valutazione                                                                                                    | dei dati del Sensor Box Co                                                                                                    | ommercial                                                                                                    |  |
|                                         | -                                                                                                    | -                                                                                                    | Monitoraggio<br>dell'inverter centrale                                                                                                    |  |
| Solar-Log™ Meter                        | Monitoraggio, gestione<br>di cori                                                                                                    | smart grid e contatore<br>rente                                                                                                 | -                                                                                                    |  |
| Supporto del Solar-Log™ SCB/SMB         | -                                                                                                    | -                                                                                                    | Monitoraggio<br>stringhe singole                                                                                                    |  |
| Funzionalità Solar-Log™ PM+             | Riduzione della potenz<br>della potenza reattiva c                                                                                                    | a attiva e regolazione<br>ontrollabili da remoto                                                                                | Monitoraggio di<br>impianti di grandi di-<br>mensioni compatibili<br>con Solar-Log 2000<br>o Solar-Log 2000<br>PM+ con riduzione<br>della potenza attiva<br>e regolazione della<br>potenza reattiva incl.<br>feedback. |  |

|                 | Interfacce                                   | Solar-Log 300                                                                                                    | Solar-Log 1200                                                                   | Solar-Log 2000                                                                                                    |
|-----------------|----------------------------------------------|----------------------------------------------------------------------------------------------------|----------------------------------------------------------------------------------|----------------------------------------------------------------------------------------------------|
|                 | Utilizzo dell'interfaccia RS485/RS422        | Interfaccia combi-<br>nata RS485/RS422                                                                                        | Interfaccia -<br>RS485,<br>Interfaccia combi-<br>nata RS485/<br>RS422            | Interfaccia –<br>RS485 A,<br>Interfaccia com-<br>binata - RS485 /<br>RS422 B – / RS485<br>/ RS422 C*                                    |
|                 |                                              | Per il                                                                                                    | collegamento degli in                                                            | verter                                                                                                    |
| nverter         |                                              | Attacco sensore<br>basic per il rile-<br>vamento dei dati<br>ambientali<br>(irraggiamento e<br>sensore modulo)                | Attacco Sensor Bo<br>rilevamento dei da<br>giamento e tempe<br>temperatura ester | ox Commercial per il<br>ati ambientali (irrag-<br>ratura del modulo e<br>rna, sensore vento).                                           |
| cce             | Utilizzo dell'interfaccia RS485              | Attacco contator                                                                                                    | e dell'autoconsumo se                                                            | condo IEC 60870                                                                                                    |
| Interfa         |                                              | -                                                                                                    | Attacco dei display<br>Displaytechr                                              | v esterni di Schneider<br>nik, Rico o HvG                                                                                               |
|                 |                                              | -                                                                                                    | -                                                                                | Attacco Utility<br>Meter e I/O Box<br>per dispositivo di<br>telecontrollo PM+.                                                          |
|                 | Utilizzo dell'interfaccia RS422              | RS422 Fronius/Sunville possibilità di allacciamento senza un convertitore interfaccia aggiuntivo.                             |                                                                                  |                                                                                                    |
|                 | Bus CAN                                      | -                                                                                                    | -                                                                                | per l'allacciamento<br>per es. di inverter<br>Voltwerk                                                                                  |
|                 |                                              | Ingresso a impulsi S <sub>o</sub> per il rilevamento e il calcolo opzionale<br>dell'autoconsumo di corrente.                  |                                                                                  |                                                                                                    |
|                 | 2x S <sub>o</sub> In / 1x S <sub>o</sub> out | 2° ingresso per l'a                                                                                                    | attacco di un altro con                                                          | tatore di corrente.                                                                                                    |
|                 |                                              | Ingresso a impulsi S <sub>o</sub> per l'attacco di display esterni, fattore im-<br>pulsi impostabile liberamente.             |                                                                                  |                                                                                                    |
|                 | Relè                                         | Per controllo esterno degli interruttori<br>per es. pompe di calore                                                           |                                                                                  |                                                                                                    |
| acce funzionali | Allarme                                      | -                                                                                                    | -                                                                                | Attacco per siste-<br>ma antifurto con<br>rilevatore a spira<br>magnetica, allarme<br>esterno mediante<br>contatto senza<br>potenziale. |
| inter           |                                              |                                                                                                    | Esportazione dei dati                                                            |                                                                                                    |
| Altre           | Connettore USB                               | Importazione de                                                                                                    | gli aggiornamenti firm                                                           | ware con impianti                                                                                                    |
| 4               | ••••••                                       | . <b>.</b>                                                                                                    | M+ (Powermanagemer                                                               | nt)                                                                                                    |
|                 | Interfaccia PM+ (a richiesta)                | Per il collegamento di un ricevitore di telecomando centralizzato<br>del gestore di rete per la regolazione dell'impianto.    |                                                                                  |                                                                                                    |
|                 |                                              | Soddisfatti i requisiti della legge sulle energie rinnovabili 2012.                                                           |                                                                                  |                                                                                                    |
|                 | Solar-Log™ Meter (a richiesta)               | Misurazione della corrente mediante trasformatore di corrent<br>(accessorio opzionale)<br>fino a 2 x 3 fasi o 6 fasi singole. |                                                                                  |                                                                                                    |
| ٢D              | Rete                                         | Connessione a Int                                                                                                    | ternet (Ethernet, indiriz                                                        | zzo fisso o DHCP).                                                                                                    |
| Ret             | GPRS (opzionale)                             | Connettore per ante<br>Sola                                                                                                   | enna e connettore per<br>r-Log™ con GPRS integ                                   | schede SIM per unità<br>grato.                                                                                                    |

\* non con modelli GPRS

# 25 Appendice

# 25.1 Porte Internet

Se il Solar-Log<sup>™</sup> deve essere collegato ad Internet mediante un router, assicurarsi che sul router siano abilitate le seguenti porte per il Solar-Log<sup>™</sup>:

| Funzione                      | Protocollo | Porta<br>(in uscita) | Server utilizzato                                                                                                    | Note                                                                                                    |
|-------------------------------|------------|----------------------|----------------------------------------------------------------------------------------------------|----------------------------------------------------------------------------------------------------|
| Attivazione del<br>nome       | DNS        | 53                   | Corrispondente alla<br>configurazione di rete o a<br>8.8.8.8 (Google Public DNS)<br>se l'attivazione tramite il DNS<br>impostato non funziona.      | Normalmente viene utilizzato<br>solo il nome del server della rete<br>locale.                                                                                                    |
| Sincronizzazione<br>temporale | NTP        | 123                  | 0.pool.ntp.org fino a 3.pool.<br>ntp.org<br>ntps1-1.cs.tu-berlin.de<br>bonehed.lcs.mit.edu<br>navobs1.gatech.edu<br>130.149.17.8<br>130.207.244.240 | Questa è una funzione import-<br>ante per poter registrare sempre<br>con l'ora corretta. Il Solar-Log™<br>è dotato di un orologio interno<br>che però nel caso di un'inter-<br>ruzione di corrente prolungata<br>non mantiene l'ora. |
| Easy Installation<br>(WEB)    | HTTP       | 80                   | pool0.solarlog-web.com fino a<br>pool9.solarlog-web.com                                                                                             | Per testare la connettività di<br>Internet e la funzionalità del                                                                                                    |
|                               | ICMP       | -                    | solar-log.com                                                                                                    | viene eseguito un Ping.                                                                                                    |
| Esportazione FTP              | FTP        | 21 (e altre)         | Secondo la configurazione.                                                                                                    | Dato che si tratta di un collega-<br>mento FTP passivo, oltre alla<br>porta 21 a seconda del server<br>FTP impiegato vengono usate<br>altre porte<br>(High Port > 1023).                                                             |
| Backup FTP                    | FTP        | 21 (e altre)         | Secondo la configurazione.                                                                                                    | Dato che si tratta di un collega-<br>mento FTP passivo, oltre alla<br>porta 21 a seconda del server<br>FTP impiegato vengono usate<br>altre porte<br>(High Port > 1023).                                                             |
| Esportazione HTTP             | HTTP       | 80                   | Secondo la configurazione.                                                                                                    |                                                                                                    |
| Invio email                   | SMTP       | 25 o 465 o 587       | Secondo la configurazione.                                                                                                    | A seconda del server SMTP<br>impiegato potrebbero essere<br>impiegate anche altre porte.                                                                                                    |
| Aggiornamento<br>firmware     | HTTP       | 80                   | pool0.solarlog-web.com fino a<br>pool9.solarlog-web.com                                                                                             |                                                                                                    |

# 25.2 Riconoscimento degli inverter specifico del paese con Easy Installation

La prima messa in funzione può essere eseguita con l'assistente alla configurazione "Easy Installation" dopo la selezione della lingua e del paese.

Questo assistente ricerca automaticamente gli inverter collegati ed effettua la configurazione Internet. I paesi disponibili e i relativi inverter sono riportati nella tabella seguente.

Per i paesi non riportati, vengono ricercati tutti gli inverter compatibili con "Easy Installation" (questa procedura di ricerca può richiedere tempo).

Per i dispositivi GPRS viene eseguita solo la ricerca inverter mediante "Easy Installation" e non viene effettuata nessuna configurazione Internet

| Marche di inverter                    |
|---------------------------------------|
| SMA/PowerOne/Kaco/SolarMax/Fronius    |
| SMA/Fronius/PowerOne/SolarMax         |
| SMA/Fronius/PowerOne/RefuSol/SolarMax |
| SMA/PowerOne/Fronius/Kaco/SolarMax    |
| SMA/SolarMax/Kostal/Fronius/PowerOne  |
| SMA/PowerOne/Kostal/Danfoss/Sunways   |
| SMA/PowerOne/Kostal/Danfoss/Sunways   |
| SMA/PowerOne/Kostal/Danfoss/Sunways   |
| SMA/PowerOne/Fronius                  |
| SMA/PowerOne/Platinum/Kaco            |
| SMA/PowerOne/Platinum/Kaco            |
| SMA/PowerOne/Platinum/Kaco            |
| SMA/PowerOne/Kaco/SolarMax/Fronius    |
| SMA/PowerOne/Platinum/Kaco            |
| SMA/PowerOne/Platinum/Kaco            |
| SMA/PowerOne/Platinum/Kaco            |
| SMA/Platinum/Fronius/Kaco/PowerOne    |
| SMA/Fronius/PowerOne/Kaco             |
| SMA/Fronius/PowerOne/Kaco             |
| SMA/PowerOne/Fronius/Delta            |
| SMA/Danfoss/PowerOne/Fronius          |
| SMA/Danfoss/PowerOne/Fronius          |
| SMA/Delta                             |
| SMA/SolarMax/Kostal/Fronius/PowerOne  |
| SMA                                   |
| SMA/PowerOne/Fronius                  |
|                                       |

# 25.3 Cablaggio contatori al sistema di rilevamento dell'autoconsumo

Per rilevare l'autoconsumo di energia deve essere installato un contatore supplementare. Due sono le possibilità previste per installare il contatore

# 25.3.1 Possibilità di connessione del contatore con rilevamento del consumo

## totale mediante interfaccia RS485/SO.

Questo contatore deve misurare il consumo complessivo dell'abitazione. I contatori installati dai gestori di rete o i contatori bidirezionali non possono essere utilizzati per l'attuazione di questa funzione.

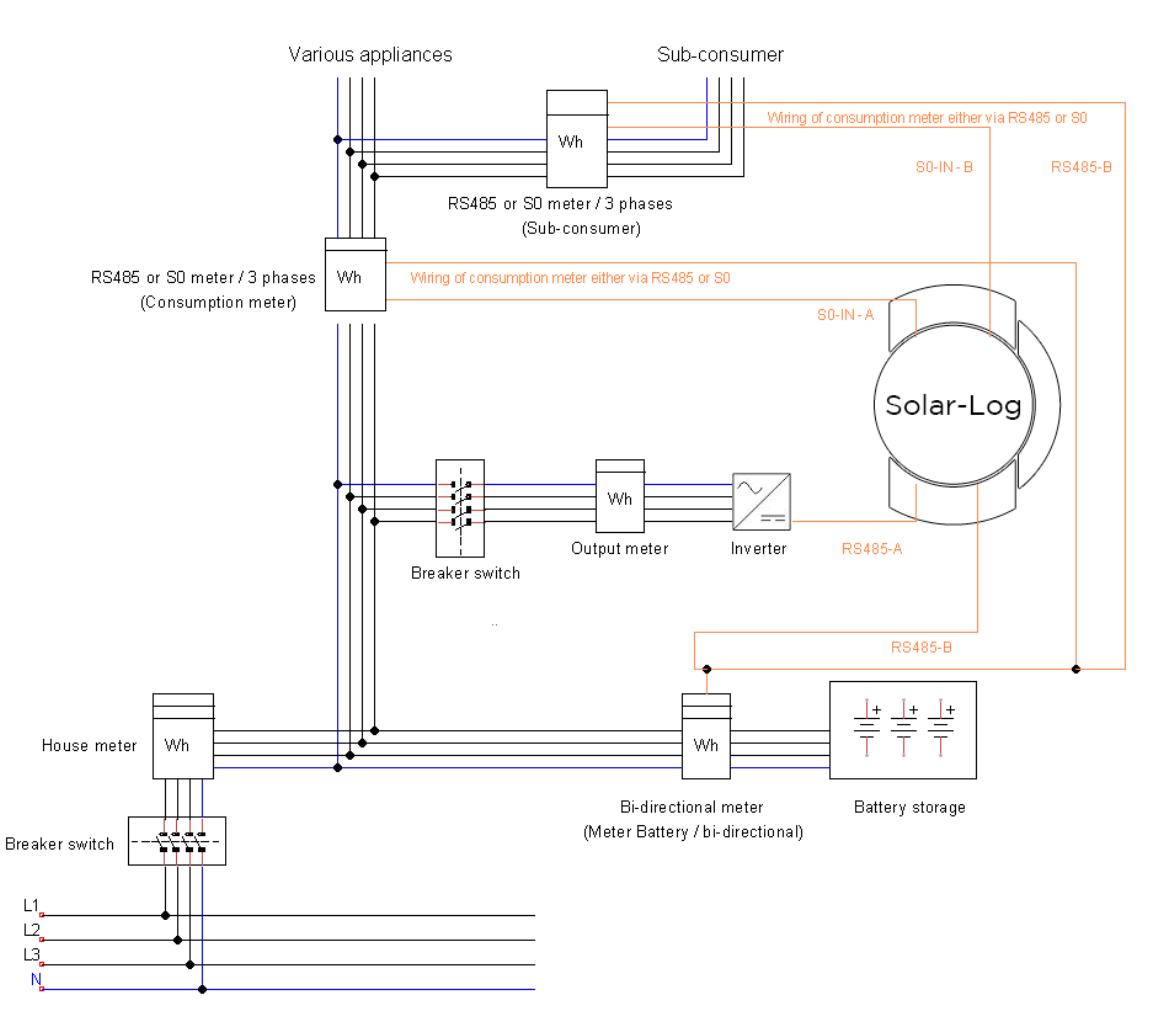

Fig.: Schema della corrente elettrica per il rilevamento dell'autoconsumo

Il contatore di produzione fotovoltaico raffigurato è opzionale.

# 25.3.2 Possibilità di connessione del contatore con rilevamento bidireziona-

## le del consumo totale solo mediante interfaccia RS485.

Se l'energia viene immessa nel sottoquadro di distribuzione, non è possibile applicare la variante sopra indicata. In questo caso mediante un contatore bidirezionale si possono rilevare l'energia immessa e il prelievo dalla rete. Il Solar-Log™ può in tal modo rilevare il consumo.

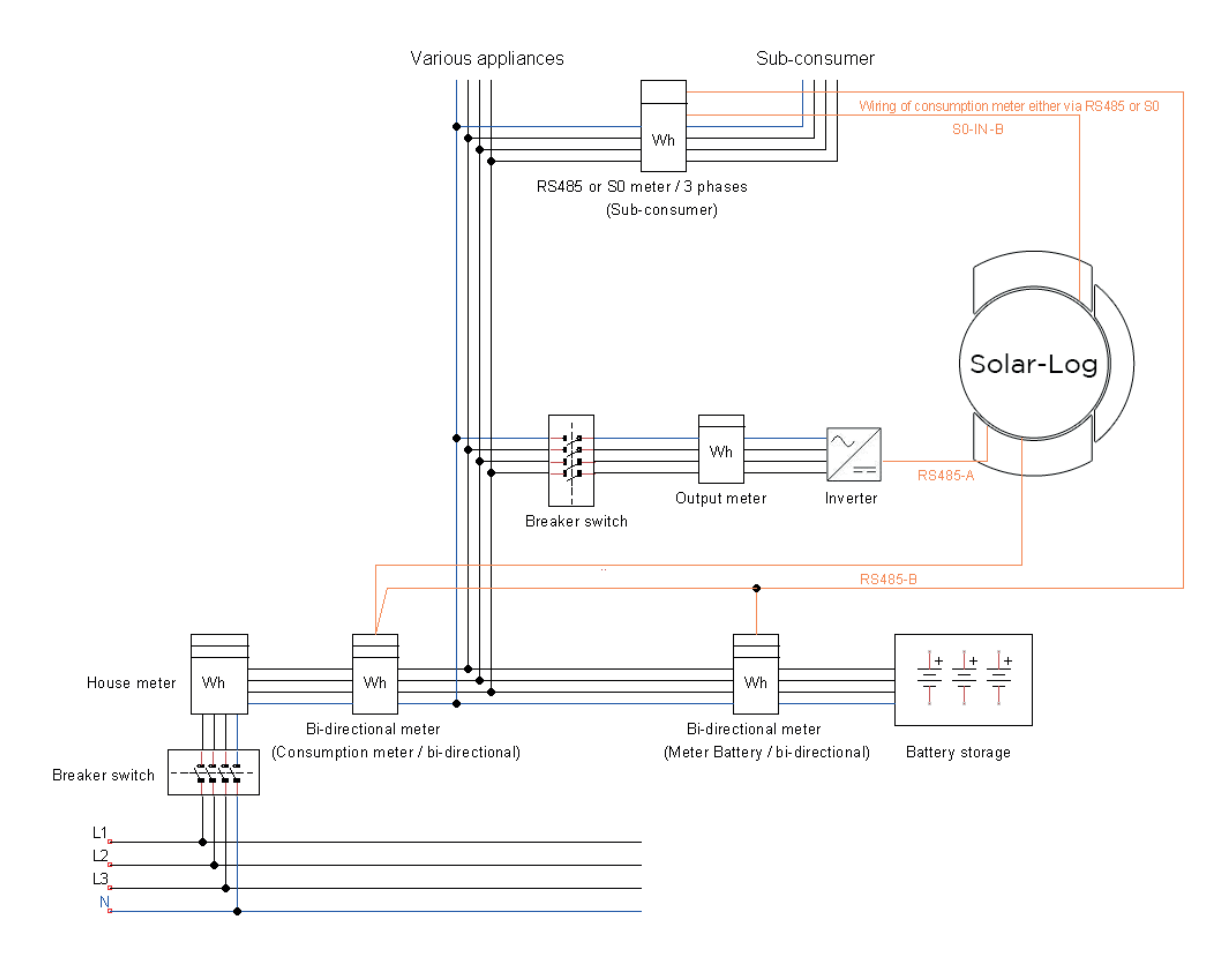

Fig.: Schema della corrente elettrica per il rilevamento dell'autoconsumo - misura bidirezionale

# 25.4 Esempi di collegamento per ricevitori di telecomando centralizzato

I gestori di rete non si sono accordati circa una segnalazione unitaria mediante ricevitore di telecomando centralizzato. Di seguito ad esempio sono riportate alcune varianti con il rispettivo cablaggio e la configurazione nel firmware Solar-Log™.

Tutti gli esempi si riferiscono all'area della riduzione della potenza attiva. I ricevitori di telecomando centralizzato per potenza reattiva devono essere configurati secondo lo stesso modello.

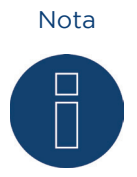

Gli esempi di allacciamento elencati di seguito sono preimpostazioni dei diversi gestori di rete. Le denominazioni dei relè negli schemi elettrici e nella matrice di configurazione del Solar-Log™ possono essere diverse.

#### Attenzione

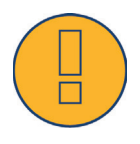

Tenere in considerazione le preimpostazioni per il carico dei relè del ricevitore di telecomando centralizzato. Eventualmente devono essere interposti dei relè. Gli ingressi D\_In\_x devono comunque essere attivati con la tensione di controllo (5V DC) del Solar-Log™ (interfaccia PM+ Pin 1 e 6).

#### Attenzione

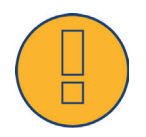

In caso di attacco di due ricevitori di telecomando centralizzato: se uno dei ricevitori di telecomando centralizzato dovesse utilizzare una codifica binaria del segnale, è necessario evitare un ritorno di segnale mediante il ricevitore di telecomando centralizzato per la potenza reattiva mediante l'installazione di diodi.

#### Attenzione

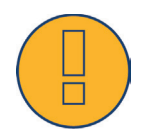

Comandi di arresto d'emergenza non devono essere elaborati mediante il Solar-Log™. Questi comandi devono agire direttamente sui relativi dispositivi di protezione, per es. interruttore di accoppiamento, protezione NA,....

# 25.4.1 Variante con 4 relè (ENBW >100kWp)

| Segnali del ricevitore di telecomando centralizzato |     |     |     |     |         |  |  |  |
|-----------------------------------------------------|-----|-----|-----|-----|---------|--|--|--|
| Stadio                                              | K1  | K2  | K3  | K4  | Potenza |  |  |  |
| 1                                                   | On  | Off | Off | Off | 100%    |  |  |  |
| 2                                                   | Off | On  | Off | Off | 60%     |  |  |  |
| 3                                                   | Off | Off | On  | Off | 30%     |  |  |  |
| 4                                                   | Off | Off | Off | On  | 0%      |  |  |  |

#### Preimpostazioni

#### Cablaggio

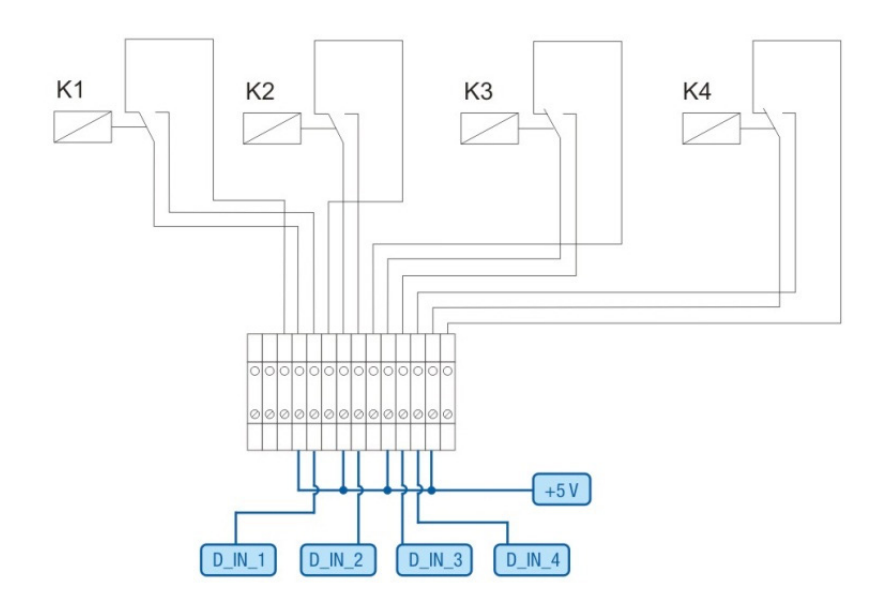

Fig.: Cablaggio ricevitore di telecomando centralizzato con 4 relè - Esempio 1

| e ricevitore di telecomando centralizzato |                                                                   |  |  |  |  |
|-------------------------------------------|-------------------------------------------------------------------|--|--|--|--|
| Piedinatura                               | Significato                                                       |  |  |  |  |
| +5V                                       | Tensione di controllo<br>potenza attiva                           |  |  |  |  |
| D_IN_1                                    | Stadio 1<br>100%                                                  |  |  |  |  |
| D_IN_2                                    | Stadio 2<br>60%                                                   |  |  |  |  |
| D_IN_3                                    | Stadio 3<br>30%                                                   |  |  |  |  |
| D_IN_4                                    | Stadio 4<br>0%                                                    |  |  |  |  |
| +5V                                       | Tensione di controllo<br>potenza reattiva (inuti-<br>lizzata)     |  |  |  |  |
|                                           | Piedinatura<br>+5V<br>D_IN_1<br>D_IN_2<br>D_IN_3<br>D_IN_4<br>+5V |  |  |  |  |

| Collegamenti d    | connettori | della morse  | ttiera PM+ |
|-------------------|------------|--------------|------------|
| e ricevitore di t | telecoman  | do centraliz | zato       |

#### Configurazione nel menu Browser

Riduzione della potenza attiva telecomandata nel menu Configurazione | Gestione smart grid | Potenza attiva

| ngresso digitale | D_IN_1 | D_IN_2 | D_IN_3 | D_IN_4 | Potenza in % |
|------------------|--------|--------|--------|--------|--------------|
| Stadio 1         |        |        |        |        | 100          |
| Stadio 2         |        |        |        |        | 60           |
| Stadio 3         |        |        |        |        | 30           |
| Stadio 4         |        |        |        |        | 0            |

Fig.: Impostazioni del canale riduzione della potenza attiva - Esempio 1

# 25.4.2 Variante con 2 relè

## Preimpostazioni

| Segnali del ricevitore di telecomando<br>centralizzato |     |     |         |  |  |  |
|--------------------------------------------------------|-----|-----|---------|--|--|--|
| Stadio                                                 | K5  | K6  | Potenza |  |  |  |
| 1                                                      | Off | Off | 100%    |  |  |  |
| 2                                                      | On  | Off | 60%     |  |  |  |
| 3                                                      | Off | On  | 30%     |  |  |  |
| 4                                                      | On  | On  | 0%      |  |  |  |

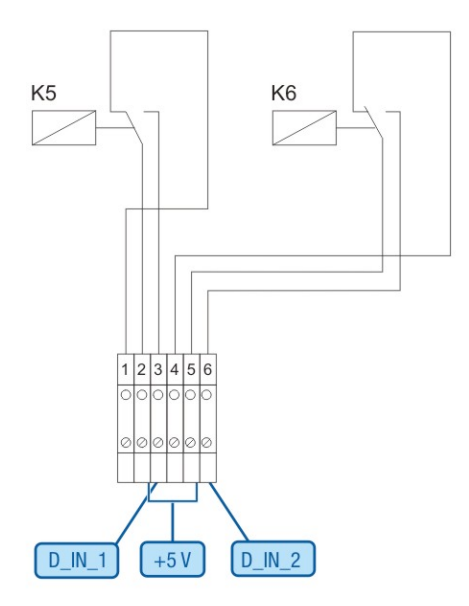

Fig.: Cablaggio ricevitore di telecomando centralizzato con 2 relè - Esempio 2

| Collegamenti connettori della morsettiera PM+<br>e ricevitore di telecomando centralizzato |             |                                                               |  |  |  |  |
|--------------------------------------------------------------------------------------------|-------------|---------------------------------------------------------------|--|--|--|--|
| Pin                                                                                        | Piedinatura | Significato                                                   |  |  |  |  |
| 1                                                                                          | +5V         | Tensione di controllo<br>potenza attiva                       |  |  |  |  |
| 2                                                                                          | D_IN_1      | K5 attivato                                                   |  |  |  |  |
| 3                                                                                          | D_IN_2      | K6 attivato                                                   |  |  |  |  |
| 6                                                                                          | +5V         | Tensione di controllo<br>potenza reattiva (inuti-<br>lizzata) |  |  |  |  |

#### Configurazione nel menu Browser

Riduzione della potenza attiva telecomandata nel menu Configurazione | Gestione smart grid | Potenza attiva

| Ingresso digitale | D_IN_1 | D_IN_2 | D_IN_3 | D_IN_4 | Potenza in % |
|-------------------|--------|--------|--------|--------|--------------|
| Stadio 1          |        |        |        |        | 100          |
| Stadio 2          |        |        |        |        | 60           |
| Stadio 3          |        |        |        |        | 30           |
| Stadio 4          |        |        |        |        | 0            |

Fig.: Impostazioni del canale riduzione della potenza attiva - Esempio 2

# 25.4.3 Variante con 3 relè

#### Preimpostazioni

| Segnali del ricevitore di telecomando<br>centralizzato |     |     |     |         |  |  |  |
|--------------------------------------------------------|-----|-----|-----|---------|--|--|--|
| Stadio                                                 | K2  | К3  | К4  | Potenza |  |  |  |
| 1                                                      | Off | Off | Off | 100%    |  |  |  |
| 2                                                      | On  | Off | Off | 60%     |  |  |  |
| 3                                                      | Off | On  | Off | 30%     |  |  |  |
| 4                                                      | Off | Off | On  | 0%      |  |  |  |

#### Cablaggio

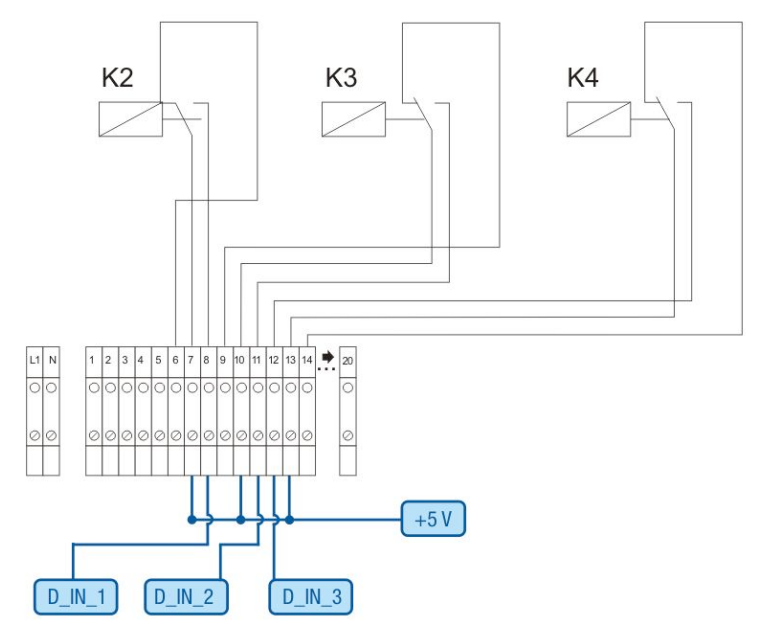

Fig.: Cablaggio ricevitore di telecomando centralizzato con 3 relè - Esempio 3

Collegamenti connettori della morsettiera PM+ e ricevitore di telecomando centralizzato

| Pin | Piedinatura | Significato                                                   |
|-----|-------------|---------------------------------------------------------------|
| 1   | +5V         | Tensione di controllo<br>potenza attiva                       |
| 2   | D_IN_1      | Stadio 2<br>60%                                               |
| 3   | D_IN_2      | Stadio 3<br>30%                                               |
| 4   | D_IN_3      | Stadio 4<br>0%                                                |
| 5   | D_IN_4      | inutilizzato                                                  |
| 6   | +5V         | Tensione di controllo<br>potenza reattiva (inuti-<br>lizzata) |

#### Configurazione nel menu Browser

Riduzione della potenza attiva telecomandata nel menu Configurazione | Gestione smart grid | Potenza attiva

| Ingresso digitale | D_IN_1 | D_IN_2 | D_IN_3 | D_IN_4 | Potenza in % |
|-------------------|--------|--------|--------|--------|--------------|
| Stadio 1          |        |        |        |        | 100          |
| Stadio 2          |        |        |        |        | 60           |
| Stadio 3          |        |        |        |        | 30           |
| Stadio 4          |        |        |        |        | 0            |

Fig.: Impostazioni del canale riduzione della potenza attiva - Esempio 3

# 25.4.4 Variante con 5 relè (incl. arresto d'emergenza)

Preimpostazioni

| Segnali del ricevitore di telecomando<br>centralizzato |     |     |     |     |     |                        |  |
|--------------------------------------------------------|-----|-----|-----|-----|-----|------------------------|--|
| Stadio                                                 | K1  | K2  | K3  | K4  | K5  | Potenza                |  |
| 1                                                      | On  | Off | Off | Off | Off | 100%                   |  |
| 2                                                      | Off | On  | Off | Off | Off | 60%                    |  |
| 3                                                      | Off | Off | On  | Off | Off | 30%                    |  |
| 4                                                      | Off | Off | Off | On  | Off | 0%                     |  |
| 5                                                      |     |     |     |     | On  | Arresto<br>d'emergenza |  |

Il relè viene eccitato in modo permanente per il rispettivo stadio (stato), solo un relè è sempre eccitato.

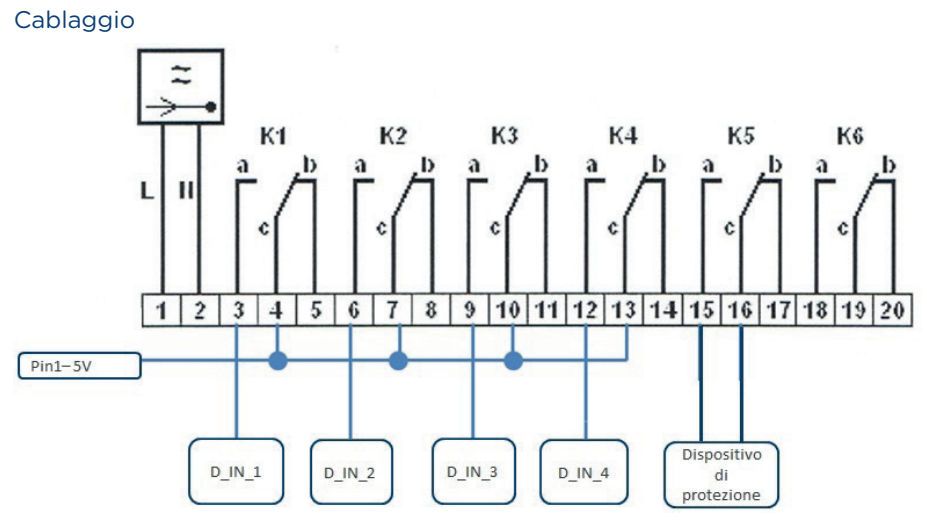

Fig.: Cablaggio ricevitore di telecomando centralizzato con 5 relè - Esempio 4

#### Attenzione

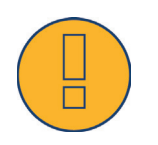

Comandi di arresto d'emergenza non devono essere elaborati mediante il Solar-Log™. Questi comandi devono agire direttamente sui relativi dispositivi di protezione, per es. interruttore di accoppiamento, protezione NA,....

#### Collegamenti connettori della morsettiera PM+ e ricevitore di telecomando centralizzato

| Pin | Piedinatura | Significato                                                   |
|-----|-------------|---------------------------------------------------------------|
| 1   | +5V         | Tensione di controllo<br>potenza attiva                       |
| 2   | D_IN_1      | Stadio 1<br>100%                                              |
| 3   | D_IN_2      | Stadio 2<br>60%                                               |
| 4   | D_IN_3      | Stadio 3<br>30%                                               |
| 5   | D_IN_4      | Stadio 4<br>0%                                                |
| 6   | +5V         | Tensione di controllo<br>potenza reattiva (inuti-<br>lizzata) |
|     |             |                                                               |

#### Configurazione nel menu Browser

Riduzione della potenza attiva telecomandata nel menu Configurazione | Gestione smart grid | Potenza attiva

| Ingresso digitale | D_IN_1 | D_IN_2 | D_IN_3 | D_IN_4 | Potenza in % |
|-------------------|--------|--------|--------|--------|--------------|
| Stadio 1          |        |        |        |        | 100          |
| Stadio 2          |        |        |        |        | 60           |
| Stadio 3          |        |        |        |        | 30           |

Fig.: Impostazioni del canale riduzione della potenza attiva - Esempio 4

## 25.5 Interfacce digitali

Solar-Log™ offre due interfacce, mediante le quali i dati attuali possono essere letti dal sistema. I dati vengono aggiornati ogni 15-60 secondi.

#### Attenzione

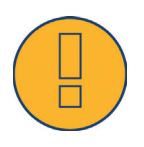

Le due interfacce descritte di seguito si rivolgono a utenti con competenze tecniche. Solare Datensysteme mette a disposizione queste interfacce escludendo qualsiasi garanzia.

Per queste interfacce non offriamo alcun supporto telefonico.

## 25.5.1 Modbus TCP

La funzione di questa interfaccia software è il semplice accesso di sistemi esterni (ad es. SCADA), ai dati interni Solar-Log ™. L'interfaccia è concepita in modo tale che possano essere letti i dati momentanei dell'impianto fotovoltaico collegato.

L'interfaccia non è indicata per configurare il Solar-Log ™ e i dispositivi collegati. Tutte le configurazione devono essere eseguite tramite l'interfaccia web locale del Solar-Log™ e la configurazione remota del portale.

Modbus TCP-Port: 502 Firmware minimo richiesto del Solar-Log™: 2.8.1 Build 49 Slave ID: 1

#### Funzioni Modbus attuate:

04: Leggere una o più parole a 16 bit 06: Leggere una o più parole a 16 bit 16: Scrivere una o più parole a 16 bit

L'implementazione del Modbus Solar-Log impiega sequenze differenti di byte e parole. Il protocollo Modbus sequenza byte segue la specifica Modbus Big-Endian ed è quindi compatibile con le implementazioni Modbus standard. Innanzitutto viene quindi trasmesso il byte di valore maggiore.

La sequenza di registrazione specifica del costruttore per i valori a 32 bit è Little-Endian. Per un valore a 32 bit la parola di basso valore viene memorizzata nel primo registro e la parola di valore superiore nel secondo registro.

# Dati momentanei - Riepilogo (impianto generale)

I dati momentanei di riepilogo vengono raffigurati nell'area di registro 3500-3999.

| Modbus Dati e registro |           |                      |                |                |               |                                                                                                    |
|------------------------|-----------|----------------------|----------------|----------------|---------------|----------------------------------------------------------------------------------------------------|
| Punto dati             | Unità     | Intervallo<br>valori | Indiriz-<br>zo | Number<br>Reg. | Func<br>Codec | Descrizione                                                                                         |
| lastUpdateTime         | Sec       | 32bit unsi-<br>gned  | 3500           | 2              | 04            | Unixtime, quando è avvenuto l'ultimo aggi-<br>ornamento del registro. O= ancora nessun<br>dato Live |
| Pac                    | W         | 32bit unsi-<br>gned  | 3502           | 2              | 04            | Potenza totale P <sub>AC</sub> di tutti gli inverter e cont-<br>atori nella modalità inverter       |
| Pdc                    | W         | 32bit unsi-<br>gned  | 3504           | 2              | 04            | Potenza totale P <sub>DC</sub> di tutti gli inverter                                                |
| Uac                    | V         | 16bit unsi-<br>gned  | 3506           | 1              | 04            | Tensione media U <sub>AC</sub> di tutti gli inverter                                                |
| Udc                    | V         | 16bit unsi-<br>gned  | 3507           | 1              | 04            | Tensione media U <sub>DC</sub> di tutti gli inverter                                                |
| Daily yield            | Wh        | 32bit unsi-<br>gned  | 3508           | 2              | 04            | Produzione giornaliera sommata di tutti gli<br>inverter                                             |
| Yesterday yield        | Wh        | 32bit unsi-<br>gned  | 3510           | 2              | 04            | Produzione giornaliera sommata del giorno precedente di tutti gli inverter                          |
| Monthly yield          | Wh        | 32bit unsi-<br>gned  | 3512           | 2              | 04            | Produzione mensile sommata di tutti gli<br>inverter                                                 |
| Yearly yield           | Wh        | 32bit unsi-<br>gned  | 3514           | 2              | 04            | Produzione annuale sommata di tutti gli<br>inverter                                                 |
| Total yield            | Wh        | 32bit unsi-<br>gned  | 3516           | 2              | 04            | Produzione totale di tutti gli inverter                                                             |
| Pac consump-<br>tion   | W         | 32bit unsi-<br>gned  | 3518           | 2              | 04            | Consumo totale momentaneo P <sub>AC</sub> di tutti i<br>contatori di consumo                        |
| Daily yield cons.      | Wh        | 32bit unsi-<br>gned  | 3520           | 2              | 04            | Consumo sommato di tutti i contatori di<br>consumo                                                  |
| Yesterday yield cons.  | Wh        | 32bit unsi-<br>gned  | 3522           | 2              | 04            | Consumo sommato del giorno precedente;<br>tutti i contatori di consumo                              |
| Monthly yield cons.    | Wh        | 32bit unsi-<br>gned  | 3524           | 2              | 04            | Consumo sommato del mese; tutti i contato-<br>ri di consumo                                         |
| Yearly yield<br>cons.  | Wh        | 32bit unsi-<br>gned  | 3526           | 2              | 04            | Consumo sommato dell'anno; tutti i contato-<br>ri di consumo                                        |
| Total yield cons.      | Wh        | 32bit unsi-<br>gned  | 3528           | 2              | 04            | Consumo totale sommato, tutti i<br>contatori di consumo                                             |
| TotalPower             | Wh/<br>Wp | 32bit unsi-<br>gned  | 3530           | 2              | 04            | Potenza del generatore installata                                                                   |

## 25.5.2 Interfaccia JSON aperta

JavaScript Object Notation, in breve JSON, è un formato compatto di dati finalizzato allo scambio di dati fra applicazioni. Gli oggetti qui documentati possono essere impiegati per il collegamento con altri programmi.

L'interfaccia JSON aperta può essere disattivata e attivata sotto Configurazione | Sistema | Controllo accesso. Quando si attiva l'interfaccia viene visualizzato un triangolo d'emergenza rosso con un avviso di sicurezza che segnala i possibili rischi.

#### Avviso di sicu-

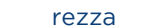

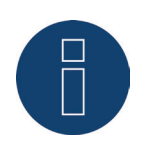

Dopo un aggiornamento al firmware 3.5.3 build 86 e dopo un reset (ripristino delle impostazioni di fabbrica del Solar-Log™) l'interfaccia JSON aperta è disattivata. Prima di attivare l'interfaccia JSON aperta occorre impostare una password utente.

L'interrogazione dei dati attuali può avvenire tramite il protocollo HTTP. A questo proposito è necessario inviare una richiesta Post HTTP al Solar-Log™. L'oggetto richiesto deve trovarsi nel Body:

# POST /getjp HTTP/1.1 Host: solar-log-xxxx ... Content-Length: 20 Connection: keep-alive Pragma: no-cache Cache-Control: no-cache

{"801":{"170":null}}

La risposta contiene un oggetto JSON come sequenza di caratteri nel Body:

HTTP/1.1 200 OK Date: Mon, 31 Mar 2014 10:42:32 GMT Server: IPC@CHIP Content-Type: text/plain Transfer-Encoding: chunked

{"801":{"170":{"100":"31.03.14 10:42:15", "101":0, "102":0, "103":0, "104":0, "105":0, "106":0, "107":3527647, "108":0, "109":0, "110":0, "111":0, "112":0, "113":1132434, "114":0, "115":0, "116":45000}}}

Per poter proseguire l'elaborazione dei dati in Javascript, la sequenza di caratteri JSON deve essere convertita solo in un oggetto. Se per esempio la variabile "tdata" comprende la sequenza di caratteri JSON, la conversione risulterebbe la seguente: var LiveDaten=JSON.parse(tdata)[801][170];

Dopodiché tramite gli indici indicati nella tabella seguente è possibile accedere ai singoli campi di dati. In tal modo il risultato della potenza attuale P<sub>AC</sub> per esempio sarebbe:

alert("La potenza AC momentanea è: " + LiveDaten[101] + " W");

#### Oggetti JSON

| Punto dati         | Intervallo<br>valori | Unità                                                                       | Indice | Descrizione                                                                     |
|--------------------|----------------------|-----------------------------------------------------------------------------|--------|---------------------------------------------------------------------------------|
| lastUpdateTime     | DWORD                | Indicazione<br>temporale<br>in formato<br>dd.mm.yy;<br>hh.minmin,<br>secsec | 100    | Ora                                                                             |
| Pac                | DWORD                | W                                                                           | 101    | Potenza totale PAC di tutti gli inverter e<br>contatori nella modalità inverter |
| Pdc                | DWORD                | W                                                                           | 102    | Potenza totale PAC di tutti gli inverter                                        |
| Uac                | WORD                 | V                                                                           | 103    | Tensione media UAC degli inverter                                               |
| Udc                | WORD                 | V                                                                           | 104    | Tensione media UDC degli inverter                                               |
| yieldDay           | DWORD                | Wh                                                                          | 105    | Produzione giornaliera sommata di tutti<br>gli inverter                         |
| yieldYesterday     | DWORD                | Wh                                                                          | 106    | Produzione giornaliera sommata del gior-<br>no precedente di tutti gli inverter |
| yieldMonth         | DWORD                | Wh                                                                          | 107    | Produzione mensile sommata di tutti gli<br>inverter                             |
| yieldYear          | DWORD                | Wh                                                                          | 108    | Produzione annuale sommata di tutti gli<br>inverter                             |
| yieldTotal         | DWORD                | Wh                                                                          | 109    | Produzione totale di tutti gli inverter                                         |
| consPac            | DWORD                | W                                                                           | 110    | Consumo totale momentaneo PAC di tutti<br>i contatori di consumo                |
| consYieldDay       | DWORD                | Wh                                                                          | 111    | Consumo sommato di tutti i contatori di<br>consumo                              |
| consYieldYesterday | DWORD                | Wh                                                                          | 112    | Consumo sommato del giorno preceden-<br>te; tutti i contatori di consumo        |
| consYieldMonth     | DWORD                | Wh                                                                          | 113    | Consumo sommato del mese; tutti i cont-<br>atori di consumo                     |
| consYieldYear      | DWORD                | Wh                                                                          | 114    | Consumo sommato dell'anno; tutti i cont-<br>atori di consumo                    |
| consYieldTotal     | DWORD                | Wh                                                                          | 115    | Consumo totale sommato, tutti i<br>contatori di consumo                         |
| totalPower         | DWORD                | Wp                                                                          | 116    | Potenza del generatore installata                                               |
|                    |                      |                                                                             |        |                                                                                 |

# 25.6 Misure

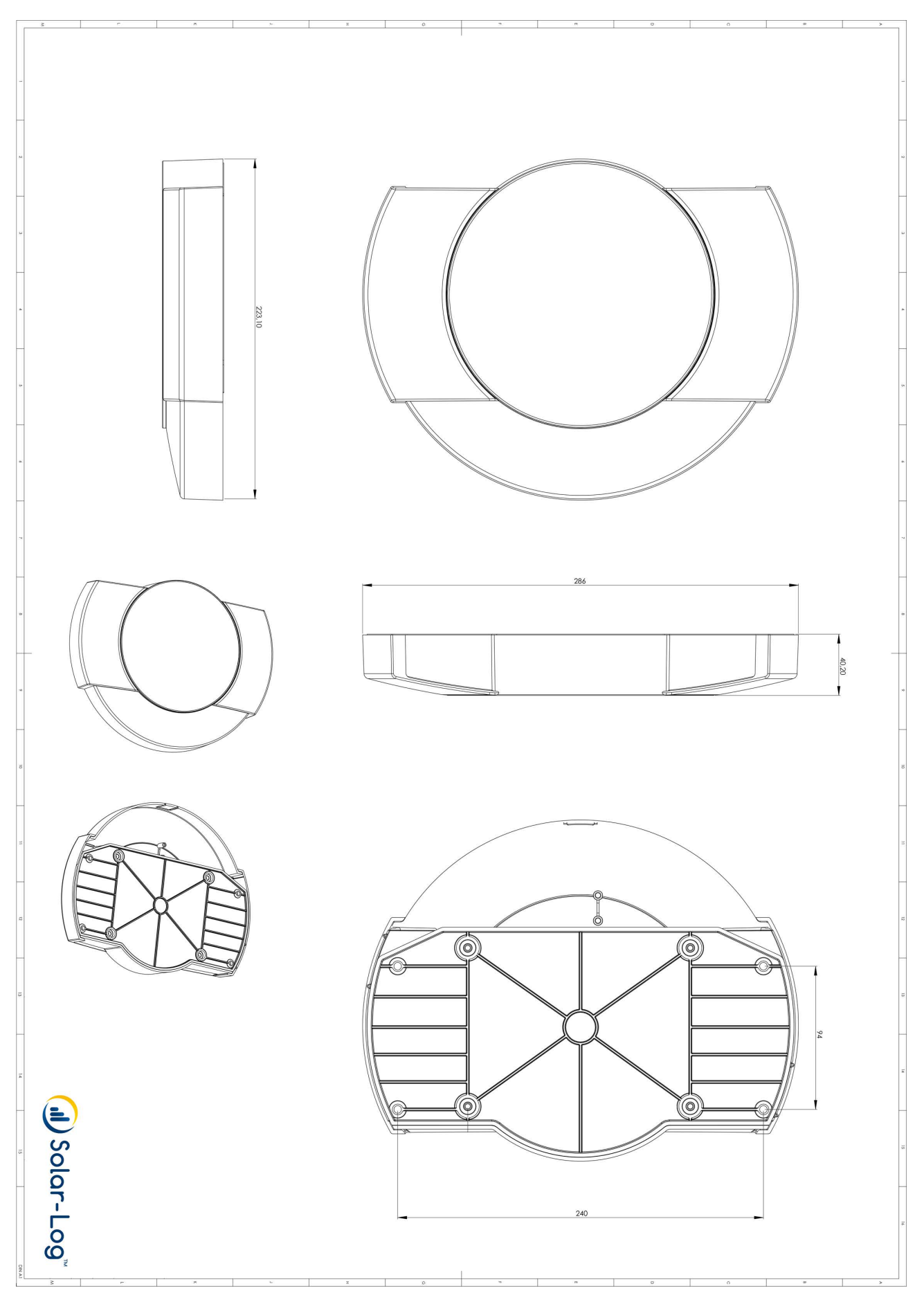

# 26 Indice delle figure

| Fig.: Montaggio a parete Solar-Log™                                                                   | 17          |
|----------------------------------------------------------------------------------------------------|-------------|
| Fig.: Attacchi Solar-Log 300 - Lato superiore                                                         |             |
| Fig.: Attacchi Solar-Log 300 - Lato inferiore                                                         |             |
| Fig.: Attacchi Solar-Log 1200 - Lato superiore                                                        |             |
| Fig.: Attacchi Solar-Log 1200 - Lato inferiore                                                        |             |
| Fig.: Attacchi Solar-Log 2000 - Lato superiore                                                        | 23          |
| Fig.: Attacchi Solar-Log 2000 - Lato inferiore                                                        | 24          |
| Fig.: Vano di inserimento per scheda SIM sul lato interno destro (Solar-Log™ GPRS)                    | 25          |
| Fig.: Attacco antenna sul lato superiore del dispositivo (Solar-Log™ GPRS)                            | 25          |
| Fig.: Attacchi per trasformatori di corrente (Solar-Log™ Meter)                                       |             |
| Fig.: Due connettori a sei poli della morsettiera per l'interfaccia Meter                             |             |
| Fig.: Interfaccia PM+ a sei poli                                                                      |             |
| Fig.: Cablaggio campione al connettore a 4 poli della morsettiera                                     |             |
| Fig. Dettaglio del connettore della morsettiera con manicotti                                         |             |
| Fig.: Connettore della morsettiera a 4 poli                                                           |             |
| Fig.: Connettore della morsettiera a 6 poli                                                           |             |
| Fig.: Connettore della morsettiera a 6 poli                                                           |             |
| Fig.: Rappresentazione schematica uscita SO                                                           |             |
| Fig.: Connettore della morsettiera a 4 poli                                                           |             |
| Fig.: Interfaccia PM+ a 6 poli                                                                        |             |
| Fig.: Connettore della morsettiera a 6 poli                                                           |             |
| Fig.: Istruzioni di montaggio per Sensor Box Professional Plus                                        |             |
| Fig.: Interfaccia PM+ a 6 poli                                                                        | 45          |
| Fig.: Principio di base cablaggio interfaccia PM+ con ricevitore di telecomando centralizzato per com | handi della |
| potenza attiva                                                                                        |             |
| Fig.: Schema di collegamento misurazione tensione nella rete di bassa tensione con Utility Meter      | 56          |
| Fig.: Schema di collegamento misurazione della corrente Utility Meter con trasformatori di misura     |             |
| rigi Schema uscite relè (contatto di commutazione) Smart Relais Box                                   | 60          |
| Fig. Schema uscite relè (contatto di commutazione) Smart Relais Box                                   | 60          |
| rig : Schema di collegamento contatto di allarme                                                      | 64          |
| ig : Schema di collegamento relè                                                                      | 65          |
| rig : Immagine iniziale dell'assistente di configurazione Solar-I og™                                 | 70          |
| Fig.: Impostazioni Ethernet del Solar-Log™ mediante l'assistente di configurazione Solar-Log™         | 71          |
| Fig : Esempio - test di trasmissione riuscito                                                         | 71          |
| Fig. Esemplo - test di trasmissione non riuscito                                                      | 71          |
| rig : Einestra di aggiornamento firmware attivata                                                     | 72          |
| Fig. Riconoscimento dispositivi con testo Guida attivato                                              | 72          |
| Fig. Esemplo - Assistante di configurazione - Configurazione periferiche                              | 73          |
| Fig. Biepilogo dell'assistente di configurazione con trasmissione dei dati disattivata                | 74          |
| Fig. Esempio - Rienilogo dell'assistente di configurazione                                            | 76          |
| Fig. Denu principale Solar-L og 1200 PM+ GPRS                                                         | 78          |
| Fig. Targbetta identificativa di un Solar-Log™                                                        | 79          |
| Fig faightetta locatino da la solar Esg                                                               | 80          |
| Fig. : nagina di configurazione "Controllo accesso"                                                   | 80          |
| Fig. Struttura Menu principale                                                                        |             |
| Fig Elementi di comando menu Browser                                                                  |             |
| Fig. Pulsante Login con area di selezione                                                             |             |
| Fig Barra d'intestazione con "fracce di disattivazione"                                               |             |
| Fig. Segnalazione nuovi firmware                                                                      |             |
| Fig. : Controllo automatico firmware con testo di avvertenza attivato                                 |             |
| Fig. Controlle attivata con la nota relativa ad una nuova versione firmware                           |             |
| Fig Display, VI CD                                                                                    |             |
| Fig. Impostazioni Ethernat                                                                            | 90          |
| Fig. Esomplo - test di trasmissiono riuscito                                                          |             |
| Fig. Esemplo - test di trasmissione nasito                                                            | Q1          |
| Fig. Exemple test of damaster from reserve                                                            | 92          |
| Fig. Impostazioni WiEl                                                                                | 95          |
| Fig. Impostazioni Proxv                                                                               |             |
| Fig. Esempio - Trasmissione di prova con figura dell'errore                                           | 100         |
| Fig. Esemplo - Fast di trasmissione con prote                                                         | 100         |
| Fig. Configurazione esemplificativa STATTI S per l'invio di mail con GMX                              | 100<br>1∩2  |
| Fig. Definizione delle interfacce mediante il simbolo più                                             | 102<br>104  |
| Fig. Aggiunta di componenti                                                                           | 104<br>105  |
| Fig. Rightlada dai componenti selezioneti                                                             | 105<br>10c  |
| Fig. Definizione dei dispositivi nel Soler-Loa™ Motor                                                 | 100 I       |
| Fig. Riconoscimento dispositivi - non ancora avvio                                                    | 110         |
|                                                                                                    |             |

| Eia          |                                                                                                  |            |
|--------------|--------------------------------------------------------------------------------------------------|------------|
| FIG.         | : Configurazione batteria con testo guida                                                        |            |
| Fig.         | : Incentivo - Impostazioni tariffa                                                               |            |
| Fig.         | : Aree Stato d'errore e Codici d'errore                                                          |            |
| Fig.         | : Esempio di configurazione Filtraggio dei codici di stato e d'errore                            |            |
| Fig.         | : Notifica Registrare indirizzo destinatario                                                     |            |
| Fig.         | : Definizione dei tempi della notifica e dei tipi di impostazione                                |            |
| Fig.         | : Screenshot di una mail di resa                                                                 |            |
| Fig.         | : Panoramica resa (tutti gli inverter) in formato HTML                                           |            |
| Fig.         | .: Panoramica resa (tutti gli inverter & gruppi) in formato HTML                                 |            |
| Fig.         | : Monitoraggio della potenza: Impianto esemplificativo con due inverter                          |            |
| Fig.         | : Configurazione dei campi del modulo                                                            |            |
| Fig.         | : Configurazione del monitoraggio della potenza                                                  |            |
| Fig.         | : Monitoraggio della potenza con messaggio e inverter                                            | 140        |
| Fig.         | : Selezione di Interruttore per Smart Energy                                                     |            |
| Fig.         | : Creazione di gruppi di commutazione                                                            |            |
| Fig.         | : Cursore con testo guida                                                                        |            |
| Fig.         | : Finestra di configurazione logica di controllo                                                 |            |
| Fig.         | : Gestione eccedenza                                                                             |            |
| Fig.         | .: Rappresentazione schematica di un ricevitore di telecomando centralizzato con guattro relè    |            |
| Fig.         | : Impostazioni canale per la riduzione della potenza                                             |            |
| Fig.         | : Schema di funzionamento della regolazione Q(U)                                                 |            |
| Fig.         | Rappresentazione schematica di un ricevitore di telecomando centralizzato con quattro relè       |            |
| Fig.         | : Impostazioni del canale per cos (Phi) controllabile da remoto                                  |            |
| Fig.         | : Commutazione su linee caratteristiche della potenza reattiva con determinati segnali           |            |
| Fig.         | : Configurazione rete Solar-Log™                                                                 |            |
| Fig.         | : Profilo PM+ attivato per un pacchetto PM 6                                                     |            |
| Fig.         | : Configurazione orario del Solar-Log™                                                           |            |
| Fig.         | : Diagramma Dettagli inverter                                                                    |            |
| Fig.         | : Diagramma Confronto Tracker                                                                    |            |
| Fig.         | : Diagramma Confronto campo modulo                                                               |            |
| Fig.         | : Diagnosi batteria - Valori misurati attuali                                                    |            |
| Fig.         | : Diagnosi batteria - Cronologia carica 1 giorno                                                 |            |
| Fig.         | : Display LCD con simbolo batteria e un elemento                                                 |            |
| Fig.         | : Diagnosi batteria - Incentivi                                                                  |            |
| Fig.         | : Caricamento del protocollo eventi in corso                                                     |            |
| Fig.         | : Protocollo eventi                                                                              |            |
| Fig.         | : Sintesi messaggi                                                                               |            |
| Fig.         | : Messaggio con campo di testo                                                                   |            |
| Fig.         | : Gestione smart grid - Stato controllo                                                          |            |
| Fig.         | : Gestione smart grid - Bilancio punto di immissione                                             |            |
| Fig.         | : Storia PM                                                                                      |            |
| Fig.         | : Componenti - Contatore S0 su interfaccia A e B                                                 |            |
| Fig.         | : Contatto di allarme                                                                            |            |
| Fig.         | : Test connessione - Pacchetto wireless                                                          |            |
| Fig.         | : Stato Smart Energy (attuale)                                                                   |            |
| Fig.         | .: Cronologia Smart Energy - esempio priorità 1 con schermata semplificata attivata              |            |
| Fig.         | .: Smart Energy - simulazione con EGO - Priorità eccedenza 1 con schermata semplificata attivata |            |
| Fig.         | : Esportazione CSV                                                                               |            |
| Fig.         | : Supporto Informazioni generali                                                                 |            |
| Fig.         | : Valori attuali dell'impianto (vista Cockpit)                                                   |            |
| Fig.         | : Esempio impianto con flusso di energia                                                         |            |
| Fig.         | .: Registrazione della potenza di un impianto esemplificativo sotto forma di tabella             |            |
| Fig.         | : Rappresentazione grafica della produzione complessiva dell'impianto                            |            |
| Fig.         | . Diagramma Produzione nella schermata Giorno con scalatura automatica attivata                  |            |
| Fig.         | : Tabella Produzione nella schermata Giorno                                                      |            |
| Fig.         | : Diagramma schermata Mese                                                                       |            |
| Fig.         | : Tabella schermata Mese                                                                         | 234        |
| Fig.         | : Diagramma schermata Anno                                                                       |            |
| Fig.         | : Diagramma schermata Totale                                                                     |            |
| Fig.         | : Diagramma consumo giornaliero con utenze collegate nella Schermata dei sottoconsumi            |            |
| Fig.         | Diagramma consumo giornaliero con utenze collegate e Grafico lineare attivato nella Schermata c  | dei sotto- |
| con          | isumi                                                                                            |            |
| Fig.         | .: Diagramma Incentivi Giorno con sistema di batterie                                            | 244        |
| Fig.         | : Diagramma Incentivi Giorno con scalatura automatica attivata                                   |            |
| Fig.         | : Diagramma Incentivi schermata Mese                                                             |            |
| Fig.         | .: Diagramma Incentivi schermata Anno                                                            |            |
| Fig.         | : Diagramma Incentivi Totale                                                                     |            |
| Fig.         | : Panoramica Finanze                                                                             |            |
| Fig.         | : Diagramma valori del Sensorbox                                                                 |            |
| 0            | · Informazioni di sistema                                                                        | 252        |
| Fig.         |                                                                                                  |            |
| Fig.<br>Fig. | : Pagina iniziale del display                                                                    | 252<br>    |

| Fig.: Schermata Flusso di energia                                                                |     |
|--------------------------------------------------------------------------------------------------|-----|
| Fig.: Schermata Bilancio energetico                                                              |     |
| Fig.: Schermata Smart Energy                                                                     |     |
| Fig.: Schermata Previsione                                                                       |     |
| Fig.: Incentivi Giorno                                                                           |     |
| Fig.: Schermata Bilancio ambientale - Giorno                                                     |     |
| Fig.: Display: Selezione della lingua configurazione iniziale                                    |     |
| Fig.: Display: Impostazione indirizzo IP nella configurazione iniziale                           |     |
| Fig.: Configurazione iniziale - Selezione dei dispositivi                                        |     |
| Fig.: Definizione classe di dispositivi                                                          |     |
| Fig. Selezione dell'inverter                                                                     |     |
| Fig.: Definizione dell'interfaccia                                                               |     |
| Fig. Domanda relativa a un pacchetto wireless collegato                                          |     |
| Fig.: Configurare la velocità di comunicazione                                                   |     |
| Fig.: Display: Riconoscimento dispositivi                                                        |     |
| Fig.: LCD: Numero di inverter riconosciuti                                                       |     |
| Fig.: Display: Riconoscimento dispositivi concluso                                               |     |
| Fig.: Display: Avviare Easy-Installation                                                         |     |
| Fig.: Impostazioni di rete pagina 1 nel Display Solar-Log 1200                                   |     |
| Fig.: Illuminazione display                                                                      |     |
| Fig.: Svolgimento dialogo                                                                        |     |
| Fig.: Protez. accesso display                                                                    |     |
| Fig.: Impostazione di sistema - Inizializza i dati di resa                                       |     |
| Fig.: Firmware display                                                                           |     |
| Fig.: Selezione della lingua                                                                     |     |
| Fig.: Impostazione paese                                                                         |     |
| Fig.: Tachimetro - con avvertenza (triangolo rosso) nella riga superiore                         |     |
| Fig.: Messaggi richiamati                                                                        |     |
| Fig.: Display LCD - Tutti i simboli attivi                                                       |     |
| Fig.: Display LCD - Significato dei simboli                                                      | 279 |
| Fig.: Simbolo Internet lampeggiante                                                              |     |
| Fig.: Esempio Codici lampeggianti per Internet - Errore 4                                        |     |
| Fig.: Visualizzazione del display LCD nel funzionamento normale                                  |     |
| Fig.: Visualizzazione Regolazione fissa 70%                                                      |     |
| Fig.: Tasto Reset                                                                                |     |
| Fig.: Schema della corrente elettrica per il rilevamento dell'autoconsumo                        |     |
| Fig.: Schema della corrente elettrica per il rilevamento dell'autoconsumo - misura bidirezionale |     |
| Fig.: Cablaggio ricevitore di telecomando centralizzato con 4 relè - Esempio 1                   |     |
| Fig.: Impostazioni del canale riduzione della potenza attiva - Esempio 1                         |     |
| Fig.: Cablaggio ricevitore di telecomando centralizzato con 2 relè - Esempio 2                   |     |
| Fig.: Cablaggio ricevitore di telecomando centralizzato con 3 relè - Esempio 3                   |     |
| Fig.: Impostazioni del canale riduzione della potenza attiva - Esempio 3                         |     |
| Fig.: Cablaggio ricevitore di telecomando centralizzato con 5 relè - Esempio 4                   |     |

Solare Datensysteme GmbH Fuhrmannstraße 9 72351 Geislingen-Binsdorf Germany Tel.: +49(0) 7428-9418-200 Fax: +49(0) 7428-9418-280 info@solar-log.com www.solar-log.com www.solarlog.WEB.com

I diritti d'autore sul presente manuale sono di proprietà del costruttore. Non è consentita la riproduzione anche parziale del presente manuale o in qualsiasi forma senza il consenso scritto di Solare Datensysteme GmbH né l'elaborazione, duplicazione o diffusione mediante sistemi elettronici. Violazioni che infrangono le indicazioni sopra riportate sono soggette al risarcimento dei danni. I dati riportati possono subire variazioni. Non è prevista alcuna garanzia in merito alla completezza di tutti i dati.

Tutte le marche citate nelle presenti Istruzioni per l'uso sono di proprietà del rispettivo produttore e riconosciute come tali. Il marchio "Speedwire" è un marchio registrato in molti paesi della SMA Solar Technology AG.

# J Solar-Log™